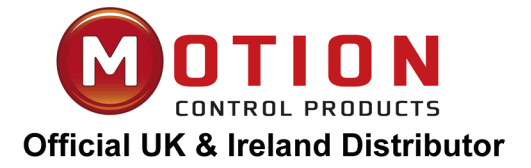

# Manual Kinco FD5 series AC servo system

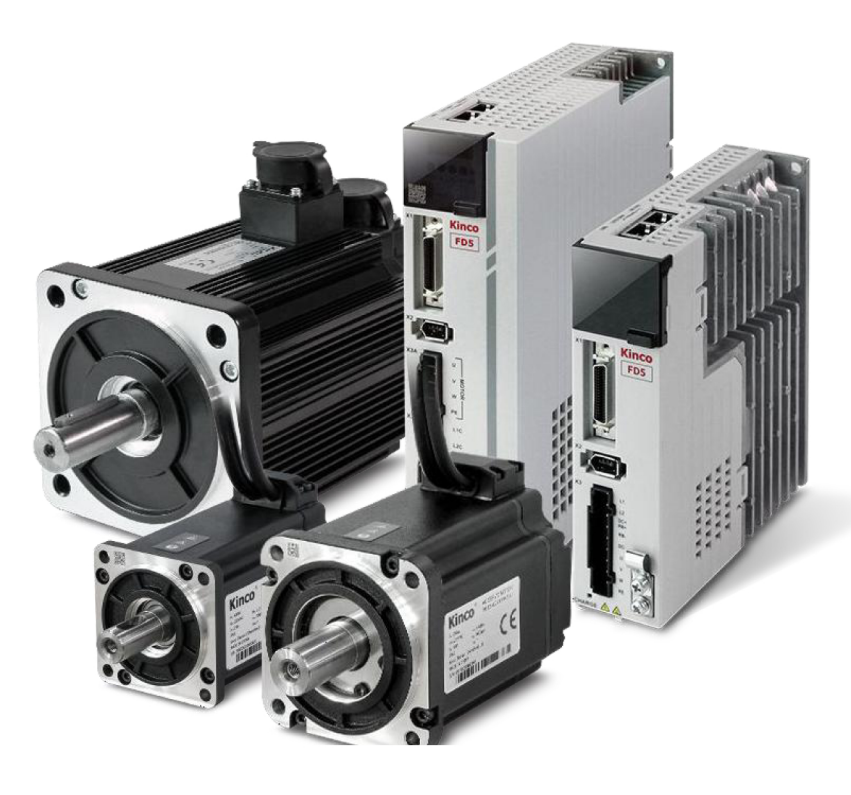

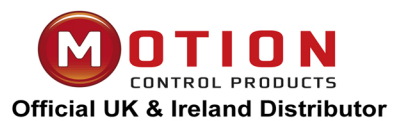

Motion Control Products Ltd 11-15 Francis Avenue, Bournemouth, Dorset, UK, BH11 8NX Tel.: +44 (0)1202 599922 enquiries@motioncontrolproducts.com www.motioncontrolproducts.com

## **Preface and Product Confirmation**

Thank you for using Kinco FD5 series of servo products.

FD5 series AC servo is an economical product launched by Kinco for the general servo market, with a

power range between 200W to 3KW. The new generation servo products support CANopen,

EtherCat, Modbus, Profinet and other communication protocols. The servo products can be widely

used in logistics, 3C electronics, printing and packaging, textile machinery, woodworking machinery,

lithium batteries and new energy automobile industry.

Please read the manual carefully and follow the operating instructions, it can help you set up the

drive correctly and make the drive perform optimally.

The accessories of different models of Kinco FD5 series drives are different. We recommend

that you confirm the product carefully before use.

## Confirmation

- Please confirm whether the product is damaged during transportation
- Please confirm the motor model, drive model, and motor wiring model are consistent with the model you ordered according to the nameplate information on the drive and motor.
- Please confirm whether the terminal accessories of the drive is complete, and the motor oil seal and keys are complete on the drive.

| Product Model | Accessories with Quantity                                 |
|---------------|-----------------------------------------------------------|
| FD425-PA-000  | Main power terminal (including auxiliary wiring tools)*1, |
| FD425-CA-000  | D-sub36P plug*1, certificate*1, service guide*1,          |
| FD425-LA-000  | desiccant*1                                               |
| FD435-CA-000  | 4P power line terminals*1, 9P main power terminals        |
| FD435-LA-000  | (including auxiliary wiring tools and short wires)*1, D-  |
| FD435-PA-000  | sub36P plug*1, certificate of conformity*1, service       |
| FD625-CA-000  | guide*1, desiccant*1                                      |
| FD625-LA-000  |                                                           |
| FD625-PA-000  |                                                           |

If there is any problem with any of the above, please contact Kinco or your supplier to solve it.

#### **Identifications Description**

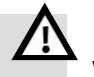

#### Danger

Wrong operation could lead death or serious injury.

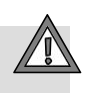

#### Warning

Risk of minor injury or serious property damage.

#### **Other Identifications**

## $\rightarrow$ Attention

May cause equipment damaged or function disable

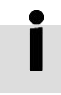

## Remind

Suggestion, reminding, or references

#### **Manual Edition Record**

| Edition | Chapter     | Date       | Edition Detail |
|---------|-------------|------------|----------------|
| 1.0     | All Chapter | 2022-03-24 | First edition  |

| 前言产品确认            | 2  |
|-------------------|----|
| 确认事项              | 2  |
| 目录                | 4  |
| 第一章 伺服系统型号和配置说明   | 9  |
| 1.1 驱动器型号说明       | 9  |
| 1.2 驱动器铭牌说明       | 9  |
| 1.3 电机型号说明        |    |
| 1.4 电机铭牌说明        |    |
| 1.5 伺服驱动器规格说明     |    |
| 1.5 产品配置表         |    |
| 第二章 伺服系统安装要求与注意事项 |    |
| 2.1 驱动器的安装        |    |
| 2.1.1 安装尺寸        |    |
| 2.1.2 安装间距和方向     |    |
| 2.1.3 驱动器各项要求     |    |
| 2.2 伺服电机安装        | 20 |
| 2.2.1 安装要求        | 20 |
| 2.3.2 环境条件        | 21 |
| 2.3.3 注意事项        | 21 |
| 第三章 伺服系统接口及配线     | 23 |
| 3.1 驱动器各部分名称      | 23 |
| 3.2 外部系统接线        |    |
| 3.2.1 配线连接说明      |    |
| 3.2.2 驱动器抗干扰措施    | 27 |
| 3.2.3 共直流母线       |    |
| 3.3 RS232 串口      |    |
| 3.4 外部输入输出连接(X1)  |    |
| 3.4.1 数字信号输入      |    |
| 3.4.2 数字信号输出      |    |
| 3.4.3 脉冲指令输入      |    |

| 3.4.4 抱闸连接             |    |
|------------------------|----|
| 3.5 编码器输入(X2)          |    |
| 3.6 动力端口(X3)           |    |
| 3.7 总线通讯接口(X4)         |    |
| 第四章 数字面板操作             |    |
| 4.1 面板操作               | 40 |
| 4.2 面板操作说明             |    |
| 4.3 EASY USE 功能        |    |
| 4.3.1 Easy Use 操作步骤    |    |
| 4.3.2 EASY 操作流程图       |    |
| 4.3.3 tunE 操作流程图       |    |
| 4.3.4 导致自整定失败的原因       | 50 |
| 4.3.5 整定案例             | 51 |
| 4.4 点动模式(试运转模式)        | 53 |
| 4.5 历史错误(F007)         | 53 |
| 第五章 KINCOSERVO 上位机使用指南 | 54 |
| 5.1 快速上手               |    |
| 5.1.1 语言设置             | 54 |
| 5.1.2 打开和保存工程文件        | 54 |
| 5.1.3 建立连接             | 55 |
| 5.1.4 驱动器站号和波特率        | 55 |
| 5.1.5 对象操作 (添加,删除,帮助)  | 55 |
| 5.2 初始化,保存和重启          |    |
| 5.3 固件更新               |    |
| 5.4 读写驱动器配置            |    |
| 5.4.1 读驱动器配置           | 57 |
| 5.4.2 写驱动器配置           |    |
| 5.5 数字输入输出功能           |    |
| 5.5.1 数字输入             | 59 |
| 5.5.2 数字输出             | 61 |
| 5.5.5 快速捕捉             | 62 |
| 5.6 示波器                |    |
| 5.7 错误和历史错误            |    |
| 第六章 工作模式介绍             | 69 |
| 6.1 设置工作模式操作步骤介绍       | 69 |
| 第一步:硬件接线               |    |

| 第二步:驱动器 I/O 软件配置           | 69 |
|----------------------------|----|
| 第三步:相关参数的设置                |    |
| 第四步:保存和重启操作                | 73 |
| 第五步:开始运行模式                 | 73 |
| 6.2 速度模式 (-3, 3)介绍         | 73 |
| 6.2.2 DIN 速度模式介绍           | 74 |
| 6.3 力矩模式 (4)               | 75 |
| 6.4 位置模式 (1)               | 75 |
| 6.4.1 DIN 位置模式介绍           |    |
| 6.4.2 位置表模式                | 77 |
| 6.5 脉冲模式介绍(-4)             | 81 |
| 6.5.1 脉冲模式设置步骤             |    |
| 6.5.2 其他功能                 |    |
| 6.5.3 电子齿轮比切换 (专家模式)       | 84 |
| 6.5.4 主从跟随模式介绍             |    |
| 6.6 全闭环模式                  |    |
| 6.6.1 全闭环控制设置步骤            |    |
| 6.7 原点模式 (6)               | 90 |
| 6.8 其他应用控制功能               |    |
| 6.8.1 限位功能                 |    |
| 6.8.2 电机抱闸控制               |    |
| 6.8.2 停止模式控制               |    |
| 6.8.3 绝对值编码器电机配置           |    |
| 第七章 性能调节                   |    |
| 7.1 自整定介绍                  |    |
| 7.2 自整定调试操作方法              |    |
| 7.2.1 自整定功能相关对象参数          |    |
| 7.2.2 数码管按键与上位机软件自整定方法操作介绍 |    |
| 7.2.3 自整定失败可采取的措施          |    |
| 7.2.4 自整定刚性等级              |    |
| 7.3 手动调整                   |    |
| 7.3.1 速度环整定方法              |    |
| 7.3.2 位置环整定方法              |    |
| 7.4 增益切换 (专家模式)            |    |
| 7.4.1 增益切换方式               |    |
| 7.5 其他影响性能的因素              |    |
| 第八章 报警排除                   |    |

| 第九章 伺服面板参数列表            |  |
|-------------------------|--|
| 第十章 通讯连接                |  |
| 10.1 RS232 通讯           |  |
| 10.1.1 RS232 硬件接口       |  |
| 10.1.2 RS232 通讯线缆       |  |
| 10.1.3 RS232 传输协议       |  |
| 10.1.4 RS232 数据协议       |  |
| 10.2 RS485 通讯           |  |
| 10.2.1 RS485 硬件接线       |  |
| 10.2.2 RS485 通讯参数       |  |
| 10.2.3 MODBUS RTU 通讯协议  |  |
| 10.2.4 通讯故障排查措施         |  |
| 10.3 CANOPEN 总线通讯       |  |
| 10.3.1 CANopen 总线通讯硬件说明 |  |
| 10.3.2 CANopen 总线通讯软件说明 |  |
| 10.3.3 CANopen 总线通讯设置   |  |
| 10.3.4 基于 CANopen 的插补模式 |  |
| 附录一: 制动电阻选择             |  |
| 附录二: 常用对象参数列表           |  |
| 模式及控制(0x6040)           |  |
| 测量数据                    |  |
| 目标对象(0x607A)            |  |
| 多段位置/多段速度(0x2020)       |  |
| 性能对象(0x6065)            |  |
| 原点控制 (0x6098)           |  |
| 速度环参数(0x60F9)           |  |
| 位置环参数(0x60FB)           |  |
| 输入输出口参数(0x2010)         |  |
| 脉冲输入参数(0x2508)          |  |
| 用于存储的参数(0x2FF0)         |  |
| 错误代码 (0x2601)           |  |
| 停止模式                    |  |
|                         |  |

## Chapter 1 Servo system model and configuration description

#### **1.1 Description of product model**

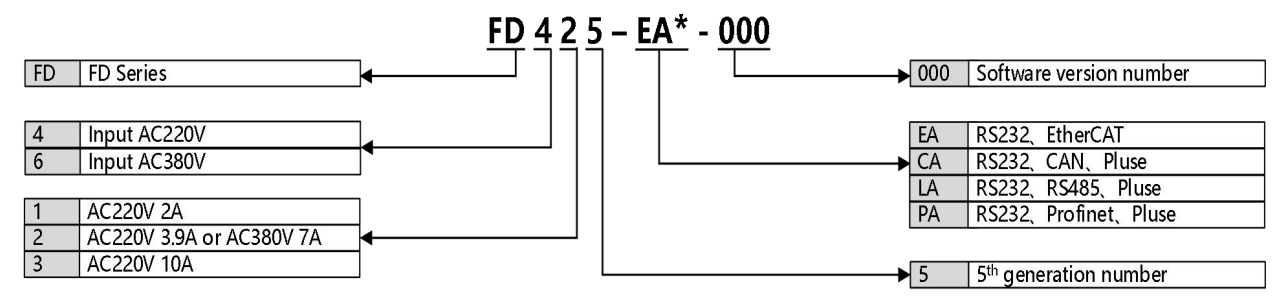

\*notice: FD425-□F-000(AC220 5A)is designed for 1KW servo motor

Figure 1-1 Drive naming rules

#### **1.2 Drive nameplate description**

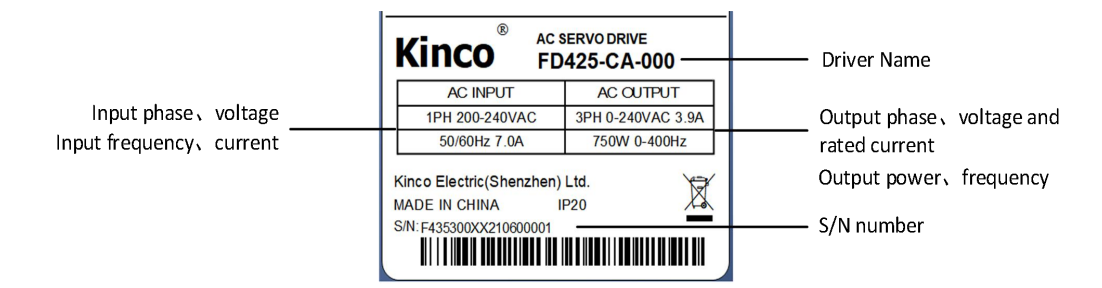

Figure 1-2 Drive nameplate description

#### **<u>1.1 Motor model description</u>**

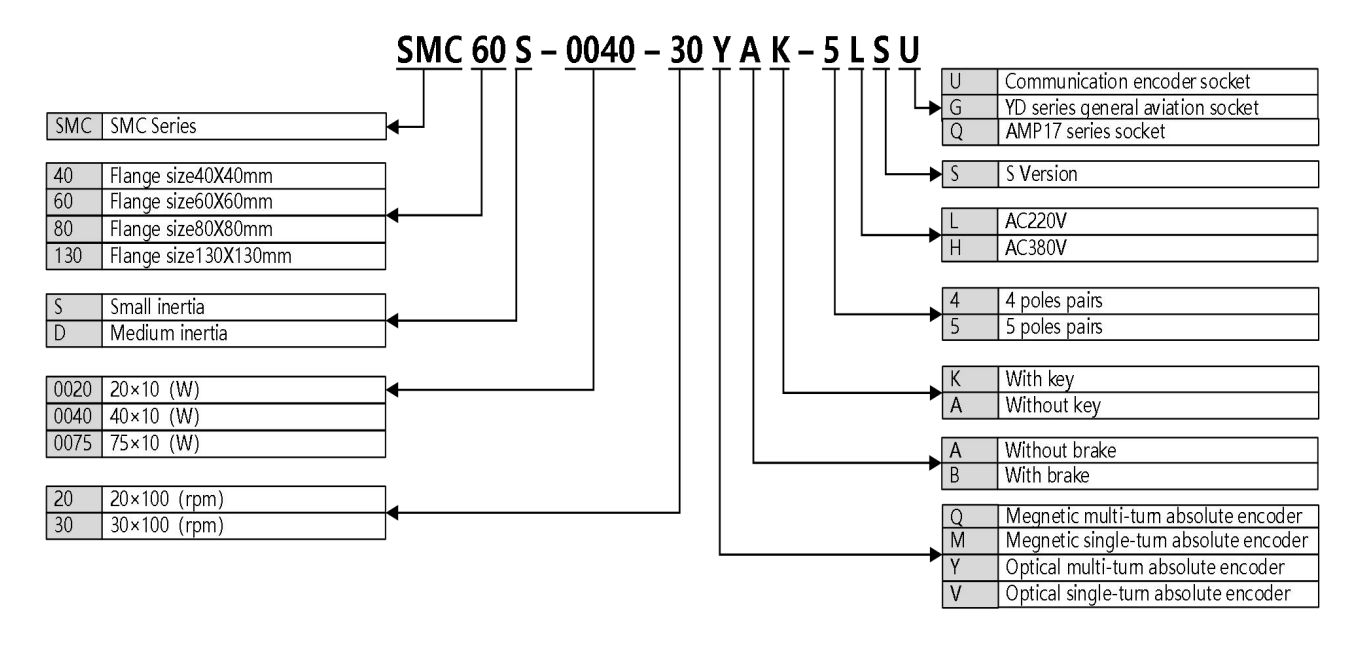

Figure 1-3 Motor naming rules

#### **<u>1.2</u>** Motor nameplate description

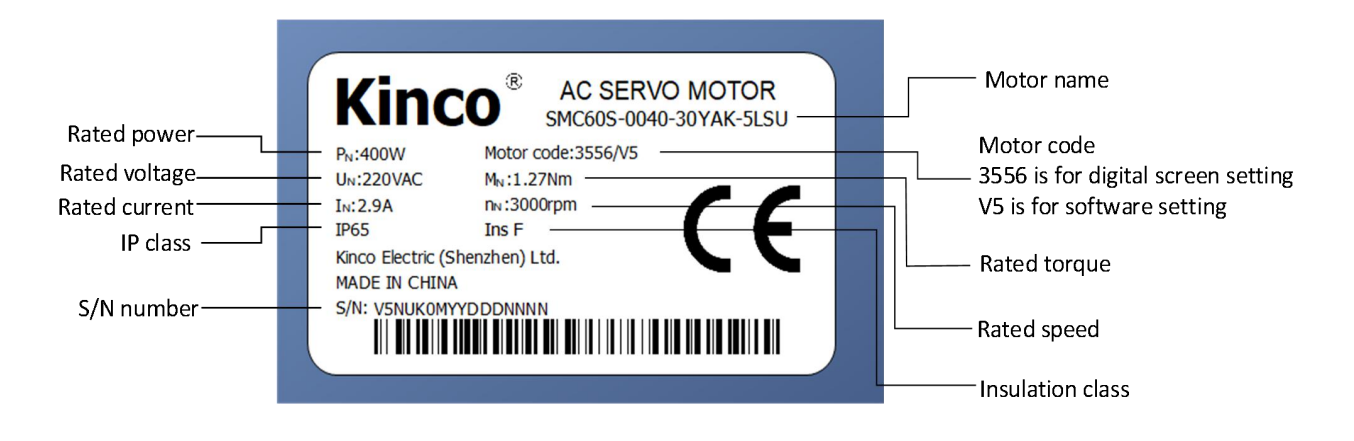

Figure 1-4 Motor nameplate description

## **<u>1.3</u>** Servo drive specifications

| Models           |                    | FD425-□A-                                                | FD425-□F-       | FD435-□A-     | FD625-□A-     |  |
|------------------|--------------------|----------------------------------------------------------|-----------------|---------------|---------------|--|
|                  |                    | 000                                                      | 000             | 000           | 000           |  |
|                  |                    | 1PH,200-240                                              | VAC±10%         | 1PH,3PH,      | 3PH, 380-     |  |
| Power            | Power supply       | 50/60Hz±3HZ                                              | Z (750W 7A)     | 200-          | 415VAC±10%    |  |
| supply           |                    | (200W 3A)                                                |                 | 240VAC±       | 50/60Hz±      |  |
|                  |                    |                                                          |                 | 10%           | ЗНZ           |  |
|                  |                    |                                                          |                 | 50/60Hz±      | 12.0A         |  |
|                  |                    |                                                          |                 | ЗНZ           |               |  |
|                  |                    |                                                          |                 | 14.0A         |               |  |
|                  | Logic power supply | No separate l                                            | ogic power      | 200-240VAC±   | ±10% 50/60Hz  |  |
|                  |                    | supply                                                   |                 | ±             |               |  |
|                  |                    |                                                          |                 | 3HZ 0.5A      |               |  |
|                  | Max continuous     | 2A(200W)                                                 |                 |               |               |  |
| Current          | output (rms)       | 3.1A(400W)                                               | 5A              | 10A           | 7A            |  |
|                  |                    | 3.9A(750W)                                               |                 |               |               |  |
|                  | Peak current       | 7Ap(200W)                                                |                 |               |               |  |
|                  |                    | 14Ap(400W)                                               | 18Ap            | 27.5Ap        | 25Ap          |  |
|                  |                    | 18Ap(750W)                                               |                 |               |               |  |
|                  |                    | Photoelectric                                            | single-turn er  | ncoder        |               |  |
| Feedback signal  |                    | Single-turn co                                           | ommunication    | magnetoelec   | tric encoder; |  |
|                  |                    | Photoelectric multi-turn communication absolute          |                 |               |               |  |
|                  |                    | encoder;                                                 |                 |               |               |  |
|                  |                    | FD425 Drive l                                            | has no built-in | braking resis | tor, FD435    |  |
| Dynamic braking  |                    | built-in 100Ω                                            | , 20W limited   | l power; FD6  | 25 built-in   |  |
|                  |                    | 300Ω, 20W limited power;                                 |                 |               |               |  |
|                  |                    | If the actual power exceeds the limit power, an external |                 |               |               |  |
|                  |                    | braking resistor is required (depending on the           |                 |               |               |  |
|                  |                    | operating conditions, mainly used in the occasions of    |                 |               |               |  |
|                  |                    | quick start and stop)                                    |                 |               |               |  |
| Dynamic          | braking voltage    | DC380V±5V                                                | DC380V±5V       | DC380V±5V     | DC680V±5V     |  |
| absorption point |                    |                                                          |                 |               |               |  |
| Overvolt         | age alarm          | DC400V±5V                                                | DC400V±5V       | DC400V±5V     | DC700V±5V     |  |
| Undervo          | ltage alarm        | DC200V±5V                                                | DC200V±5V       | DC200V±5V     | DC400V±5V     |  |
| Cooling          | method             | Passive                                                  | Air cooling     |               |               |  |
|                  |                    | cooling                                                  |                 |               |               |  |
| Weight           | (KG)               | 0.881                                                    |                 | 1.5           |               |  |

|                 | Order control                          | External pulse input control<br>8-segment position can be controlled using DIN signal                        |  |  |  |  |
|-----------------|----------------------------------------|----------------------------------------------------------------------------------------------------|--|--|--|--|
|                 | method                                 | Internal parameter of communication setting control                                                          |  |  |  |  |
| Position        | method                                 | internal paramater of communication setting control                                                          |  |  |  |  |
| control Mode    | Order<br>smoothing<br>method           | Low-pass filter (Set by internal prameter) , S-curve smooth filter(Set by internal parameters in mode 1)     |  |  |  |  |
|                 | Pulse order<br>method                  | Pulse+Direction, CCW+CW, A phase+B phase<br>(3.0V~30V ,Maximum 500KHz)                                       |  |  |  |  |
|                 | Maximum<br>input pulse<br>frequency    | Differential transmission mode: up too 4MHz, Open collector transmission mode: 500KHz                        |  |  |  |  |
|                 | Electronic<br>gear ratio               | Setting range: Gear factor: -32768∼32767, Gear<br>divider: 1∼32767,<br>1/50≤ Gear factor/Gear divider ≤50    |  |  |  |  |
|                 | Torque limit                           | Set by internal parameter                                                                                    |  |  |  |  |
|                 | Feedforward<br>gain                    | 0~100.0% (Set by internal parameter)                                                                         |  |  |  |  |
|                 | Position loop<br>sampling<br>frequency | 2KHz                                                                                                    |  |  |  |  |
| Croad           | Order control<br>method                | 8-segment position can be controlled using DIN signal<br>Internal paramater of communication setting control |  |  |  |  |
| control<br>mode | Order smoothing method                 | Low-pass filter (Set by internal parameter)                                                                  |  |  |  |  |
|                 | Speed limit                            | Set by internal parameter                                                                                    |  |  |  |  |
|                 | Torque limit                           | Set by internal parameter                                                                                    |  |  |  |  |
|                 | Speed loop<br>sampling<br>frequency    | 8KHz                                                                                                    |  |  |  |  |
| Torque          | Order control<br>method                | Internal paramater of communication setting control                                                          |  |  |  |  |
| Control<br>Mode | Order smoothing<br>method              | Low-pass filter (Set by internal parameter)                                                                  |  |  |  |  |
|                 | Speed limit                            | Set by internal parameter                                                                                    |  |  |  |  |
|                 | Current loop<br>sampling               | 16KHz                                                                                                    |  |  |  |  |

Г

|                   | frequency               |                                                                                                    |  |  |
|-------------------|-------------------------|----------------------------------------------------------------------------------------------------|--|--|
|                   | Input<br>specification  | 7 digital inputs, with COM1 terminal for PNP(high level valid 12.5-<br>30V) or NPN (Low level valid $0 \sim 5V$ ) conncetion                                                                                                    |  |  |
| Digital           | specification           | Define freely according to requirement, supporting following                                                                                                    |  |  |
| Input             |                         | functions: Driver enable, driver fault reset, driver mode control,                                                                                                    |  |  |
|                   |                         | speed loop proportional control, positive limit, negative limit,                                                                                                    |  |  |
|                   | Input funciton          | homing signal, reverse command, internal speed section control,                                                                                                    |  |  |
|                   |                         | internal positive section control, quick stop, start homing, active                                                                                                    |  |  |
|                   |                         | command, switch electronic gear ratio, switch gain, Position table                                                                                                    |  |  |
|                   |                         | function, clear pulse function                                                                                                    |  |  |
| Digital           | output<br>specification | 5 Digital output, maximum voltage DC30V, differential output<br>of OUT1 and OUT2, maximum output current100mA, single-<br>ended output of OUT3 OUT5, maximum output current of<br>20mA, and motor OUT2 brake output controlled by relay.                                                                  |  |  |
| output            | Output function         | Define freely according to requirement, supporting following<br>functions: Driver ready, driver fault, position reached, motor zero<br>speed, motor brake,motor speed reached, Z signal, maximum<br>speed obtained in torque mode, motor lock, position limiting,<br>reference found. Multstage position. |  |  |
|                   |                         | output 5V motor A、B、Z signal,Frequency division output range                                                                                                    |  |  |
| Encoder signal ou | utput funciton          | 0~65536; for multi0axis synchronization, maximum output                                                                                                    |  |  |
|                   |                         | frequency 5MHZ                                                                                                    |  |  |
| Drotoctional fu   | nction                  | Overvoltage protection、Undervoltage protection、                                                                                                    |  |  |
|                   | inction                 | Motor overheat(I2T)protection、Shorts protection、                                                                                                    |  |  |
|                   |                         | Drive overheat protection and etc.                                                                                                    |  |  |
| RS232             |                         | RS232(PC connecting method: RS232 serial to Mini-USB                                                                                                    |  |  |
| DC 405            |                         | MAX Support 115.2KHz baud rate, you can use Modbus                                                                                                    |  |  |
|                   |                         | RTU protocol to communicate with the controller                                                                                                    |  |  |
| CANopen           |                         | MAX support 1MHz baud rate, you can use Modbus<br>RTU protocol to communicate with the controller                                                                                                    |  |  |
|                   |                         | Support CoE (CiA402 protocol) and                                                                                                    |  |  |
| EtherCAT          |                         | CSP/CSV/PP/PV/PT/HM mode, the                                                                                                    |  |  |
|                   |                         | communication rate is 100Mbps.                                                                                                    |  |  |
|                   |                         | Support message 1,message 3,message                                                                                                    |  |  |
| Profinet          |                         | 111,technology object,non-cyclic data reads and                                                                                                    |  |  |
|                   |                         | writes,etc                                                                                                    |  |  |
| Attention: 🗆=I    | L: RS232、RS485          | 5                                                                                                    |  |  |
| □=C               | C: RS232、CANop          | en                                                                                                    |  |  |
| □=F               | E: RS232、EtherC         | AT                                                                                                    |  |  |
| □=]               | P: RS232、Profin         | et                                                                                                    |  |  |
|                   |                         |                                                                                                    |  |  |

#### **1.5 Configuration table**

| Contraction (Contraction) | Rated          | Servo driver                           |                                                                                    | Power cable    |              |               |                        |                             |                  |
|---------------------------|----------------|----------------------------------------|------------------------------------------------------------------------------------|----------------|--------------|---------------|------------------------|-----------------------------|------------------|
| Series                    | power/         | Servo motor                            | Description                                                                        | Profinet       | EtherCAT     | Pulse         | Pulse                  | Brake cable                 | Encoder cable    |
|                           | Rated          |                                        |                                                                                    |                |              | CANopen       | MODBUS 485             |                             |                  |
|                           | 200W           | SMC60S-0020-30VAK-5LSU                 | Single-turn communication photoelectric encoder motor                              |                |              |               |                        | MOT-005-LL-KL-NS            |                  |
| 3000<br>0.64              | 3000rpm        | SMC60S-0020-30VBK-51SLI                | Single-turn communication photoelectric encoder brake motor                        | -              |              |               |                        | MOT-005-11-KI-NS/BRA-11-KI  |                  |
|                           | 400W           |                                        |                                                                                    |                |              |               |                        |                             |                  |
|                           | 3000rpm        | SMC605-0040-30VAK-5LSU                 | single-turn communication photoelectric encoder motor                              |                |              |               |                        | MOT-005-LL-KL-INS           | ENCDG-LL-GU      |
|                           | 1.27Nm         | SMC60S-0040-30VBK-5LSU•                | Single-turn communication photoelectric encoder brake motor                        |                |              |               |                        | MOT-005-LL-KL-NS/BRA-LL-KL  |                  |
|                           | 750W           | SMC80S-0075-30VAK-5LSU                 | Single-turn communication photoelectric encoder motor                              |                |              |               |                        | MOT-005-LL-KL-NS            |                  |
|                           | 3000rpm        | SMC805-0075-30VBK-51511                | Single-turn communication photoelectric encoder brake motor                        |                |              |               |                        | MOT-005-11-KI-NS/BRA-11-KI  |                  |
| SMC series                | 2.39Nm<br>200W |                                        |                                                                                    | FD425-PA-000   | FD425-EA-000 | FD425-CA-000  | FD425-LA-000           |                             |                  |
|                           | 3000rpm        | SMC60S-0020-30YAK-5LSU                 | Multi-turn communication photoelectric absolute encoder motor                      |                |              |               |                        | MOT-005-LL-KL-NS            |                  |
|                           | 0.64Nm         | SMC60S-0020-30YBK-5LSU •               | Multi-turn communication type photoelectric absolute encoder brake motor           |                |              |               |                        | MOT-005-LL-KL-NS/BRA-LL-KL  |                  |
|                           | 400W           | SMC60S-0040-30YAK-5LSU                 | Multi-turn communication photoelectric absolute encoder motor                      |                |              |               |                        | MOT-005-LL-KL-NS            | ENCDG-LL-GU      |
|                           | 3000rpm        | SMC60S-0040-30YBK-5LSU •               | Multi-turn communication type photoelectric absolute encoder brake motor           |                |              |               |                        | MOT-005-LL-KL-NS/BRA-LL-KL  | ENCDG-(4)-GU-BT5 |
|                           | 750W           | Charge DOTE 20YAK FIGU                 |                                                                                    |                |              |               |                        | MOT OOF IL KLINS            | BAI-FD5          |
|                           | 3000rpm        | SINC805-0075-501AK-5LS0                | Multi-tum communication photoelectric absolute encoder motor                       |                |              |               |                        | MOT-005-LL-KL-NS            |                  |
|                           | 2.39Nm         | SMC80S-0075-30YBK-5LSU •               | Multi-turn communication type photoelectric absolute encoder brake motor           |                |              |               |                        | MOT-005-LL-KL-NS/BRA-LL-KL  |                  |
|                           | 1KW            | SMG130D-0100-20YAK-4LKG                | Multi-turn communication photoelectric absolute encoder aviation socket motor      | ED 435 DE 000  | ED435 55 000 | 5D 435 CE 000 | ED 435 1 5 000         | MOT-005-LL-KG1-NS           |                  |
|                           | 2000rpm        | SMG130D-0100-20YBK-4LKG•               | Multi-turn communication type photoelectric absolute encoder aviation socket b     | FD425-PF-000   | FD425-EF-000 | FD425-CF-000  | FD425-LF-000           | MOT-005-LL-KG1-NS/BRA-LL-MG |                  |
|                           | 1.5KW          | SMG130D-0150-20VAK-4LKG                | Multi-turn communication photoelectric absolute encoder aviation socket motor      |                |              |               |                        | MOT-008-U-KG1-NS            |                  |
|                           | 2000rpm        | SINGISUD OTSU ZUTAK HERO               | main an communication photoclecule absolute cheoder aviation socket motor          |                |              |               |                        |                             |                  |
|                           | 7.7Nm          | SMG130D-0150-20YBK-4LKG•               | Multi-turn communication type photoelectric absolute encoder aviation socket b     | FD435-PA-000   | FD435-EA-000 | FD435-CA-000  | FD435-LA-000           | MOT-008-LL-KG1-NS/BRA-LL-MG |                  |
|                           | 2KW            | SMG130D-0200-20YAK-4LKG                | Multi-turn communication photoelectric absolute encoder aviation socket motor      |                |              |               |                        | MOT-015-LL-KG1              |                  |
|                           | 10Nm           | SMG130D-0200-20YBK-4LKG•               | Multi-turn communication type photoelectric absolute encoder aviation socket b     |                |              |               |                        | MOT-015-LL-KG1/BRA-LL-MG    | ENCDG-LL-GG0     |
| SMG series                | 1.5KW          | SMG130D-0150-20VAK-4HKG                | Multi-turn communication photoelectric absolute encoder aviation socket motor      |                |              |               |                        | MOT-005-U -KG1-NS           | ENCDG-(4)-GU-BT5 |
|                           | 2000rpm        |                                        | Mate an communication protocletare absolute creater available societ in the        |                |              |               |                        |                             | BAI-FD5          |
|                           | 7.7Nm          | SMG130D-0150-20YBR-4HKG                | iviuiti-turn communication type photoelectric absolute encoder aviation socket b   |                |              |               |                        | MOT-005-LL-KGT-NS/BRA-LL-MG |                  |
|                           | 2KW            | SMG130D-0200-20YAK-4HKG                | Multi-turn communication photoelectric absolute encoder aviation socket motor      | EDGOE DA 000   |              | ED635 CA 000  | ED62E 1A 000           | MOT-008-LL-KG1-NS           |                  |
|                           | 10Nm           | SMG130D-0200-20YBK-4HKG•               | Multi-turn communication type photoelectric absolute encoder aviation socket b     | FD025-PA-000   | FD025-EA-000 | FD025-CA-000  | FD025-D4-000           | MOT-008-LL-KG1-NS/BRA-LL-MG |                  |
|                           | 3KW            | SMG130D-0300-20VAK-4HKG                | Multi-turn communication photoelectric absolute encoder aviation socket motor      |                |              |               |                        | MOT-008-U -KG1-NS           |                  |
|                           | 2000rpm        |                                        |                                                                                    |                |              |               |                        |                             |                  |
|                           | 15Nm           | SMG130D-0300-20YBK-4HKG•               | Multi-turn communication type photoelectric absolute encoder aviation socket b     |                |              |               |                        | MOT-008-LL-KG1-NS/BRA-LL-MG |                  |
|                           | 2000v          | SMC60S-0020-30MAK-5LSU                 | Single-turn communication magnetoelectric encoder motor                            |                |              |               |                        | MOT-005-LL-KL-NS            |                  |
|                           | 0.64Nm         | SMC60S-0020-30MBK-5LSU•                | Single-turn communication magnetoelectric encoder brake motor                      |                |              |               |                        | MOT-005-LL-KL-NS/BRA-LL-KL  |                  |
|                           | 400W           | SMC60S-0040-30MAK-51 SU                | Single-turn communication magnetoelectric encoder motor                            |                |              |               |                        | MOT-005-11-KL-NS            |                  |
| SMC series                | 3000rpm        | SMC605 0040 20MPK FLSU                 | Cingle turn communication magneteolocitic encoder hroles mater                     |                |              |               |                        |                             | ENCDG-LL-GU      |
|                           | 1.27Nm         | SIVIC605-0040-301VIBR-5LS0             | single-turn communication magnetoelectric encoder brake motor                      |                |              |               |                        | MOT-005-LL-KL-NS/BKA-LL-KL  |                  |
|                           | 3000rpm        | SMC80S-0075-30MAK-5LSU                 | Single-turn communication magnetoelectric encoder motor                            |                |              |               |                        | MOT-005-LL-KL-NS            |                  |
|                           | 2 39Nm         | SMC80S-0075-30MBK-5LSU •               | Single-turn communication magnetoelectric encoder brake motor                      |                |              |               |                        | MOT-005-LL-KL-NS/BRA-LL-KL  |                  |
|                           | 200W           | SMC60S-0020-30QAK-5LSU                 | Multi-turn communication magnetoelectric absolute encoder motor                    |                |              |               |                        | MOT-005-LL-KL-NS            |                  |
|                           | 3000rpm        | SMC60S 0030 300BK ELSUIS               | Multi tura communication tura magneteoloctric abcelute encoder brake motor         |                |              |               |                        | MOT ODE IL KL NS/RRA IL KL  |                  |
|                           | 0.64Nm<br>400W | 3WC003-0020-30QBK-3E30                 | Widit-tail communication type magnetoelectric absolute encoder brake motor         |                |              |               |                        | MOT-005-EL-RE-NS/BRA-EE-RE  | ENCDG-LL-GG0     |
|                           | 3000rnm        | SMC60S-0040-30QAK-5LSU                 | Multi-turn communication magnetoelectric absolute encoder motor                    |                |              |               |                        | MOT-005-LL-KL-NS            | ENCDG-(4)-GU-BT5 |
|                           | 1.27Nm         | SMC60S-0040-30QBK-5LSU•                | Multi-turn communication type magnetoelectric absolute encoder brake motor         |                |              |               |                        | MOT-005-LL-KL-NS/BRA-LL-KL  | BAT-FD5          |
|                           | 750W           | SMC80S-0075-30QAK-5LSU                 | Multi-turn communication magnetoelectric absolute encoder motor                    |                |              |               |                        | MOT-005-LL-KL-NS            |                  |
|                           | 3000rpm        | SMC805-007E-2008K-ELSU                 | Multi-turn communication tune magnetoelectric absolute encoder brake motor         |                |              |               |                        | MOT-005-U-KI-NS/RRA-U-KI    |                  |
|                           | 2.39Nm<br>200W | 31VIC003-0073-30QDR-5E30               | main-tain communication type magnetoelectric absorble encoder brake motor          | FD425-PA-000   | FD425-EA-000 | FD425-CA-000  | FD425-LA-000           | MOT-003-LL-KE-N3/DIO-LL-KE  |                  |
|                           | 3000rpm        | SMG60S-0020-30MAK-5LSQ                 | Single-turn communication magnetoelectric encoder motor                            |                |              |               |                        | MO1-005-LL-KQ-NS            |                  |
|                           | 0.64Nm         | SMG60S-0020-30MBK-5LSQ•                | Single-turn communication magnetoelectric encoder brake motor                      |                |              |               |                        | MOT-005-LL-KQ-NS/BRA-LLKQ   |                  |
|                           | 400W           | SMG60S-0040-30MAK-5LSQ                 | Single-turn communication magnetoelectric encoder motor                            |                |              |               |                        | MOT-005-LL-KQ-NS            |                  |
|                           | 3000rpm        | SMG60S-0040-30MBK-5LSO                 | Single-turn communication magnetoelectric encoder brake motor                      |                |              |               |                        | MOT-005-LL-KO-NS/BRA-LL-KO  | ENCDG-LL-GQ      |
|                           | 750W           | Charge of the solution of the solution | Circle tone communication constraints in constraints of the                        |                |              |               |                        | MOT OUT IL KO NG            |                  |
|                           | 3000rpm        | SWIG805-0075-30WIAK-5LSQ               | single-turn communication magnetoelectric encoder motor                            |                |              |               |                        | MOT-005-LL-KQ-NS            |                  |
|                           | 2.39Nm         | SMG80S-0075-30MBK-5LSQ•                | Single-turn communication magnetoelectric encoder brake motor                      |                |              |               |                        | MOT-005-LL-KQ-NS/BRA-LL-KQ  |                  |
|                           | 200W           | SMG60S-0020-30QAK-5LSQ                 | Multi-turn communication magnetoelectric absolute encoder motor                    |                |              |               |                        | MOT-005-LL-KQ-NS            |                  |
|                           | 3000rpm        | SMG60S-0020-30QBK-5LSQ.                | Multi-turn communication type magnetoelectric absolute encoder brake motor         |                |              |               |                        | MOT-005-LL-KQ-NS/BRA-LL-KQ  |                  |
|                           | 400W           | SMG60S 0040 200 AK ELSO                | Multi turn communication magnetoploctric absolute opender meter                    |                |              |               |                        | MOT ODE IL KO NS            | ENCDG-LL-GQ      |
|                           | 3000rpm        | 3100003-0040-30QAK-3L3Q                | Main-tain communication magnetoelectric absolute encoder motor                     |                |              |               |                        | MOT-003-EL-RQ-N3            | ENCDG-(4)-GU-BT5 |
|                           | 1.27Nm         | SMG60S-0040-30QBK-5LSQ•                | Multi-turn communication type magnetoelectric absolute encoder brake motor         |                |              |               |                        | MOT-005-LL-KQ-NS/BRA-LL-KQ  | BAT-FD5          |
|                           | 750W           | SMG80S-0075-30QAK-5LSQ                 | Multi-turn communication magnetoelectric absolute encoder motor                    |                |              |               |                        | MOT-005-LL-KQ-NS            |                  |
|                           | 2 30Nm         | SMG80S-0075-30QBK-5LSQ+                | Multi-turn communication type magnetoelectric absolute encoder brake motor         |                |              |               |                        | MOT-005-LL-KQ-NS/BRA-LL-KQ  |                  |
|                           | 1KW            |                                        |                                                                                    |                |              |               |                        |                             |                  |
|                           | 1000rpm        | SMG130D-0100-10MAK-4LKG                | Single-turn communication magnetoelectric encoder aviation socket motor            |                |              |               |                        | MOT-005-LL-KG1-NS           |                  |
|                           | 10Nm           |                                        |                                                                                    | ED425 DE 000   | ED425 55 000 | ED425 CE 000  | ED425 15 000           |                             |                  |
|                           | 1KW            | SMG130D-0100-20MAK-4LKG                | Single-turn communication magnetoelectric encoder aviation socket motor            | FD425-FF-000   | FD425-EF-000 | FD425*CF*000  | 25-CF-000 FD425-LF-000 | MOT-005-U -KG1-NS           |                  |
|                           | 2000rpm        |                                        | single ameonimatication magneticele encoder aviation socket motor                  |                |              |               |                        |                             |                  |
|                           | 5Nm            | SMG130D-0100-20MBR-4LKG                | single-turn communication magnetoelectric encoder aviation socket brake moto       |                |              |               |                        | MOT-005-LL-KGT-NS/BRA-LL-MG |                  |
|                           | 1.5KW          | SMG130D-0150-20MAK-4LKG                | Single-turn communication magnetoelectric encoder aviation socket motor            |                |              |               |                        | MOT-008-LL-KG1-NS           |                  |
|                           | 7.7Nm          | SMG130D-0150-20MBK-4LKG •              | Single-turn communication magnetoelectric encoder aviation socket brake moto       |                |              |               |                        | MOT-008-LL-KG1-NS/BRA-LL-MG |                  |
|                           | 2KW            | SMG130D-0200-20MAK-4LKG                | Single-turn communication magnetoelectric encoder aviation socket motor            | FD435-PA-000   | FD435-EA-000 | FD435-CA-000  | FD435-LA-000           | MOT-015-U -KG1              |                  |
|                           | 2000rpm        |                                        |                                                                                    |                |              |               |                        |                             |                  |
| SMG series                | 10Nm           | SMG130D-0200-20MBK-4LKG                | single-turn communication magnetoelectric encoder aviation socket brake moto       |                |              |               |                        | MOT-015-LL-KG1/BRA-LL-MG    | ENCDG-LL-GG0     |
|                           | 2000rpm        | SMG130D-0150-20MAK-4HKG                | Single-turn communication magnetoelectric encoder aviation socket motor            |                |              |               |                        | MOT-005-LL-KG1-NS           |                  |
|                           | 7 7Nm          | SMG130D-0150-20MBK-4HKG•               | Single-turn communication magnetoelectric encoder aviation socket brake moto       |                |              |               |                        | MOT-005-LL-KG1-NS/BRA-LL-MG |                  |
|                           | 1.5KW          |                                        |                                                                                    |                |              |               |                        |                             |                  |
|                           | 1000rpm        | SMG130D-0150-10MAK-4HKG                | Single-turn communication magnetoelectric encoder aviation socket motor            |                |              |               |                        | MOT-005-LL-KG1-NS           |                  |
|                           | 15Nm           |                                        |                                                                                    | ED625-PA-000   | FD625-FA-000 | ED625-CA-000  | FD625-LA-000           |                             |                  |
|                           | 2KW            | SMG130D-0200-20MAK-4HKG                | Single-turn communication magnetoelectric encoder aviation socket motor            | . DOZ 3-PA-000 | 10023-EA-000 | 10023-CA-000  | 10023-DA-000           | MOT-008-LL-KG1-NS           | -                |
| 2000rp                    | 2000rpm        | SMG130D-0200-20MPK 4HKG-               | Single-turn communication magnetoelectric oppoder subtion cocket brake mate        |                |              |               |                        | MOT-008-IL-KG1-NS/PPA IL MC |                  |
|                           | 10Nm<br>3KW    | Chick20D 0200 20100K-411K0             | Charles has a communication magnetociecta in chicoter aviation sourcet bildke moto |                |              |               |                        |                             |                  |
|                           | 3KW 2000rpm    | SMG130D-0300-20MAK-4HKG                | Single-turn communication magnetoelectric encoder aviation socket motor            |                |              |               |                        | MUI-008-LL-KG1-NS           |                  |
|                           | 15Nm           | SMG130D-0300-20MBK-4HKG•               | Single-turn communication magnetoelectric encoder aviation socket brake moto       |                |              |               |                        | MOT-008-LL-KG1-NS/BRA-LL-MG |                  |

E: 1. When the driver drives the brake device, an external DC24V/2A relay is required;
 A. ENCDG-(4)-GU-BTS and BAT-FDS can be replaced by ENCDG-(4)-GU-BT (The cable of the battery of the multi-turn communication absolute encoder motor, the cable length is 40CM) .
 A. FDXX5-EX-000 pending

## **Chapter 2 Servo system installation requirements and notes**

## 2.1 Installation of drive

#### 2.1.1 Installation requirement

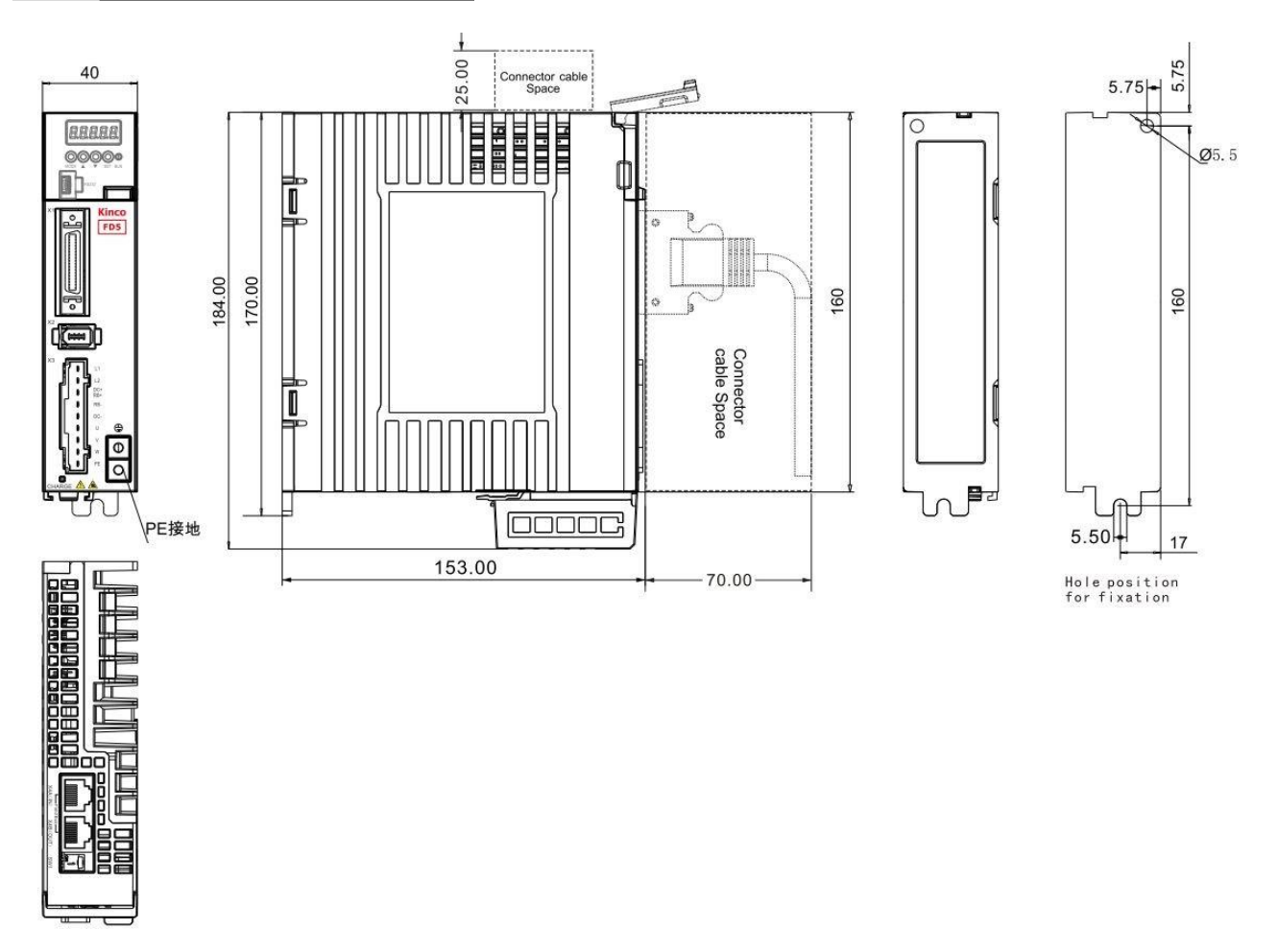

Figuire2-1 FD425-DA Product installation drawing

OC

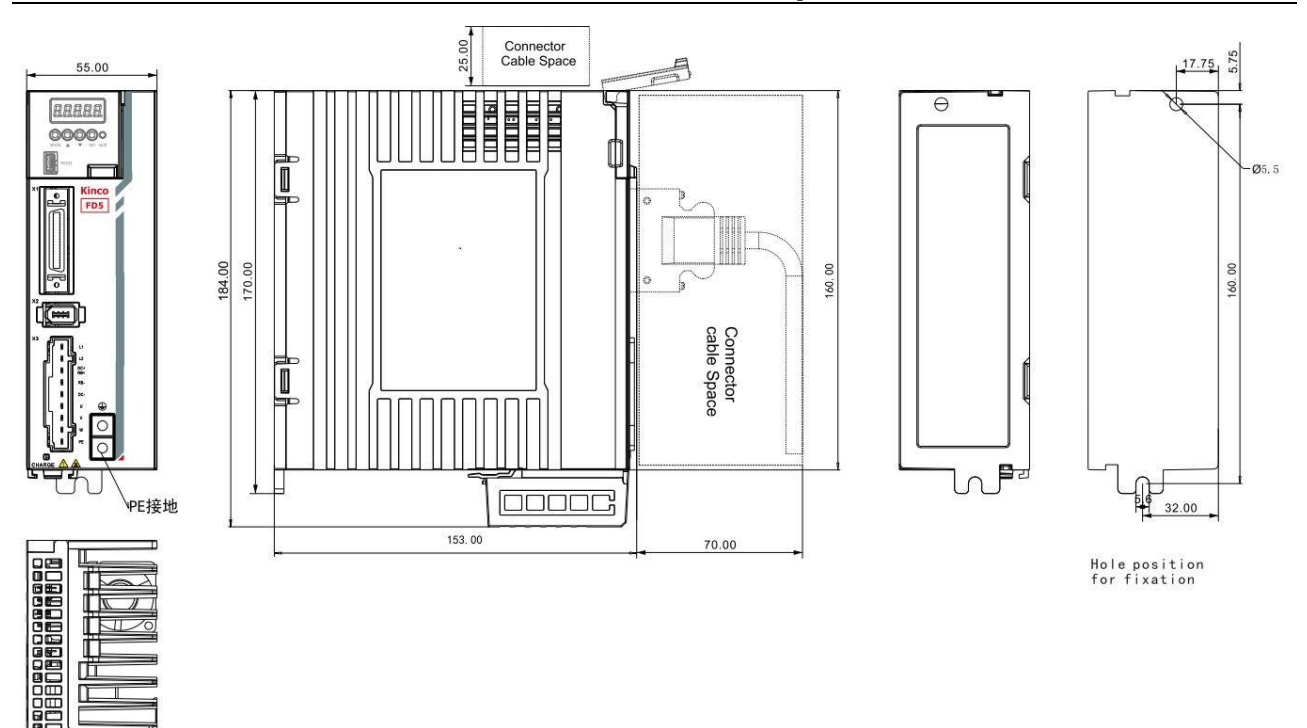

Figuire 2-2 FD425-DF(1000W) Product installation drawing

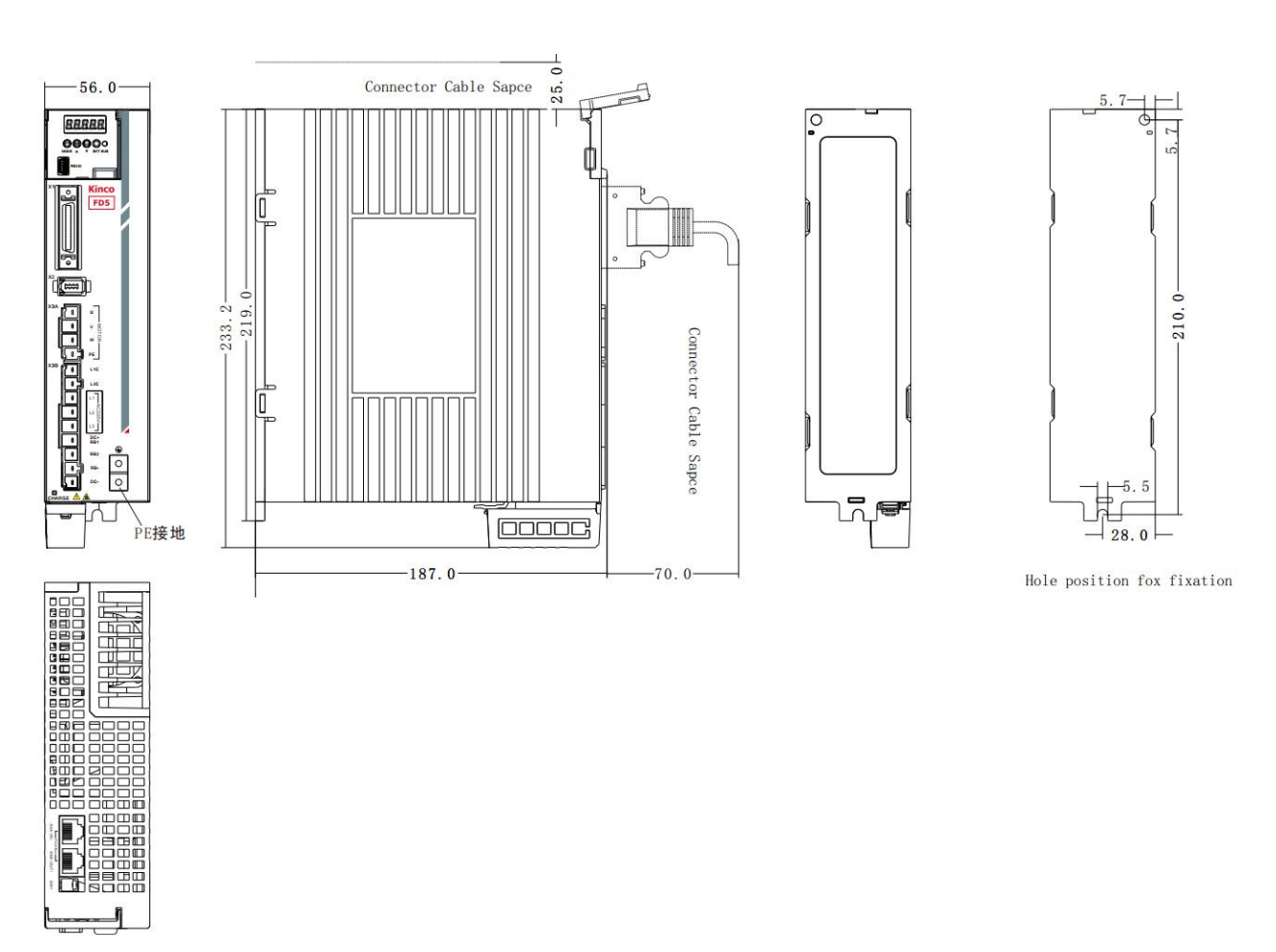

Figuire 2-3 FD435-DA Product installation drawing

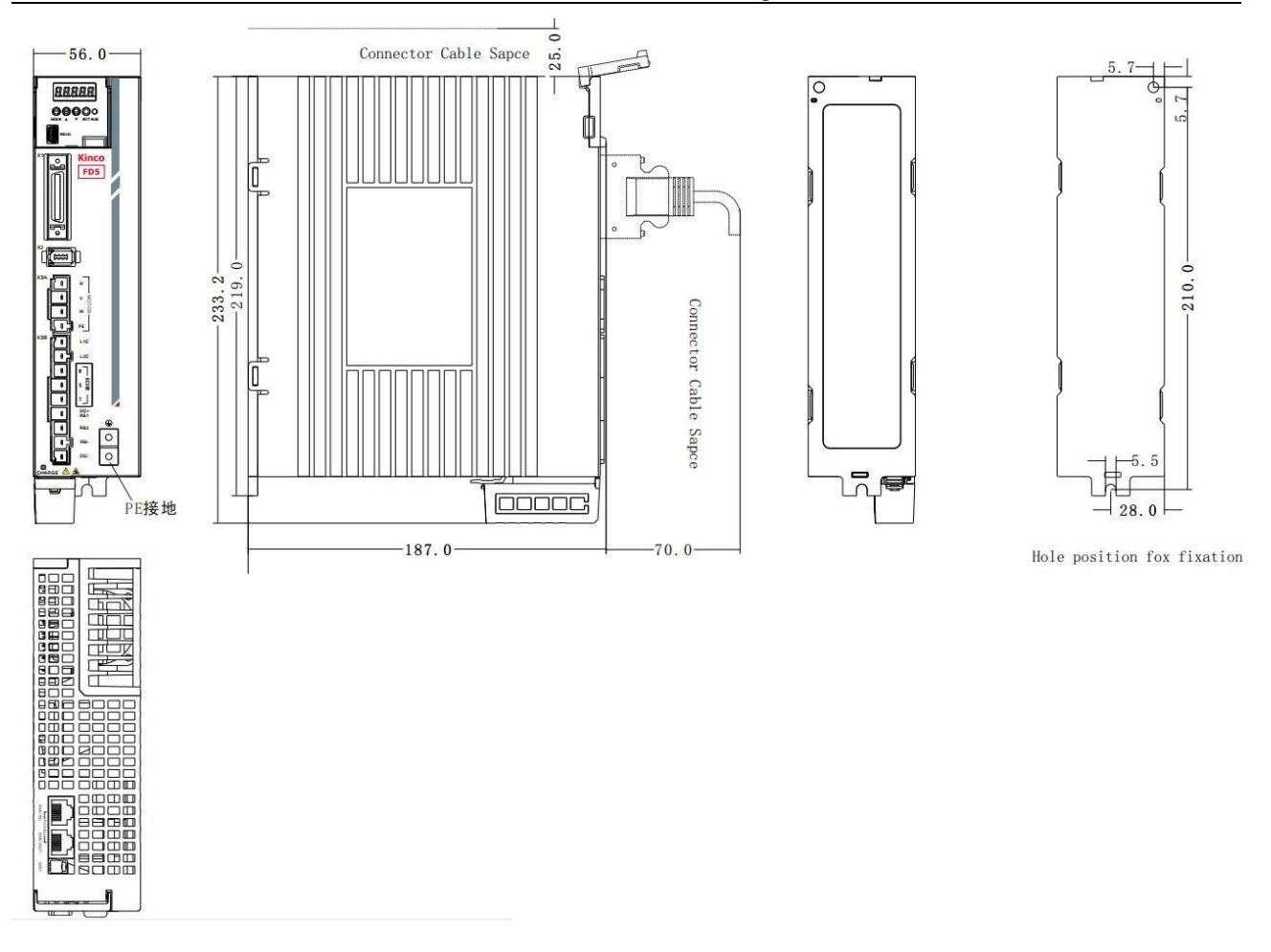

Figure 2-4 FD625-DA Product installation drawing

#### 2.1.2 Installation distance and direction

Please install the servo drive vertically and drill holes according to the Hole Position for Fixation, There should be an installation gap of more than 20mm between two drives. There should be a gap of more than 20mm between the first and last two drives and the wall or cabinet.

FD425 use passive cooling method. There is no fan in the drive. When installing, please reserve enough space for heat dissipation

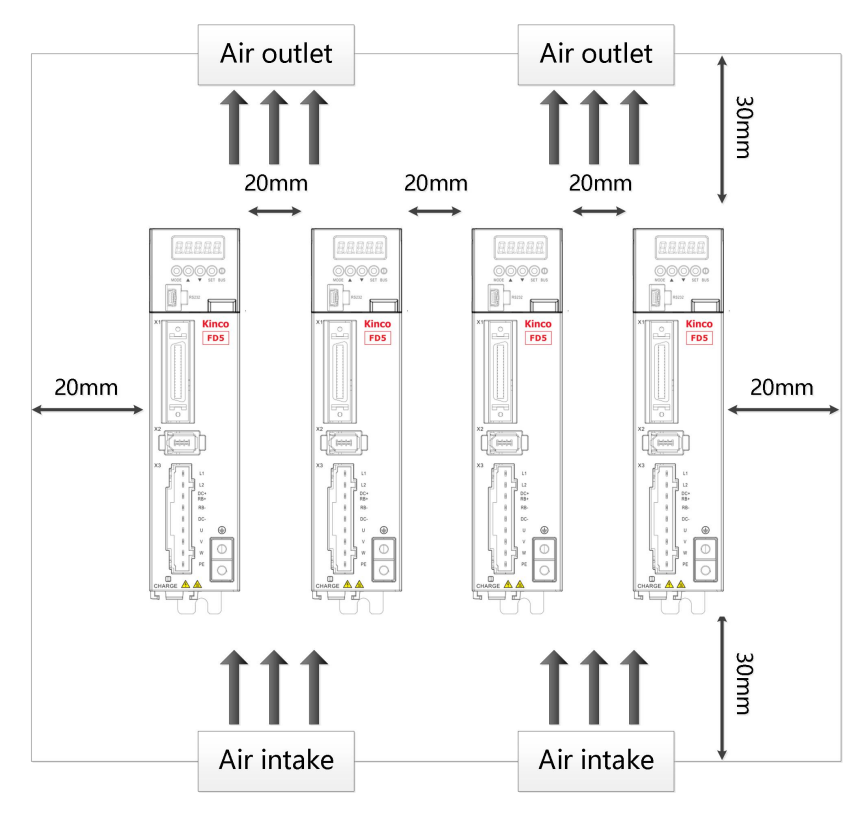

Figure 2-5 FD425 Installation direction and requriement

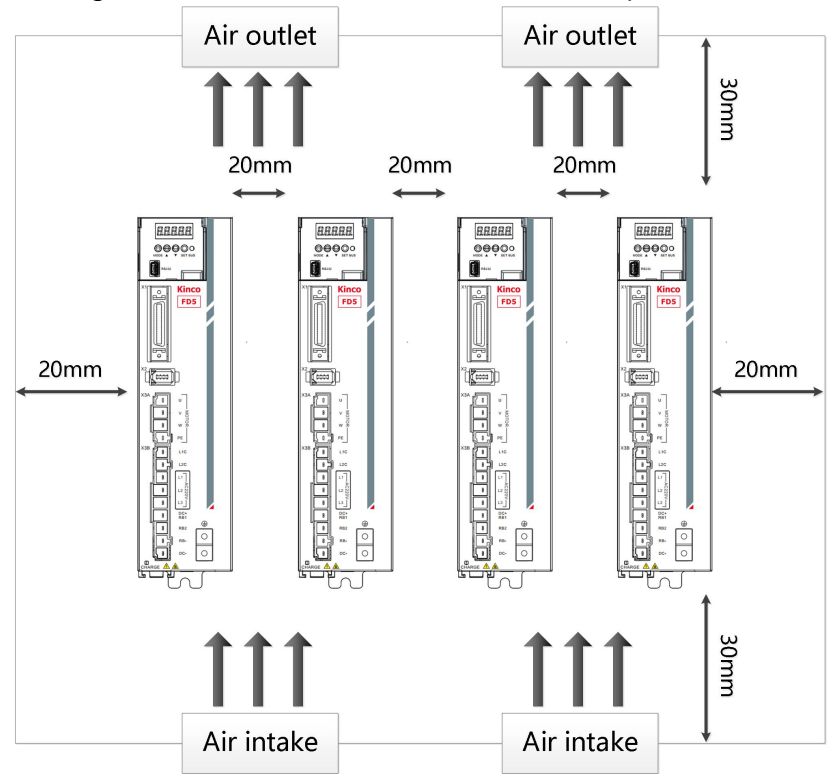

Figure 2-6 FD435/625 Installation direction and requriement

#### Danger!

- Please make sure that the drive is installed securely and the screws are tightened to prevent the drive from falling and hurting people during use.
- Beware of electric shock : The power cable must be installed to the plug (X3). Turn off the power when connecting cables. Touching live parts can cause serious injury and possibly death.
- When using this product, it must be installed in the electric box, and all protective measures have been activated.
- In the event of maintenance, repair, cleaning work and longtime shutting down, beware before touching live parts:
  - Turn off power to electrical equipment with the power switch and prevent it from turning on again
  - After the power is turned off, check the indicators on the front panel of the unit. If the light is off, you can touch the drive.
  - When installing, avoid any foreign objects entering the servo drive. Conductive or combustible foreign objects such as screws, metal chips, etc. entering the servo drive may cause fire and electric shock.
  - For safety reasons, please do not use damaged servo drives and servo motors.
  - Drive and motor power cables, brake cables and encoder cables must be fixed and not stretched excessively.
  - The servo drive must be grounded.

#### 2.1.3 Drive usage requirements

- Please ensure that this document is provided to design engineers, installers, and persons responsible for commissioning and using machine or system of this product.
- Please ensure that the requirements of this document are always followed. And please consider the instructions for other components and modules connected to this product.
- Please consider local legal requirements, as well as:
  - -Regulation and standards
  - -Regulations for testing organizations and insurance companies
  - -National standard specification

#### Transportation and storage requirements

- Please ensure that the product is not overburdened during transportation and storage, including —Mechanical load
  - —Temperature that exceeding the limit value
  - —Moisture

#### —Corrosive gases

• Please use the original packaging for storage and transportation, the original packaging provides sufficient protection to avoid common problems.

#### **Environmental conditions**

Table 2-1 Environmental requirements

| Environment | Conditions                                                                   |
|-------------|------------------------------------------------------------------------------|
| Working     | 0°C ~ 40°C (No ice)                                                          |
| Temperature |                                                                              |
| Working     | 5~95%RH (No condensation)                                                    |
| Humidity    |                                                                              |
| Storage     | -10°C ~ 70°C (No ice)                                                        |
| Temperature |                                                                              |
| Storage     | 5~95%RH (No condensation)                                                    |
| Humidity    |                                                                              |
| Protection  | IP20                                                                         |
| Level       |                                                                              |
| Install     | No sun and rain, no corrosive gas, no flammable gas, no oil and gas, dry and |
| requirement | dust-free, and well ventilated (such as electrical cabinets)                 |
| Altitude    | There is no power limit when the altitude is below 1000m. When the working   |
|             | altitude is above 1000m, the power usage needs to be reduced by 1.5% for     |
|             | every 100m rise.                                                             |
| Vibration   | Under 5.9m/s2 10 $\sim$ 60Hz (Do not connect at the resonance point)         |

#### Technical requirements

In order to use the product correctly and safely, the following requirements should be always observed :

- Operation of the product in accordance with the relevant safety regulations is permitted only if the connection and environmental conditions specified in the product technical data and the technical requirements of all other connected components comply with the product specifications.
- Please follow the instructions and read warnings in this document carefully.

#### **Operator requirements**

- This product may only be operated by an electrical engineer familiar with the following regulations:
   —Installation and operation of electrical control systems
  - -Applicable regulations for safe operation of engineering systems
  - —Applicable regulations for accident prevention and occupational safety
  - —User manual for the product

### 2.2 Servo motor installation

#### 2.2.1 Installation requirements

#### Danger!

- Please install it indoor of no rain and direct sunlig
- Please do not use this product in the corrosive environment (Hydrogen sulfide, Sulfurous acid, Chlorine, Ammonia, Sulfur, Chlorinated gas, Acid, Alkaline, Salt, etc), flammable gas, combustible and etc.
- Occasion (without Grinding fluid, Oil mist, Iron powder, cutting and etc.)
- Occasion (good ventilation, no Moisture, oil and water, no heat source such as stove.)
- Occasion which is easy to be checked and cleaned.
- Occasion without vibration.
- Please do not use motor in the closed environment.
- For installation spacing, please follow the requirements of this manual. Using life of motors depend on working environment.
- Please use screws with washers when installing the motor on the flange, otherwise the paint on the surface of the motor may be scratched off.

#### **<u>2.3.2</u>** Environment conditions

Table 2-2 Environment conditions

| Environment      | Conditions                                                                    |
|------------------|-------------------------------------------------------------------------------|
| Working          | -20°C ~ 40°C (no ice)                                                         |
| Temperature      |                                                                               |
| Working          | Under 90%RH (no condensation)                                                 |
| humidity         |                                                                               |
| Storage          | -20°C ~ 70°C (no ice)                                                         |
| temperature      |                                                                               |
| Storage          | 5~95%RH (no condensation)                                                     |
| humidity         |                                                                               |
| Vibration        | Running: less than 49m/s2(5G)、Stopping: less than 24.5m/s2(2.5G)              |
| Collision        | Less than 98m/s2 (10G)                                                        |
| Protection level | IP65, shaft end: IP54 (Shaft end with oil seal: IP54, without oil seal: IP50) |
| Altitude         | Highest altitude: 4000m, When the working altitude is above 1000m, the        |
|                  | power usage needs to be reduced by 1.5% for every 100m rise.                  |

#### 2.3.3 Precautions

Table 2-3 Precautions

| Item                         | Description                                                                                                    |
|------------------------------|----------------------------------------------------------------------------------------------------|
| Anti-rust                    | Please wipe anti-rust agent on the motor's shaft and then make some anti-rust treatments.                                                                                                    |
| Installati<br>on             | <ul> <li>Improper installation method will cause damage of motor's encoder. Please note the following during the installation process:</li> <li>When operators installation pulleys on the servo motor shaft with key, it is necessary to use screw hole. In order to install pulleys, operators need to insert double-headed nail into screw holes and use washers on the surface of coupled end. Then use nuts to fix into pulleys gradually.</li> <li>For servo motor shaft with keys, Operator need to use screw hole on the shaft to install. For motors shaft with no key, operators need to use friction coupling or other analogous methods.</li> <li>When operators need to disassemble pulleys, operators need to use pulley remover</li> </ul>                                                                                                    |
|                              | so as to make shaft avoid strong impact of load.<br>•In order to make it more safe, it is necessary to install protection cover or some analogous equipment in rotation area. For example, pulleys installed on the shaft.                                                                                                    |
| Centerin<br>g                | •When it is connected with machine, please use coupling and make shaft center of servo<br>motor and machine stay in a line. When operators install servo motors, please achieve<br>requirements of centering accuracy. If centering is not accurate, there will be shock and<br>sometimes it will make bearings and encoders                                                                                                    |
| Install<br>direction         | <ul> <li>Servo motors can be installed in vertical or horizontal direction.</li> </ul>                                                                                                    |
|                              | When it is used in the occasion with drops, please use after make sure protection level<br>of servo. When oil will drop into shaft penetrating part (beside shaft penetrating part,<br>please choose servo motors with oil seal. The using condition of servo motors with oil<br>seal:                                                                                                    |
| Oil and<br>water<br>solution | <ul> <li>Make sure the oil level is lower than month of oil seal.</li> <li>Please use when oil seal make sure that oil splash degree is good.</li> <li>When servo motors are installed in vertical upward direction, please avoid oil accumulating in the month of oil seal.</li> <li>The motor bearing has its own double-sided dustproof effect, and the assembly of the oil seal will increase the loss of the motor, resulting in a decrease in the efficiency of the motor. If it is not a place where oil seals must be installed, it is not recommended to install oil seals. Before assembling the oil seal, please ensure that the installation holes and the oil seal are free of debris, oil, dust, etc. When assembling, please fill the oil seal sealing lip with high-temperature grease (recommended to use Great Wall's HP-R grease, with a temperature resistance of 180 degrees). Strengthen the performance of lubrication and temperature resistance and increase the sealing and waterproof effect of the oil seal.</li> <li>When paying attention to water and oil resistance, the side of the oil seal with the self-tightening spring (that is, the side with the groove) is installed towards the motor. Please</li> </ul> |

| Cable    | Please do not make cable bending or pull the cable. When using it, please do                          |
|----------|----------------------------------------------------------------------------------------------------|
|          | not make it too tight.                                                                                |
|          | In terms of connectors, please note the following:                                                    |
|          | $\bullet$ When connectors are connected. please make sure there is no foreign body such as            |
|          | trash or mental slices.                                                                               |
|          | $\bullet$ When connectors are connected into servo motors, please connect to one side of servo        |
|          | motor's main circuit cable and make sure ground cable of main cable connecting stably.                |
| Connecto | If operators first connect one side of encoder cable, then, encoder may have some faults              |
| r        | because of voltage difference between PEs.                                                            |
|          | <ul> <li>During the process of wiring, please make sure pin arrangement is correct.</li> </ul>        |
|          | <ul> <li>Connector is made of resin. Please do not add pressure to avoid damage of</li> </ul>         |
|          | connectors.                                                                                           |
|          | <ul> <li>When handling operations is done (cables are connected), please hold main body of</li> </ul> |
|          | servo motors. If operators just hold cable to handle, it may cause connectors damage or               |
|          | make cable cut off.                                                                                   |
|          | If operators use bend cable, please do not add pressure to connectors during the                      |
|          | processof wiring. If pressure is added to connectors, it will cause connector damage.                 |

## **Chapter 3 Installation and wiring**

## 3.1 Drive description

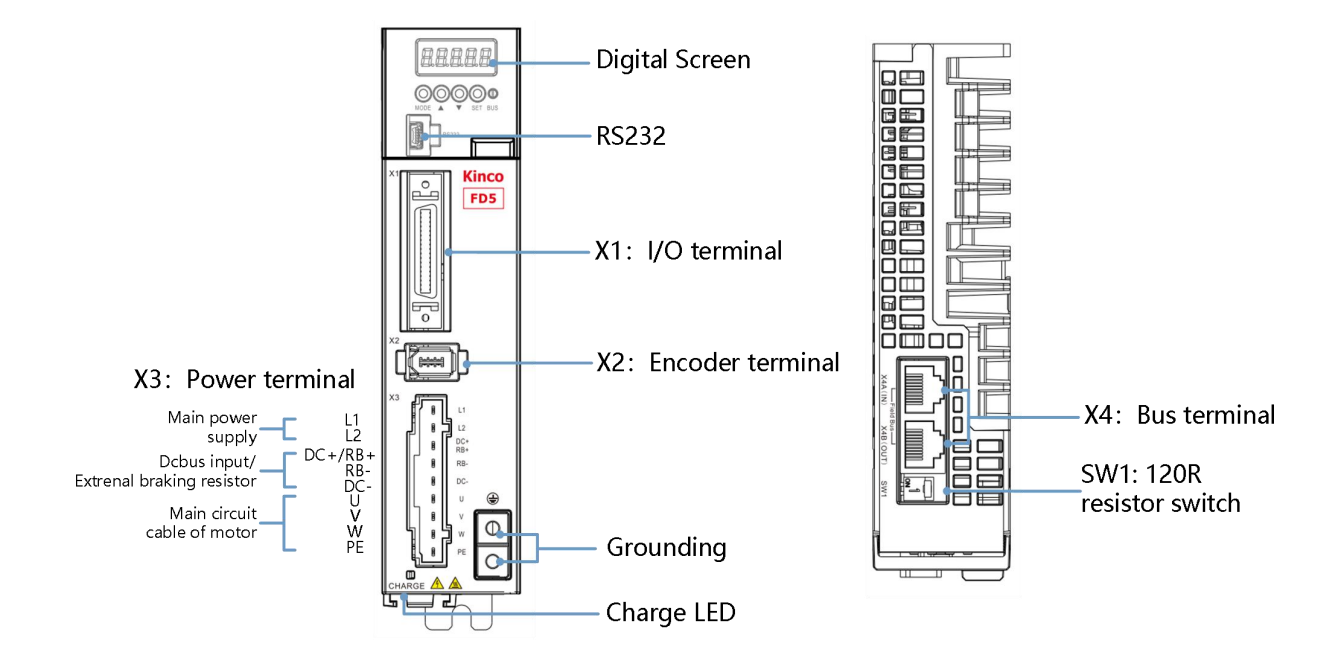

Figure 3-1 FD425 Drive appearance

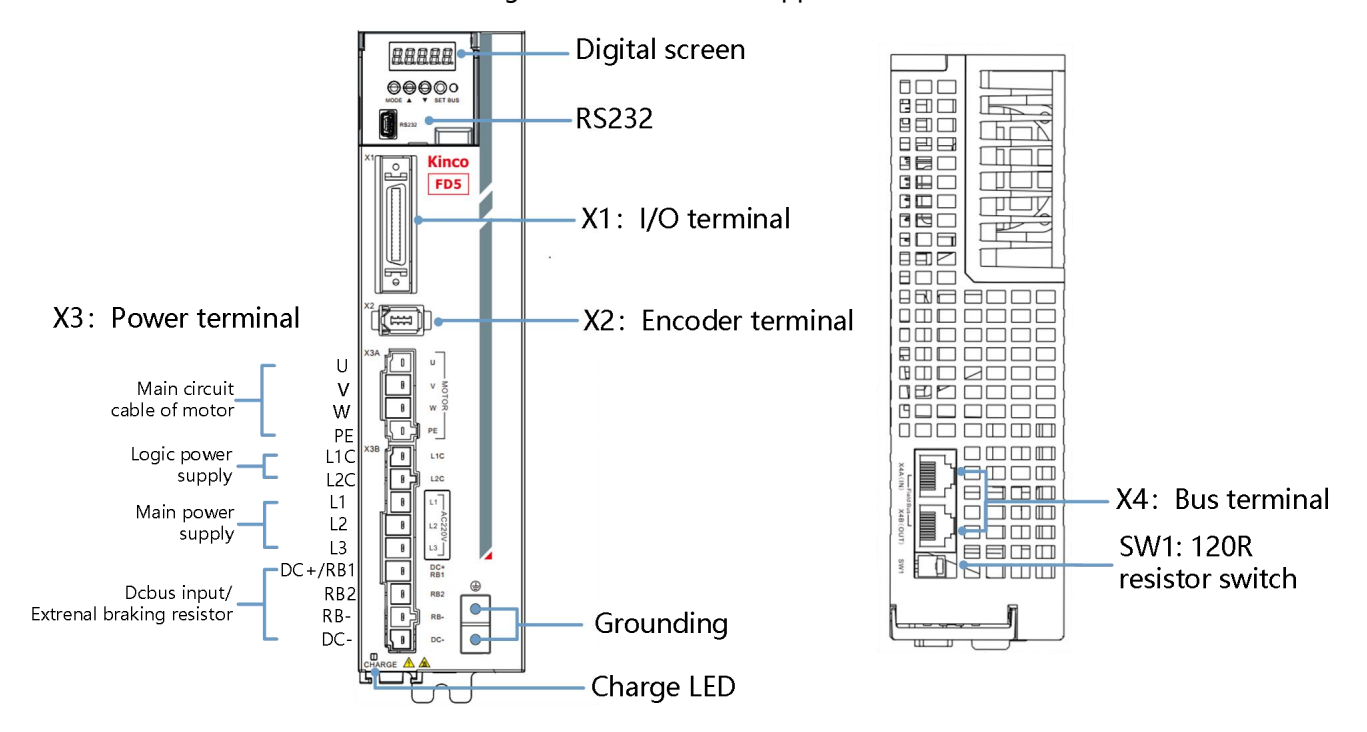

Figure 3-2 FD435/625 Drive appearance

## 3.2 External system connection

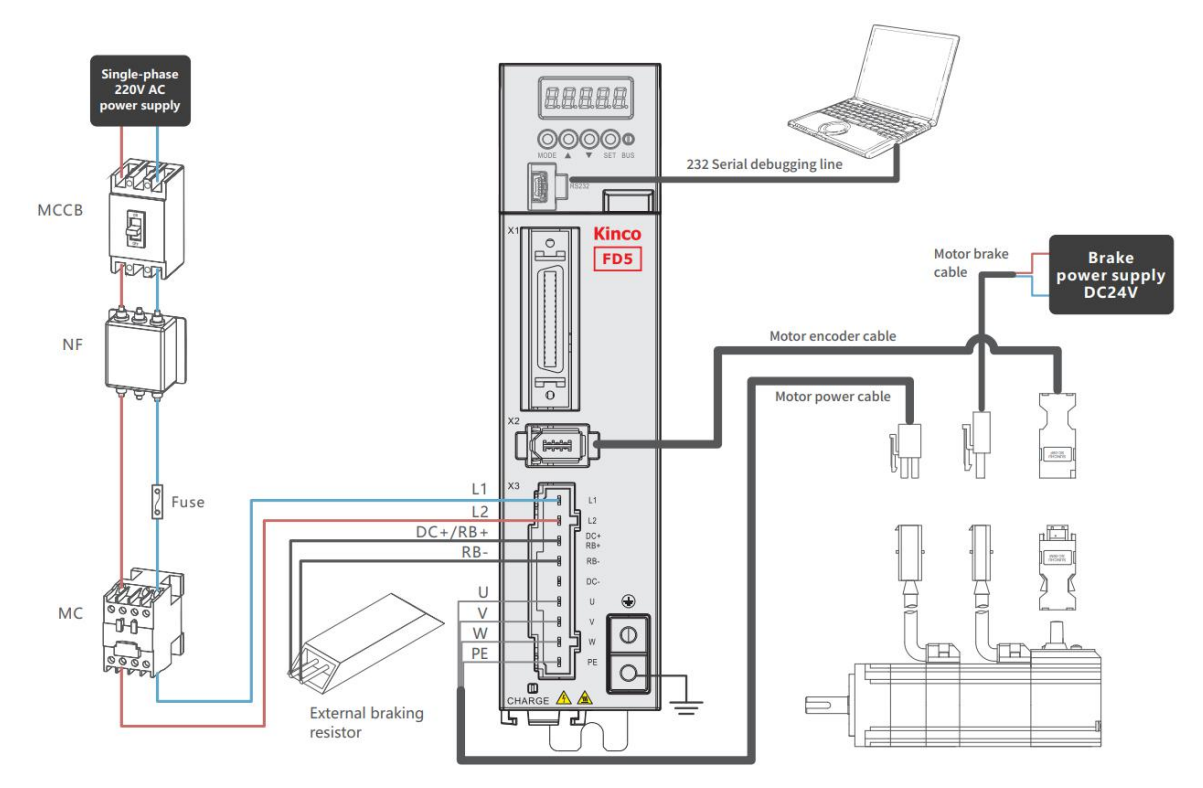

Figure 3-3 FD425 external connection

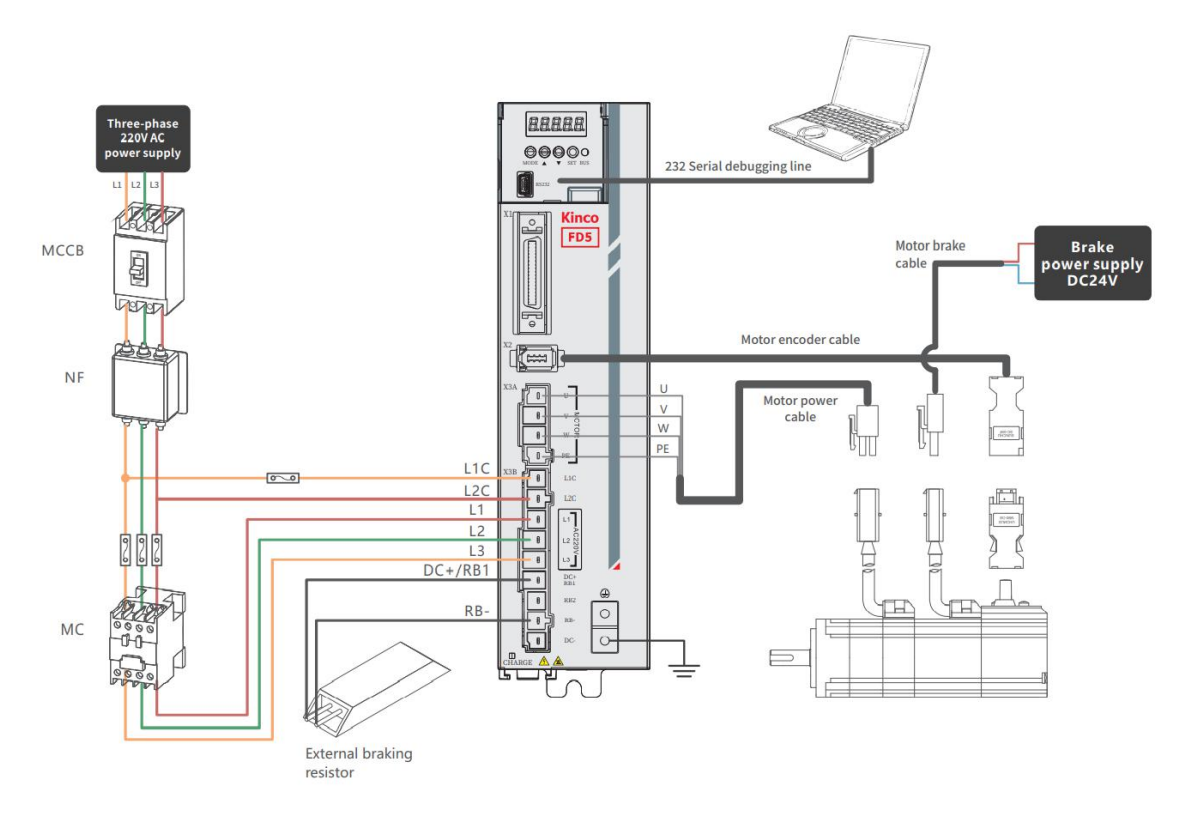

Figure 3-4 FD435 external connection

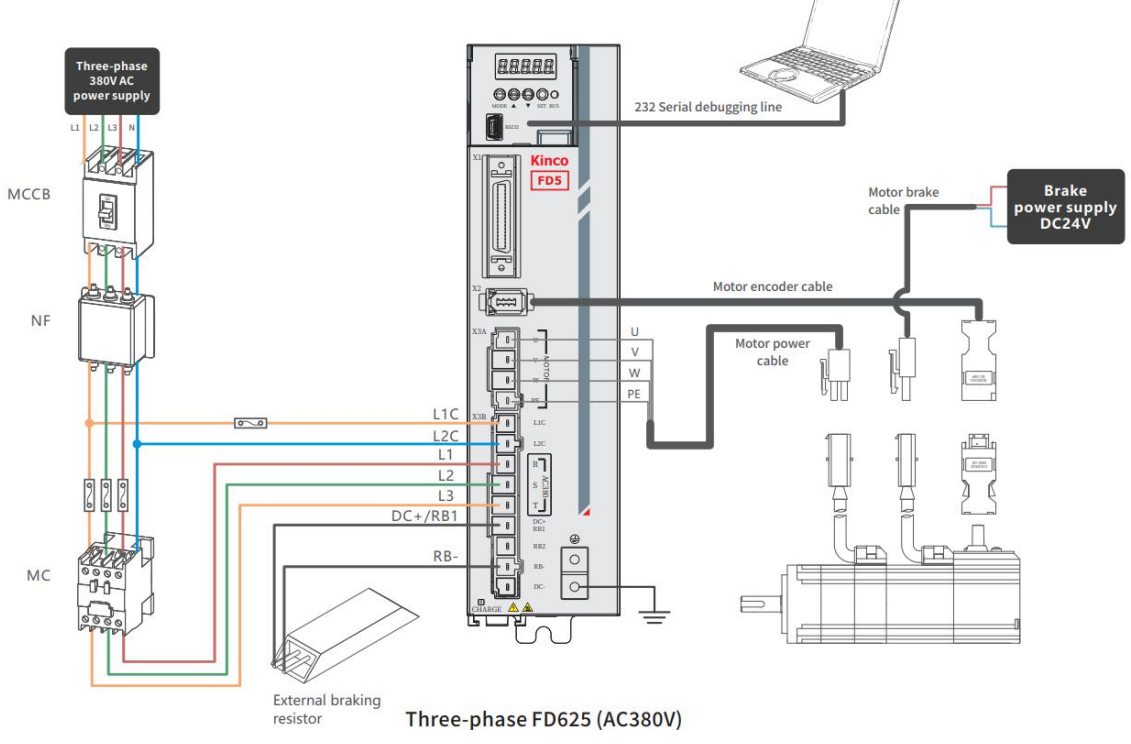

Figure 3-5 FD625 external connection

| · · · · · · · · · · · · · · · · · · · |
|---------------------------------------|
|---------------------------------------|

| Electric     | Function                                                                         |
|--------------|----------------------------------------------------------------------------------|
| equipment    |                                                                                  |
| Molded case  | In the event of overcurrent, short circuit, or undervoltage, the circuit breaker |
| circuit      | automatically shuts off the power supply, thus protecting the circuit and drive  |
| breakers     | equipment from damage. Note that the protection parameters that match the        |
| (MCCB)       | drive parameters are set.                                                        |
|              |                                                                                  |
| Noise filter | Effectively filter out external interference and improve the anti-interference   |
| (NF)         | ability of power supply circuit.                                                 |
| Magnetic     | Use the air ac electromagnetic contactor to turn off the power supply and        |
| contactor    | install the surge suppressor recommended by the manufacturer of the              |
| (MC)         | electromagnetic contactor to effectively prevent the reverse ELECTRO motive      |
|              | force.                                                                           |
| CHARGE       | Charging indicator light will not go out immediately after the power is cut off  |
|              | due to the charging capacitor in the internal circuit of the drive. Please make  |
|              | sure that the charging indicator is off or the voltage value of the dc bus       |
|              | voltage of the drive is below 36V before contacting the power terminal           |

#### Table 3-2 Recommended breaker model

| Servo drive models | Recommended breaker |                        |              |  |
|--------------------|---------------------|------------------------|--------------|--|
|                    | Models              | Specifications         | Manufacturer |  |
| FD425-□A           | NXBLE-32-2P-C6      | 230V~(1P+N、2P), 6A     |              |  |
| FD425-□F(1000W)    | NXBLE-32-2P-C10     | 230V~(1P+N、2P), 10A    | CHNT         |  |
| FD435-□A           | NXBLE-32-2P-C20     | 230V~(1P+N、2P), 20A    |              |  |
| FD625-□A           | NXBLE-32-4P-C16     | 400V~(3P、3P+N、4P), 16A |              |  |

#### Table 3-3 Recommended noise filter

| Servo drive models | Recommended noise filter |                             |              |  |  |
|--------------------|--------------------------|-----------------------------|--------------|--|--|
|                    | Model                    | Specifications              | Manufacturer |  |  |
| FD425-□A           | TY440S-6                 | Single phase 120/250VAC,6A  |              |  |  |
| FD425-□F(1000W)    | TY440S-10                | Single phase 120/250VAC,10A | Tyze         |  |  |
| FD435-□A           | TY440S-16                | Single phase 120/250VAC,16A |              |  |  |
| FD625-□A           | TY360S-10                | Three-phase 250/440VAC,10A  |              |  |  |

#### Table 3-4 Recommended magnetic contactor

| Servo drive models | Drive voltage | Recommended contactor |              |  |
|--------------------|---------------|-----------------------|--------------|--|
|                    |               | Contactor models      | Manufacturer |  |
| FD425-□A           | 220V          |                       |              |  |
| FD425-□F(1000W)    | 220V          | CJX2-09               | CHNT         |  |
| FD435-¤A           | 220V          | CJX2-18               |              |  |
| FD625-¤A           | 380V          | CJX2-12               |              |  |

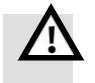

#### Danger!

- FD435/FD625 drives are factory-configured with short wires connected to DC+/RB- and RB2, indicating the use of internal braking resistors (FD435 built-in 100Ω/20W; FD625 built-in 300Ω/20W), When the braking power exceeds the tolerable range of the internal braking resistor, the drive will alarm the braking resistor to be abnormal and display "0100". When the actual braking power exceeds the limit power, please disconnect the short circuit before connecting the external braking resistor. For the selection of external braking resistor, please refer to Appendix 1.
- It is forbidden to connect the power cable to the UVW terminal, and it is forbidden to connect the external braking resistor to the DC+(RB+) and DC-terminals. Before the drive is powered on, please check again whether the wiring is correct.
- There may be high voltage remaining in the drive after the power is cut off. Please confirm that the CHARGE indicator has gone out ten minutes after the power is cut off before overhauling the drive.
- The drive has a built-in dynamic braking circuit, which provides braking resistance through the internal resistance of the motor, which can effectively shorten the braking distance when the motor stops in an emergency.
- Do not drag the motor to run at high speed under the condition of power cutoff, the back electromotive force generated when the motor rotates will cause damage to the drive or motor.

#### 3.2.1 Wiring connection mode

Servo system connection refer Table 3-2. If the power cable is too long, the wire diameter needs to be increased appropriately.

| Product     | FD425-¤A/FD425-¤F                                                 | FD435-□A                | FD625-□A               |  |
|-------------|-------------------------------------------------------------------|-------------------------|------------------------|--|
| model       |                                                                   |                         |                        |  |
| Power cable | Diameter: 18~14AWG                                                | Diameter: 14~12AWG      | Diameter 15~12AWG      |  |
| diameter    | 0.8~2mm²                                                          | 1.75~3.3mm²             | 1.5~3.3mm <sup>2</sup> |  |
|             | Stripping length: 8-                                              | Stripping length: 7-8mm | Stripping length 7-8mm |  |
|             | 10mm                                                              |                         |                        |  |
| IO diameter | Diameter 26~22AWG, 0.13-0.3mm <sup>2</sup> , Stripping length 2mm |                         |                        |  |

Table 3-5 power port wiring specification table

In order to ensure the stable and safe use of the product, the following matters should be paid attention to when wiring the drive:

- Pay attention to the fixation of the cable during the assembly process, and do not apply stress to the connector, otherwise the connector may be damaged.
- For the motor power line and encoder line, please use the cables provided by the manufacturer, calculate the connection distance of the equipment, and choose the shorter cables as possible.

•The bending radius of the cable should be more than 5-10 times of the wire diameter to prevent the inner core of the cable from breaking after long-term use. The cable should avoid tension during use, and flexible cables should be considered in some drag chain applications.

• Usually, the wiring should be 8A/mm<sup>2</sup> according to the output current of the drive. When the power cable is longer than 30 meters, the wire diameter should be increased.

•Keep an interval of more than 30cm between power cables and signal cables. Avoid parallel laying as much as possible. Do not lay power cables and signal cables in the same slot or bundle them together.

#### 3.2.2 Drive anti-interference measurements

The high-frequency interference generated by the switching circuit in the drive will cause the failure of sensitive circuits. Configuring a noise filter and earthing can effectively avoid equipment failure caused by noise current, in order to minimize the impact of noise interference.

(1) Noise filter

- Install a noise filter close to the power input side of the servo drive, and take grounding measurement for the filter;
- The drive and filter are installed in the same metal backplane (electro-galvanized steel sheet) and the metal backplane is well grounded;
- Install surge suppressors on the coils of relays and electromagnetic contactors to prevent damage to equipment from peak current and voltage;
- Please do not share the power supply with welding machines, lasers, etc.

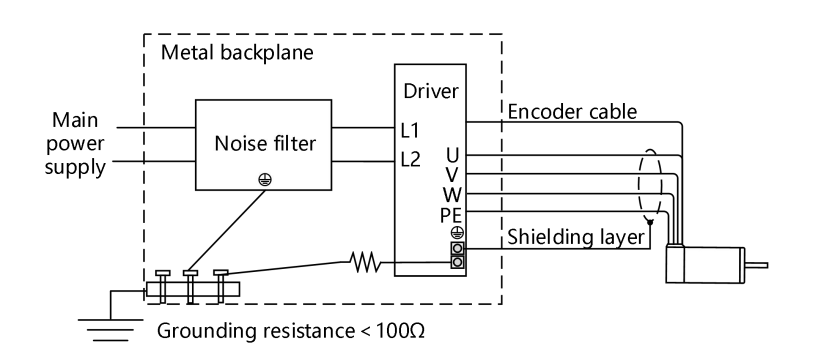

Figure 3-6 noise filter connection

#### (2) Drive grounding

• Be sure to ground the drive, otherwise there is a risk of electric shock or interference affecting the performance of the drive;

- When using multiple servo drives, do not connect the ground wires of multiple drives in series, and use a single-point grounding method;
- The drive should be grounded with the shortest and thickest possible cable (>2mm<sup>2</sup>). If the ground wire is long, the diameter of the ground wire should be increased ( $\geq$ 4mm<sup>2</sup>) to ensure that the grounding resistance is less than 100 $\Omega$ ;

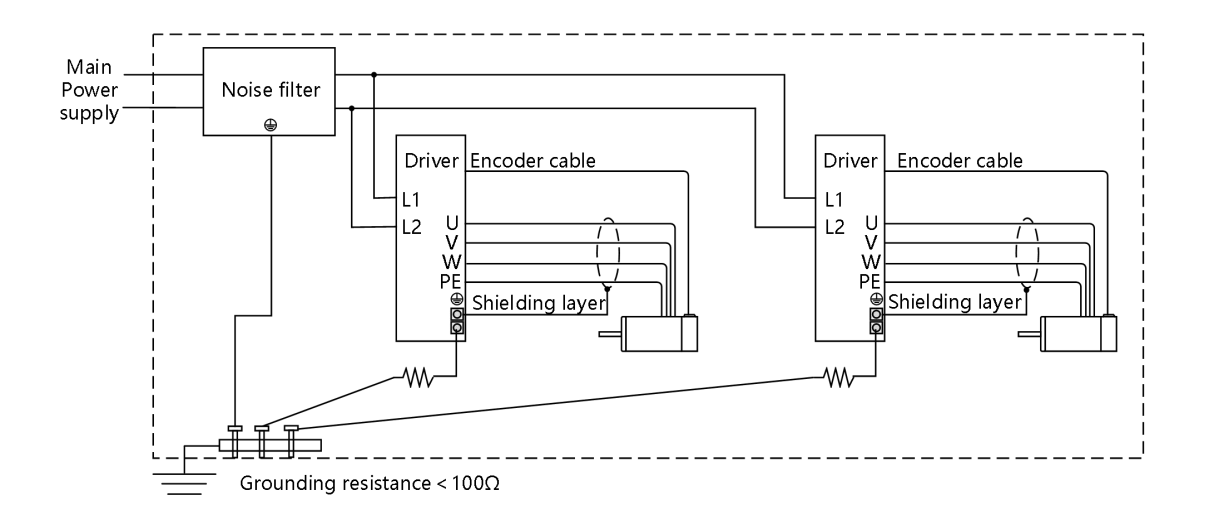

Figure 3-7 Grounding measurement of multiple drives

 In order to suppress interference as much as possible, twisted pair cables with shielded nets can be used for power lines, encoder lines, and IO control lines, but the shielding layer must be properly grounded;

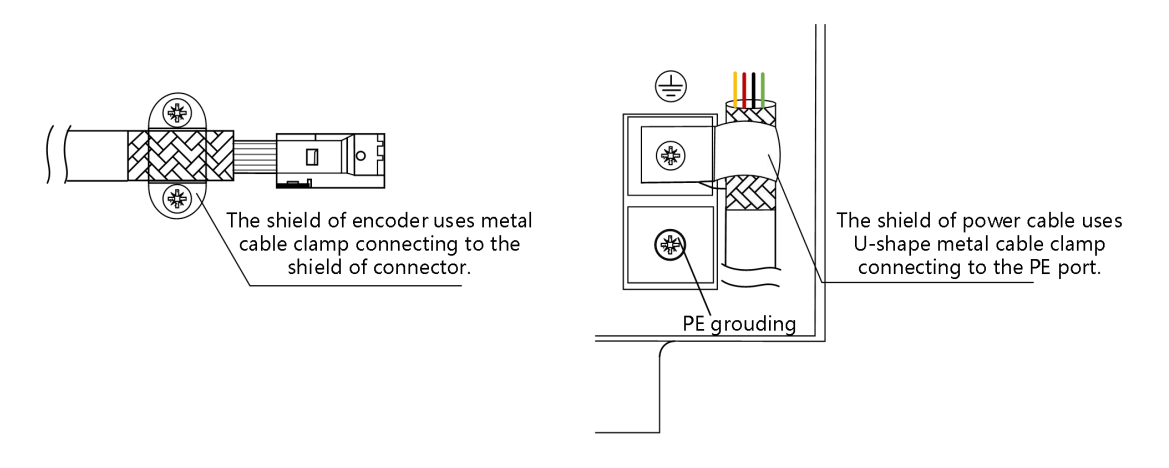

Figure 3-8 Grounding measurement for shield

### <u>3.2.3 DC bus</u>

The braking energy generated during motor operation will be fed back to the drive bus capacitors, causing the drive bus voltage to rise. Under the condition that the multi-axis control is asynchronous (part of the motor is electric, part of the motor is braked), the common DC bus can keep the drive bus voltage more stable and realize the full utilization of energy. Note that when using a common DC bus, each drive should still refer to Chapter 3.2 External System Connection for normal wiring.

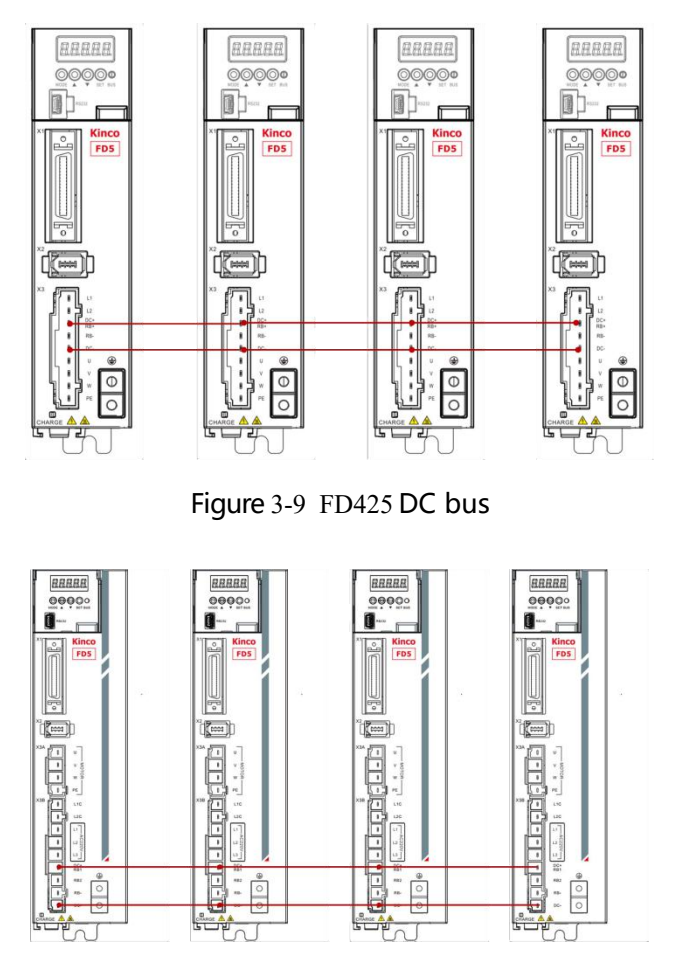

Figure 3-10 FD435/FD625 DC bus

## 3.3 RS232 serial port

Table 3-6 RS232 serial port

| Pin number | Pin definition | Function            |
|------------|----------------|---------------------|
| 3          | ТХ             | Drive sending data  |
| 5          | GND            | Signal Ground       |
| 2          | RX             | Drive receives data |

Table 3-7 RS232 Communication wiring

| Drive RS232           | Drive side pin | Drive side | PC side signal name       | PC side serial port | PC side pin difiniation |
|-----------------------|----------------|------------|---------------------------|---------------------|-------------------------|
| Header pin definition | name           | pin number |                           | pin number          |                         |
|                       | TX             | 3          | Receive                   | 2                   |                         |
|                       |                |            | data (RXD)                |                     | o 5                     |
|                       | RX             | 2          | Send data<br>(TXD)        | 3                   |                         |
|                       | GND            | 5          | Signal<br>ground(GN<br>D) | 5                   |                         |

Users can purchase the FD5 drive Mini-usb 5p to DB9 female RS232 cable (Kinco order number: PDC-

USB-1(5)) If your computer does not have an RS232 serial port, you will also need to use a USB to DB9 serial cable to connect.

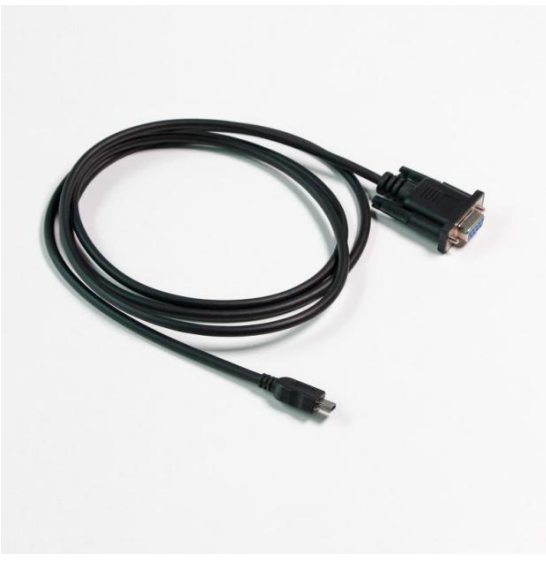

Figure 3-11 FD5 Drive 232 debug cable

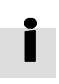

• Purchase link of Kinco official Tmall store: https://detail.tmall.com/item.htm?spm=a212k0.12153887.0.0.4d7c687 deB8shy&id=652422874770&skuId=4707119953745

## 3.4 External input and output connection (X1)

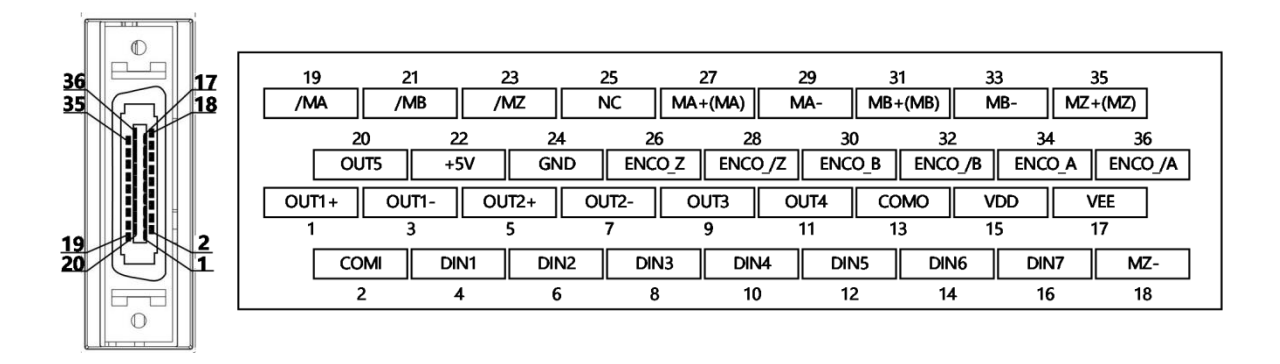

Figure 3-12 FD5-LA/CA drive external input and output terminal pin diagram

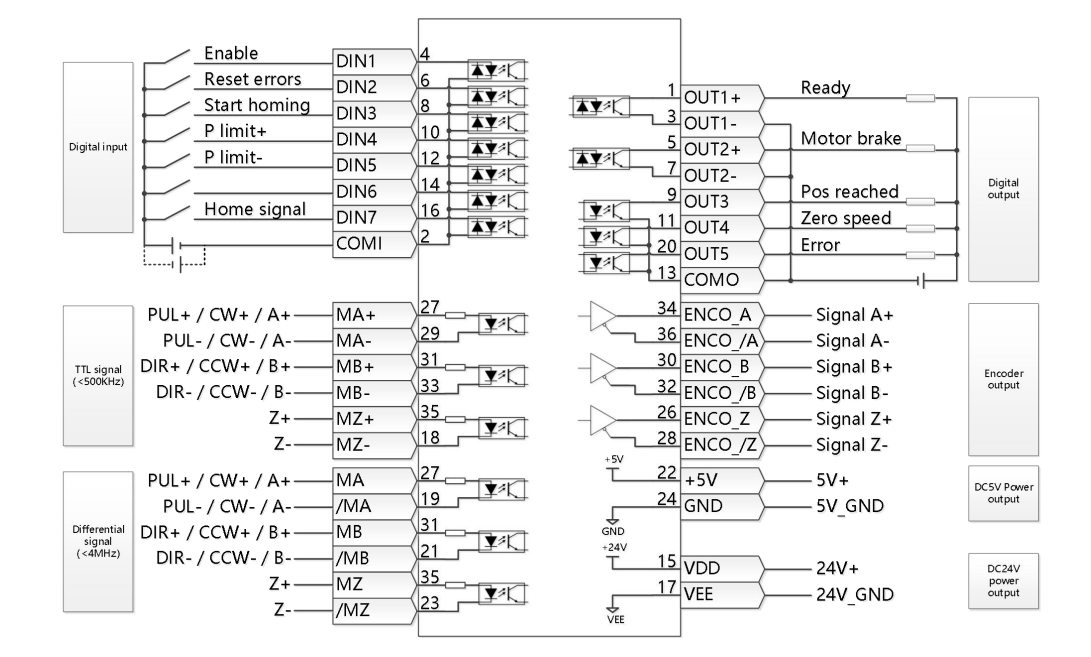

Figure 3-13 FD5-LA/CA Default definition of IO port of FD5-LA/CA drive

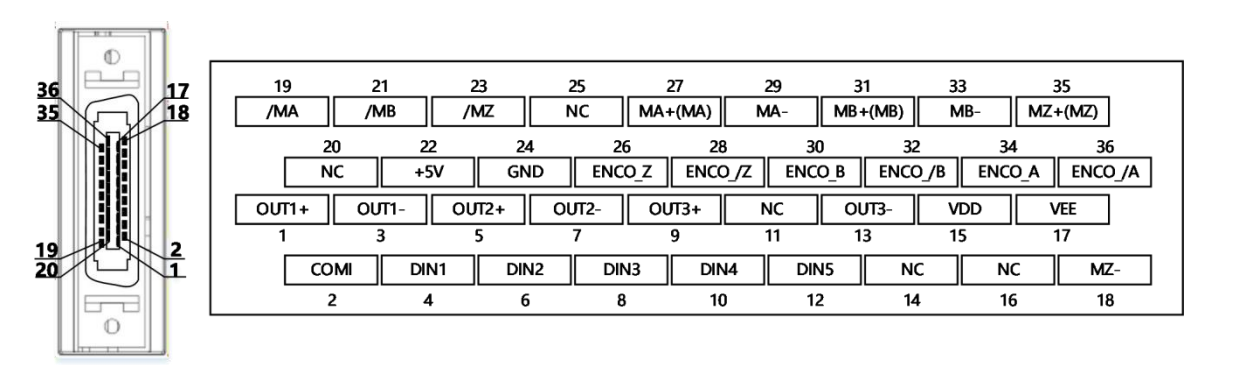

Figure 3-14 FD5-PA drive external input and output terminal pin diagram

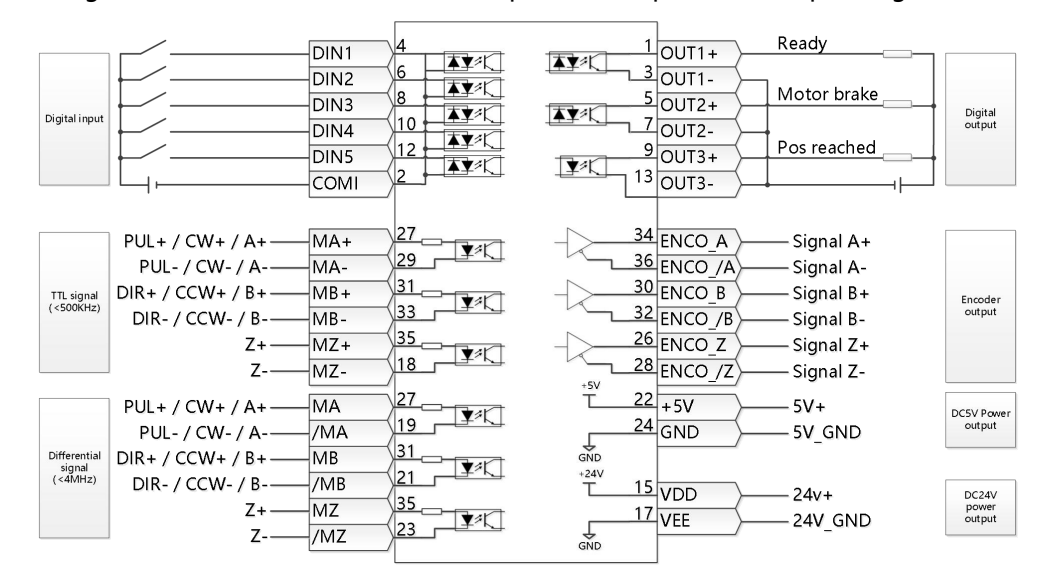

Figure 3-15 FD5-PA Default definition of IO port of FD5-LA/CA drive

## $\rightarrow$

#### Attention

- Figure 3-8 shows the X1 wiring of the default IO function of the FD5-LA/CA drive, and Figure 3-10 shows the X1 wiring of the default IO function of the FD5-PA drive. , More IO functions could be set by the digital panel or host computer debugging software. Check Chapter 5 5.5 for details of IO functions.
- Compared with the FD5-LA/CA drive, the FD5-PA drive has fewer IO ports of DIN6 and DIN7, OUT4 and OUT5.

| Pin number | Signal ID | Signal name                                                                    | Specifications                                                                                                    |  |  |
|------------|-----------|--------------------------------------------------------------------------------|----------------------------------------------------------------------------------------------------|--|--|
| 1          | OUT1+     |                                                                                |                                                                                                    |  |  |
| 3          | OUT1-     | Differential output                                                            | Open collector output                                                                                                    |  |  |
| 5          | OUT2+     |                                                                                | MAX current 100mA                                                                                                    |  |  |
| 7          | OUT2-     |                                                                                |                                                                                                    |  |  |
| 9          | OUT3      |                                                                                |                                                                                                    |  |  |
| 11         | OUT4*     | Single-ended output                                                            | MAX voltage DC30V                                                                                                    |  |  |
| 20         | OUT5*     |                                                                                |                                                                                                    |  |  |
| 13         | СОМО      | OUT3, OUT4, OUT5 output port common terminal                                   | Digital output port common<br>terminal                                                                                          |  |  |
| 15         | VDD       |                                                                                | Internal 24V power output                                                                                                    |  |  |
| 17         | VEE       | Internal 24V power output                                                      | Voltage range +/-20%,<br>MAX current 200mA                                                                                      |  |  |
| 2          | COMI      | Signal input port common terminal                                              | Digital input port common terminal                                                                                              |  |  |
| 4          | DIN1      |                                                                                |                                                                                                    |  |  |
| 6          | DIN2      | <br>Digital signal input                                                       | High level, 12 5V-30V                                                                                                    |  |  |
| 8          | DIN3      |                                                                                | Low level: 0-5V                                                                                                    |  |  |
| 10         | DIN4      |                                                                                | MAX input frequency: 1KHz                                                                                                    |  |  |
| 12         | DIN5      | -                                                                              |                                                                                                    |  |  |
| 14         | DIN6*     |                                                                                |                                                                                                    |  |  |
| 16         | DIN7*     | 1                                                                              |                                                                                                    |  |  |
| 19         | /MA       |                                                                                | MA, MB, MZ, MA/, MB/, MZ/<br>RS422 differential signal input that                                                               |  |  |
| 21         | /MB       | -Differential signal:<br>MA,/MA,MB,/MB,MZ,/MZ<br>MAX supported frequency 4MHz, | frequency is 4MHz, and the signal type is optional:                                                                             |  |  |
| 23         | /MZ       | Voltage range DC 3.3-5V                                                        | <ul> <li>(1)Pulse+Direction (PLS+DIR)</li> <li>(2)Forward and reverse pulses</li> <li>(CW/CCW)</li> <li>(3)A+B phase</li> </ul> |  |  |
| 27         | MA+/(MA)  |                                                                                | Pulse signal input terminal supports                                                                                            |  |  |
| 29         | MA-       | TTL Signal: MA+,MA-MB+,MB-                                                     | TTL/differential signal. Signal type                                                                                            |  |  |
| 31         | MB+/(MB)  | -,MZ+,MZ-,<br>MAX supported frequency 500KHz.                                  | 1)Pulse+Direction (PLS+DIR)                                                                                                    |  |  |
| 33         | MB-       | Voltage range DC 3.3-30V                                                       | ②Forward and reverse pulses                                                                                                    |  |  |
| 35         | MZ+/(MZ)  | 1                                                                              | (CW/CCW)                                                                                                    |  |  |
| 18         | MZ-       | 1                                                                              |                                                                                                    |  |  |
| 22         | +5V       | Internal 5V power output                                                       |                                                                                                    |  |  |

Table 3-8 Pin definition of external IO terminals
| 24 | GND     |                             | Output 5V A, B, Z differential signals, |
|----|---------|-----------------------------|-----------------------------------------|
| 26 | ENCO_Z  |                             | the frequency division output range is  |
| 28 | ENCO_/Z | _<br>_Encoder signal output | 0~65536; for multi-axis                 |
| 30 | ENCO_B  |                             | synchronization, the maximum output     |
| 32 | ENCO_/B |                             | frequency is 5MHz                       |
| 34 | ENCO_A  |                             |                                         |
| 36 | ENCO /A |                             |                                         |

\*Note: Compared with FD5-LA/CA drive, the digital signal input port of FD5-PA drive lacks DIN6 and DIN7 (Pin14 and Pin16 are NC), and the digital signal output port lacks OUT4 and OUT5 (Pin11 and Pin20 are NC).

### 3.4.1 Digital signal input

Table 3-9 Digital input wiring example

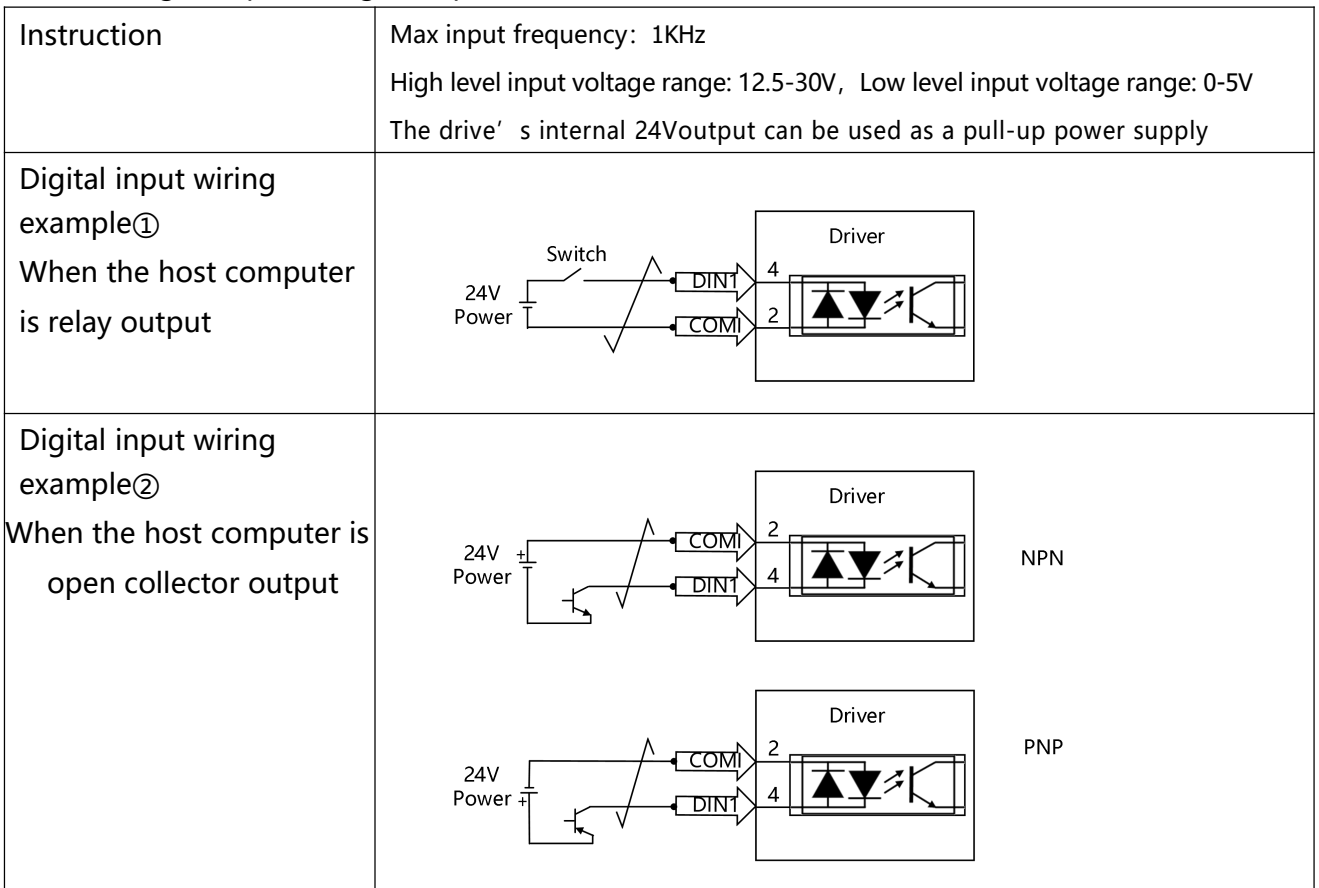

## 3.4.2 Digital signal output

Table 3-10 Digital output wiring example

| <b>T</b>    |                                                                                                    |
|-------------|----------------------------------------------------------------------------------------------------|
| Instruction | OUTI/OUT2 is open collector output, MAX voltage DC30V, MAX current                                                                   |
|             | 100mA                                                                                                    |
|             | OUT3-OUT5 is single-ended output, MAX voltage DC30V, MAX current                                                                     |
|             | 30mA                                                                                                    |
|             | The drive's internal 24V output can be used as a pull-up power supply<br>When OUT2 OUT5 use PNP wiring, only one of them can be used |

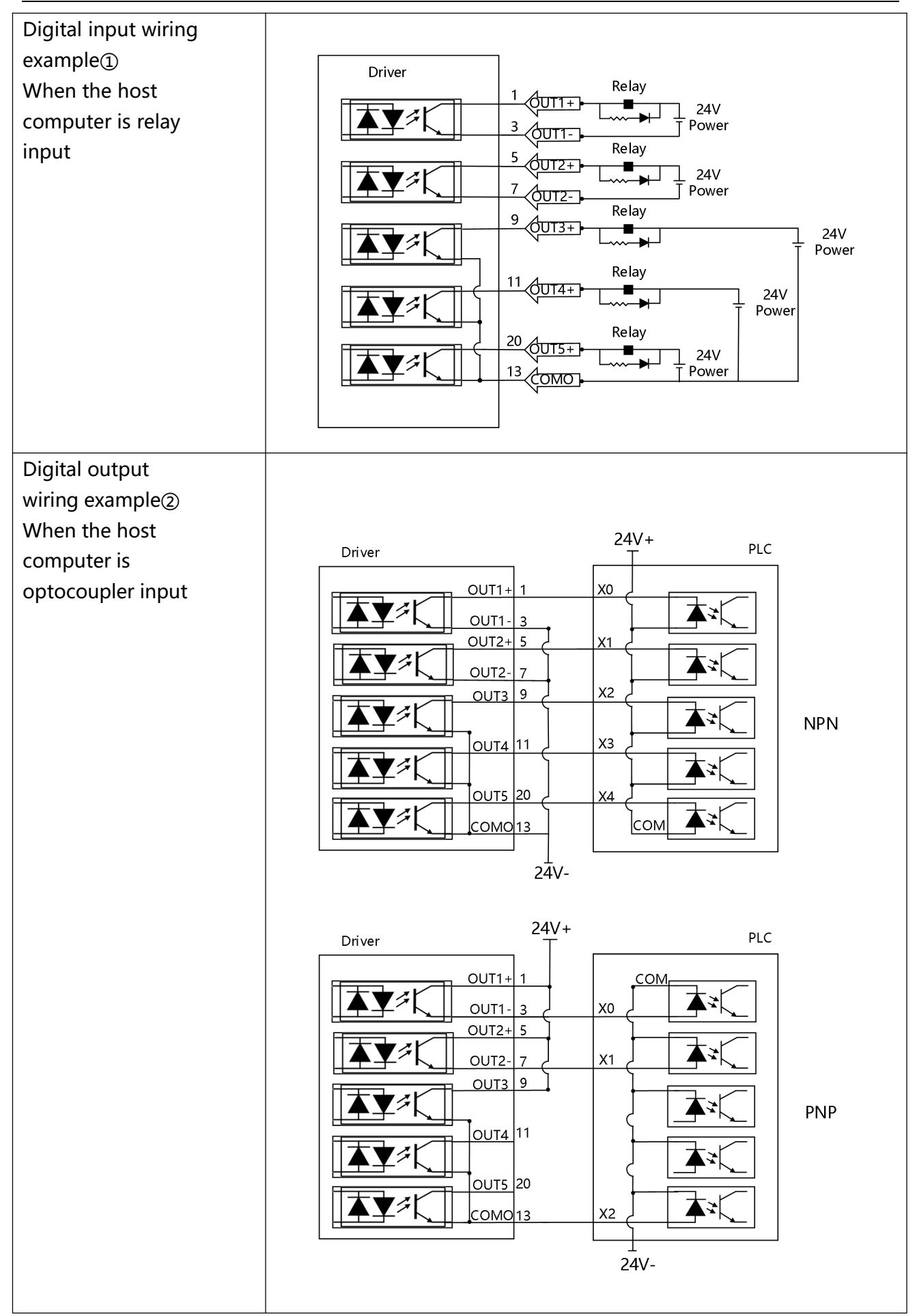

## 3.4.3 Pulse command input

### Table 3-11 Pulse input wiring example

| · · · · · · · · · · · · · · · · · · ·                         |                                                                                                    |
|---------------------------------------------------------------|----------------------------------------------------------------------------------------------------|
| Instruction                                                   | Pulse input is divided into ordinary pulse input channel and high-<br>speed pulse input channel<br>High-speed pulse input channel supports RS422 differential signal,<br>voltage range DC3.3-5V, MAX pulse frequency 4MHz<br>Ordinary pulse input channel supports TTL/differential signal, voltage<br>range DC 3.3-30V, maximum frequency 500KHz |
| Ordinary pulse input<br>wiring example①<br>NPN Wiring method  | 24V $T$ $T$ $T$ $T$ $T$ $T$ $T$ $T$ $T$ $T$                                                                                                    |
| Ordinary pulse input<br>wiring example<br>PNP Wiring method   | $\begin{array}{c c} 24V \\ \hline \\ \hline \\ \hline \\ \hline \\ \hline \\ \hline \\ \hline \\ \hline \\ \hline \\ \hline$                                                                                                    |
| High-speed pulse input<br>wiring example<br>NPN wiring method | 5V<br>T<br>T<br>T<br>T<br>T<br>T<br>T<br>T<br>T<br>T<br>T<br>T<br>T                                                                                                    |

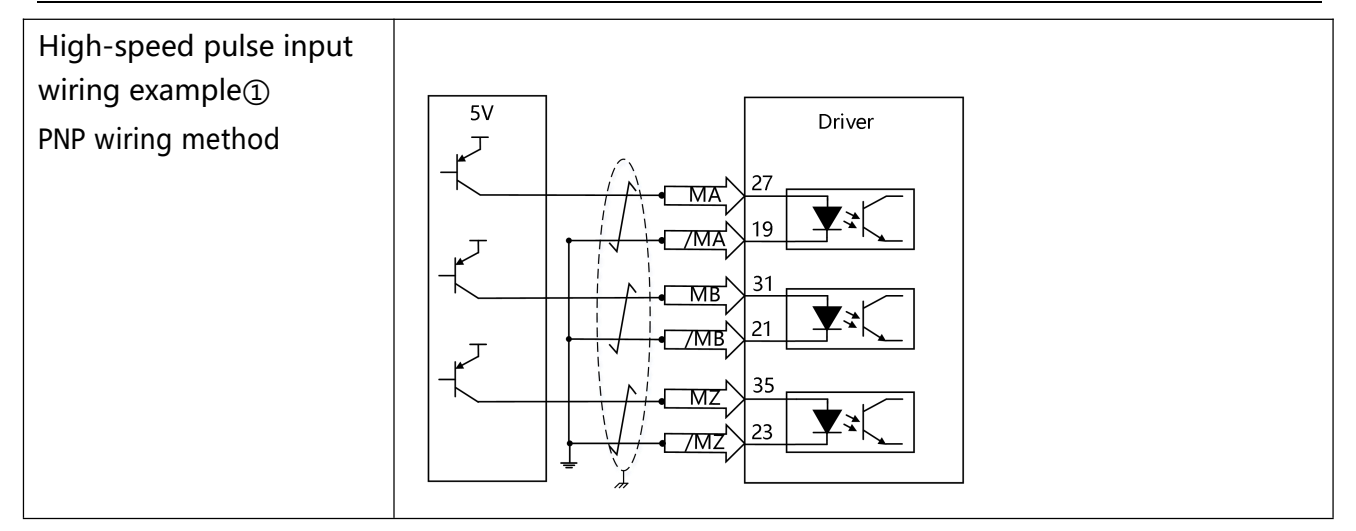

## 3.4.4 Brake connection

#### Table 3-12 Brake connection example

| Instruction              | By default, OUT2 of the drive is the brake control port. An external relay<br>is required to control the motor brake. The brake coil of the motor has |  |  |
|--------------------------|----------------------------------------------------------------------------------------------------|--|--|
|                          | The 24V output power of the drive X1 is not enough to control the                                                                                     |  |  |
|                          | brake, and an external 24V is required as the brake power supply                                                                                      |  |  |
| Brake connection example |                                                                                                    |  |  |
|                          | Driver<br>5<br>0UT2+<br>Relay<br>7<br>0UT2-<br>Motor<br>brake                                                                                         |  |  |

#### Table 3-13 Motor holding brake power

| Motor model             | Motor    | Brake    |
|-------------------------|----------|----------|
|                         | power(W) | power(W) |
| SMC60S-0020-30 BK-3LSU  | 200      | 7.6      |
| SMC60S-0040-30 BK-3LSU  | 400      | 7.6      |
| SMC80S-0075-30 BK-3LSU  | 750      | 11.5     |
| SMG130D-0100-20□BK-4LKG | 1000     |          |
| SMG130D-0150-20□BK-4LKG | 1500     |          |
| SMG130D-0200-20□BK-4LKG | 2000     | 13.2     |
| SMG130D-0150-20 BK-4HKG | 1500     |          |
| SMG130D-0200-20□BK-4HKG | 2000     |          |
| SMG130D-0300-20□BK-4HKG | 3000     |          |

\*Note: The brake parameters of different encoder motors are the same

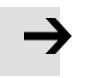

#### Attention

The use of the holding brake can ensure that the motor shaft can remain stationary in the state of de-enable or power-off. Please make sure that the holding brake has been opened before the motor runs. In non-emergency situations, do not use the holding brake when the drive controls the motor shaft to run at high speed. Otherwise, the brake performance will be degraded or the brake will be damaged.

## 3.5 Encoder input (X2)

| Table 3-14 | Magnetic | encoder | (MAK) | pin | definition |
|------------|----------|---------|-------|-----|------------|
|            |          |         | · /   |     |            |

|                            |                  |                                          | Pin number | Pin name | Pin function                      |
|----------------------------|------------------|------------------------------------------|------------|----------|-----------------------------------|
| /SD —<br>CLOCK- —<br>GND — |                  | <u>ן</u>                                 | 1          | +5V      | 5V power output positive terminal |
|                            | 6<br>4<br>2<br>2 | 6] [5 -SD<br>4] [3 -CLOCK+<br>2] [1 -+5V | 2          | GND      | 5V power output negative terminal |
|                            |                  |                                          | 3          | CLOCK+   | Clock signal                      |
|                            |                  |                                          | 4          | CLOCK-   |                                   |
|                            |                  |                                          | 5          | SD       | Serial data signal                |
|                            |                  | _                                        | 6          | /SD      |                                   |

#### Table 3-15 Optical encoder(YAK/VAK) pin definition

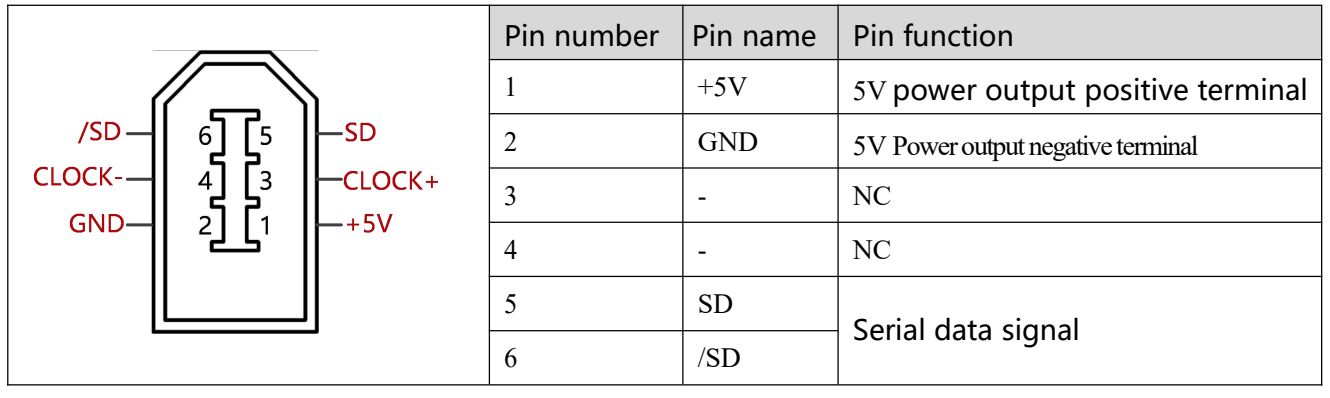

## 3.6 Power port (X3)

#### Table 3-16 FD425 Power port instruction

|                  | Port | Pin name |     | Pin function                          |
|------------------|------|----------|-----|---------------------------------------|
|                  |      | L1       |     | Drive mains power input               |
|                  |      |          |     | Unidirectional line voltage 200 ~     |
|                  |      | L2       |     | 240VAC ±10% 50~60Hz ±3Hz,             |
|                  |      |          |     | (750W 7A), (200W                      |
|                  | Х3   |          |     | 3A)                                   |
|                  |      | DC+      | DC+ | DC bus input positive terminal        |
|                  |      | /RB+     | RB+ | External braking resistor terminal    |
| Ĩ <b>Ĩ</b> Ĩ Ĩ ™ |      | RB-      |     | External braking resistor terminal    |
|                  |      | DC-      |     | DC bus input negative terminal        |
|                  |      | U/V/W    |     | Servo motor UVW phase line connection |
|                  |      | PE       |     | Motor ground                          |

#### Table 3-17 FD435 and FD625 Power port instruction

|            | Port | Pin name |     | Pin function                                                                                                    |
|------------|------|----------|-----|----------------------------------------------------------------------------------------------------|
|            | V2 A | U/V/W    |     | Servo motor UVW phase line connection                                                                                                    |
|            |      | PE       |     | Motor ground                                                                                                    |
|            |      | L1C/L2C  |     | Logic power input<br>Singal-phase 200~240VAC±10%,<br>50/60Hz±3Hz, 0.5A                                                                                                    |
|            |      | R/S/T    |     | FD435 power supply input:<br>1PH,3PH,200240VAC±10%,50/60Hz±3<br>HZ,14.0A                                                                                                    |
|            | ХЗВ  |          |     | FD625 power supply input: 3PH, 380-<br>415VAC±10%,50/60Hz±3HZ,12.0A                                                                                                    |
| DC+<br>RB1 |      | DC+      | DC+ | DC bus inpurt positive terminal                                                                                                    |
| RB2        |      | /RB1     | RB1 | When using the internal braking                                                                                                    |
|            |      | RB2      |     | resistor, RB1 and RB2 are shorted                                                                                                    |
|            |      | RB-      |     | When using an external braking<br>resistor, first disconnect the short-<br>circuit wire between RB1 and RB2, and<br>connect the external braking resistor to<br>RB1 and RB- |
|            |      | DC-      |     | DC bus input negative terminal                                                                                                    |

## 3.7 Communication port input (X4)

| Product model                                | RS485 Plug pin | Drive side pin name | Drive side pin | Connecting signal |
|----------------------------------------------|----------------|---------------------|----------------|-------------------|
|                                              | definition     |                     | number         | to the host       |
|                                              |                |                     |                | computer          |
|                                              |                | 485+                | 5              | TX+/A             |
| FD425-LA-000<br>FD435-LA-000<br>FD625-LA-000 |                | 485-                | 4              | TX-/B             |

Table 3-18 RS485 Communication port pin definition

#### Table 3-19 CAN Communication port pin definition

| Product model                | CAN Plug pin<br>definition | Drive side pin<br>name | Drive side pin<br>number | Connecting signal<br>to the host<br>computer |
|------------------------------|----------------------------|------------------------|--------------------------|----------------------------------------------|
| FD425-CA-000<br>FD435-CA-000 |                            | CAN_H                  | 1                        | CAN_H                                        |
| TD025-CA-000                 |                            | CAN_L                  | 2                        | CAN_L                                        |

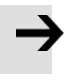

#### Attention

The FD5-LA/CA drive has a built-in terminating resistor. When the SW1 next to the X4 port is turned ON, the terminating resistor is turned on.

## Chapter 4 Controller setup with LED panel

## 4.1 Panel operation

Γ

After the servo system is installed and wired correctly according to the specifications and precautions, the servo drive can be set for specific application scenarios.

#### Table 4-1 Panel operation instruction

|                       | Num<br>Num<br>Num<br>Point<br>Point<br>MODE<br>MODE<br>MODE<br>Key                                                                                                    |  |  |
|-----------------------|----------------------------------------------------------------------------------------------------|--|--|
| Number/dot<br>/button | Function                                                                                                    |  |  |
| Dot ①                 | None                                                                                                    |  |  |
| Dot2                  | Used to indicate whether the data is positive or negative. Dot2 on refers negative and off refers positive.                                                                                                    |  |  |
| Dot3                  | When setting parameters, it is used to distinguish the current object group from<br>the address data in the object group;<br>When displaying the internal 32-bit data in real time, it is used to display the<br>upper 16 bits of the current 32-bit data;<br>Indicates that the earliest error information in the error history is being displayed<br>when the error history record in F007 appears at the display |  |  |
| Dot@                  | When displaying and adjusting parameters in real time, it is used to indicate the data display format: HEX data when dot 4 is on and DEC data when dot 4 is off Dot 4 indicates that the latest error information in the error history is being displayed when the error history record in F007 appears at the display.                                                                                             |  |  |
| Dot⑤                  | Dot 5 on indicates that the data modification is confirmed successful<br>Dot 5 on indicates that the current displayed data is internal data<br>Dot 5 blinking means the power section of the drive is working                                                                                                    |  |  |
| MODE                  | Switch function menu;<br>When setting parameters, press briefly to switch the setting bit, press and hold to<br>return to the last menu.                                                                                                    |  |  |
| SET                   | Enter menu;<br>Check the values of the parameters;<br>Confirm the setting to access the next step;<br>When the internal 32 bit data appears at the display, press and hold to switch<br>high/low 16 bit.                                                                                                    |  |  |
| <b>A</b>              | Press briefly increase the value slowly, press and hold increase the value rapidly;<br>Switch data item                                                                                                    |  |  |

| PL       | Positive limit signal active                     |
|----------|--------------------------------------------------|
| nL       | Negative limit signal active                     |
| Pn.L     | Positive and negative limit signal active        |
| FFF.F    | The drive is not configured with the motor model |
| Blinking | Error                                            |

#### Attention

 $\rightarrow$ 

Press SET setting determining, If the panel shows PErr means failure setting. The reasons could be:

- 1. The setting value is out of the setting range of the parameter.
- 2. The drive is in the enabled state, the parameters cannot be changed. You need to cancel the enable state first

## 4.2 Panel menu structure and navigation

The following flowchart shows the main structure of the panel. The user can select single parameters,

modify values and access special functions using this flow.

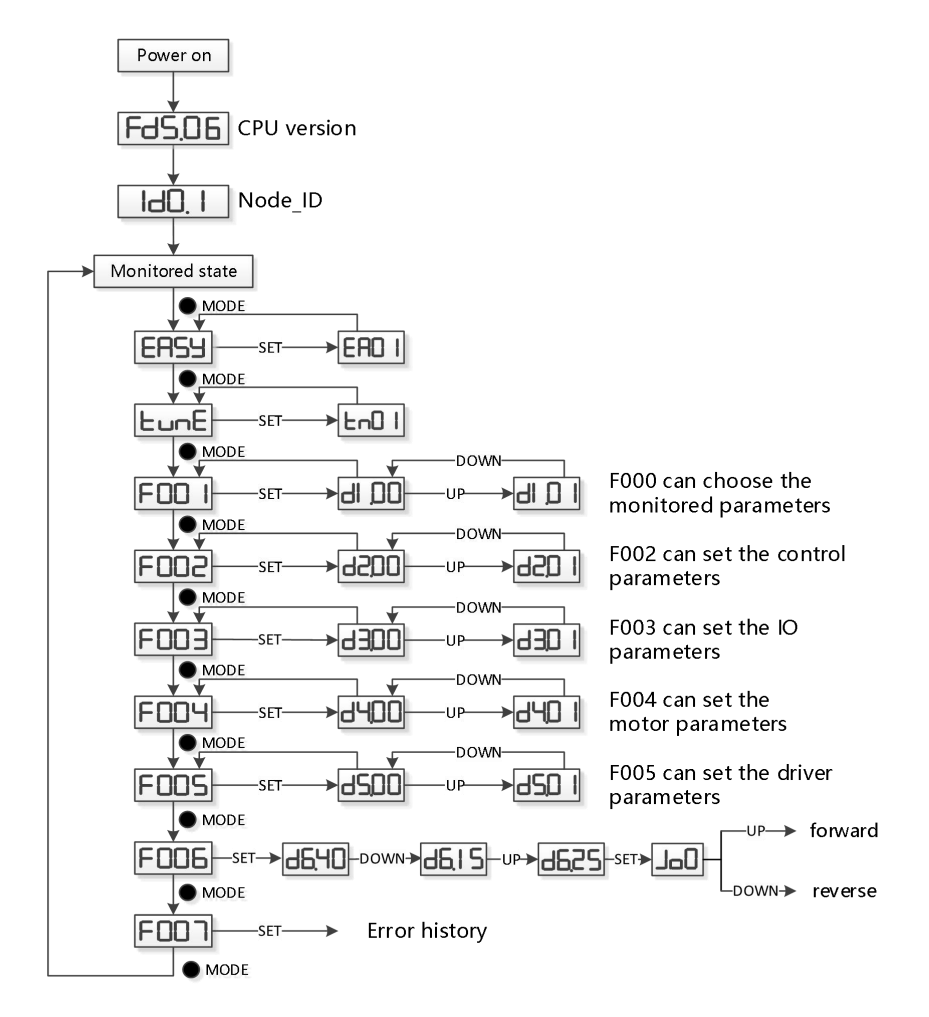

Figure 4-1 Parameters Setting

## 4.3 Easy Use Function

The Easy Use function helps users set up the CD3 motor controller for the main types of applications in a very short time. The LED panel guides the user step by step through the settings of the few most important parameters in order to prepare the controller for the desired application. The servo control loops of the motor controller are pre-configured to use default settings which are adequate for many applications as they are. A robust auto-tuning function can be used additionally to identify the applied mechanical system more precisely. After that, the user only needs to adjust the controller' s servo performance with the stiffness parameter..

#### 4.3.1 Setup process with Easy Use Function

The process for setting up the FD 5 motor controller with the Easy Use function follows a simple procedure.

Step 1: The parameters of the EASY panel menu have to be accessed and confirmed, or set one by one. The auto-recognized motor type can be confirmed, the control interface has to be selected, interface-related main parameters have to be set and the mechanical- and control-application types must be chosen. Afterward, these parameters have to be saved and the controller has to be rebooted. As a result of these settings, the controller is configured for a suitable I/O setting and the servo control loop parameters are set to matching defaults. The controller is ready for use for a wide range of standard applications and can be tested.

Step 2: If the servo control performance of the controller has to be further improved, the tunE panel menu must be accessed. With the help of the functions in this menu, the controller can start an auto-tuning motor run in order to identify motor load conditions and to measure the inertia. After that, the controller calculates the inertia ratio, which is the ratio of the measured inertia and the motor inertia. Depending on the obtained inertia ratio the controller defines a suitable stiffness value for the servo behavior. Using the inertia ratio and the stiffness value the controller tunes the servo loops automatically.

Step 3: Inside the tunE menu the stiffness can be adjusted up/down simply by panel buttons. The stiffness adjustment can be done also during the testing of the application, while the controller is being commanded via the selected command interface. After finding the best value for stiffness the tunE parameters need to be saved and the controller is finally ready for use. If the adjustment of the stiffness does not result in the required performance, the PC software "KincoServo+" can be used for further optimization.

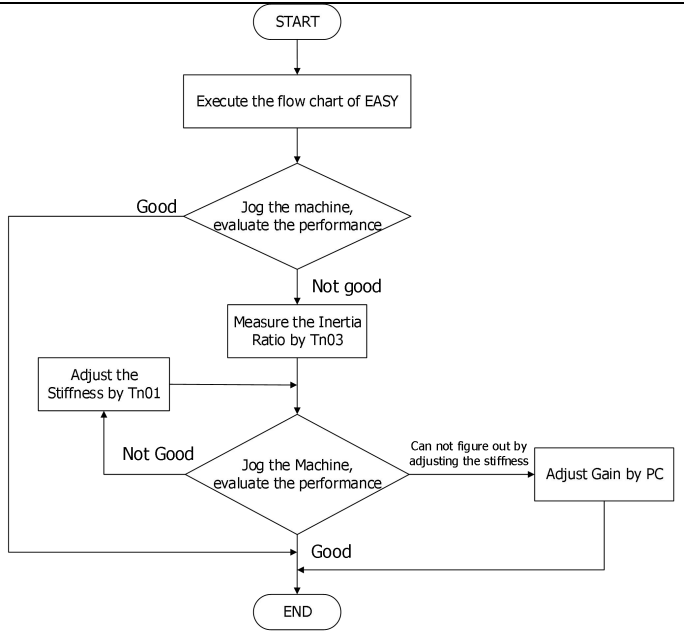

Figure 4-2 Flow chart of the Easy Use Function

#### Attention

- Inertia measurement may cause the machine to vibrate. Please turn off the power or the drive immediately
- Turning on the inertia measurement will make the motor shaft reciprocate within a small distance, please leave a certain mechanical space.
- After executing the EASY process, it is strongly recommended to perform the tunE process to measure the inertia and adjust the rigidity level.

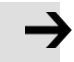

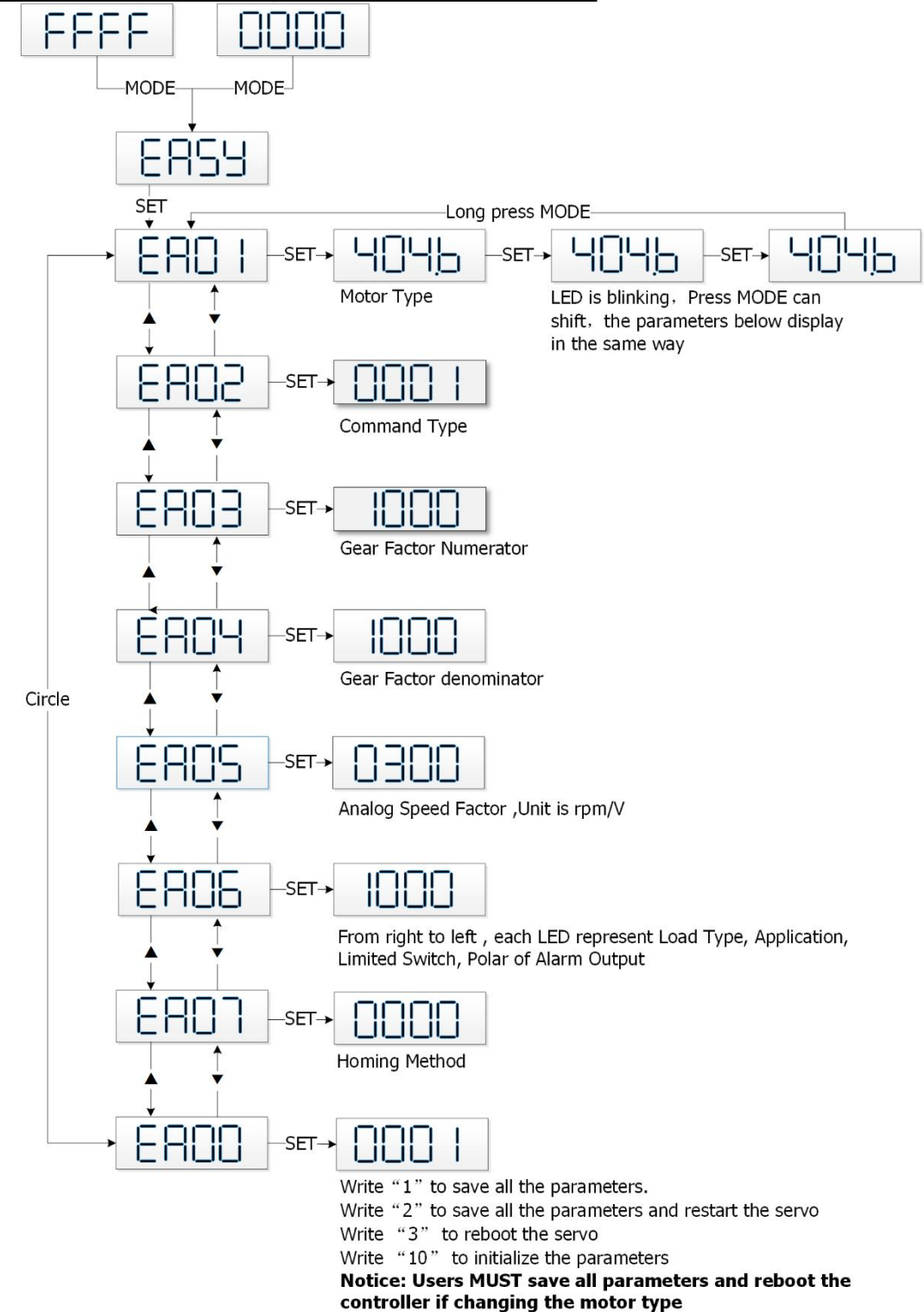

#### 4.3.2 Flowchart and description of the EASY menu

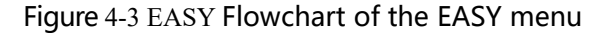

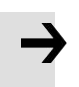

#### Attention

The menu is exited automatically if there is no operation in 30s, and users have to start again. Entered data is valid immediately but must be saved via EA00.

#### Table 4-2 Easy menu parameters

| LED  | Parameter                                                                                    | Description                                                                                                    |      |  |  |  |
|------|----------------------------------------------------------------------------------------------|----------------------------------------------------------------------------------------------------|------|--|--|--|
| EA01 | Motor type                                                                                   | For a new factory drive, the motor model is 00, and the digital panel<br>displays 3030. If the drive is connected to the correct motor, the motor<br>model will be automatically recognized and saved by the drive. If there is<br>no motor model in the drive, the digital panel will flash FFFF.<br>For the drive that has been used, the drive will judge whether the<br>connected motor is the same as the previous one.<br>If they are not the same, the digital panel will flash and display the<br>FFFF/400.2 fault. |      |  |  |  |
| EA02 | Command type                                                                                 | The command type affects controller-internal interface setting , the initial<br>operation mode after power on and the default setting for DIN- and<br>OUT functions (refer to table 4-3)0: CW/CCW pulse train modeoperation mode=-41: P/D pulse train modeoperation mode=-42: A/B phase control master/slave modeoperation mode=-46: Analog velocity mode by AIN1operation mode=-37: Analog velocity mode by AIN2operation mode=-38: Communication9: Position flow mode                                                     | 1    |  |  |  |
| EA03 | Gear Factor                                                                                  | Used when EA02 is set to 0-2                                                                                                    | 1000 |  |  |  |
| EA04 | Gear Factor<br>Denominator                                                                   | greater than 9999, the display is in hexadecimal format. If the humber is                                                                                                    | 1000 |  |  |  |
| EA06 | 1. load<br>type<br>2.applicati<br>on<br>3. limit<br>switch<br>4. alarm<br>output<br>polarity | The meaning of each digit of the LED display from right to left.<br>(1) Load type, influences the control loop.<br>0: No load<br>1: Belt drive<br>2: Ball screw<br>(2) Application, influences the control loop.<br>0: P2P<br>1: CNC<br>2: Master / slave mode<br>(3) Limit switch.<br>0: Controller default<br>1: Delete the limit switch function<br>(4) Polarity of OUT5<br>0: Normally closed contacts<br>1: Normally open contacts                                                                                     | 1001 |  |  |  |
| EA07 | Homing method                                                                                | Refer to chapter 6.6                                                                                                    |      |  |  |  |

| EA00 | Save parameters                             | Write "1" to save control and motor parameters.                         |  |  |  |
|------|---------------------------------------------|-------------------------------------------------------------------------|--|--|--|
|      |                                             | Write "2" to save control and motor parameters and reboot the servo.    |  |  |  |
|      |                                             | Write "3" to reboot the servo.                                          |  |  |  |
|      |                                             | Write "10" to initialize the control parameters.                        |  |  |  |
|      |                                             | After saving the parameters, the drive sets the control loop parameters |  |  |  |
|      | according to the load type and application. |                                                                         |  |  |  |

When EA02 is set to 0, 1 or 2, the default input and output functions are as follows: Table 4-3 Default IO configuration related to EA02

|      | Pulse Train    | Pulse Train  |              |               |  |
|------|----------------|--------------|--------------|---------------|--|
|      | CW/CCW         | P/D(default) | A/B          |               |  |
| EA02 | 0              | 1            | 2            | 8             |  |
| DIN1 | Enable         | Enable       | Enable       |               |  |
| DIN2 | Reset errors   | Reset errors | Reset errors |               |  |
| DIN3 | Start homing   | Start homing | Start homing |               |  |
| DIN4 | P limit+       | P limit+     | P limit+     | P limit+      |  |
| DIN5 | P limit-       | P limit-     | P limit-     | P limit-      |  |
| DIN6 |                |              |              |               |  |
| DIN7 | Home signal    | Home signal  | Home signal  | Home signal   |  |
| OUT1 | Ready          | Ready        | Ready        | Ready         |  |
| OUT2 | Motor brake    | Motor brake  | Motor brake  | Motor brake   |  |
| OUT3 | Pos reached    | Pos reached  | Pos reached  | Pos reached   |  |
| OUT4 | Zero Speed     | Zero Speed   | Zero Speed   | Zero Speed    |  |
| OUT5 | Error          | Error        | Error        | Error         |  |
|      | Work model: -4 | 1            |              | Work model: 0 |  |

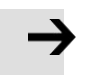

#### Attention

Changing the EA02 may cause the IO function to change, so the actual IO input may unexpectedly activate the corresponding function of the drive. Therefore, when setting the EASY menu, it is recommended to disconnect the wiring of the X4 interface, or disconnect the power supply of the digital input port. Pulse train mode configuration, command types 0, 1 or 2 in EA02:

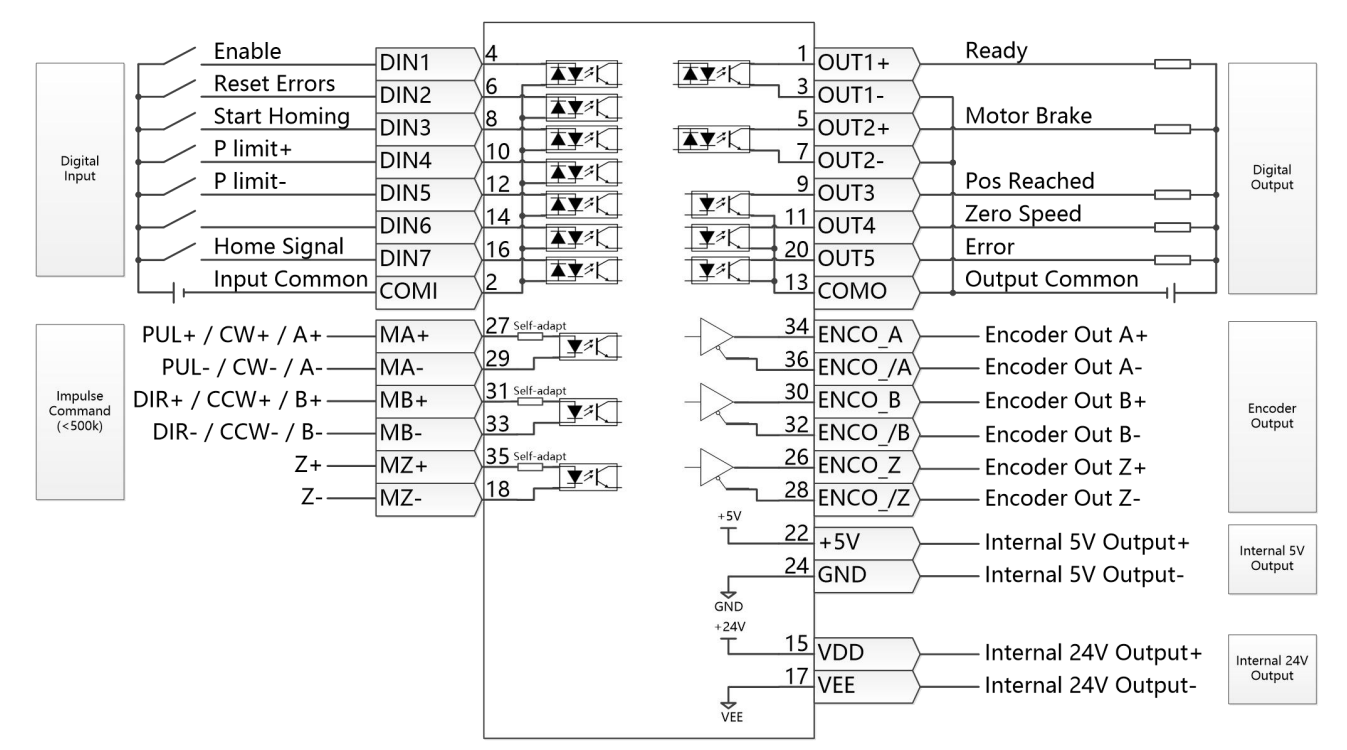

Figure 4-4 wiring in pulse train mode

#### When EA02 is set to8, the default input and output functions are as follows:

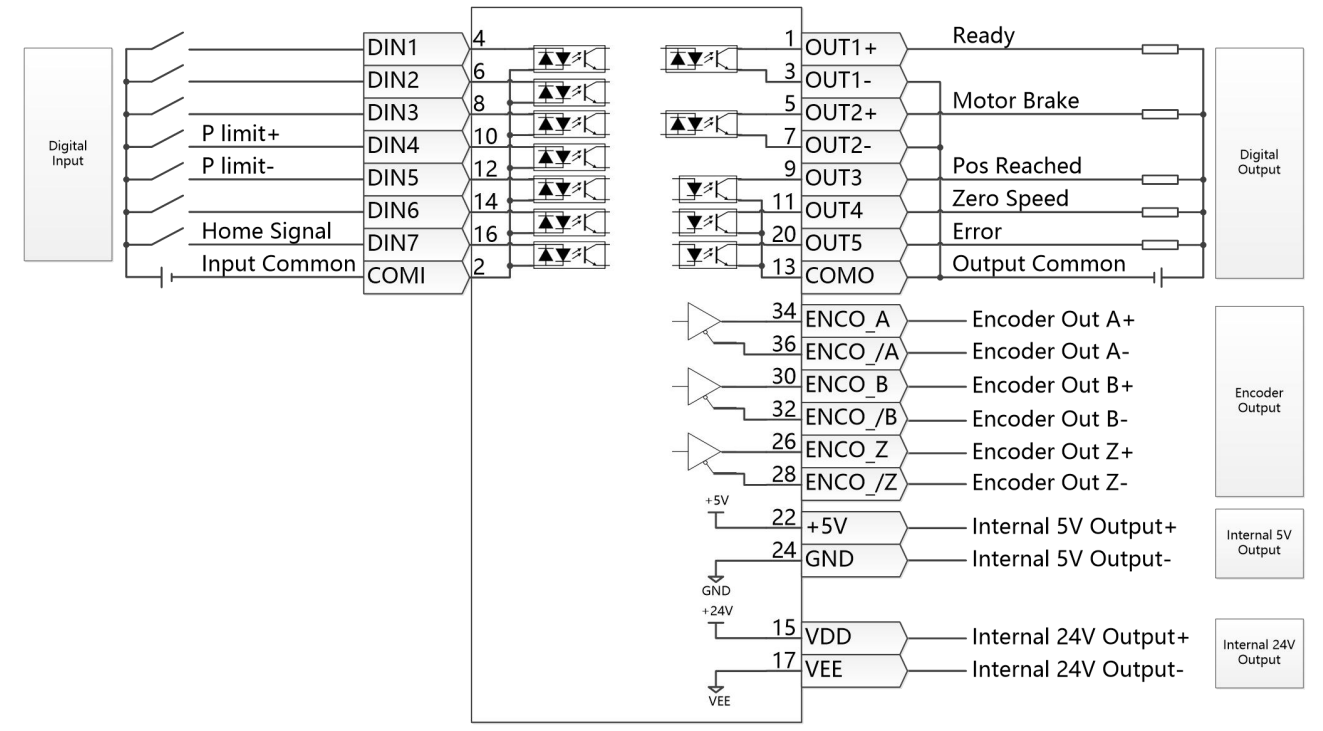

Figure 4-5 RS232 Wiring in Communication control

#### 4.3.3 Flowchart and description of the tunE menu

The tunE panel menu includes parameters and functions for auto-tuning with inertia measurement and servo control loop adjustment via just one parameter, namely stiffness.

After processing the EASY menu, the controller defaults the stiffness value and the inertia\_ratio based on reasonably estimated values according to, load type and application settings in EA06.

If the inertia ratio is known based on the machine' s mechanical system and the payload, the value can be entered directly in tn02 (see table 4-4). The inertia ratio does not need to be 100% correct to achieve reasonable servo performance by adjustment of stiffness alone. But the more accurate the inertia ratio, the better the tuning algorithm can match the different servo control loops to each other. That' s why it is highly advisable to obtain a precise inertia ratio result by means of inertia measurement.

The following flowchart and table explain the procedure for settings in the tunE menu in detail.

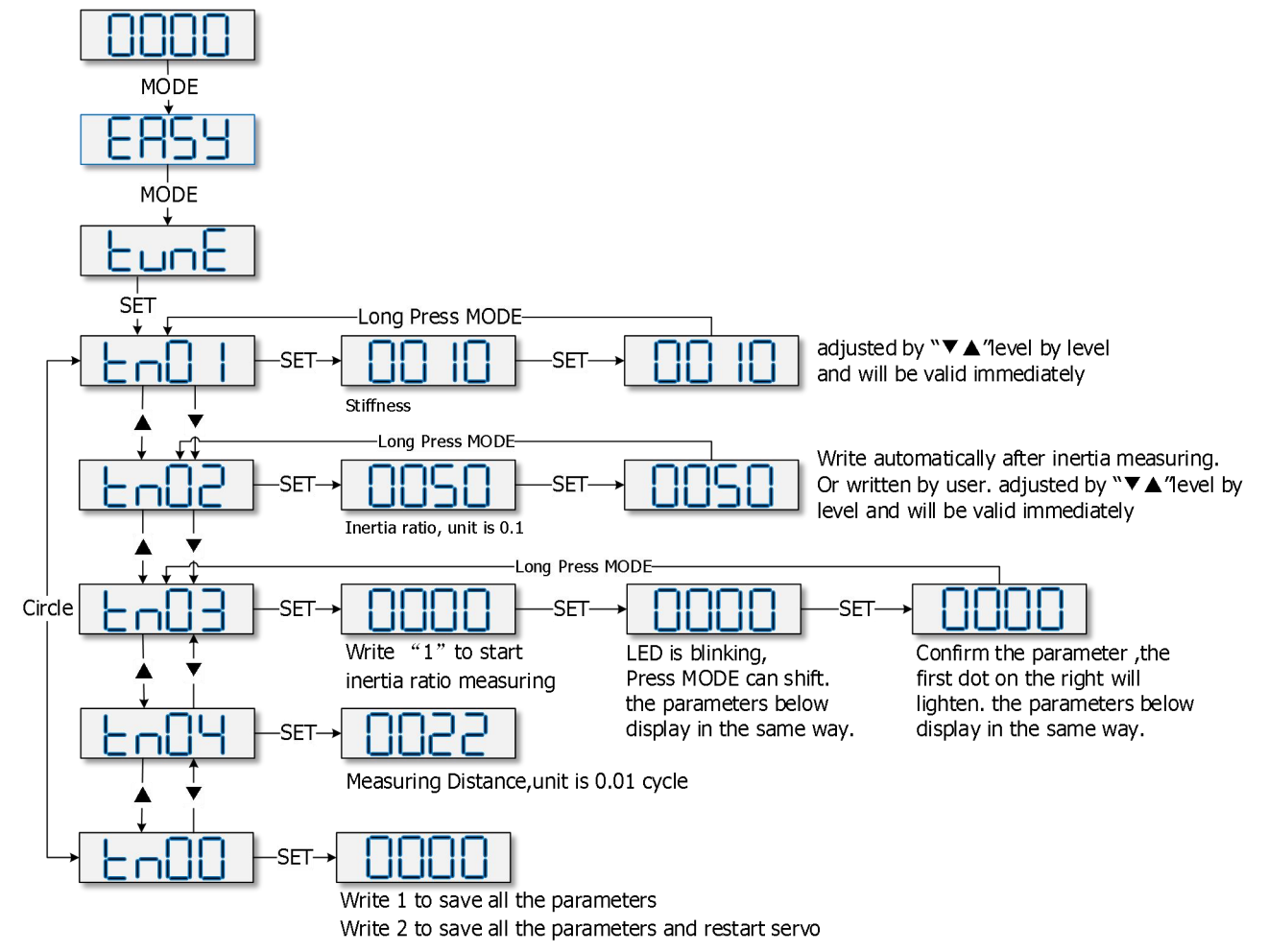

Figure 4-6 tunE Operating procedures

#### Table 4-4 tunE parameters

| LED  | Parameter     | Description                                                                                                    | Defult   |
|------|---------------|----------------------------------------------------------------------------------------------------|----------|
|      |               | level of control stiffness from 0 to31 determines the bandwidth                                                                                                    | Dalt     |
| . 01 | Chifferen     | (BW) of the velocity loop and the position loop (see table 4-5).                                                                                                    | 10       |
| tn01 | Stimess       | The larger the value, the greater the stiffness. If this parameter is                                                                                                    | Screw    |
|      |               | too large, the gain will change excessively and the machine will                                                                                                    | · 13     |
|      |               | become unstable.                                                                                                    |          |
|      |               | When setting tn01 via the up and down buttons on the panel,                                                                                                    |          |
|      |               | entered values are valid immediately, in order to ensure the                                                                                                    |          |
|      |               | input of small change steps                                                                                                    |          |
| tn02 | Inertia_ratio | Ratio of total inertia and motor inertia (unit: 0.1) for example 30                                                                                                    |          |
|      |               | represent an inertia ratio of 3.                                                                                                    | Belt:50  |
|      |               | This value becomes defaulted by the EASY procedure and                                                                                                    | Screw:30 |
|      |               | measured by the inertia measuring function in the tunE menu                                                                                                    |          |
|      |               | (tn03).                                                                                                    |          |
|      |               | When setting tn02 by the panel up down buttons, the data will                                                                                                    |          |
|      |               | be valid immediately, to ensure the input of small change                                                                                                    |          |
|      |               | Tuning         Description         Parameter           Stiffness         level of control stiffness from 0 to31 determines the bandwidth<br>(BW) of the velocity loop and the position loop (see table 4-5).<br>The larger the value, the greater the stiffness. If this parameter is<br>too large, the gain will change excessively and the machine will<br>become unstable.<br>When setting tn01 via the up and down buttons on the panel,<br>entered values are valid immediately, in order to ensure the<br>input of small change steps           Inertia_ratio         Ratio of total inertia and motor inertia (unit: 0.1) for example 30<br>represent an inertia ratio of 3.<br>This value becomes defaulted by the EASY procedure and<br>measured by the inertia measuring function in the tunE menu<br>(tn03).<br>When setting tn02 by the panel up down buttons, the data will<br>be valid immediately, to ensure the input of small change<br>steps.           Tuning_method         Writing 1 starts auto-tuning inertia measurement. The<br>controller is enabled and the motor executes an oscillating<br>motion for less than 1s.<br>If tuning is successful, Tuning Method indicates a value of 1.<br>The measured inertia is used to determine the Inertia Ratio.<br>Stiffness is set to 4 to 12 depending on the inertia ratio.<br>Stiffness is set to 4 to 12 depending on the inertia ratio.<br>Stiffness and<br>Inertia Ratio.<br>If the inertia measurement fails, Tuning Method indicates the<br>fail-reason:<br>0: The controller could not be enabled by any reason.<br>-1: Inertia cannot be measured due to too little motion or too<br>little current.<br>-2: The measured inertia result is outside the valid range.<br>-3: The resulting Inertia Ratio value is larger than 250 (inertia<br>ratio ><br>25). This is a possible result, but the control loop will not be<br>tuned.<br>-4: The resulting Inertia Ratio value is larger than 500 (inertia<br>ratio > 50). This is an uncertain result.<br>In the cases 0, -1, -2, -4 Inertia Ratio values |          |
|      |               | Writing 1 starts auto-tuning inertia measurement. The                                                                                                    |          |
|      |               | controller is enabled and the motor executes an oscillating                                                                                                    |          |
|      |               | motion for less than 1s.                                                                                                    |          |
|      |               | If tuning is successful, Tuning Method indicates a value of 1.                                                                                                    |          |
| tn03 | Tuning metho  | The measured inertia is used to determine the Inertia Ratio.                                                                                                    | _        |
| 1105 | d             | Stiffness is set to 4 to 12 depending on the inertia ratio. The                                                                                                    |          |
|      | G             | control loop parameters are set according to Stiffness and                                                                                                    |          |
|      |               | Inertia Ratio.                                                                                                    |          |
|      |               | If the inertia measurement fails, Tuning Method indicates the                                                                                                    |          |
|      |               | fail-reason:                                                                                                    |          |
|      |               | 0: The controller could not be enabled by any reason.                                                                                                    |          |
|      |               | -1: Inertia cannot be measured due to too little motion or too                                                                                                    |          |
|      |               | little current.                                                                                                    |          |
|      |               | -2: The measured inertia result is outside the valid range.                                                                                                    |          |
|      |               | -3: The resulting Inertia Ratio value is greater than 250 (inertia                                                                                                    |          |
|      |               | ratio >                                                                                                    |          |
|      |               | 25). This is a possible result, but the control loop will not be                                                                                                    |          |
|      |               | tuned.                                                                                                    |          |
|      |               | -4: The resulting Inertia Ratio value is larger than 500 (inertia                                                                                                    |          |
|      |               | ratio > 50). This is an uncertain result.                                                                                                    |          |
|      |               | In the cases $U_1 - I_1 - 2_1 - 4$ inertia katio is set to 3U, in the case -3                                                                                                    |          |
|      |               | Inertia Kalio is set as measured, Stiffness is set to 7-10                                                                                                    |          |
|      |               | Ratio of 30 and the set Stiffness values. To make the measured                                                                                                    |          |
|      |               | Inertia Ratio of case -3 become effective, the value of the                                                                                                    |          |

|      |            | must be confirmed by SET                                                                                                    |    |
|------|------------|----------------------------------------------------------------------------------------------------|----|
|      |            |                                                                                                    |    |
| tn04 | Safe_Dist  | Inertia measuring distance (unit: 0.01 rev), for example 22 represents 0.22 motor revolutions. The maximum is 0.4 revolutions                     | 22 |
| tn00 | Saving     | <ul> <li>Write "1" to save control and motor parameters.</li> <li>Write "2" to save control and motor parameters and reboot the servo.</li> </ul> | -  |
|      | parameters | Write "3" to reboot the servo.<br>Write "10" to initialize the control parameters                                                                 |    |

Table 4-5 Tuning result description:

| Tuning display | Tuning result description:                                                                                                    |
|----------------|----------------------------------------------------------------------------------------------------|
|                | 1: The measurement result is correct and the inertia ratio is less than 25:1, the measurement of the inertia ratio result is valid, and the PID automatically adjusts according to the load inertia.                                       |
|                | -1: The speed amplitude is 1/4 of the set value or the current amplitude is less<br>than 10DEC. The tuning result is invalid. It is recommended to increase the<br>load detection operating range or initialize the rigidity re-detection. |

| 0.002 | -2: Indicates that the calculated inertia coefficient is too large or too small,<br>and the measurement result is not within the normal range. The integral<br>needs to be adjusted, the limit parameters need to be re-tuned, and the<br>result is invalid. |
|-------|----------------------------------------------------------------------------------------------------|
| 0003  | -3: The inertia ratio exceeds 25:1. The inertia ratio result is valid but does not automatically set the loop parameters.                                                                                                    |
| 0.004 | -4: The measured inertia ratio is over 300 times the range. Inertia ratio result is invalid.                                                                                                    |

#### Table 4-6 Stiffness and control loop settings

| Stiff<br>ness | Kpp/[0.0<br>1Hz] | KVP/<br>[0.1Hz] | Output filter<br>[Hz] | Stiff<br>ness | Kpp/[0.0<br>1Hz] | KVP/<br>[0.1Hz] | Output filter<br>[Hz] |
|---------------|------------------|-----------------|-----------------------|---------------|------------------|-----------------|-----------------------|
| 0             | 70               | 25              | 18                    | 16            | 1945             | 700             | 464                   |
| 1             | 98               | 35              | 24                    | 17            | 2223             | 800             | 568                   |
| 2             | 139              | 50              | 35                    | 18            | 2500             | 900             | 568                   |
| 3             | 195              | 70              | 49                    | 19            | 2778             | 1000            | 733                   |
| 4             | 264              | 95              | 66                    | 20            | 3334             | 1200            | 733                   |
| 5             | 334              | 120             | 83                    | 21            | 3889             | 1400            | 1032                  |
| 6             | 389              | 140             | 100                   | 22            | 4723             | 1700            | 1032                  |
| 7             | 473              | 170             | 118                   | 23            | 5556             | 2000            | 1765                  |
| 8             | 556              | 200             | 146                   | 24            | 6389             | 2300            | 1765                  |
| 9             | 639              | 230             | 164                   | 25            | 7500             | 2700            | 1765                  |
| 10            | 750              | 270             | 189                   | 26            | 8612             | 3100            | 1765                  |
| 11            | 889              | 320             | 222                   | 27            | 9445             | 3400            | 00                    |
| 12            | 1056             | 380             | 268                   | 28            | 10278            | 3700            | 8                     |
| 13            | 1250             | 450             | 340                   | 29            | 11112            | 4000            | $\infty$              |
| 14            | 1500             | 540             | 360                   | 30            | 12500            | 4500            | $\infty$              |
| 15            | 1667             | 600             | 392                   | 31            | 13889            | 5000            | œ                     |

i

When the setting for the stiffness or inertia ratio results in a Kvp value of greater than 4000, it isn't useful to increase stiffness anymore. For encoders with less than 80000PPR resolution, the maximum rigidity level is 22.

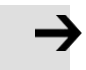

#### Attention

- The EASY procedure must be run first and completed, before tunE may be used
- inertia measurement might cause the machine to oscillate, please be prepared to shut off controller power immediately.
- Provide enough mechanical space for motor oscillation during inertia measurement in order to avoid machine damage.

### 4.3.4 Reasons for the failure of tunning

- 1. Incorrect wiring of the CD3 servo system
- 2. DIN function Pre\_Enable is configured but not active

- 3. Too much friction or external force is applied to the axis to be tuned
- 4. Too big backlash in the mechanical path between the motor and the load
- 5. Inertia ratio is too large
- 6. The mechanical path contains too soft components (very soft belts or couplings)

#### 4.3.5 Tuning case

Rigid connection tuning case operating instructions

1、Enter EA01 through the panel keys, and confirm that the motor model is correct.

2、 Enter EA06 to set the tuning command type to 1002, which means that the axis operation mode is point-to-point positioning control, the motor adopts rigid transmission structure to connect the load, the positive and negative limits use the current settings, and the OUT2 is normally open.

3、**Enter Tn04 to set the tunning distance**, The default value is 0022, which means 0.22 revolutions of the motor. If the load displacement distance allows, you can set TN04 to 0040, which means that the setting distance is extended to 0.4 revolutions of the motor.

4、**Set Tn03 to 1**, Turn on auto-tuning. After the tuning is completed the tuning result will be Displayed on the panel

5、Perform the next adjustment according to different tuning results. For details of manual adjustment, please refer to Chapter 7.3

- a. The result is 1: indicates that the tuning is successful and the inertia ratio is valid. The equipment can be run repeatedly by command, and the rigidity level Tn01 can be adjusted step by step. When the response is slow during the operation, the rigidity level Tn01 can be increased.
- b. The result is -1: Indicates that the inertia is too small and the tuning fails, and the inertia ratio is invalid. You can increase the tuning distance Tn04 and then re-tune. Under this tuning result, the rigidity level Tn01 can also be adjusted to check the running effect. If the adjusted rigidity cannot meet the requirements, please use manual adjustment.
- c. The result is -2: Indicates that the inertia coefficient is out of range, causing the tuning to fail and the inertia ratio to be invalid. You can modify the speed loop integral limit parameters to re-tune. Under this tuning result, the rigidity level Tn01 can be adjusted to check the running effect. If the adjusted rigidity cannot meet the requirements, please use manual adjustment.
- d. The result is -3: Indicates that the inertia ratio exceeds 25 times, and the inertia ratio result is valid. After the tuning is completed, run the device, and when the motor vibrates or whistles, please use manual adjustment. The rigidity level Tn01 can be adjusted when the running equipment has no vibration/howling.
- e. The result is -4: Indicates that the inertia ratio exceeds 300 times, and the inertia ratio result is invalid. After the tuning is completed, run the device, and when the motor vibrates/whistles, please use manual adjustment. The rigidity level Tn01 can be adjusted when the running equipment has no vibration/howling.
- 6. After the adjustment is completed, enter EA00 to set 1 to store the adjustment result.

Operation instructions for flexible connection setting cases

1、Enter EA01 through the panel keys, and confirm that the motor model is correct.

2、 Enter EA06 to set the tuning command type to 1001, which means that the axis operation

mode is point-to-point positioning control, the motor adopts a flexible transmission structure to connect the load, the positive and negative limits use the current settings, and the OUT2 is normally open.

3、**Enter Tn04 to set the setting distance.** The default value is 0022, which means 0.22 revolutions of the motor. If the load displacement distance allows, you can set TN04 to 0040, which means that the setting distance is extended to 0.4 revolutions of the motor.

4、**Set Tn03 to 1**, Turn on auto-tuning. After the tuning is completed, the tuning result mark will be displayed on the panel.

5、Perform the next adjustment according to different tuning results. For details of manual adjustment, please refer to Chapter 7.3.

a. The result is 1: Indicates that the tuning is successful and the inertia ratio is valid. The equipment can be run repeatedly by using the command, and the rigidity level Tn01 can be adjusted step by step. When the response is slow during the operation, the rigidity level Tn01 can be increased.

b. The result is -1: Indicates that the inertia is too small and the tuning fails, and the inertia ratio is invalid. You can increase the tuning distance Tn04 and then re-tune. Under this tuning result, the rigidity level Tn01 can also be adjusted to check the running effect. If the adjusted rigidity cannot meet the requirements, please use manual adjustment

c. The result is -2: Indicates that the inertia coefficient is out of range, causing the tuning to fail and the inertia ratio to be invalid. You can modify the speed loop integral limit parameters to retune. Under this tuning result, the rigidity level Tn01 can be adjusted to check the running effect. If the adjusted rigidity cannot meet the requirements, please use manual adjustment.

d. The result is -3: Indicates that the inertia ratio exceeds 25 times, and the inertia ratio result is valid. After the tuning is completed, run the device, and when the motor vibrates or whistles, please use manual adjustment. The rigidity level Tn01 can be adjusted when the running equipment has no vibration/howling

e. The result is -4: Indicates that the inertia ratio exceeds 300 times, and the inertia ratio result is invalid. After the tuning is completed, run the device, and when the motor vibrates/whistles, please use manual adjustment. The rigidity level Tn01 can be adjusted when the running equipment has no vibration/howling

6. After the adjustment is completed, enter EA00 to set 1 to store the adjustment result.

## 4.4 Jog mode (Test run)

The Jog mode is intended to be used for a motor test run by the buttons of the LED panel without the need for any other command signal. No matter other Operation\_Mode and velocity settings, in the Jog mode the controller controls the motor rotating with the velocity set by Jog\_RPM(d3.52) in instantaneous velocity mode (Operation\_Mode=-3, referred to chapter 6.1).

Steps of Jog operation:

Step 1: Check all wiring is right, ESAY flow has been completed.

Step 2: Enter panel address F003->d3.52, set Jog\_RPM.

Step 3: Enter panel menu F006, address d6.40 appears, press  $\checkmark$  several times until d6.15 appears, press  $\blacktriangle$  several times until d6.25 appears (this is a safety procedure to ensure the  $\blacktriangle$  and  $\checkmark$  buttons work properly

and do not stick in a pressed state).

Step 4: Press SET and the LED display shows 'Jog'.

Step 5: Press and hold  $\blacktriangle$  for positive direction or  $\forall$  for negative direction. The controller will become enabled automatically and the motor shaft will rotate with velocity Jog\_RPM. Release  $\blacktriangle$  and  $\forall$ , to stop the motor shaft.

If in Step 4 for more than 20 seconds none of  $\blacktriangle$  or  $\blacktriangledown$  was pressed, the Jog operation will quit and a new Jog operation needs to be started from Step 1 again.

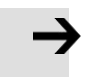

#### Attention

- In the JOG mode configured Limit Switch functions are not working, the limit switches will be ignored.
- Be aware of the human reaction time when controlling the motor in Jog mode. Use slow velocity settings for the Jog mode, especially if the motor travel is limited by mechanical blocks.
- If the digital input function Pre\_Enable is configured, the Jog mode requires this function active either by the correct DIN signal or by DIN simulation, otherwise the Jog mode will cause a controller error "External enable"

## 4.5 Error history (F007)

The motor controller stores the last 8 errors in the error history. Enter panel menu F007, press SET, the value of Error\_State(2601.00) (see chapter 5.7, table 5-7) will be shown, if it displays 0001 then it' s an extended error, press SET to show the value of Error\_State2(2602.00)

Press  $\blacktriangle$  or  $\lor$  to go through all error history. On the LED display, from left to right, dot 3 indicates it's the earliest error, dot 4 indicates it's the latest error. There's mask to specify which errors will be stored in the error history, please see chapter 5.5 for more details..

Table 4-6: F007 example

| F007 LED display | Meaning                                                                                     |
|------------------|---------------------------------------------------------------------------------------------|
| 000.1            | The latest error is Extended Error. Press "SET" key to see the Error State 2(2602.00) value |
| 02.00            | The earliest error is following Error                                                       |
| 0100             | There was Chop Resistor error, it's neither the earliest nor the latest error.              |

## Chapter5 KincoServo +, user guide

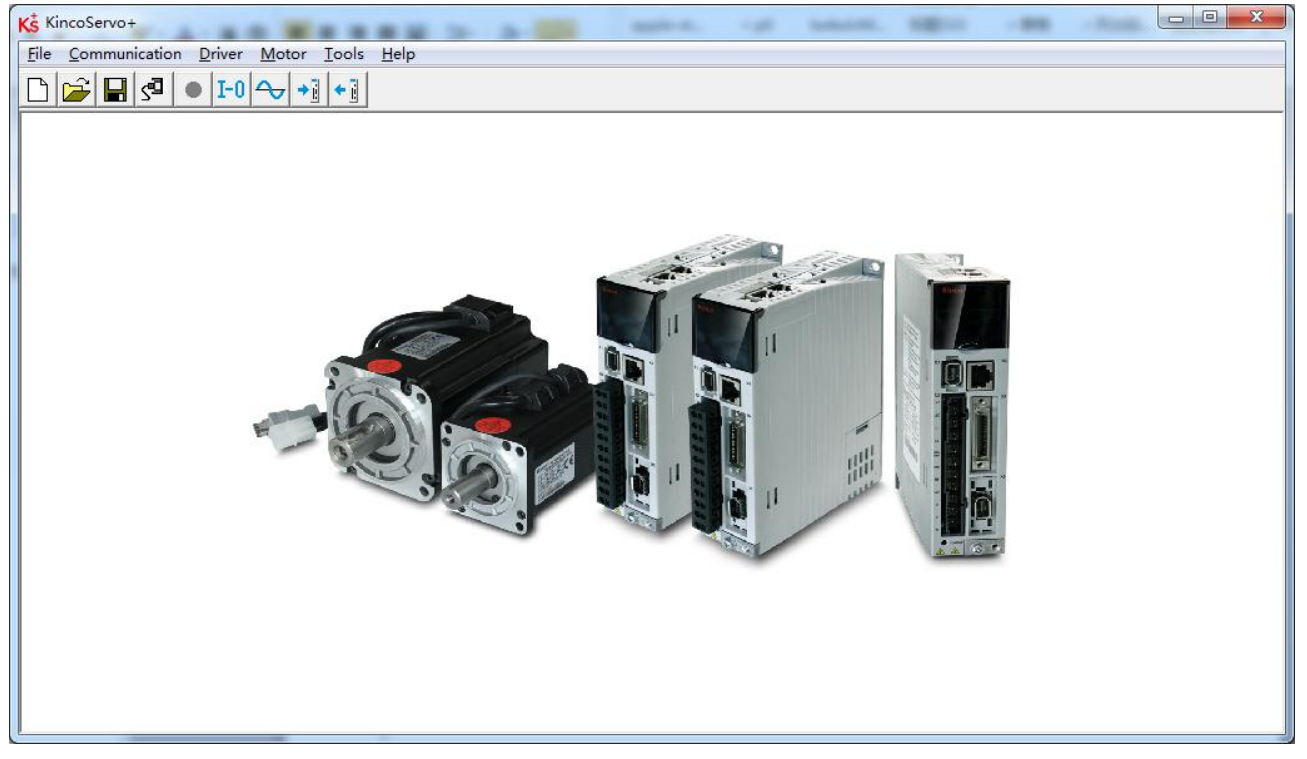

Thes chapter contains information about how to use the PC software Kincoservo+

Figure 5-1 Main window of Kincoservo+

## 5.1 Getting started

#### 5.1.1 Language

Language can be switched between English and Chinese via menu item Tools->Language.

#### 5.1.2 Open and saving project files

Create a new project file via menu item File->New, or by clicking the

Open an existing project via menu item File->Open, or by clicking the 🖆 button and selecting a .kpjt

button.

file

Save a project via menu item File->Save, or by clicking the 📕 button and saving as a .kpjt file

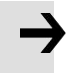

#### Information

Only the windows (object list, scope etc.) are saved-parameters in the controller can' t be saved in this way.

#### 5.1.3 Starting communication

Click menu item Communication->Communication settings. The following window appears:

| сом    |       |         |
|--------|-------|---------|
| СОМ    | СОМ7  | Refresh |
| Baud   | 38400 | . —     |
| COM ID | 127   | _ OPEN  |

Figure 5-2 Communication setting

Select the right COM port (if it's not shown click the "Refresh" button), baud rate and COM ID (Node ID), and then click the "OPEN" buton

Once communication has been established with the controller, communication can be opened or closed by clicking the button

#### 5.1.4 Node ID and baud rate

If more than one controller is being used in an application, you may need different node ID for different controllers in order to distinguish amongst them.

The controller' s Node ID can be changed via menu item Controller->Controller Property.

| Panel   | Internal | Туре   | Name           | Value                                          | unit |
|---------|----------|--------|----------------|------------------------------------------------|------|
| address | address  |        |                |                                                |      |
| D5.01   | 100B.00  | Uint8  | Node_ID        | 1~127                                          | DEC  |
| D5.02   | 2FE0.00  | Uint16 | RS232_baudrate | Panel setting Baudrate540192002703840090115200 | Baud |

Table 5-1 note ID and baud rate

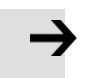

#### Attention

Node ID and baud rate setting are not activated until after saving and rebooting

### 5.1.5 Objects (add, delete, help)

Open any window with an object list, move the mouse pointer to the object item and right click. The

following selection window appears:

| 268000 | uint16 | Warning_Word    |        |  |
|--------|--------|-----------------|--------|--|
| 606000 | int8   | Operation_Mode  |        |  |
| 604000 | uint16 | Controlword     | Add    |  |
| 607A00 | int32  | Target_Position | Delete |  |
| 608100 | uint32 | Profile_Speed   | Help   |  |
| 608300 | uint32 | Profile_Acc     | Theip  |  |

Click **Add** and double click the required object from the **Object Dictionary**. The selected object is then added to the list.

Click **Delete**. The selected object is removed from the list.

Click **Help** to read a description of the selected object in the **Object Dictionary**.

### 5.2 Init save reboot

Click Controller->Init Save Reboot. The following window:

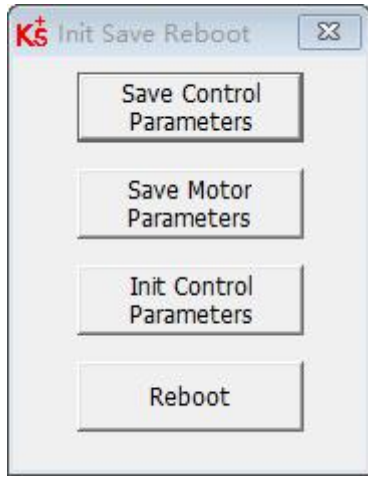

Figure 5-3 Init save reboot

Click the corresponding item to finish the necessary operation.

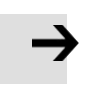

#### Attention

After completing the init control parameters, the Save Control Parameters and Reboot buttons must be clicked to load the default control parameters

## 5.3 Firmware update

A new motor controller is always delivered with the latest firmware version. If the firmware needs to be updated for any reason, load the new firmware via menu item **Controller->Load Firmware** 

| 💰 Load Firmware                            |                  |
|--------------------------------------------|------------------|
| Current FW CRC:                            | Software Version |
| Load File                                  | NULL             |
| Download                                   |                  |
| Note:if the communi<br>[Download] button,a |                  |

#### Figure 5-4 Load firmware

Click Load File to select the firmware file (.servo) and then click Download to start loading firmware to the controller.

| N  | Index  | Туре   | Name             | Value Uni |
|----|--------|--------|------------------|-----------|
| 0* | 100000 | uint32 | Device_Type      | HE        |
| 1* | 100800 | String | Device_Name      | Stri      |
| 2* | 100900 | String | Product_Version  | Stri      |
| 3* | 100A00 | String | Software_Version | Stri      |
| 4* | 2FF800 | String | Serial_Num       | Stri      |
| 5  | 100B00 | uint8  | Node_ID          | DEC       |

Figure 5-5 Software version

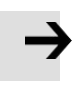

#### Attention

Do not switch off the power or disconnect the RS232 cable during firmware loading. If the download process is interrupted, first reset controller power. Then select the firmware file and click the Download button, and finally start RS232 communication.

## 5.4 Read/write controller configuration

This function can be used to read / write multiple parameters simultaneously for large production lots, in order to avoid setting the controller parameters one by one.

#### 5.4.1 Read setting from controller

Click Tools->R/W Controller Configuration->Read Settings from Controller or click the

## **\*** button. The following window appears:

| Write Settings to Driver |     | Driver | Read Settings from Driver |        |      |
|--------------------------|-----|--------|---------------------------|--------|------|
| Ope <mark>n</mark> List  | Nor | bath   |                           |        |      |
| Read from<br>Driver      | N   | Index  | Driver Value              | Result | Name |
| Save to File             |     |        |                           |        |      |
|                          |     |        |                           |        |      |
|                          |     |        |                           |        |      |
|                          |     |        |                           |        |      |
|                          |     |        |                           |        |      |
|                          |     |        |                           |        |      |
|                          |     |        |                           |        |      |

Figure 5-6 Transfer setting

Click Open List to select a parameter list file (.cdo). The parameter appears in the window.
 Click Read Settings from Controller to get the Drive Value and Result, and then click Save to File to save the setting as a .cdi file

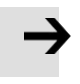

#### Attention

• The .cdo file defines which objects will be read out, but if the object doesn' t exist in the controller, the result will be "False" (displayed in red).

#### 5.4.2 Write setting to controller

Click Tools->R/W Controller Configuration->Write Settings to Controller or click the button.

|   | transfer Settings | ear                      |       |              |                           | VITICOV | appears | 2 |  |
|---|-------------------|--------------------------|-------|--------------|---------------------------|---------|---------|---|--|
| ſ | Write Setting     | Write Settings to Driver |       |              | Read Settings from Driver |         |         |   |  |
|   | Open File         | No path                  |       |              |                           |         |         |   |  |
|   | Write to Driver   | N                        | Index | Source Value | Check Value               | Result  | Name    |   |  |
|   | Save in EEPROM    |                          |       |              |                           |         |         |   |  |
|   | Reboot            |                          |       |              |                           |         |         |   |  |
| Ē |                   | ]                        |       |              |                           |         |         |   |  |
|   |                   |                          |       |              |                           |         |         |   |  |
|   |                   |                          |       |              |                           |         |         |   |  |
|   |                   |                          |       |              |                           |         |         |   |  |
|   |                   |                          |       |              |                           |         |         |   |  |
|   |                   |                          |       |              |                           |         |         |   |  |
|   |                   |                          |       |              |                           |         |         |   |  |

#### Figure 5-7 Transfer settings

Click Open File to select a parameter settings file (.cdi). The parameter settings appear in the window. The .cdi file contains information including object address, object value and readout result. If readout result is "False", "Invalid" will appear immediately in red ion the Result fied.

Click Write to Controller to get the Check Value and Result. The "False" Result means the value has not been written successfully, probably because the object doesn't exist in the controller. Click Save in EEPROM and Reboot to activate all parameters.

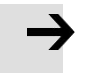

#### Attention

Before writing the settings to the drive, unenable the drive, if the drive is enabled, some objects cannot be successfully written.

## 5.5 Digital IO function

Click menu item Controller->Digital IO Functions or click the button I-0. The following window

appears. Function and polarity are shown. Shown as default function and polarity.

| Digital Input |    |    |          |      | And the second second s | Contraction of C |
|---------------|----|----|----------|------|----------------------------------------------------------------------------------------------------|------------------|
| Num Function  |    | ×  | Simulate | Real | Polarity                                                                                                    | Internal         |
| DIN1          | >> | ×  |          | •    |                                                                                                    |                  |
| DIN2          | >> | ×  |          | •    |                                                                                                    |                  |
| DIN3          | >> | ×  |          | •    |                                                                                                    | •                |
| DIN4          | >> | ×  |          | •    |                                                                                                    |                  |
| DIN5          | >> | ×  |          | •    |                                                                                                    | •                |
| DIN6          | >> | ×  |          | •    |                                                                                                    | •                |
| DIN7          | >> | ×  |          | •    |                                                                                                    |                  |
| DIN8          | >> | ×  |          | •    |                                                                                                    | •                |
| igital Output |    |    |          |      |                                                                                                    |                  |
| Num Function  |    | ×  | Simulate | Real | Polarity                                                                                                    |                  |
| OUT1          | >> | ×  |          | •    |                                                                                                    |                  |
| ОЛТ2          | >> | ×  |          | •    |                                                                                                    |                  |
| оитз          | >> | ×  |          | •    |                                                                                                    |                  |
| OUT4          | >> | ×  |          | •    |                                                                                                    |                  |
|               | >> | ×  |          | •    |                                                                                                    |                  |
| оите          | >> | ×  |          | •    |                                                                                                    |                  |
|               | >> | ×  |          | •    |                                                                                                    |                  |
| au anna T     |    | VI |          | -    |                                                                                                    |                  |

Figure 5-8 Digital IO

5.5.1 Digital Input

| <ul> <li>Function</li></ul>                                                                                                    | Ks Digital IO Functions                                                                                                    |      |          |          |
|----------------------------------------------------------------------------------------------------|----------------------------------------------------------------------------------------------------|------|----------|----------|
| <ul> <li>Figure 5-9 Digital input</li> <li>Figure 5-9 Digital input</li> <li>Function: Click &gt;&gt; to select Din function setting click to delete the DIN function</li> <li>Real: Shows the real digital input hardware status.</li> <li>1 means "active", logic status of the digital input is 1.</li> <li>0 means "inactive", logic status of the digital input is 0.</li> <li>Simulate: Simulates the digital input active hardware signal.</li> <li>1 means the digital input is simulated as "active", logic status 1.</li> <li>0 means no impact on the digital input logic status. Polarity: Inverts the logic status of the digital input.</li> <li>1 means Internal is set to 1 by "active" signal.</li> <li>0 means Internal is set to 1 by "inactive"</li> <li>Internal: This is the result of Simulate, Real and Polarity via the logic formula: Internal=(Real OR Simulate) XOR (NOT Polarity)</li> <li>1 means "active", logic status of the selected function is 1.</li> <li>0 means "inactive", logic status of the selected function is 0.</li> </ul>                        | Digital Input           Num Function                                                                                                    | Real | Polarity | Internal |
| <ul> <li>Figure 5-9 Digital input</li> <li>Function: Click ≥&gt; to select Din function setting click ≤ to delete the DIN function</li> <li>Real: Shows the real digital input hardware status.</li> <li>1 means "active", logic status of the digital input is 1.</li> <li>0 means "inactive", logic status of the digital input is 0.</li> <li>Simulate: Simulates the digital input active hardware signal.</li> <li>1 means the digital input is simulated as "active", logic status 1.</li> <li>0 means no impact on the digital input logic status. Polarity: Inverts the logic status of the digital input.</li> <li>1 means Internal is set to 1 by "active" signal.</li> <li>0 means Internal is set to 1 by "inactive"</li> <li>Internal: This is the result of Simulate, Real and Polarity via the logic formula: Internal=(Real OR Simulate) XOR (NOT Polarity)</li> <li>1 means "active", logic status of the selected function is 1.</li> <li>0 means "inactive", logic status of the selected function is 0.</li> </ul>                                                           | DIN1 Enable >> 💥                                                                                                    | •    |          | •        |
| <ul> <li>Function: Click ≥&gt;to select Din function setting click ≤&gt;to delete the DIN function</li> <li>Real: Shows the real digital input hardware status.</li> <li>1 ■ means "active", logic status of the digital input is 1.</li> <li>0 ■ means "inactive", logic status of the digital input is 1.</li> <li>0. ■ means "inactive", logic status of the digital input is 0.</li> <li>Simulate: Simulates the digital input active hardware signal.</li> <li>1 ■ means the digital input is simulated as "active", logic status 1.</li> <li>0 ■ means no impact on the digital input logic status. Polarity: Inverts the logic status of the digital input.</li> <li>1 ■ means Internal is set to 1 by "active" signal.</li> <li>0 ■ means Internal is set to 1 by "inactive"</li> <li>Internal: This is the result of Simulate, Real and Polarity via the logic formula: Internal=(Real OR Simulate) XOR (NOT Polarity)</li> <li>1 ■ means "inactive", logic status of the selected function is 1.</li> <li>0 ■ means "inactive", logic status of the selected function is 0.</li> </ul> | Figure 5-9 Digital input                                                                                                    |      |          |          |
| <ul> <li>Real: Shows the real digital input hardware status.</li> <li>1 means "active", logic status of the digital input is 1.</li> <li>0 means "inactive", logic status of the digital input is</li> <li>0.</li> <li>Simulate: Simulates the digital input active hardware signal.</li> <li>1 means the digital input is simulated as "active", logic status 1.</li> <li>0 means no impact on the digital input logic status. Polarity: Inverts the logic status of the digital input.</li> <li>1 means Internal is set to 1 by "active" signal.</li> <li>0 means Internal is set to 1 by "inactive"</li> <li>Internal: This is the result of Simulate, Real and Polarity via the logic formula: Internal=(Real OR Simulate) XOR (NOT Polarity)</li> <li>1 means "active", logic status of the selected function is 1.</li> <li>0 means "inactive", logic status of the selected function is 0.</li> </ul>                                                                                                    | Function: Click below to select Din function setting click is to delete the DIN function                                                                |      |          |          |
| <ul> <li>1 means "active", logic status of the digital input is 1.</li> <li>0 means "inactive", logic status of the digital input is</li> <li>0.</li> <li>Simulate: Simulates the digital input active hardware signal.</li> <li>1 means the digital input is simulated as "active", logic status 1.</li> <li>0 means no impact on the digital input logic status.</li> <li>Polarity: Inverts the logic status of the digital input.</li> <li>1 means Internal is set to 1 by "active" signal.</li> <li>0 means Internal is set to 1 by "inactive"</li> <li>Internal: This is the result of Simulate, Real and Polarity via the logic formula: Internal=(Real OR Simulate) XOR (NOT Polarity)</li> <li>1 means "inactive", logic status of the selected function is 1.</li> <li>0 means "inactive", logic status of the selected function is 0.</li> </ul>                                                                                                    | Real: Shows the real digital input hardware status.                                                                                                    |      |          |          |
| <ul> <li>Simulate: Simulates the digital input active hardware signal.</li> <li>1 means the digital input is simulated as "active", logic status 1.</li> <li>0 means no impact on the digital input logic status. Polarity: Inverts the logic status of the digital input.</li> <li>1 means Internal is set to 1 by "active" signal.</li> <li>0 means Internal is set to 1 by "inactive"</li> <li>Internal: This is the result of Simulate, Real and Polarity via the logic formula: Internal=(Real OR Simulate) XOR (NOT Polarity)</li> <li>1 means "active", logic status of the selected function is 1.</li> <li>0 means "inactive", logic status of the selected function is 0.</li> </ul>                                                                                                    | <ul> <li>means "active", logic status of the digital input is 1.</li> <li>means "inactive", logic status of the digital input is</li> <li>0.</li> </ul> |      |          |          |
| <ul> <li>1 means the digital input is simulated as "active", logic status 1.</li> <li>0 means no impact on the digital input logic status. Polarity: Inverts the logic status of the digital input.</li> <li>1 means Internal is set to 1 by "active" signal.</li> <li>0 means Internal is set to 1 by "inactive"</li> <li>Internal: This is the result of Simulate, Real and Polarity via the logic formula: Internal=(Real OR Simulate) XOR (NOT Polarity)</li> <li>1 means "active", logic status of the selected function is 1.</li> <li>0 means "inactive", logic status of the selected function is 0.</li> </ul>                                                                                                    | Simulate: Simulates the digital input active hardware signal.                                                                                           |      |          |          |
| <ul> <li>0 means no impact on the digital input logic status.</li> <li>Polarity: Inverts the logic status of the digital input.</li> <li>1 means Internal is set to 1 by "active" signal.</li> <li>0 means Internal is set to 1 by "inactive"</li> <li>Internal: This is the result of Simulate, Real and Polarity via the logic formula: Internal=(Real OR Simulate) XOR (NOT Polarity)</li> <li>1 means "active", logic status of the selected function is 1.</li> <li>0 means "inactive", logic status of the selected function is 0.</li> </ul>                                                                                                    | 1                                                                                                    |      |          |          |
| <ul> <li>1 means Internal is set to 1 by "active" signal.</li> <li>0 means Internal is set to 1 by "inactive"</li> <li>Internal: This is the result of Simulate, Real and Polarity via the logic formula: Internal=(Real OR Simulate) XOR (NOT Polarity)</li> <li>1 means "active", logic status of the selected function is 1.</li> <li>0 means "inactive", logic status of the selected function is 0.</li> </ul>                                                                                                    | 0 means no impact on the digital input logic status.<br>Polarity: Inverts the logic status of the digital input.                                        |      |          |          |
| <ul> <li>0 means Internal is set to 1 by "inactive"</li> <li>Internal: This is the result of Simulate, Real and Polarity via the logic formula: Internal=(Real OR Simulate) XOR (NOT Polarity)</li> <li>1 means "active", logic status of the selected function is 1.</li> <li>0 means "inactive", logic status of the selected function is 0.</li> </ul>                                                                                                    | 1 Imeans Internal is set to 1 by "active" signal.                                                                                                    |      |          |          |
| <ul> <li>Internal: This is the result of Simulate, Real and Polarity via the logic formula: Internal=(Real OR Simulate) XOR (NOT Polarity)</li> <li>1 means "active", logic status of the selected function is 1.</li> <li>0 means "inactive", logic status of the selected function is 0.</li> </ul>                                                                                                    | 0 🔲 means Internal is set to 1 by "inactive"                                                                                                    |      |          |          |
| <ul> <li>1 means "active", logic status of the selected function is 1.</li> <li>0 means "inactive", logic status of the selected function is 0.</li> </ul> Table 5-2 Digital input functions                                                                                                    | Internal: This is the result of Simulate, Real and Polarity via<br>the logic formula: Internal=(Real OR Simulate) XOR (NOT<br>Polarity)                 |      |          |          |
| <ul> <li>0 means "inactive", logic status of the selected function is 0.</li> <li>Table 5-2 Digital input functions</li> </ul>                                                                                                    | 1 means "active", logic status of the selected function is 1.                                                                                           |      |          |          |
| Table 5-2 Digital input functions                                                                                                    | 0 means "inactive", logic status of the selected function is 0.                                                                                         |      |          |          |
|                                                                                                    | Table 5-2 Digital input functions                                                                                                    |      |          |          |

| DIN function | Description                                                  |
|--------------|--------------------------------------------------------------|
|              | Controller enabling                                          |
| Enable       | 1: Enable controller = Din control word selection(2020.0F)   |
|              | 0: Disable controller = 0x06                                 |
| Reset errors | Set the Controlword to reset errors, active edge (bit7) = 1  |
|              | Operation_mode selection                                     |
| Operationg   | 1:Operation_mode = EL.Din_Mode1 (2020.0E), Defult value=-4   |
| mode         | 0:Operation_mode = EL.Din_Mode 0 (2020.0D), Defult value =-3 |

|                    | 1: Velocity control loop integrating gain off                                                                                                    |  |  |  |  |  |  |
|--------------------|----------------------------------------------------------------------------------------------------|--|--|--|--|--|--|
| Kvi off            | 0: Velocity control loop integrating gain has been set.                                                                                                    |  |  |  |  |  |  |
|                    | Refer to chapter 7 for more information about Kvi                                                                                                    |  |  |  |  |  |  |
| P limit+           | Positive/Negative position limit switch input for "normally closed" limit switches                                                                                      |  |  |  |  |  |  |
| P limit-           | 0: position limit is active, the related direction is blocked                                                                                                    |  |  |  |  |  |  |
| Home signal        | Home switch signal for homing                                                                                                    |  |  |  |  |  |  |
| Invert Direction   | Inverts command direction in the velocity and torque mode                                                                                                    |  |  |  |  |  |  |
| Din Vel Index0     |                                                                                                    |  |  |  |  |  |  |
| Din Vel Index1     | Din_Speed Index in the DIN speed mode                                                                                                    |  |  |  |  |  |  |
| Din Vel Index2     |                                                                                                    |  |  |  |  |  |  |
| Quick stop         | Sets the control word to start quick stop. After quick stop, the control word needs to be set to 0x06 before 0x0F for enabling (if the enable function is configured in |  |  |  |  |  |  |
|                    | Din, just re-enable it)                                                                                                    |  |  |  |  |  |  |
| Start homing       | Starts homing. Only makes sense if the controller is enabled. The controller returns to the previous operation mode after homing.                                       |  |  |  |  |  |  |
| Activate           | Actives the position command. Controls bit 4 of the Controlword, e.g.                                                                                                   |  |  |  |  |  |  |
| Command            | Controlword=0x2F>0x3F                                                                                                    |  |  |  |  |  |  |
| Multifunction 0    | Gear ratio switch, refer to chapter 5.5.3 for more details                                                                                                    |  |  |  |  |  |  |
| Multifunction 1    | Sear ratio switch, refer to chapter 5.5.5 for more details                                                                                                    |  |  |  |  |  |  |
| Multifunction 2    |                                                                                                    |  |  |  |  |  |  |
| Gain switch 0      | PI control gain switch, refer to chapter 5.5.4 for more details                                                                                                    |  |  |  |  |  |  |
| Gain switch 1      |                                                                                                    |  |  |  |  |  |  |
| Motor Error        | If an external error occurs (such as the temperature of the motor itself is too high),                                                                                  |  |  |  |  |  |  |
|                    | the error signal can be transmitted to the drive through the input port                                                                                                 |  |  |  |  |  |  |
| Fast capture 1     | Fast capture, refer to chapter 5.5.5 for more details                                                                                                    |  |  |  |  |  |  |
| Fast capture 2     |                                                                                                    |  |  |  |  |  |  |
| Pre enable         | For safety reasons, pre enable can serve as a signal for indicating whether or not the                                                                                  |  |  |  |  |  |  |
|                    | entire system is ready,                                                                                                    |  |  |  |  |  |  |
|                    | 1: Drive can be enabled; 0: Drive can not be enabled                                                                                                    |  |  |  |  |  |  |
| Postable Cond      | Position flow condition for position flow mode                                                                                                    |  |  |  |  |  |  |
| Postable cond<br>1 |                                                                                                    |  |  |  |  |  |  |
| Start Postable     | Position flow condition for position flow mode                                                                                                    |  |  |  |  |  |  |
| Postable Idx 0     | Desition flow starting index of position flow mode                                                                                                    |  |  |  |  |  |  |
| Postable Idx 1     | Position now starting index of position now mode                                                                                                    |  |  |  |  |  |  |
| Postable Idx 2     |                                                                                                    |  |  |  |  |  |  |
| Abort PosTable     | Abort position flow of position flow refer to Chapter 6.4.1                                                                                                    |  |  |  |  |  |  |
| Cleaning pulse     | Clear the number of pulses the drive has received but not completed                                                                                                    |  |  |  |  |  |  |
| Pauco              | 1: Pause motor, code: bit8 = 1                                                                                                    |  |  |  |  |  |  |
| rause              | 0: Motor continues to execute unfinished instructions                                                                                                    |  |  |  |  |  |  |

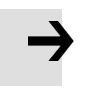

#### Attention

DIN control word selection (2020.0F) is set to 0x2F by default. For the definition of control word, please refer to Chapter 6.1

### 5.5.2 Digital outputs

| <u>Dibie Digital da</u>                             | <u>tputo</u>                |                 |              |
|-----------------------------------------------------|-----------------------------|-----------------|--------------|
| Digital C                                           | Dutput                      |                 |              |
| Num                                                 | Function                    | 🔀 Simulate R    | eal Polarity |
| OUT1                                                | Ready                       |                 | • 🔳          |
|                                                     | Figure 5-10                 | Digital output  |              |
| Function: Click >>> to se<br>delete the DIN functio | lect Din function setting c | lick 🔀 to       |              |
| Real: Shows the real d                              | igital input hardware stat  | cus.            |              |
| 1 🥌 means "active"                                  | , logic status of the digi  | ital input is 1 |              |
| 0 means "inactive"<br>0.                            | ', logic status of the dig  | gital input is  |              |
| Simulate: Simulates th signal.                      | e digital input active ha   | rdware          |              |
| 1 means the digital                                 | input is simulated as "     | 'active",       |              |
| logic status 1.                                     |                             |                 |              |
| 0 means no impact                                   | on the digital input log    | ic status.      |              |
| Polarity: Inverts the lo                            | ogic status of the digital  | input.          |              |
| 1 Imeans Internal is                                | set to 1 by "active" si     | gnal.           |              |

0 means Internal is set to 1 by "inactive"

Internal: This is the result of Simulate, Real and Polarity via the logic formula: Internal=(Real OR Simulate) XOR (NOT Polarity)

1 • means "active", logic status of the selected function is 1.

0 means "inactive", logic status of the selected function is 0.

#### Table 5-3 Digital output function

| OUT function | Description                       |
|--------------|-----------------------------------|
| Ready        | Controller is ready to be enabled |
| Error        | Controller error                  |

| Pos reached    | Under position mode, position difference between Pos_Actual and                                                |
|----------------|----------------------------------------------------------------------------------------------------|
| ros reached    | Pos_Target <target_pos_window(6067.00),duration>=Position_Window_time(60</target_pos_window(6067.00),duration> |
|                | 68.00)                                                                                                    |
| Zero speed     | Speed_1ms(60F9.1A) <= Zero_Speed_Window(2010.18) and                                                           |
| •              | duration > =Zero_Speed_Time(60F9.14)                                                                           |
|                | Signal for controlling the motor brake. By this signal an external relay can be                                |
| Motor Brake    | controlled, by which the motor brake is controlled. (see chapter 3.2.4)                                        |
| Speed reached  | Speed_Error(60F9.1C)  <target_speed_window(60f9.0a)< td=""></target_speed_window(60f9.0a)<>                    |
| Enc Index      | Encoder position is inside a range around the index position. This range is defined by Index_Window(2030.00).  |
| Speed limit    | In torque mode actual speed reached Max_Speed(607F.00)                                                         |
| Drive enabled  | Controller enabled                                                                                             |
| Position limit | Position limit function is active                                                                              |
| Home Found     | Home found                                                                                                    |
| Torque reaches | When the actual torque (60F5.08) reaches the reference (60F5.06) and the                                       |
| limit          | duration exceeds the filter time (60F5.07), the output torque reaches the limit,                               |
|                | and the torque reaches the reference (60F5.06) is set to 0, indicating that the                                |
| PosTable       | Position flow mode running                                                                                     |
| Active         |                                                                                                    |
| Multifunction  |                                                                                                    |
| signal 0       | Refers Chapter 6.4.1                                                                                           |
| Multifunction  |                                                                                                    |
| signal 1       |                                                                                                    |
| Multifunction  |                                                                                                    |
| signal 2       |                                                                                                    |

### 5.5.5 Fast capture

The Fast Capture function is used to capture the Position\_Actual(6063.00) when the related DIN edge

occurs. Response time is maximum 2ms.

Table 5-6 Fast capture

| Internal address | Туре  | Name               | Unit |
|------------------|-------|--------------------|------|
| 2010.20          | Uint8 | Rising_Captured 1  | Dec  |
| 2010.21          | Uint8 | Falling_Captured 1 | Dec  |

| Kinco FD5 系列伺服 | 驱动器使用手册 | 第五章 KincoServo 上位机使用指南     |     |  |  |  |  |  |
|----------------|---------|----------------------------|-----|--|--|--|--|--|
| 2010.22        | Uint8   | Rising_Captured 2          | Dec |  |  |  |  |  |
| 2010.23        | Uint8   | Falling_Captured 2         | Dec |  |  |  |  |  |
| 2010.24        | Int32   | Raising_Capture_Position 1 | Dec |  |  |  |  |  |
| 2010.25        | Int32   | Falling_Capture_Position 1 | Dec |  |  |  |  |  |
| 2010.26        | Int32   | Raising_Capture_Position 2 | Dec |  |  |  |  |  |
| 2010.27        | Int32   | Falling_Capture_Position 2 | Dec |  |  |  |  |  |

When DIN function Fast\_Capture1 is configured to DIN and a rising DIN edge occurs, Rising\_Captured1 is changed to 1. At the same moment Pos\_Actual is stored to Rising\_Capture\_Position1. If a falling DIN edge occurs, Falling\_Captured1 is to 1. At the same moment Pos\_Actual is stored to Falling\_Capture\_Position1. Once Rising\_Captured1 or Falling\_Captured1 is changed to 1, the user needs to reset them to 0 for the next capturing operation, because any further edges after the first one will not be captured. See Fast\_Capture1 concerning DIN function Fast\_Capture2.

## 5.6 **Scope**

The scope function is for sampling the selected objects' value with a flexible sample cycle (defined by Sample Time) and a flexible total sample number (defined by Samples) During operation, if performance does not meet the requirement or any other unexpected behaviour occurs, it's highly advisable to use the scope function to do the analysis.

Click Controller-->Scope or click to open the scope window 2 can open the scope window

| Ks Scope                   |               |        |     |              |            |         |            |            |          |       |          |      |         |      |        | ×     |
|----------------------------|---------------|--------|-----|--------------|------------|---------|------------|------------|----------|-------|----------|------|---------|------|--------|-------|
| Zoom Depth:<br>Scope Mode: | :0<br>:Normal |        |     |              |            |         |            |            |          |       |          |      |         |      |        |       |
|                            |               |        |     |              |            |         |            |            |          |       |          |      |         |      |        |       |
|                            |               |        |     |              |            |         |            |            |          |       |          |      |         |      |        |       |
|                            |               |        |     |              |            |         |            |            |          |       |          |      |         |      |        |       |
|                            |               |        |     |              |            |         |            |            |          |       |          |      |         |      |        |       |
|                            |               |        |     |              |            |         |            |            |          |       |          |      |         |      |        |       |
|                            |               |        |     |              |            |         |            |            |          |       |          |      |         |      |        |       |
|                            |               |        |     |              |            |         |            |            |          |       |          |      |         |      |        |       |
|                            |               |        |     |              |            |         |            |            |          |       |          |      |         |      |        |       |
|                            |               |        |     |              |            |         |            |            |          |       |          |      |         |      |        |       |
|                            |               |        |     |              |            |         |            |            |          |       |          |      |         |      |        |       |
|                            |               |        |     |              |            |         |            |            |          |       |          |      |         |      |        |       |
| Sample Time                | 62.5us        | 1      | СН  | Object       |            | Value   | Unit       | Hide       | : 🔽 Smal | Scale | Y Offset | Auto | Cursors |      |        |       |
|                            | Samples       | 500    | V 1 | I_q_Comp     | ▼ >        |         | Ap         | <u> </u>   | 1.0E00   |       |          |      | X1)     |      | Sel CH |       |
| Trig Source                | Trig Offset   | 250    | ₽ 2 | Speed_QEI_Ba | ack 💌 >    |         | rpm        |            | 1.0E00   |       |          |      | Y1      | Copy | Null   | 11-14 |
| Null                       | +             | >      | V 🛐 | Pos_Actual   | <b>•</b> > |         | inc        | <b>•</b> Γ | 1.0E00   |       |          |      | XI      | ×2   |        | us    |
| Trig Level                 | [             | -      | Γ 4 | Pos_Actual   | ▼ >        |         | inc        | - F        | 1.0E00   |       |          |      | Y1      | ¥2   | dY     | Unit  |
| 500                        | •             | L      | St  | art Re       | ead Ex     | port Im | port 🔽 Sir | ngle       |          |       |          |      |         |      |        |       |
| Comparison                 | Signed Comp   | arison | •   | Using Ma     | isk 0      |         |            |            |          |       |          |      |         |      |        |       |

Figure 5-13 Scope window

Trig offset: Number of samples before the trigger event occurs.

**Object:** Maximum 64-bit length data can be taken in one sample, e.g.: 2 Int32 objects bit or 4 Int16 objects **Samples**: The number of samples before the trigger source is triggered.

**Trig source and Trig level:** The trigger condition is set in Figure 5-13 to start collecting data when the effective target current q rises to 100DEC. DEC is the internal unit and can be switched to the current unit.

**Trigger edge:** f clicking could change it to rising edge trigger f, falling edge trigger r or rising and falling edge trigger f.

Single: <sup>✓</sup> Single means sample for one trigger event only; <sup>Single</sup> means sample continuously. Zoom in/ Zoom out the oscillogram: Hold down the right mouse button and drag the mouse down to the right to zoom in, and to the upper left to zoom out.

# X1 X2

**Cursors**: Up to 4 scope cursors can be selected by clicking **M1M2** button. The scope cursors appear in the oscillogram. Select a channel in the Sel CH list box. Move the mouse pointer to the scope cursor. Press left mouse button and drag the scope cursor to move it. A
sample value and the differences of X1, X2 and Y1, Y2 appear in the

**Moving Cursors**: Hold down the left mouse button, drag the cursor to move, the sampled data, the difference between X1X2 and Y1Y2 will be displayed in the following area:

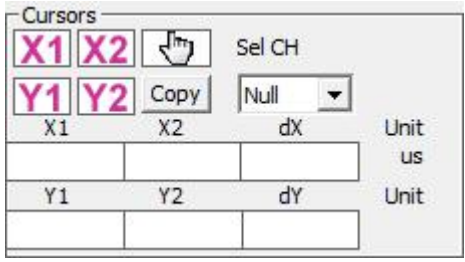

Copy: Copy the sampled data to the clipboard, you can open excel and paste the data directly.

**Move** : The button turns to yellow means the moving works. You can drag the wave by holding down the left mouse button in the oscilloscope .

**Export**: Exports the sampled data as a .scope file.

**Import**: Imports a .scope file and shows the oscillogram in the scope window.

**Reread**: Rereads the last scope data out of the controller and shows the oscillogram in the scope window

Auto: If the checkbox Auto is checked, the oscillogram is auto-scaled.

If Auto is not checked, the oscillogram is scaled by scale and offset value in following

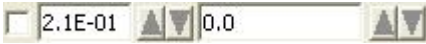

Scale and offset value can be increased by pressing the  $\triangle$  button, and can be reduced by pressing the  $\nabla$  button. If Small scale checkbox is checked, scale value changing step is changed to 10% as before.

Oscilloscope mode: On the upper left side of the oscillogram the Scope Mode "normal " or

"import" is shown

-Normal: all buttons are active

-Import: -Import: If the oscillogram is an import from a .scope file, the scope mode will be

"Import", in this mode the Start, Reread button will be inactive. The "Import" mode can be quit by clicking "here" on the hint.

| Internal address | Туре   | Name Description           |                                                             | Unit |
|------------------|--------|----------------------------|-------------------------------------------------------------|------|
|                  |        |                            | oscilloscope object 2 address                               |      |
| 2300.01~2300.06  | Uint32 | oscilloscope object<br>1-6 | (Format: xxxxyyzz,xxxx:index;<br>yy:subindex;zz:datalength) | Hex  |
|                  |        |                            | Used to acquire 16-bit data;                                |      |
|                  |        |                            | oscilloscope object 1~6 data bits                           |      |
|                  |        |                            | total length up to 64 bits                                  |      |
|                  |        |                            | 0 The oscilloscope is in an idle state,                     |      |
|                  | Uint8  |                            | and the data captured by the                                |      |
|                  |        |                            | oscilloscope can be read at this time                       |      |
| 2300.07          |        | oscilloscope               | 1 The oscilloscope is in the state of                       | Dec  |
|                  |        | control                    | acquiring a certain length of data                          |      |
|                  |        |                            | before the trigger event                                    |      |
|                  |        |                            | 270 The oscilloscope is always                              |      |
|                  |        |                            | collecting data                                             |      |

Table 5-7 Oscilloscope group parameters

|         |        |                | bit 2: 1—use mask (23000E20) ,      |     |
|---------|--------|----------------|-------------------------------------|-----|
|         |        |                | AND gate                            |     |
|         |        |                | Note: You can no longer use the up  |     |
|         |        |                | and down arrows on the oscilloscope |     |
|         |        |                | page to set the trigger edge to     |     |
|         |        |                | prevent conflicts.                  |     |
| 2300.12 | Uint32 | Trigger source | Oscilloscope Trigger Object         | Dec |
| 2300.13 | Int32  | Trigger level  | Oscilloscope Trigger level          | Dec |

# 5.7 Error display and error history

Error: Click "Controller" -> "Error display", or click button (which turns red if an error occurs), The Error Display window appears. It shows the last errors.

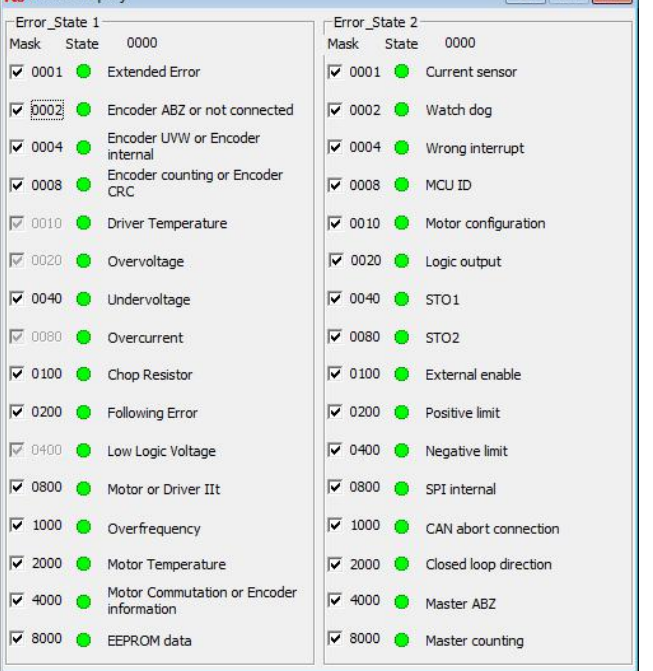

Figure 5-14 Error display window

**Error history**: Click "Controller" -> "Error history", The error history window will pop up and display the last 8 error messages, including error word, bus voltage, speed, current, temperature, working mode, and power tube status. The most recent historical failure is displayed on the first line.

| Ν | Code | DC V | RPM | Ap                                                                                                    | °C | OperationMode | PWM States | Time Min |
|---|------|------|-----|----------------------------------------------------------------------------------------------------|----|---------------|------------|----------|
| 1 |      | 10   |     | a contraction of the second second se | 1  | 0             |            |          |
| 2 |      |      | 4   |                                                                                                    |    | 0             |            |          |
| 3 |      | 3    |     |                                                                                                    |    | 0             | -          |          |
| 4 | -    |      |     |                                                                                                    |    | 0             |            |          |
| 5 |      | 2    | 5   | 3                                                                                                    | -  | 0             | 17 I.      | 3        |
| 6 |      |      |     |                                                                                                    |    | 0             | 1          |          |
| 7 |      |      | 1   |                                                                                                    | i. | 0             |            |          |
| 8 |      | 1    | 1   |                                                                                                    | i. | 0             |            |          |

Figure 5-15 error history display window

table 5-8 Error\_state (2601.00) information

| bit | Error name                 | Error code | Description                                            |  |  |
|-----|----------------------------|------------|--------------------------------------------------------|--|--|
| 0   | Extended Error             |            | Refer to object "Error_State 2" (2602.00)              |  |  |
| 1   | Encoder not<br>connected   | 0x7331     | No communication encoder connected                     |  |  |
| 2   | Encoder internal           | 0x7320     | Internal encoder error                                 |  |  |
| 3   | Encoder CRC                | 0x7330     | Communication with encoder disturbed                   |  |  |
| 4   | Controller<br>Temperature  | 0x4210     | Heatsink temperature too high                          |  |  |
| 5   | Overvoltage                | 0x3210     | DC bus overvoltage                                     |  |  |
| 6   | Undervoltage               | 0x3220     | DC bus undervoltage                                    |  |  |
| 7   | Overcurrent                | 0x2320     | Power stage or motor short circuit                     |  |  |
| 8   | Chop Resistor              | 0x7110     | Overload, brake chopper resistor                       |  |  |
| 9   | Following Error            | 0x8611     | Max. following error exceeded                          |  |  |
| 10  | Low Logic<br>Voltage       | 0x5112     | Logic supply voltage too low                           |  |  |
| 11  | Motor or<br>controller IIt | 0x2350     | Motor or power stage IIt error                         |  |  |
| 12  | Overfrequency              | 0x8A80     | Pulse input frequency too high                         |  |  |
| 13  | Motor<br>Temperature       | 0x4310     | Motor temperature sensor alarm                         |  |  |
| 14  | Encoder<br>information     | 0x7331     | No encoder connected or no encoder communication reply |  |  |
| 15  | EEPROM data                | 0x6310     | EEPROM checksum fault                                  |  |  |

Table 5-9 Error\_state 2 (2602.00) information

| bit | Error name      | Error code | Description                                      |
|-----|-----------------|------------|--------------------------------------------------|
| 0   | Current sensor  | 0x5210     | Current sensor signal offset or ripple too large |
| 1   | Watchdog        | 0x6010     | Software watchdog exception                      |
| 2   | Wrong interrupt | 0x6011     | Invalid interrupt exception                      |
| 3   | MCU ID          | 0x7400     | Wrong MCU type detected                          |
| 4   | Motor           | 0x6320     | No motor data in EEPROM / motor never configured |
|     | configuration   |            |                                                  |

| 5  | Reserved                 |        |                                                                                                    |
|----|--------------------------|--------|----------------------------------------------------------------------------------------------------|
| 6  | Reserved                 |        |                                                                                                    |
| 7  | Reserved                 |        |                                                                                                    |
| 8  | External enable          | 0x5443 | DIN "pre_enable" function is configured, but the DIN<br>is inactive when the controller is enabled / going to<br>be enabled |
| 9  | Positive limit           | 0x5442 | Positive position limit (after homing) – position limit<br>only causes error when Limit_Function (2010.19) is set<br>to 0.  |
| 10 | Negative limit           | 0x5441 | Negative position limit (after homing) position limit<br>only causes error when Limit_Function(2010.19) is set<br>to 0.     |
| 11 | SPI internal             | 0x6012 | Internal firmware error in SPI handling                                                                                     |
| 12 | Reserved                 |        |                                                                                                    |
| 13 | Closed loop<br>direction | 0x8A81 | Different direction between motor and position<br>encoder in closed loop operation by a second<br>encoder.                  |
| 14 | Reserved                 |        |                                                                                                    |
| 15 | Master counting          | 0x7306 | Master encoder counting error                                                                                               |

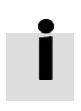

#### Information←

There's a mask checkbox beside every error item, all are defaulted to be checked, <sup>[]</sup> means<sup>[]</sup> it can be unchecked, <sup>[]</sup> means it can't be unchecked. An unchecked <sup>[]</sup> item mean the<sup>[]</sup> related error will be ignored. The error mask can be set in Error\_Mask(2605.01) and Error\_Mask(2605.04) also (see table 5-9)<sup>[]</sup>

Table 5-10 Error extension (2605.07) information

| Bit | Error name       | Error code | Description                                              |
|-----|------------------|------------|----------------------------------------------------------|
| 0   | Origin record    | 0x5210     | Current sensor signal drift or ripple is too large       |
|     | error            |            |                                                          |
| 1   | Internal braking | 0x7111     | The actual power of the internal braking resistor is too |
|     | resistor         |            | high                                                     |
|     | overtemperature  |            |                                                          |
| 2   | Internal braking | 0x7112     | Internal braking unit damaged, braking circuit short     |
|     | resistor short   |            | circuit                                                  |
|     | circuit          |            |                                                          |
| 3   | Motor phase loss | 0x6321     | A phase in the motor power line UVW is not connected     |

Kinco FD5 系列伺服驱动器使用手册

第五章 KincoServo 上位机使用指南

| 4  | ADC sampling 0x2321 |        | Current sampling ADC reaches limit, current runaway |  |
|----|---------------------|--------|-----------------------------------------------------|--|
|    | saturation          |        |                                                     |  |
| 12 | service timeout     | 0x81FF | Communication Bus Error Extension                   |  |

### Table 5-11 Error mask

| Interna<br>I<br>addre<br>ss | Туре   | Name                | Meaning (Bit meaning please see table5-7 and table 5-8)                                                                                                    | Defaul<br>t |
|-----------------------------|--------|---------------------|----------------------------------------------------------------------------------------------------|-------------|
| 2605.0<br>1                 | Uint16 | Error_Mask          | Mask of Error_State(2601.00). Bit = 0 means related error will be ignored.                                                                                    | OxFFFF      |
| 2605.0<br>2                 | Uint16 | Store_Mask_<br>ON   | Error mask for Error_History of Error_State(2601.00)<br>when controller is enabled. Bit = 0 means related<br>error won' t be stored in the Error_History      | OxFBFF      |
| 2605.0<br>3                 | Uint16 | Store_Mask_<br>OFF  | Error mask for Error_History of Error_State(2601.00)<br>when controller is not enebled. Bit = 0 means<br>related error won' t be stored in the Error_History  | 0x000<br>0  |
| 2605.0<br>4                 | Uint16 | Error_Mask2         | Mask of Error_State2(2602.00). bit = 0 means related error will be ignored                                                                                    | OxFFFF      |
| 2605.0<br>5                 | Uint16 | Store_Mask_<br>ON2  | Error mask for Error_History of Error_State2(2602.00)<br>when controller is enebled. Bit = 0 means related<br>error won' t be stored in the Error_History     | 0xF1FF      |
| 2605.06                     | Uint16 | Store_Mask_<br>OFF2 | Error mask for Error_History of Error_State2(2602.00)<br>when controller is not enebled. Bit = 0 means<br>related error won' t be stored in the Error_History | 0x003F      |

# **Chapter 6 Operation modes and control modes**

Controller parameters can be set via the control panel or the RS232 port with host computer software. In the following introduction, both the panel address (if it's available) and the internal address will be shown in the object tables.

# 6.1 General steps for starting a control mode

## Step1: wiring

Make sure that the necessary wiring for the application is done correctly (refer to chapter 3);

# **Step 2: IO function configuration**

See chapter 5.5 concerning meanings of the IO function and polarity

Table 6-1 Digital input function

## Table 6-2 Digital function output

| Panel address | Internal address | Туре   | Name           | Value (hex): description |
|---------------|------------------|--------|----------------|--------------------------|
|               |                  |        |                |                          |
|               |                  |        |                | 0001: Ready              |
| d3.11         | 2010.0F          | Uint16 | Dout1_Function | 0002: Error              |
|               |                  |        |                | 0004: Pos Reached        |
| d3.12         | 2010.10          | Uint16 | Dout2_Function | 0008: Zero Speed         |
|               |                  |        |                |                          |
| d3.13         | 2010.11          | Uint16 | Dout3_Function | 0010: Motor Brake        |
|               |                  |        |                | 0020: Speed Reached      |
| d3.14         | 2010.12          | Uint16 | Dout4_Function | 0040: Enc Index          |
| d3.15         | 2010.13          | Uint16 | Dout5_Function | 0200: Speed Limit        |
|               |                  |        |                | 0400: Drive Enable       |
|               |                  |        |                | 0800: Position Limit     |
|               |                  |        |                | 0400: Home Found         |
|               |                  |        |                | 8002: Enc Warning        |
|               |                  |        |                | 9001: PosTable Active    |
|               |                  |        |                |                          |
|               |                  |        |                |                          |
|               |                  |        |                |                          |
|               |                  |        |                |                          |
|               |                  |        |                |                          |

## table 6-3 Polarity setting

| Panel address | Internal address | Туре | Name                      | Description                                                                    |
|---------------|------------------|------|---------------------------|--------------------------------------------------------------------------------|
| D3.08         | 2FF0.0D          | 10   | Simplified IO<br>Polarity | Set IO polarity                                                                |
| D3.09         | 2FF0.09          | 10   | IO simulation             | Used to simulate the input<br>signal and force the output<br>of a valid signal |

| Table 6 | 5-4 | Digital | input and | output signal | polarity and | simulation setting method |
|---------|-----|---------|-----------|---------------|--------------|---------------------------|
|---------|-----|---------|-----------|---------------|--------------|---------------------------|

|                                | 1                                             | 2                                    | 3    | ۲                                                                                                    |
|--------------------------------|-----------------------------------------------|--------------------------------------|------|----------------------------------------------------------------------------------------------------|
| Polarity<br>setting<br>D3.08   | input/output<br>port<br>0: output<br>1: input | Channel<br>input: 1-7<br>output: 1-5 | keep | <ul> <li>0: input and output ports are normally closed</li> <li>1: input and output ports are normally closed</li> <li>Other than 0 or 1: check the current situation.</li> </ul>         |
| Simulation<br>setting<br>D3.09 | Input/output<br>port<br>0: output<br>1: input | Channel<br>input: 1-7<br>output: 1-5 | keep | 0: no simulate signals, it will not<br>force output of valid signal<br>1: simulate signals, it will force<br>output of valid signal<br>Other than 0 or 1: check the current<br>situation. |

example: setting d3.08 to "110.0" means that the DIN1 input port is a normally closed point, and setting d3.08 to "110.1" means that the DIN1 input port is a normally open point. Setting d3.09 to "110.0" means not to simulate the DIN1 input signal, and setting d3.09 to "110.1" means to simulate the DIN1 input signal.

### Switch\_On\_Auto (expert only)

If the Enable function is not configured to DIN, the controller can be auto-enabled at power-on or reboot, with the following setting:

table 6-5 Switch\_on\_Auto

| Panel address | Internal address | Туре  | Name           | Value |
|---------------|------------------|-------|----------------|-------|
| D3.10         | 2000.00          | unit8 | Switch_on_Auto | 1     |

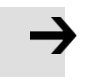

#### Attention

This method is not recommended. Please consider all risks and related safety measures before using

### **Step 3: Set necessary parameters**

The user can access a basic operating parameters list by clicking Controller->Basic Operation. For more parameters, please add according to the introduction in chapter 5.1.5. The following pages in this chapter introduce the operating parameters. Refer to chapter 7 concerning performance adjustment.

## Table 6-6 basic parameters

| Panel   | Internal |      |               |                           |
|---------|----------|------|---------------|---------------------------|
| address | address  | Туре | Name          | Description               |
| D0.00   | 6060.00  | 8    | Operation mod | -3 : Immediate speed mode |
|         |          |      | e             | 1: position mode          |

|       |         |    |                 | -4: Pulse mode                                                   |  |
|-------|---------|----|-----------------|------------------------------------------------------------------|--|
|       |         |    |                 | 4: Torque Mode                                                   |  |
|       |         |    |                 | 0x0F/0x2F: Used when operation_mode is -3, 3, -4, 4              |  |
|       |         |    |                 | and position flow mode                                           |  |
|       |         |    |                 | 0x2F->0x3F: Activate the absolute position                       |  |
|       |         |    |                 | command, the absolute positioning command                        |  |
| D0.01 | (040.00 | 10 | Controlword     | will not be executed immediately according to                    |  |
| D0.01 | 0040.00 | 10 | Controlword     | the change of the target position, it is used when               |  |
|       |         |    |                 | the operation_mode is 1                                          |  |
|       |         |    |                 | 0x4F->0x5F: Activate the relative position command,              |  |
|       |         |    |                 | used when the operation_mode is 1                                |  |
|       |         |    |                 | 0x103F: Immediately execute the absolute positioning             |  |
|       |         |    |                 | command according to the target position change,                 |  |
|       |         |    |                 | used when the operation_mode is 1                                |  |
|       |         |    |                 | 0x0F-> $0x1F$ : Used when starting to find the origin in 6       |  |
|       |         |    |                 | mode                                                             |  |
|       |         |    |                 | 0x06->0x86: Used when resetting drive faults                     |  |
|       |         |    |                 | 0x06: Loosen the shaft, turn off the drive enable                |  |
|       | 607A.00 | 20 | Target location | target absolute/relative position                                |  |
|       | 6081.00 | 20 | trapezoidal     | Contour velocity in position mode                                |  |
|       |         |    | velocity        |                                                                  |  |
|       | (092.00 | 20 | Profile Acc     |                                                                  |  |
|       | 0085.00 | 20 | _               | Profile acceleration, profile deceleration, for Operation_Mode 1 |  |
|       | 6084.00 | 20 | Profile_Dec     | and 3                                                            |  |
|       | 60FF.00 | 20 | Target speed    | Target speed in 3 operation_mode and -3 operation_mode           |  |
|       |         |    |                 |                                                                  |  |
|       | 6071.00 | 10 | Target          | Target torque as a percentage of rated torque                    |  |
|       |         |    | torque %        |                                                                  |  |
|       | 6073.00 | 10 | Target current  | Drive output current limit                                       |  |
|       |         |    | limit           |                                                                  |  |
| D3 16 | 2020.0D | 8  | Din_Mode0       | If Operation Mode Sel function is configured to DIN,             |  |
| 23.10 |         |    |                 | Operation Mode(6060.00)=Din Mode0 when Din Internal=0:           |  |
| D3.17 | 2020.0E | 8  | Din Mode1       | Operation_Mode=Din_Mode1 when Din_Internal=1                     |  |

| D0.07 | 2690.00 | 8 | Communicatio<br>n encoder<br>data reset | Since the absolute value encoder data is saved by<br>the battery, when the device runs for the first time, it<br>is necessary to clear the multi-turn data at the origin<br>position. After clearing the encoder status and<br>multi-turn data, restart/reset the drive.<br>Communication encoder command write:<br>1: clear encoder status<br>2: read fault word<br>3: Clear encoder status and multi-turn data<br>8; reset the status flag<br>9: Clear multi-lap data<br>10: Equivalent to 8 + 9<br>12: Clear lap data (requires factory password)<br>Read:<br>bit 0: 1 = Command can be entered<br>bit 1: 1 = Last command execution completed |
|-------|---------|---|-----------------------------------------|----------------------------------------------------------------------------------------------------|
|-------|---------|---|-----------------------------------------|----------------------------------------------------------------------------------------------------|

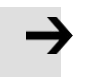

## Attention

When the value directly written in the Operation\_mode through the basic operation interface cannot be saved after power off and restart, the Operation\_mode can be saved by configuring the Operation\_mode control function on the input port of the drive, but it should be noted that the Operation\_mode is selected 0 first. Set it with the value of operation mode selection 1, and then store the control parameters.

## Step 4: Save and reboot

See Chapter 5

## **Step 5: Start operation**

Start operation via DIN or PC software.

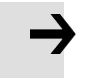

### Attention

The DIN function has highest priority – the object value can not be modified manually anymore if it's configured in DIN, e.g. if the enable function is configured, Controlword(6040.00) cannot be modified manually via PC software.

### **6.2** Velocity mode (-3, 3)

There are 2 kinds of velocity mode: -3 and 3. The velocity command can be specified via Target\_Speed or analog input (analog speed mode), or via digital input (DIN speed mode).

| Panel<br>address | Internal<br>address | Тур | Name                                      | Description                                                                                                    | Value        |
|------------------|---------------------|-----|-------------------------------------------|----------------------------------------------------------------------------------------------------|--------------|
| D0.00            | 6060.00             | 8   | Operation_Mod<br>e                        | <ul> <li>-3: The velocity command is specified directly<br/>by Target_Speed. Only the velocity control<br/>loop is active.</li> <li>3: The velocity command is specified by<br/>Target_Speed with profile acceleration and<br/>profile deceleration. Velocity- and position<br/>control loops are active.</li> </ul> | -3 or 3      |
|                  | 60FF.00             | 20  | Target_Speed                              | Target velocity                                                                                                    | User defined |
|                  | 6040.00             | 10  | Controlword                               | See table 6-5                                                                                                    | 0x0F, 0x06   |
| D2.16            | 607E.00             | 8   | Speed<br>position<br>direction<br>control | run polarity reversal<br>0: Counterclockwise is the positive<br>direction (default value)<br>1: Clockwise is the positive direction                                                                                                    | 0、1          |

Table 6-7 Description of velocity mode's parameters

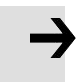

#### Attention

The speed position direction control cannot be modified in the enabled state.

## 6.2.2 DIN Speed mode

The Din\_Speed object window in PC software can be accessed from menu item Controller->Control

### Modes->DIN Speed Mode

#### Table 6-9 DIN Speed mode

| Panel<br>address | Internal<br>address | Туре | Name                        | Description                                                                                                   | Value |
|------------------|---------------------|------|-----------------------------|----------------------------------------------------------------------------------------------------|-------|
| D3.18            | 2020.05             | 20   | Din_Speed[0]                |                                                                                                    |       |
| D3.19            | 2020.06             | 20   | Din_Speed[1]                | The velocity command is specified via                                                                         |       |
| D3.20            | 2020.07             | 20   | Din_Speed[2]                | Din_Speed[x].<br>x is the BCD code of Bit 0: Din<br>Vel Index0 Bit 1: Din Vel<br>Index1 Bit 2: Din Vel Index2 |       |
| D3.21            | 2020.08             | 20   | Din_Speed[3]                |                                                                                                    |       |
| D3.44            | 2020.14             | 20   | Din_Speed[4]                | A bit which is not configured means 0.                                                                        | User  |
| D3.45            | 2020.15             | 20   | Din_Speed[5]                |                                                                                                    | d     |
| D3.46            | 2020.16             | 20   | Din_Speed[6]                |                                                                                                    |       |
| D3.47            | 2020.17             | 20   | Din_Speed[7]                |                                                                                                    |       |
|                  | 6083.00             | 20   | trapezoidal<br>acceleration | When the operation_mode is 3 mode, the trapezoidal acceleration and trapezoidal                               |       |
|                  | 6084.00             | 20   | Trapezoidal deceleration    | deceleration must be set, otherwise the response speed segment will not be executed.                          |       |

### Table 6-10 DIN Speed setting

| DIN speed<br>index 0 | DIN speed<br>index 1 | DIN speed<br>index 2 | Speed        | Value       |
|----------------------|----------------------|----------------------|--------------|-------------|
| 0                    | 0                    | 0                    | Din_Speed[0] |             |
| 1                    | 0                    | 0                    | Din_Speed[1] |             |
| 0                    | 1                    | 0                    | Din_Speed[2] |             |
| 1                    | 1                    | 0                    | Din_Speed[3] | User define |
| 0                    | 0                    | 1                    | Din_Speed[4] |             |
| 1                    | 0                    | 1                    | Din_Speed[5] |             |
| 0                    | 1                    | 1                    | Din_Speed[6] |             |
| 1                    | 1                    | 1                    | Din_Speed[7] |             |

0 means the signal is off, 1 means the signal is on.

The following points need to be noted when activating DIN speed mode:

1. DIN speed mode is only available in 3 or -3 operation\_mode, invalid in other working modes.

2. Analog-speed control (250207) is 0, close the analog-speed channel.

3. At least one of DIN speed index 0, DIN speed index 1 and DIN speed index 2 is defined in the digital input DIN as the switching signal of the speed segment.

# 6.3 Torque mode(4)

In the torque mode, the CD3 motor controller causes the motor to rotate with a specified torque value. Table 6-11 Torque mode

| Panel  | Internal |      |                 |                                  |               |
|--------|----------|------|-----------------|----------------------------------|---------------|
| adress | address  | Туре | Name            | Description                      | Value         |
|        | 6060.00  | 8    | Operation_Mode  | Set operation_mode to Torque     | 4             |
|        |          |      |                 | mode                             |               |
|        | 6071.00  | 10   |                 | Target torque,                   | User          |
|        |          |      | Target_Torque%  | percentage of rated torque       | defined       |
|        | 6040.00  | 10   | Controlword     | Enable drive                     | 0x0F、<br>0x06 |
|        | 607F.00  | 20   | MAX speed limit | Motor running maximum speed      | User          |
|        |          |      |                 | limit                            | defined       |
|        |          |      |                 | The limit value, the actual      |               |
|        | 60F5.06  | 10   | Torque reaches  | torque exceeds the reference     | User          |
|        |          |      | benchmark       | data and the duration exceeds    | defined       |
|        |          |      |                 | the filter time, the output      |               |
|        |          |      |                 | torque of the Dout port          |               |
|        |          |      |                 | reaches the setting, the unit is |               |
|        |          |      |                 | Ар                               |               |
|        |          |      |                 | When the actual torque           | User          |
|        | 60F5.07  | 10   | Torque Reach    | reaches the reference value      | defined       |
|        |          |      | Filter Time     | and the duration exceeds the     |               |
|        |          |      |                 | filter time, Dout output torque  |               |
|        |          |      |                 | reaches the setting, the unit is |               |
|        |          |      |                 | ms, the maximum is 32767         |               |
|        | 60F5.08  | 10   | Reach actual    | Monitors the actual torque, the  | /             |
|        |          |      | torque          | unit in Ap                       |               |

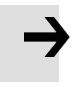

### Attention

The torque reach setting function of Dout can be used in any working mode.

# 6.4 Position mode(1)

In the position mode, the CD3 motor controller causes the motor to rotate to an absolute or relative position. The position / velocity command is specified via Target\_Position / Profile\_Speed or via position flow.

Table 6-13 Position mode

| Panel   | Internal |      |                    |                                                         |              |
|---------|----------|------|--------------------|---------------------------------------------------------|--------------|
| address | address  | Туре | Name               | Description                                             | Value        |
| D0.00   | 6060.00  | 8    | Operation_Mod<br>e | Set the working mode to absolute/relative position mode | 1            |
|         | 607A.00  | 20   | Target_Position    | Target absolute / relative position                     | User defined |
|         | 6081.00  | 20   | Profile_Speed      | Profile speed for positioning                           | User defined |

| 6083.00 | 20 | Profile_<br>acceleration | Profile acceleration for positioning                                                                                                    | User defined                                       |
|---------|----|--------------------------|----------------------------------------------------------------------------------------------------|----------------------------------------------------|
| 6084.00 | 20 | Profile_<br>deceleration | Profile deceleration for positioning                                                                                                    | User defined                                       |
| 6040.00 | 10 | Controlword              | 0x2F->0x3F: Activate the absolute<br>position command. The absolute<br>positioning command will not be<br>executed immediately according to<br>the change of the target position. It<br>is used when the operation mode is<br>1.<br>0x4F->0x5F: Activate relative position<br>command, used when the operation<br>mode is 1.<br>0x103F: Immediately execute absolute<br>positioning instructions according to<br>target position changes, used when<br>the operation mode is 1.<br>0x0F Location table mode | 0x2F->0x3F<br>0x4F->0x5F<br>0x0F<br>0x06<br>0x103F |

## 6.4.1 DIN introduction to Location Position

First, when using the DIN position mode, at least one of the DIN position index 0, DIN position index 1, and DIN position index 2 must be defined in the I/O configuration as a switch signal for the position segment.

DIN position section can be opened through the drive -> control mode >DIN position mode in the upper computer software menu bar.

| tube<br>key<br>address | Home<br>address | Bits | Name       | Description                                        | Setting |
|------------------------|-----------------|------|------------|----------------------------------------------------|---------|
|                        | 2020.01         | 20   | Din_pos[0] | The speed instruction of the drive is specified by |         |
|                        | 2020.02         | 20   | Din_pos[1] | DIN speed [x], where x is a BCD code               |         |
|                        | 2020.03         | 20   | Din_pos[2] | consisting of the following signals:               |         |
|                        | 2020.04         | 20   | Din_pos[3] | 位 1: Din pos[1];                                   |         |
|                        | 2020.10         | 20   | Din_pos[4] | 位 2: <b>Din_pos[2]</b> ;                           | llcor   |
|                        | 2020.11         | 20   | Din_pos[5] | The case where the digits are all 0 cannot         | define  |
|                        | 2020.12         | 20   | Din_pos[6] | occur;                                             |         |

Table 6-14 DIN position mode instruction

Kinco FD5 系列伺服驱动器使用手册

|       | 2020.13 | 20 | Din_pos[7]               |                                                                                                    |  |
|-------|---------|----|--------------------------|----------------------------------------------------------------------------------------------------|--|
| D3.40 | 2FF1.01 | 8  | Din_position_sel<br>ectL | Select the position segment L to be set (L range<br>is 0-7, corresponding to the internal position |  |
|       |         |    |                          | segment 0-7 in turn)                                                                               |  |
| D3.41 | 2FF1.02 | 10 | Din_position_M           | Number of pulses set in position segment (L)<br>=M*10000+N                                         |  |
| D3.42 | 2FF1.03 | 10 | Din_position_n           |                                                                                                    |  |

### For example

The configuration interface of I/O is shown in the following figure:

| 🔥 Digit   | al IO Functions  |    |     |          |      |          |          |
|-----------|------------------|----|-----|----------|------|----------|----------|
| Digital I | nput             |    | 102 |          |      |          |          |
| Num       | Function         |    | ×   | Simulate | Real | Polarity | Internal |
| DIN1      | Enable           | >> | ×   |          | •    |          | •        |
| DIN2      | Activate Command | >> | ×   |          | •    |          | •        |
| DIN3      | Din Pos Index0   | >> | ×   |          | •    |          | •        |
| DIN4      | Din Pos Index 1  | >> | ×   |          | •    |          | •        |
| DIN5      | Din Pos Index2   | >> | ×   |          | •    |          | •        |

Figure 6-2: DIN Configuration window

| Digital Output    |                        |
|-------------------|------------------------|
| Num Function      | Simulate Real Polarity |
| OUT1 Multi Dout 0 |                        |
| OUT2 Multi Dout 1 | <u>&gt;&gt; × </u> • • |
| OUT3 Multi Dout 2 |                        |
| OUT4 Pos Reached  | >> × 🔲 🔹 🗖             |

Figure 6-3 DOUT Configuration window

Table 6-15 DIN Location mode setting

| Digital tube<br>key address | Home<br>address | Bits                    | Name        | Descriptio<br>n |
|-----------------------------|-----------------|-------------------------|-------------|-----------------|
| D3.17                       | 2020.0E         | Operation mode choose 1 | 1           |                 |
|                             | 2020.02         | Din Position [1]        | User define | DEC             |
|                             | 2020.06         | Din Speed [1]           | User define | rpm             |
|                             | 6083.00         | Profile_acceleration    | User define | rps/s           |
|                             | 6084.00         | Profile_deceleration    | User define | rps/s           |

After enabling, select the position segment to go, the simulation command is activated, the drive executes the program of the selected position segment, and outputs the multi-function signal 0 after reaching the Din position [1].

- In the multi-segment position mode, the position-to-signal of the 1-7 segment of the Din position is represented by the BCD code composed of the multi-function signal 0-2.
- The command activation can set the bit4 of the control word to activate the position command. The level change of the DIN position index 0~2 can also activate the position command. However, when the first segment is positioned as DIN position 0 after enabling, there is no index signal. The level change cannot activate the DIN position 0, so the DIN input port definition command is required to activate.

# 6.4.2 Position flow mode

i

The position flow mode is used to run a positioning flow with up to 32 tasks in the position mode. Each task includes information about target position, velocity, acceleration, deceleration, next task stop / go, next task index, condition to go to next index, total loops and etc.

The Start PosTable function must be configured to a DIN in order to make the position flow mode available. Other position flow functions are optional.

#### Table 6-16 Input port function of PosTable mode

| Name           | Description                                                                                                    |  |  |  |  |
|----------------|----------------------------------------------------------------------------------------------------|--|--|--|--|
| PosTable Cond0 | If Cond0 ON, Condition0 = PosTable Cond0 (refer to introduction concerning Cond0 ON)                                                       |  |  |  |  |
| PosTable Cond1 | If Cond1 ON, Condition1 = PosTable Cond1 (refer to introduction concerning Cond1 ON)                                                       |  |  |  |  |
| Start PosTable | Start position flow                                                                                                    |  |  |  |  |
| PosTable Idx0  |                                                                                                    |  |  |  |  |
| PosTable Idx1  | Entry index of position flow, bit0: PosTable Idx0; bit1: PosTable Idx1; bit2: PosTable Idx2. A bit which is not configured to DIN means 0. |  |  |  |  |
| PosTable Idx2  |                                                                                                    |  |  |  |  |
| Abort PosTable | Abort position flow                                                                                                    |  |  |  |  |

### Table 6-17 OUT functions of the position flow mode

| Name            | Description                |
|-----------------|----------------------------|
| PosTable Active | Position flow mode running |

In the PC software, click menu item Controller->Control Modes->Position flow Mode in order to enter position flow parameter settings.

| Kŝ    | Positio | n Table | e Mo | ode     |     |       |        |          |             |           |         |              |      |            |              |        |               |
|-------|---------|---------|------|---------|-----|-------|--------|----------|-------------|-----------|---------|--------------|------|------------|--------------|--------|---------------|
|       |         |         |      |         |     |       |        |          | CTL Reg     | of index: | D       |              |      |            |              |        |               |
| Bit0- | -4:Next | Index   | Bit5 | Bit6    | Bit | 7 Bit | 8:Next | :/Stop   | Bit9:Cond ( | ) Bit10   | Cond 1  | Bit11:And/Or | Bit1 | 2-13       | MODE         | Bit14- | 15:StartCond. |
|       |         | 0       |      | 0       | 0   | 0     |        | 0        |             | 0         | 0       | ·····        | 0    |            | 0            |        | C             |
| Idx   | MODE    | StartCo | ond. | Pos inc |     | Speed | rpm [  | Delay ms | Acc idx     | Dec idx   | CTL Reg | Loops        | Rest |            | Acc rps      | s/s    | Dec rps/s     |
| 0     | A       | Ignore  |      | 0       |     | 0     | (      | 0        | 0           | 0         | 0       | 0            | 0    | 0          | 1            | 0      | 0             |
| 1     | A       | Ignore  |      | 0       |     | 0     | (      | 0        | 0           | 0         | 0       | 0            | 0    | 1          |              | 0      | 0             |
| 2     | A       | Ignore  |      | 0       |     | 0     | (      | 0        | 0           | 0         | 0       | 0            | 0    | 2          | 1            | 0      | 0             |
| 3     | A       | Ignore  |      | 0       |     | 0     | (      | 0        | 0           | 0         | 0       | 0            | 0    |            |              | 0      | 0             |
| 4     | A       | Ignore  |      | 0       |     | 0     | (      | 0        | 0           | 0         | 0       | 0            | 0    | 4          | ł            | 0      | 0             |
| 5     | A       | Ignore  |      | 0       |     | 0     | (      | 0        | 0           | 0         | 0       | 0            | 0    | 5          | i            | 0      | 0             |
| 6     | A       | Ignore  |      | 0       |     | 0     | (      | 0        | 0           | 0         | 0       | 0            | 0    | e          | i            | 0      | 0             |
| 7     | A       | Ignore  |      | 0       |     | 0     | (      | 0        | 0           | 0         | 0       | 0            | 0    |            |              | 0      | 0             |
| 8     | A       | Ignore  |      | 0       |     | 0     | (      | 0        | 0           | 0         | 0       | 0            | 0    |            | ~            | 2005   | <u> </u>      |
| 9     | A       | Ignore  |      | 0       |     | 0     | (      | 0        | 0           | 0         | 0       | 0            | 0    |            |              |        |               |
| 10    | A       | Ignore  |      | 0       |     | 0     | (      | 0        | 0           | 0         | 0       | 0            | 0    | C          | urrent In    | dex    | 0             |
| 11    | A       | Ignore  |      | 0       |     | 0     | (      | 0        | 0           | 0         | 0       | 0            | 0    |            |              |        |               |
| 12    | A       | Ignore  |      | 0       |     | 0     | (      | 0        | 0           | 0         | 0       | 0            | 0    | Dood Table |              | 1      |               |
| 13    | A       | Ignore  |      | 0       |     | 0     | (      | 0        | 0           | 0         | 0       | 0            | 0    |            | Kedu Table   |        |               |
| 14    | A       | Ignore  |      | 0       |     | 0     | (      | 0        | 0           | 0         | 0       | 0            | 0    |            |              |        | 1             |
| 15    | A       | Ignore  |      | 0       |     | 0     | (      | 0        | 0           | 0         | 0       | 0            | 0    |            | Write T      | able   |               |
| 16    | A       | Ignore  |      | 0       |     | 0     | (      | 0        | 0           | 0         | 0       | 0            | 0    |            | 10 01        | -      |               |
| 17    | A       | Ignore  | 1    | 0       |     | 0     | (      | 0        | 0           | 0         | 0       | 0            | 0    |            | Import Table |        |               |
| 18    | A       | Ignore  |      | 0       |     | 0     | (      | 0        | 0           | 0         | 0       | 0            | 0    | 1-         | 46           |        |               |
| 19    | A       | Ignore  | E () | 0       |     | 0     | (      | 0        | 0           | 0         | 0       | 0            | 0    |            | Export       | Table  |               |
| 20    | A       | Ignore  |      | 0       |     | 0     | (      | 0        | 0           | 0         | 0       | 0            | 0    |            |              |        | 1             |
| 21    | A       | Ignore  |      | 0       |     | 0     | (      | 0        | 0           | 0         | 0       | 0            | 0    |            | Clear T      | able   | 1             |
| 22    | A       | Ignore  |      | 0       |     | 0     | (      | 0        | 0           | 0         | 0       | 0            | 0    |            | Gicar 1      | GDIC   |               |
| 23    | A       | Ignore  | E () | 0       |     | 0     | (      | 0        | 0           | 0         | 0       | 0            | 0    | Πг         |              |        |               |
| 24    | A       | Ignore  |      | 0       |     | 0     | (      | 0        | 0           | 0         | 0       | 0            | 0    |            |              |        |               |
| 25    | A       | Ignore  |      | 0       |     | 0     | (      | 0        | 0           | 0         | 0       | 0            | 0    |            |              |        |               |
| 26    | A       | Ignore  |      | 0       |     | 0     | (      | 0        | 0           | 0         | 0       | 0            | 0    |            |              |        |               |
| 27    | A       | Ignore  |      | 0       |     | 0     | (      | 0        | 0           | 0         | 0       | 0            | 0    |            |              |        |               |
| 28    | A       | Ignore  |      | 0       |     | 0     | (      | 0        | 0           | 0         | 0       | 0            | 0    |            |              |        |               |
| 29    | A       | Ignore  |      | 0       |     | 0     | (      | 0        | 0           | 0         | 0       | 0            | 0    | 1          |              |        |               |
| 30    | A       | Ignore  |      | 0       |     | 0     | (      | 0        | 0           | 0         | 0       | 0            | 0    |            |              |        |               |
| 31    | A       | Ignore  |      | 0       |     | 0     | (      | 0        | 0           | 0         | 0       | 0            | 0    |            |              |        |               |

Figure 6-2 Position flow mode window

The DIN Start PosTable signal (rising edge) triggers the entry index (specified via the DIN function) task, but whether or not the task is executed depends on the start condition (CTL reg bit14-15). After one task is finished, it goes to the next index (CTL reg bit0-4) or stops, depending on Next / Stop (CTL reg bit 8), Condition (CTL reg bit 9-11) and Loops. The current index box shows the index of the task which is being executed.

Up to 32 position control tasks can be set, and each task contains the following items:

Idx: Index of task, range: 0-31

Posinc: Position command

Speed rpm: Speed command during positioning

Delay ms: Delay time before going next index(unit: ms).

Accidx, Dec idx: Range: 0-7, index of profile acceleration, deceleration during positioning, related acc / dec value is set in following area fields:

|   | Acc rps/s | Dec rps/s |
|---|-----------|-----------|
| 0 | 0         | 0         |
| 1 | 0         | 0         |
| 2 | 0         | 0         |
| 3 | 0         | 0         |
| 4 | 0         | 0         |
| 5 | 0         | 0         |
| 6 | 0         | 0         |
| 7 | 0         | 0         |

CTL Reg: Contains following bits:

Bits 0-4: Next index, defines the index of the next position control task

Bits 5-7: reserved

Bit 8: Next / stop,

1: Next; go to next task if condition (see bit9-11) = 1 and loops checking is OK (see Loops) after current positioning task is finished.

0: Stop; stop after current positioning task is finished

Bit9: Cond0 ON,

1: Cond0 ON; condition0 means Logic status of DIN function PosTable Cond0.

0: Cond0 OFF

Bit 10: Cond1 ON,

1: Cond1 ON; condition1 = Rising edge of DIN function PosTable Cond1.

0: Cond1 OFF

Bit 11: and / or; only on case of both Cond0 and Cond1 is ON,

1: AND; Condition = (Condition0&&Condition1).

0: OR; Condition = (Condition0||Condition1).

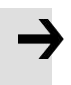

### Attention

Condition = 1 if neither Cond0 nor Cond1 is ON Condition = Condition0 if only Cond0 is ON Condition = Condition1 if only Cond1 is ON

Bits 12-13: MODE, mode of the position command,

0 (A): Posinc is the absolute position.

1 (RN): Posinc is the position relative to current target position.

2 (RA): Posinc is the position relative to the actual position.

Bits 14-15: StartCond, start condition. If this task is triggered by the Start PosTable signal, normally the controller will execute it immediately, but if there' s a positioning task still running:

0 (ignore): ignore.

1 (wait): execute this command after current task is finished (without delay).

2 (interrupt): interrupt the current task, execute this command immediately.

#### For convenience, all CTL Reg bits can be set in the following fields:

| CTL Reg of index:0                                                                                              |  |   |   |   |   |   |   |   |                     |   |   |
|----------------------------------------------------------------------------------------------------|--|---|---|---|---|---|---|---|---------------------|---|---|
| Bit0-4:Next Index Bit5 Bit6 Bit7 Bit8:Next/Stop Bit9:Cond 0 Bit10:Cond 1 Bit11:And/Or Bit12-13:MODE Bit14-15:St |  |   |   |   |   |   |   |   | Bit14-15:StartCond. |   |   |
| 0                                                                                                    |  | 0 | 0 | 0 | 0 | ) | 0 | 0 | 0                   | 0 | 0 |

Figure 6-4 CTL Reg edit

Loops

- Defines loop limit for the task which is running in loops;
  - 0: no limit,

 $\geq$  1: position flow stops when loop count = loops, or if the next index' s loop count = next index' s loops. Remaining

• The remaining number of times the task can be executed, invalid when the Loops is 0.

The data is imported from the loop when the position flow is started. Each time a task is executed, the remaining number of times is reduced by one. When the remaining number of times is reduced to 0, the corresponding task will exit the execution.

Copy and paste

• The task information of the location table can be copied to another row. Right-click on the task of any row selected, and the following window will appear. Click Copy Row, then select another row, and click Paste Row.

| Idx | MODE | StartCond. | Pos inc | Speed rpm | Delay |
|-----|------|------------|---------|-----------|-------|
| 0   | A    | Ignore     | 0       | 0         | 0     |
| 1   | A    | Ignore     | 0       | 0         | 0     |
| 2   | A    | Ignore     | Copy    | Row       | 0     |
| 3   | A    | Ignore     | Decte   | Pour      | 0     |
| 4   | A    | Ignore     | Faste   | NOW       | 0     |
| 5   | A    | Ignore     | 0       | 0         | 0     |
| 6   | A    | Ignore     | 0       | 0         | 0     |
| _   |      |            |         |           |       |

Figure 6-5 Position flow copy

### Activate position flow

- After the setting of position flow, click <u>写入配置表</u> button to write it into drive.
- Start the table via DIN with the Start PosTable function. The entry index task is triggered and position flow is started (via StartCond rule).
- The DIN AbortPosTable signal (rising edge) or deleting the Start PosTable function configuration in DIN aborts a running position flow after the currently running task is finished.
- Position flow is aborted immediately if an error occurs or if the Operation\_Mode is changed.

| Attention | - |
|-----------|---|
|           |   |

The table in the window is not written to the controller automatically. The Write Table button has to be clicked. The table can be read out of the controller and into the window by

| clicking t | the Read     | Table butt   | on. A table can be imported from an existing .pft file to the∉ |
|------------|--------------|--------------|----------------------------------------------------------------|
| windowb    | y clicking   | Import Table | , and it can be exported from the window to a .pft file by€    |
| clicking   | Export Table | <u>ب</u>     |                                                                |

# 6.5 Pulse mode (-4)

In the pulse mode, the target velocity command is specified via the pulse input with gear ratio, Please refer to Figure 4-4 in Chapter 4.3.2 for the wiring method in pulse mode. It can be debugged by expanding the relevant parameters in the software.

| Panel   | Internal |      |                 |                                     |         |
|---------|----------|------|-----------------|-------------------------------------|---------|
| address | address  | Туре | Name            | Description                         | Value   |
|         | 6060.00  | 8    | Operation_Mode  | Setting operation mode              | -4      |
| D3.34   | 2508.01  | 10   | Gear_Factor[0]  | Goar ratio-Goar Factor/Goar Divider | 用户      |
| D3.35   | 2508.02  | 10   | Gear_Divider[0] |                                     | 定义      |
|         | 6040.00  | 10   | Controlword     | Enable drive                        | 0x2F:   |
|         |          |      |                 | Pulse train mode                    |         |
| D3.36   | 2508.03  | 8    | PD_CW           | 0: CW / CCW                         | 0.1.2   |
| 20.00   | 200000   | 0    |                 | 1: Pulse / direction                | •, •, - |
|         |          |      |                 | 2: A / B (incremental encoder)      |         |

Table 6-18 Pulse Mode

| D1.21 | 2508.04 | 20 | Gear Pre-pulse                        | The main encoder port counts before                                                                                                    |                 |
|-------|---------|----|---------------------------------------|----------------------------------------------------------------------------------------------------|-----------------|
| D1.22 | 2508.05 | 20 | Gear Post-pulse                       | The main encoder port counts after                                                                                                    |                 |
|       |         |    | data                                  | inputting pulse electronic gear                                                                                                    |                 |
| D1.23 | 2508.0C | 10 | Gear Pre-pulse<br>frequency           | Pulse speed of spindle input(pulse/ms)                                                                                                    |                 |
| D1.24 | 2508.0D | 10 | Gear post-pulse<br>frequency          | Speed after spindle input pulse gear ratio (pulse/ms)                                                                                                    |                 |
| D3.37 | 2508.06 | 10 | PD Filter                             | Pulse filter (ms)                                                                                                    |                 |
| D3.38 | 2508.08 | 10 | Frequency_Check                       | Frequency limit (inc/ms), if pulse count<br>(in 1 ms) is greater than<br>Frequency_Check, over frequency error<br>occurs.                                                                                                    | Use             |
|       | 2507.01 | 20 | Position fine-<br>tuning              | Position fine-tuning is used to set the<br>position data to be fine-tuned in pulse<br>mode, the unit is inc, the default value is<br>0                                                                                                    | defi<br>ne      |
|       | 2507.02 | 20 | <mark>Speed Fine</mark><br>tuning     | Speed fine-tuning is used to set the<br>speed when performing position fine-<br>tuning, the unit is inc/ms, the default<br>value is 0                                                                                                    |                 |
|       | 3046.00 | 08 | CPLD Pulse<br>Filter<br>Configuration | CPLD internal filter is used for pulse<br>input port, only for pulse signal with<br>50% duty cycle, the filter frequency is:<br>0: 4MHz<br>1: 3.2MHz<br>2: 2MHz<br>3: 1.6MHz<br>4: 500KHz(Default)<br>5: 330KHz<br>6: 250KHz<br>7: 125KHz<br>Note: The filter frequency must be<br>higher than the Gear pre-pulse<br>frequency | Users<br>define |

# 6.5.1 Pulse mode setting steps

Step1: Confirm pulse mode

Select the pulse mode according to the type of external input pulse signal, After the pulse mode is

### modified, it needs to be saved and restarted to take effect.

## Table 6-16 Pulse input supported by the drive

| Pulse mode | Forward | Reverse |
|------------|---------|---------|
| P/D        |         |         |

| CW/CCW |  |
|--------|--|
| A/B    |  |

## Step2: Confirm CPLD Pulse Filter Setting

The CPLD filter inside the drive is used to filter the high-frequency clutter at the pulse input port to prevent pulse interference. This filter is only valid for pulsed signals with a 50% duty cycle. It should be noted that the filter frequency must be greater than the pulse frequency before the gear, otherwise the effective pulse signal will be filtered.

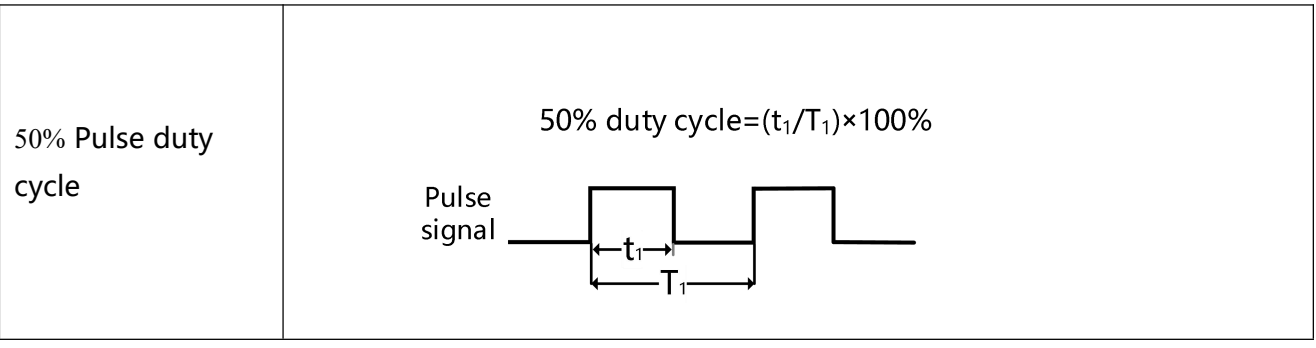

### Step3: Confirm the electronic gear ratio

Electronic gear numerator/ Electronic gear dinomerator=65536/number of external input pulses Example: If the number of external input pulses is 10000 to make the motor rotate once, the electronic gear ratio should be 65536:10000, the numerator of the electronic gear should be set to 4096, and the denominator of the electronic gear should be set to 625.

### Step4: Basic parameter settings before running

After setting the parameters of the first three steps, you can check whether there is data in the pre-gear pulse data, and whether the pre-gear pulse frequency is consistent with the pulse frequency sent by the host device. After confirmation, the working mode and the control word can be set to run the motor. The running direction of the motor can be adjusted by modifying the speed, position and direction control.

## 6.5.2 Other function

<u>Pulse filter coefficient</u>: Set the filter coefficient so that the externally input pulse command can be smoothly input to the drive. Adjusting this parameter can reduce the motor vibration caused by the high electronic gear ratio setting or the lack of acceleration and deceleration of the pulse command. If the coefficient is set too high, the motor response may be slowed down. The filter coefficient can only be adjusted when the motor is stopped

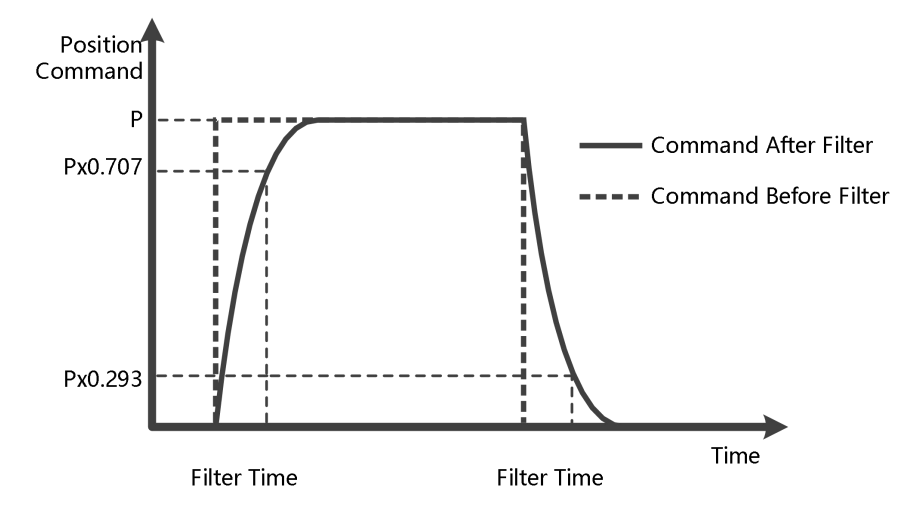

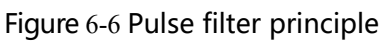

<u>Clear pulse</u>: The clear pulse function in DIN can clear the number of pulses that the drive has received but not completed, and the deviation pulse can be adjusted during operation. When DIN defines a clear pulse and the actual input changes from 0 to 1, use the rising edge to clear the deviation between the pre-gear pulse data and the post-gear pulse data.

<u>Position fine-tuning</u>: Position fine-tuning is used to set the position data to be fine-tuned in pulse mode, speed fine-tuning is used to set the speed of fine-tuning during position fine-tuning, and the fine-tuning function can be used during pulse positioning operation. When the position fine-tuning and speed fine-tuning are 0, it means that the fine-tuning function is not enabled.

# 6.5.3 Electronic gear ratio switching (expert mode)

## This function can only be used by expert!

The drive supports 8 sets of electronic gear ratio settings, these settings are only valid in pulse mode (Refers to Chapter 6.5) .

| Internal address | type   | name                 | 默认值  | 单位  |
|------------------|--------|----------------------|------|-----|
| 2508.01          | Int16  | gear molecule [0]    | 1000 | Dec |
| 2508.02          | Uint16 | gear denominator [0] | 1000 | Dec |
| 2509.01          | Int16  | gear molecule [1]    | 1000 | Dec |
| 2509.02          | Uint16 | gear denominator [1] | 1000 | Dec |
| 2509.03          | Int16  | gear molecule [2]    | 1000 | Dec |
| 2509.04          | Uint16 | gear denominator [2] | 1000 | Dec |
| 2509.05          | Int16  | gear molecule [3]    | 1000 | Dec |
| 2509.06          | Uint16 | gear denominator [3] | 1000 | Dec |
| 2509.07          | Int16  | gear molecule [4]    | 1000 | Dec |
| 2509.08          | Uint16 | gear denominator [4] | 1000 | Dec |
| 2509.09          | Int16  | gear molecule [5]    | 1000 | Dec |
| 2509.0A          | Uint16 | gear denominator [5] | 1000 | Dec |
| 2509.0B          | Int16  | gear molecule [6]    | 1000 | Dec |

Table 5-4 Electronic gear ratio switching

| 2509.0C | Uint16 | gear denominator [6] | 1000 | Dec |
|---------|--------|----------------------|------|-----|
| 2509.0D | Int16  | gear molecule [7]    | 1000 | Dec |
| 2509.0E | Uint16 | gear denominator [7] | 1000 | Dec |

The actual electronic gear ratio used is the electronic gear numerator [x], electronic gear denominator [x], x is a BCD code composed of multi-function input:

Bit0: muti-function input 0

Bit1: muti-function input 1

Bit2: muti-function input 2

### Undefined bit is 0

### Example:

| DIN4 | Multifunction0  | >> × 🔲 | • | • |
|------|-----------------|--------|---|---|
| DIN5 | Multifunction 1 | >> × 🔳 | • | • |
| DIN6 | Multifunction2  | >> × 🔳 | • | • |

Figure 5-11 Muti-function define

Muti-function input 0 = 0, Muti-function input 1 = 1, Muti-function input 2 = 2, so x = 6, The actual electronic gear ratio used is the electronic gear numerator [6] gear denominator [6].

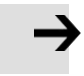

### Attention

After the electronic gear ratio is switched, the deviation of the pulse data after the gear is a normal phenomenon. Please use this function with caution.

## 6.5.4 Master-slave mode

Table 6-17 Master-slave mode

The master-slave mode is a type of pulse train mode –  $PD_CW = 2$ . The pulse input for the slave controller comes from an external incremental encoder or the encoder output of the master controller.

Encoder output (ENCO) signal resolution of the master controller is specified via Encoder\_Out\_Res.

| Drive           | Internal<br>address | Bit | Name                         | Description                                                                                               | value          |
|-----------------|---------------------|-----|------------------------------|----------------------------------------------------------------------------------------------------|----------------|
| Master<br>drive | 2340.0F             | 20  | Encoder crossover resolution | It can be used to set the number of<br>encoder pulses output by the drive<br>after the motor rotates once | User<br>define |
| Slave<br>drive  | 2508.03             | 8   | Pulse mode                   | Slave drive is set to incremental encoder mode                                                            | 2              |

Wiring:

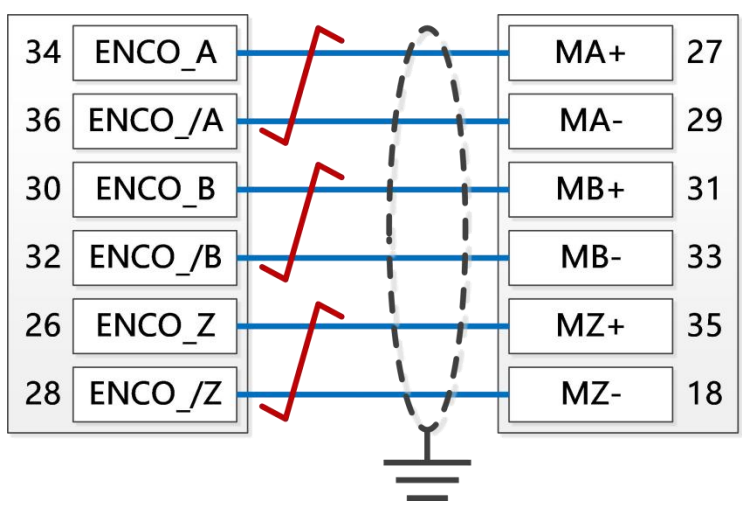

Figure 6-6 Master slave wiring

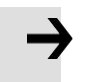

## Attention

Forward rotation means positive position counting, the default is CCW direction, you can set the speed position direction control (607E.00) = 1, change the rotation direction of the motor shaft

# 6.6 Full closed loop mode

The servo drive is connected to the encoder/grating ruler feedback signal at the mechanical end for more accurate closed-loop control, which avoids positioning errors due to the mechanical system.

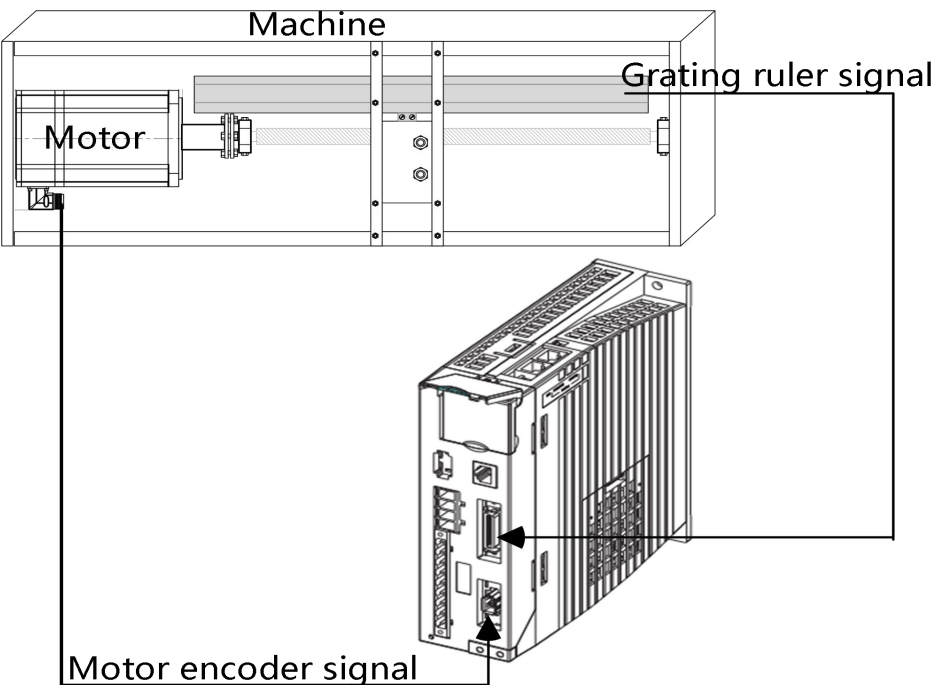

Figure 6-7 Full Closed Loop Application Case

Figure 6-18 full closed loop mode

| Internal | Туре | Attri | Name                    | Description                                                                   | Units |
|----------|------|-------|-------------------------|-------------------------------------------------------------------------------|-------|
| 250A01   | 20   | RW    | Master_Enc_Period       | Fill in the resolution of the external                                        | inc   |
| 250A02   | 08   | RW    | Closed_Loop_Contro<br>1 | 0: normal mode<br>1: closed position mode<br>2: closed velocity&position mode | DEC   |
| 250A03   | 08   | RW    | Master_Enc_Directio     | 1: direction by wiring<br>0: reverse direction                                | DEC   |

| 1      |    |    | 1                          |                                                                                                    |            |
|--------|----|----|----------------------------|----------------------------------------------------------------------------------------------------|------------|
| 250A04 | 10 | RW | Closed_Loop_Err_Fil<br>ter | master encoder and motor encoder<br>counting direction checking time, Unit:<br>ms. If the direction is different and<br>lasting | ms         |
|        |    |    |                            | time >=Closed_Loop_Err_Filter,would                                                                                             |            |
|        |    |    |                            | create error, otherwise motor shaft                                                                                             |            |
|        |    |    |                            | would rotate at Max speed.                                                                                                    |            |
| 250A05 | 10 | RW | Check Master               | When the absolute value of the spindle                                                                                          | DEC        |
|        |    |    | _                          | speed is less than the total closed-loop                                                                                        |            |
|        |    |    |                            |                                                                                                    | 1          |
| 250A06 | 10 | RW | Check Slave                | spindle inspection data, if the absolute                                                                                        | DEC        |
| 250A07 | 20 | R  | Pos Abs Master             | value of the slave shaft speed is greater                                                                                       | inc        |
|        |    |    |                            | than the total closed-loop slave shaft                                                                                          | 1          |
|        |    |    |                            | inspection, the full closed-loop fault will                                                                                     | 1          |
|        |    |    |                            | be reported. When either of these values                                                                                        |            |
|        |    |    |                            | is 0, the check is not turned on.                                                                                               | 1          |
|        |    |    |                            | master encoder absoluted potision                                                                                               |            |
| 250A08 | 10 | R  | Master_Speed_VL            | master encoder speed, unit:inc/250us                                                                                            | inc/250µs  |
| 250804 | 20 | RW | Gear front pulse data      | The main encoder port input pulse                                                                                               | DEC        |
|        |    |    |                            | electronic gear front count                                                                                                    |            |
|        |    |    |                            | 0: CW/CCW, Double pulse mode1:                                                                                                  |            |
| 250803 | 08 | RW |                            | P/D, Pulse direction mode (factory                                                                                              | DEC        |
|        |    |    | Master_Speed_VL            | default)                                                                                                    |            |
|        |    |    |                            |                                                                                                    |            |
|        |    |    |                            | 2: A/B, Orthogonal (incremental                                                                                                 |            |
|        |    |    |                            | encoder) mode                                                                                                    |            |
|        |    |    |                            | The full closed-loop main encoder and                                                                                           |            |
| 250400 | 00 |    | Check Rate                 | motor speed fluctuation ratio detection can<br>appropriately increase the ratio when the                                        | 0/         |
| 250A09 | 80 | KW |                            | inevitable flexible connection slip occurs                                                                                      | <b>%</b> 0 |
|        |    |    |                            | between the main shaft and the main shaft.                                                                                      |            |

The full closed-loop control wiring is shown in the figure below:

①Use the regular pulse interface to connect the external encoder signal, the output frequency of the external encoder is required to be below 500KHz, and the signal voltage range is 3.3-30VDC.

| External<br>encoder |  |           | Pulse inte | erface |    |
|---------------------|--|-----------|------------|--------|----|
| А                   |  |           | MA+        | 27     |    |
| A/                  |  |           | MA-        | 29     |    |
| В                   |  |           | MB+        | 31     |    |
| B/                  |  |           |            | MB-    | 33 |
| Z                   |  |           | MZ+        | 35     |    |
| Z/                  |  | <u>``</u> | MZ-        | 18     |    |

Figure 6-7 Fully closed loop control connection to regular pulse interface

②Use the high-speed pulse interface to connect the external encoder signal, the output frequency of the external encoder is required to be below 4MHz, and the signal voltage range is 3.3-5VDC.

| External<br>encoder |           | Pulse inte | erface |
|---------------------|-----------|------------|--------|
| A                   |           | MA         | 27     |
| A/                  |           | /MA        | 19     |
| В                   |           | MB         | 31     |
| B/                  |           | /MB        | 21     |
| Z                   | $\square$ | MZ         | 35     |
| Z/                  |           | /MZ        | 23     |

Figure 6-8 Full closed-loop control to connect high-speed pulse interface

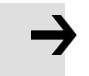

## Attention

The full closed-loop control function occupies the pulse input port, and the drive cannot use the pulse mode after using this mode to control.

## 6.6.1 Full closed loop control operation steps

### Step 1: Add the full closed loop parameters

All the control parameters of the full closed loop need to be added to the window by the user. The control parameters of the full closed loop are in group 250A of the object dictionary.You can add full closed-loop parameters from the object dictionary to a window by right-clicking on any window in the software and selecting Add.The added software window interface can be saved as.kpjt file through the file F -- save in the software menu bar for subsequent debugging.

| Kŝ | Pulse Mo | de                    |                        |       |           |
|----|----------|-----------------------|------------------------|-------|-----------|
| Ν  | Index    | Туре                  | Name                   | Value | Unit      |
| 0  | 25080C   | int16                 | Master_Speed           | 0     | DEC       |
| 1  | 250801   | int16                 | Gear_Factor[0]         | 1000  | DEC       |
| 2  | 250A02   | uint8                 | Closed_Loop_Control    | 0     | DEC       |
| 3  | 250A03   | uint8                 | Master_Enc_Direction   | 1     | DEC       |
| 4  | 250A04   | uint16                | Closed_Loop_Err_Filter | 10.00 | ms        |
| 5  | 250A05   | int16                 | Check_Master           | 0     | DEC       |
| 6  | 250A06   | int16                 | Check_Slave            | 0     | DEC       |
| 7  | 250A07   | int32                 | Pos_Abs_Master         | 0     | DEC       |
| 8  | 250A08   | int16 Master_Speed_VL |                        | 0.00  | inc/250us |
| 9  | 250A09   | uint8                 | Check_Rate             | 2.34  | %         |

Figure 6-9 Close loop setting window

### Step 2: confirm pulse mode

Wiring according to the out signal of the external encoder and confirm the pulse mode according to the signal type of the external encoder. Rotate the external encoder and you can see the continuous change of the front pulse data of the gear.

When the external encoder moves a fixed distance and feeds back the same gear pre-pulse data, you can enter the next step, otherwise, please check the external encoder installation, hardware wiring and pulse mode again.

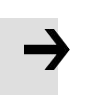

### Attention

After the change of pulse mode (2508.03) the control parameter need to be saved and it will effect after reboot drive.

### Step 3: Set the main encoder cycle

The main encoder cycle needs to fill in the number of AB-phase pulses between two adjacent Z-phase signals of the external encoder. If the rotary encoder has 1 Z-phase signal per revolution, the main encoder period is equal to the resolution of the external encoder. Setting the main encoder cycle to 0 means not to detect the number of pulses between adjacent Z signals.

### Step 4: Sets the main encoder counting direction

When the counting direction of the main encoder and the motor encoder is inconsistent, the full closed-loop fault alarm will appear when the full closed-loop control is turned on, which can be adjusted by the counting direction of the main encoder (0x250A03).

Main encoder count the default value is 1, rotate the motor shaft and observe its absolute position and the main direction of the change of the absolute position encoder, if change the position of the two objects in the same direction you do not need to modify the master the direction of the encoder count number, if two position changes direction is not consistent the direction should be the main encoder count is set to 0.Note: All above operations are done with loose shafts.

Step 5: Set up full-closed-loop master check and full-closed-loop slave check

These two parameters are mainly used to prevent the external encoder from skidding during the full closed-loop operation. When the running speed of the main encoder and the running speed of the motor are not within the ratio range of the full closed-loop spindle inspection/the full closed-loop slave-shaft inspection, the full closed-loop fault and internal error of the drive will be reported. The values could not be set too large, otherwise it may cause the motor fly.

The calculation method of the master-slave axis ratio is as follows : Firstly, the full closed-loop control is set to 0 and the mechanical connection between the motor and the main encoder is intact and non-skid. Clear the gear front pulse data and remember the actual position value (such as 150231), manually rotate the motor to drive the main encoder to operate for a certain distance, then observe the gear front pulse data and the actual position, and confirm the ratio according to the difference between the two positions.As shown in the table below, according to the final results, the full closed-loop spindle check =1586 and the full closed-loop slave shaft check =1000 are calculated.

Table 6-19 Calculation method of

master-slave shaft inspection

|               | Gear Pre-pulse data | The actual              |  |
|---------------|---------------------|-------------------------|--|
|               |                     | position of motor       |  |
| initial value | 0                   | 150231                  |  |
| End value     | 50677               | 182179                  |  |
| D-value       | 50677               | <sup>103</sup><br>31948 |  |
| Proportion    | 50677/31948=1 586   |                         |  |

Step 6: Set up full closed-loop proportional detection

The operating speed of the full closed-loop main encoder and motor fluctuates within the range, and the default value is 2.34%. If the flexible connection of the master and slave shafts slips seriously, the proportion can be increased appropriately.

# 6.7 Homing mode(6)

or some applications, the system needs to start from the same position every time after power on. In the homing mode, the user can specify the system' s home position and a zero (starting) position.

Click menu item Controller->Control Modes->Homing definition, and the following window appears:

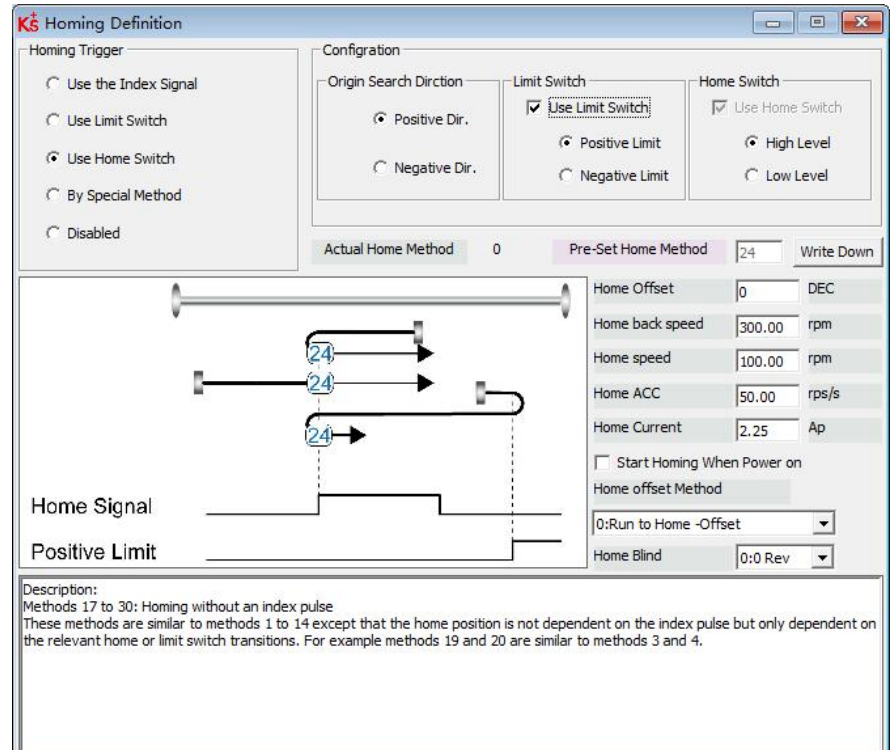

### Figure 6-10 Homing setting

Select a home trigger under Homing Trigger. The related items appear in the configuration area. Select a suitable item according to mechanical design and wiring. The Appropriate homing\_method then appears in the Pre-Set Home Method box. If Disabled is selected under homing trigger, you enter a number directly to the Pre-Set Home Method field.

Click to set it to the controller. The corresponding diagram of the Pre-Set Home method appears in the middle area. All homing mode objects are listed in following table:

#### Table 6-19 Homing mode

| Internal<br>address | name                | bit | Value        | Description                                                                                                    |
|---------------------|---------------------|-----|--------------|----------------------------------------------------------------------------------------------------|
| 607C.00             | Home_Offset         | 20  | User defined | Zero position offset to the home position                                                                                                    |
| 6098.00             | Homing_Method       | 8   | User defined | Chose the homing method                                                                                                    |
| 6099.02             | Homing_Speed_Zero   | 20  | User defined | Velocity for finding home position and zero position                                                                                                    |
| 6099.03             | Homing_Power_On     | 8   | 0, 1, 2      | <ul> <li>0: Default, turn off the Homing_Power_On.</li> <li>1: Start homing after power on or reboot and first controller enable</li> <li>2: Automatically save the origin position of the multi-turn absolute encoder motor</li> </ul> |
| 609A.00             | Homing_Accelaration | 20  | User defined | Profile deceleration and acceleration during homing                                                                                                    |
| 6099.01             | Homing_Speed_Swit   | 20  | User defined | Velocity for searching position<br>limit switch / home switch signal                                                                                                    |
| 6099.04             | Homing_Current      | 10  | User defined | Max. current during homing                                                                                                    |
| 6099.05             | Home_Offset_Mode    | 8   | 0, 1         | <ul><li>0: Go to the homing offset point. The actual position will be 0.</li><li>1: Go to the home trigger point. The actual position will be -homing offset.</li></ul>                                                                 |
| 6099.06             | Home_N_Blind        | 8   | 0, 1         | Home blind window                                                                                                    |
| 6060.00             | Operation_Mode      | 8   | 6            | Operation mode of drive                                                                                                    |
| 6040.00             | Controlword         | 10  | 0x0F->0x1F   | Enable drive                                                                                                    |

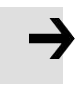

### Attention

Homing\_Power\_On=1 causes the motor to start rotating as soon as the controller is enabled after power on or reboot. Consider all safety issues before using.

Home\_N\_Blind:

If the homing\_method needs home signal (position limit / home switch) and index signal, Home\_N\_Blind function can avoid the homing result being different with the same mechanics, when the Index signal is very close to the home signal. By setting to 1 before homing, the controller detects a suitable blind window for homing automatically. It can be used to assure that homing results are always the same.

During homing, the index signal inside this blind window is ignored after the home signal is found. Home\_N\_Blind (0:0rev;1:0.25rev;2:0.5rev) is defaulted to 0. If it's set to 1, it's changed to 0 or 2 after homing depending on the index signal position relative to the homing signal. This parameter needs to be saved. If the mechanical assembly is changed or the motor has been replaced, just set it to 1 again for initial homing.

### Table 6-20 Introduction to the homing method

| Homin       |             |           |
|-------------|-------------|-----------|
| g_<br>Metho | Description | Schematic |
|             |             |           |
| d |                                                                  |                          |
|---|------------------------------------------------------------------|--------------------------|
| 1 | Homing with negative<br>position limit switch and<br>index pulse | Index Signal             |
| 2 | Homing with positive<br>position limit switch and<br>index pulse | Index Signal             |
| 3 | Homing with home switch<br>and index pulse                       | Index Signal             |
| 4 | Homing with home switch<br>and index pulse                       | Index Signal             |
| 5 | Homing with home switch<br>and index pulse                       | Index Signal Home Signal |

| 6  | Homing with home switch<br>and index pulse                                       | Index Signal                                  |
|----|----------------------------------------------------------------------------------|-----------------------------------------------|
| 7  | Homing with positive<br>position limit switch,<br>home switch and index<br>pulse | Index Signal                                  |
| 8  | Homing with positive<br>position limit switch,<br>home switch and index<br>pulse | Index Signal<br>Home Signal<br>Positive Limit |
| 9  | Homing with positive<br>position limit switch,<br>home switch and index<br>pulse | Index Signal                                  |
| 10 | Homing with positive<br>position limit switch,<br>home switch and index<br>pulse | Index Signal                                  |

| 11 | Homing with negative<br>position limit switch,<br>home switch and index<br>pulse | Index Signal   |
|----|----------------------------------------------------------------------------------|----------------|
| 12 | Homing with negative<br>position limit switch,<br>home switch and index<br>pulse | Index Signal   |
| 13 | Homing with negative<br>position limit switch,<br>home switch and index<br>pulse | Index Signal   |
| 14 | Homing with negative<br>position limit switch,<br>home switch and index<br>pulse | Index Signal   |
| 17 | Homing with negative position limit switch                                       | Negative Limit |

| 18 | Homing with positive position limit switch | Positive Limit |
|----|--------------------------------------------|----------------|
| 19 | Homing with home switch                    | Home Signal    |
| 20 | Homing with home switch                    | Home Signal    |
| 21 | Homing with home switch                    | Home Signal    |
| 22 | Homing with home switch                    | Home Signal    |

| 23 | Homing with positive<br>position limit switch and<br>home switch | Home Signal |
|----|------------------------------------------------------------------|-------------|
| 24 | Homing with positive<br>position limit switch and<br>home switch | Home Signal |
| 25 | Homing with positive<br>position limit switch and<br>home switch | Home Signal |
| 26 | Homing with positive<br>position limit switch and<br>home switch | Home Signal |
| 27 | Homing with negative<br>position limit switch and<br>home switch | Home Signal |

| 28       | Homing with negative<br>position limit switch and<br>home switch | Home Signal Negative Limit |
|----------|------------------------------------------------------------------|----------------------------|
| 29       | Homing with negative<br>position limit switch and<br>home switch | Home Signal Negative Limit |
| 30       | Homing with negative<br>position limit switch and<br>home switch | Home Signal                |
| 33, 34   | Homing with index pulse                                          | ↓                          |
| 35       | Homing to actual position                                        |                            |
| -17, -18 | Homing via mechanical<br>limit                                   | I Desitive Limit           |

## 6.8 Other functions

## 6.8.1 Limit function

In order to ensure that the motor runs within the stroke range allowed by the mechanical structure, the motor can be prevented from overtravel running by inputting the limit signal.

Table 6-21 Limit setting

| Panel   | Internal |     |                 |                                                            |
|---------|----------|-----|-----------------|------------------------------------------------------------|
| address | address  | Bit | Name            | Description                                                |
| D3 04   | 2010.06  | 16  | DIN4 Function   | Define digital input DIN 4. Default value 0010,            |
| 23.01   | 2010.00  | 10  |                 | Indicates the definition of the positive limit function    |
| D2 05   | 2010.07  | 16  | DBIG 5          |                                                            |
| D3.05   | 2010.07  | 10  |                 | Indicates the definition of the negative limit function    |
|         | 2010.1B  | 32  | Positive limit  | Actual position when the digital input signal              |
|         |          |     | position        | triggers the positive limit                                |
|         | 2010.1C  | 32  | Negative limit  | Actual position when the digital input signal              |
|         |          | -   | position        | triggers the negative limit                                |
|         |          |     |                 | The function of defining whether to alarm after the        |
|         | 2010.19  | 8   | Limit function  | limit signal occurs                                        |
|         |          |     | define          | 0: If the limit signal appears after homing, it will alarm |
|         |          |     |                 | 1: it will not alarm when the limit signal appears after   |
|         |          |     |                 | homing                                                     |
|         | 607D.01  | 32  | Positive        | Soft limit positive polarity data setting                  |
|         |          |     | setting of soft |                                                            |
|         |          |     | limit           |                                                            |

| 607D.02 | 32 | Soft limit<br>negative<br>setting | Soft limit negative data setting, the negative data<br>must be less than the positive data, otherwise the<br>soft limit will not work |
|---------|----|-----------------------------------|----------------------------------------------------------------------------------------------------|
| 6085.00 | 32 | Quick stop<br>deceleration        | Stop deceleration after the limit signal takes effect                                                                                 |

### (1) Digital input limit digital

By installing the sensor in the machine and connecting the external sensor signal to the digital input signal port of the drive, when the sensor level changes, the positive and negative limit signals take effect, and the motor stops. For safety reasons, the positive/negative limit signals are normally closed . When the valid input is 1 (the valid input is green), the limit function is invalid. When the valid input is 0 (the valid input is gray), it means that the limit is activated and the corresponding movement direction is prohibited.

### (2) Soft limit position

To prevent overtravel by setting the position of the software limit, it should be noted that the position of the software limit only takes effect after homing. When the actual position reaches the set software limit position, the motor stops.

### 6.8.2 Motor brake control

In order to ensure that the motor will not rotate under the influence of gravity or other external forces after the power is turned off, the load equipment needs to use a brake motor. Please refer 3.4.4 Brake connection for motor brake wiring, The default brake control port is OUT2. If you want to control the motor brake through other ports, you need to define the corresponding digital output signal function as motor brake.

### Table 6-22 Brake control related objects

| Panel   | Internal |     |                            |                                                                                                    |  |
|---------|----------|-----|----------------------------|----------------------------------------------------------------------------------------------------|--|
| address | address  | Bit | Name                       | Description                                                                                                    |  |
| D4.21   | 6410.17  | 8   | Motor<br>accessories       | Whether the motor has a brake accessory<br>0: Motor without brake<br>1: The motor has a holding brake, and the drive<br>needs to wait for a period of time (holding brake<br>delay) to fully open/close the holding brake                                                                                                    |  |
|         | 6410.11  | 16  | Brake duty<br>cycle        | The duty cycle of the brake signal                                                                                                    |  |
|         | 6410.12  | 16  | Brake delay                | The delay time of the brake signal, the default value is 150ms                                                                                                    |  |
|         | 605A.00  | 16  | Quick stop<br>mode         | <ul> <li>0: Uncontrolled stop</li> <li>1: Curve stop</li> <li>2: Quick stop deceleration stop</li> <li>5: The curve stops, and finally stops in the rapid stop state</li> <li>6: Rapid deceleration stop, and finally stop in rapid stop state</li> <li>18: Use the motor's own resistance to brake, even if there is a problem with the encoder</li> <li>Factory default is uncontrolled stop mode</li> </ul> |  |
|         | 6085.00  | 32  | Quick stop<br>deceleration | Deceleration when quick stop mode is 2                                                                                                    |  |

After the control word is written into the enable command, the servo motor is energized to lock the shaft, and the driver outputs 24V DC to the brake after the relay pull-in delay for a certain period of time (brake delay) to make the brake open as soon as possible. After the delay, the speed command takes effect and the motor starts to run.

When the stop enable command is written in the control word, the control of the holding brake is related to the set quick stop mode.

When the quick stop mode is 0 (uncontrolled stop), the drive will automatically switch to the immediate speed mode (-3) and set the target speed to 0 internally to make the motor stop as soon as possible, in the uncontrolled stop mode After the drive changes the target speed, it will immediately cut off the 24V power supply to the brake. After the brake power is cut off and lasts for a certain period of time (the brake delay), the drive actually enters the disabled state, and the motor is powered off and the shaft is released.

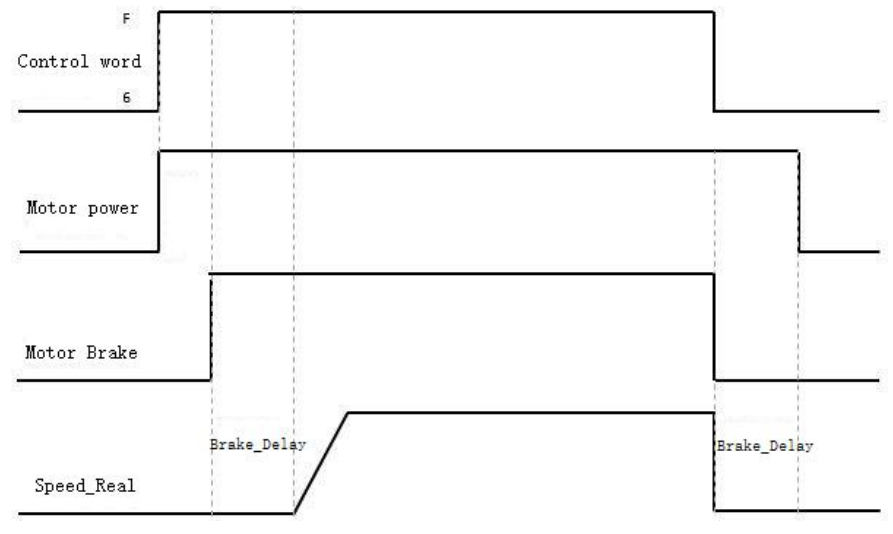

Figure 6-11 Motor holding brake sequence when quick stop mode is 0 When the quick stop mode is 2 (quick stop deceleration stop), the drive automatically switches to

speed mode (3) and decelerates to stop at quick stop deceleration (60850020) when it is disabled. Only after the drive judges that the effective target speed is zero speed, the drive will cut off the 24V brake power supply. After the brake power supply has been cut off for a certain period of time (the brake delay time), the drive will enter the disabled state, and the motor will be disconnected from the power supply.

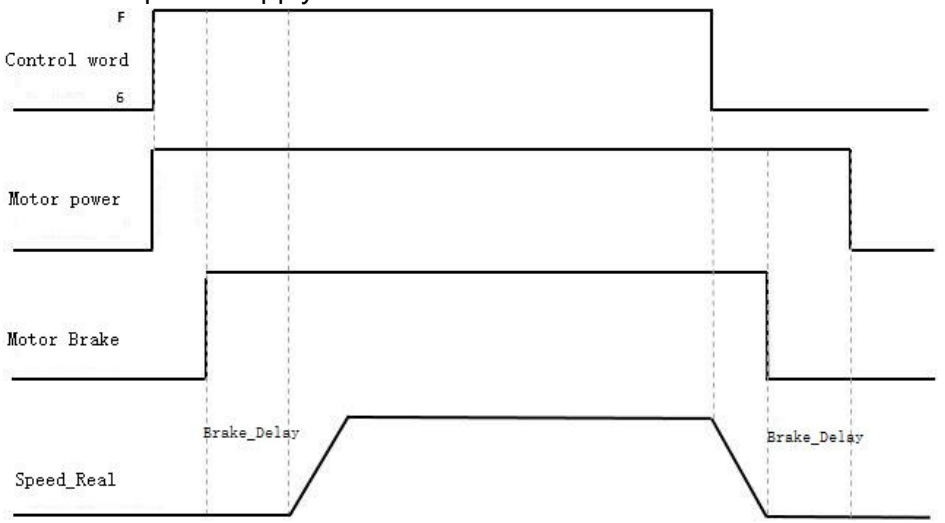

Figure 6-12 Motor brake sequence when quick stop mode is 2

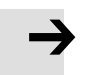

### Attention

After the motor accessory is set to 1, the load drop will be disabled, and the brake delay can be appropriately increased. If adjusting the brake delay cannot improve the problem, check whether the brake torque meets the load demand.

### 6.8.2 Stop Mode Control

The motor can be stopped in the following ways:

0, uncontrolled stop; the motor will directly cut off the power to loosen the shaft without any control, and stop naturally by friction. After the stop is completed, the motor loosens the shaft. The uncontrolled stop mode has a longer deceleration time, but less mechanical impact.

1. The curve stops; it stops according to the trapezoidal deceleration (60840020) curve, and the motor loosens the shaft after the stop is completed.

2. Quick stop deceleration stop; stop according to the quick stop deceleration (60850020), and the motor loosens the shaft after the stop is completed.

18, Short-circuit braking stop mode, use the motor's own resistance to stop. After the stop is completed, the motor keeps the shaft locked and stops in the fast stop state. It can be enabled after the control word sends 0x06 to exit the fast stop state. A stop mode that can quickly complete a stop even in the event of an encoder failure.

5, Stop according to the trapezoidal deceleration (60840020). After the stop is completed, the motor keeps the axis locked and stops in the fast stop state. It can be enabled after the control word 0x06 is issued to exit the fast stop state.

6, Stop according to the quick stop deceleration (60850020). After the stop is completed, the motor keeps the axis locked and stops in the quick stop state. It can be enabled only after the control word sends 0x06 to exit the quick stop state.

| Panel   | Internal |     |            |                                                        |  |
|---------|----------|-----|------------|--------------------------------------------------------|--|
| address | address  | Bit | Name       | Description                                            |  |
|         |          |     |            | Quick stop mode                                        |  |
|         |          |     |            | Stop mode when bit2 in the control word is set to      |  |
|         |          |     |            | 0. For example: the control word is switched from      |  |
|         |          |     |            | 0x0F to 0x0B                                           |  |
|         | 605A.00  | 16  | Quick stop | 0: Uncontrolled stop                                   |  |
|         |          |     | mode       | 1: Curve stop                                          |  |
|         |          |     |            | 2: Quick stop deceleration stop                        |  |
|         |          |     |            | 5: The curve stops, and finally stops in the fast stop |  |
|         |          |     |            | state                                                  |  |
|         |          |     |            | 6: Rapid deceleration stop, and finally stop in rapid  |  |
|         |          |     |            | stop state                                             |  |
|         |          |     |            | 18: Use the motor's own resistance to brake, even if   |  |
|         |          |     |            | there is a problem with the encoder                    |  |
|         |          |     |            | Shutdown mode                                          |  |
|         |          |     |            | When the control word is switched to 0x06, the         |  |
|         |          |     |            | stop mode when the motor switches from the             |  |
|         | 605B.00  | 16  | Shutdown   | locked axis to the loose axis state                    |  |

Table 6-22 Stop control objects

| 605D.00 | 16 | Pause mode                 | Pause mode<br>Pause mode when bit8 in the control word is set to<br>1. For example: the control word is switched from<br>0x0F to 0x10F<br>1: Decelerate and stop at the current deceleration<br>2: Decelerate to stop at emergency stop<br>deceleration                                                                                                    |
|---------|----|----------------------------|----------------------------------------------------------------------------------------------------|
| 605E.00 | 16 | Error stop<br>mode         | <ul> <li>Error emergency stop mode</li> <li>Error stop mode will be activated after an alarm in<br/>the motor shaft lock state.</li> <li>0: stop immediately</li> <li>1: Decelerate to stop</li> <li>2: Use emergency stop deceleration to stop</li> <li>18: Use the motor's own resistance to brake, even if<br/>there is a problem with the encoder</li> </ul>                                                                                                    |
| 6084.00 | 32 | Trapezoidal deceleration   | Curve stop deceleration                                                                                                    |
| 6085.00 | 32 | Quick stop<br>deceleration | Emergency stop deceleration                                                                                                    |
| 2340.01 | 08 | Step stop<br>mode          | <ul> <li>Step Mode Stop Enable</li> <li>It only takes effect under position control. When</li> <li>the position reaches the signal output, the motor</li> <li>uses the stepping method to lock the shaft (that is,</li> <li>the driver applies DC power to the motor to keep</li> <li>the motor in the locked shaft state), and the shaft</li> <li>locking current is set by the step stop current</li> <li>(2340.02)</li> <li>0: Do not use step mode stop enable</li> <li>1: Use step mode to stop enable</li> </ul> |
| 2340.02 | 16 | Step stop<br>current       | Stop current after step stop mode is turned on                                                                                                    |

## 6.8.3 Multi-tune encoder Setting

| Table 6-23 multi-turn | encoder | parameters |
|-----------------------|---------|------------|
|-----------------------|---------|------------|

| Panel   | Internal |     |            |                                              | Default |
|---------|----------|-----|------------|----------------------------------------------|---------|
| address | address  | Bit | Name       | Description                                  | Delault |
| D0.07   | 2690.00  | 8   | Communi    | Communication encoder command                |         |
|         |          |     | cation     | Write:                                       |         |
|         |          |     | encoder    | 1: clear encoder status                      |         |
|         |          |     | data reset | 2: Read the fault word, the fault status can | 1       |
|         |          |     |            | be viewed at 0x30510110                      |         |
|         |          |     |            | 3: Clear encoder status and multi-turn       |         |
|         |          |     |            | data                                         |         |
|         |          |     |            | 8 Reset the status flag of the encoder       |         |
|         |          |     |            | 9 Clear multi-lap data                       |         |
|         |          |     |            | 10 Reset encoder status flag and clear       |         |
|         |          |     |            | multi-turn data operation                    |         |
|         |          |     |            | 12 Clear the single-turn data (requires the  |         |
|         |          |     |            | manufacturer's password) Read:               |         |
|         |          |     |            | bit 0: 1 = Command can be entered            |         |
|         |          |     |            | bit 1: 1 = Last command execution            |         |
|         |          |     |            | completed                                    |         |
|         |          |     |            | Note: Clearing the single-turn data will     |         |
|         |          |     |            | cause the motor phase error. It is           |         |
|         |          |     |            | forbidden to clear the single-turn data      |         |
|         |          |     |            | when the motor can run normally!             |         |

| 2680.00<br>2340.0E | 8  | Warning<br>status<br>word<br>Encoder<br>multi-<br>turn<br>prohibit<br>ed | Encoder alarm status word bit 0: battery<br>alarm<br>bit 1: Hybrid alarm (overspeed,<br>overtemperature)<br>bit 2: Encoder busy (motor speed too high<br>at power-on)<br>Note: When the drive has warning data,<br>the panel will flash the warning status, and<br>the warning status will not stop the<br>operation of the drive.<br>0: default<br>1: Use the multi-turn encoder as a single-<br>turn encoder | 0 |
|--------------------|----|--------------------------------------------------------------------------|----------------------------------------------------------------------------------------------------|---|
| 3051.01            | 10 | Encoder<br>warning<br>message                                            | help:encoder<br>warning messages<br>Nikon internal error of<br>encoder<br>.Bit0: BATT<br>Bit1: MTERR<br>Bit2: 0<br>Bit3: OVSPD<br>Bit4: MEMERR<br>Bit5: STERR<br>Bit5: STERR<br>Bit6: PSERR<br>Bit7: BUSY<br>Bit8: MEMBUSY<br>Bit9: OVTEMP                                                                                                    | 0 |

### 6.8.3.1 Multi-turn motor power-on configuration

YAK/YBK When the absolute encoder motor is connected to the drive for the first time, the drive will generate the 000.4 encoder UVW fault or communication fault alarm. The encoder alarm can be cleared by resetting the encoder status mark. The operation steps are as follows:

- Using Kinco servo+ debugging software, write 10 through the communication encoder data reset (0x269000) of the basic operation interface to clear the multi-turn data and reset the encoder status flag.
- Enter the F000 group d0.07 through the drive panel operation to set the communication encoder data reset.

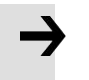

### Attention

- After the communication encoder data is reset, the drive alarm will not be cleared directly. It is necessary to clear the drive alarm through the control word or restart the drive.
- After clearing the multi-turn fault, if the connection between the encoder wire and the motor end is disconnected, the drive will have fault 000.4 again, and the encoder state needs to be reset.
- After clearing the multi-turn data through the communication encoder data reset, the actual position single-turn data will not be cleared at this time. To reset the actual position, you need

### <u>6.8.3.2</u> 多Multi-turn data range

YAK/YBK absolute encoder motor single-turn resolution 8388608 (23bit), multi-turn number 65536, the actual position value after the positive multi-turn data overflow changes from 2147418112 to - 2147418112, the negative multi-turn data overflow after the actual position value Changed from - 2147483648 to 2147483648, the motor rotation direction remains unchanged after overflow.

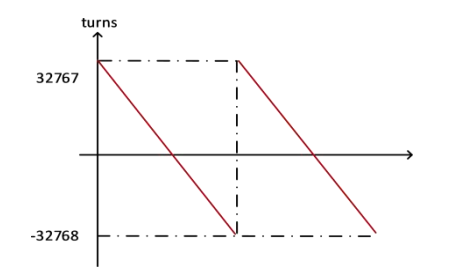

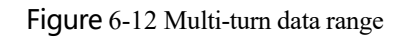

### 6.8.3.3 Multi-turn prohibition

Set encoder multi-turn disable (0x23400E) to 1, absolute encoder can be used as incremental encoder without connecting battery. However, it should be noted that when the multi-turn prohibition is turned on, the position of the encoder cannot be saved after the power is turned off.

### 6.8.3.4 How to use the battery

To install the battery box to the bottom of the drive, optional cables ENCDG-(4)-GU-BT5 and battery box BAT-FD5 are required. You can also choose to purchase the integrated battery cable ENCDG-(4)-GU-BT, and you can choose one of the two battery options.

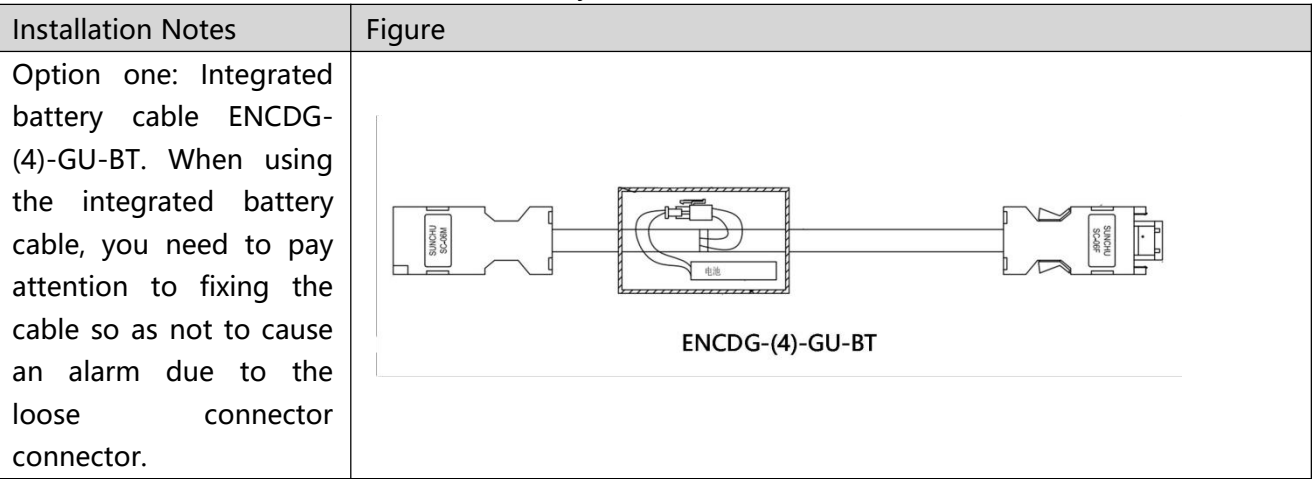

Table 6-24 Selection and installation of battery box

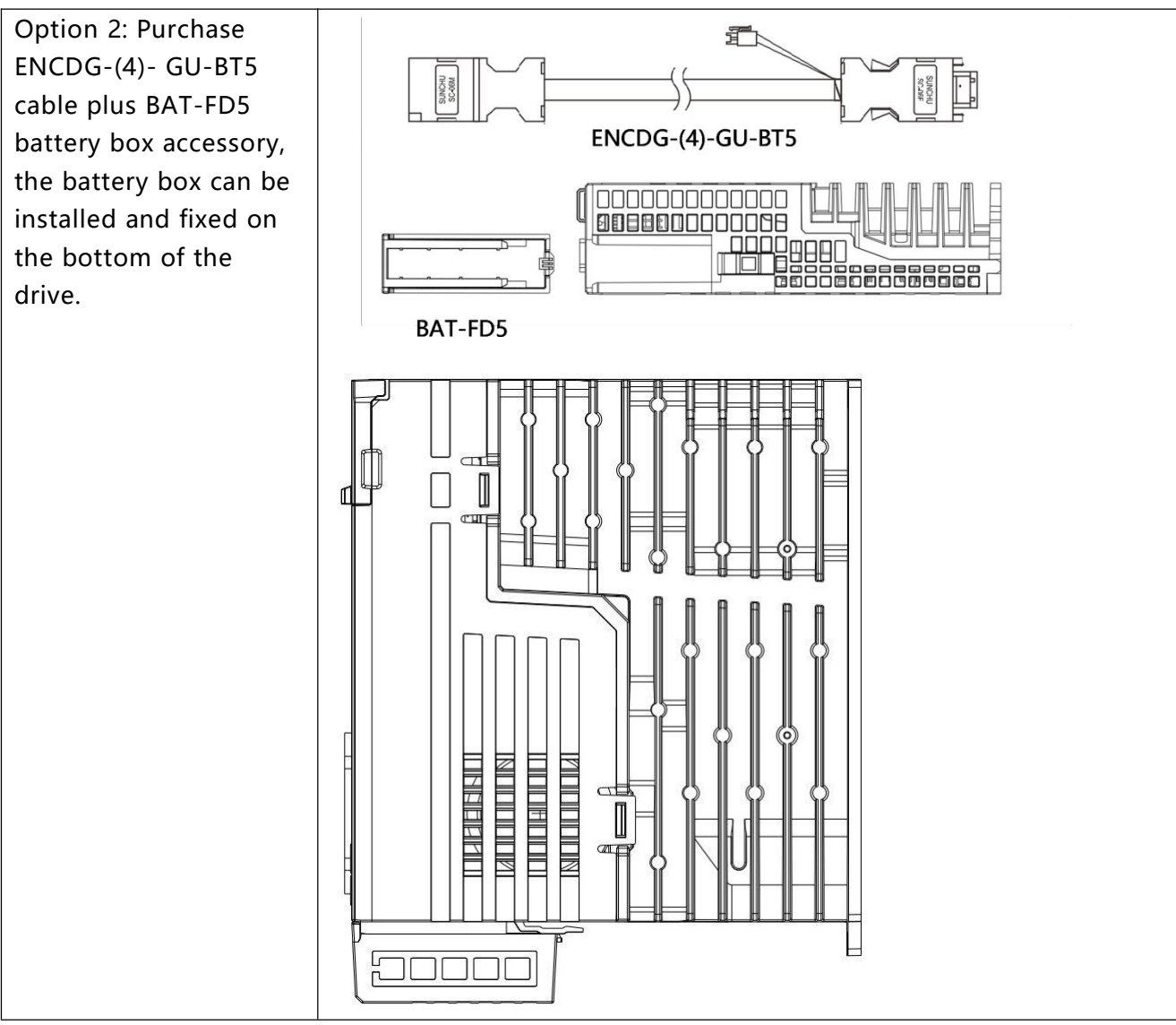

When the battery voltage is lower than 3.1V, the drive will display the warning status word 0001, and the panel will flash 000.1, but the drive will not alarm and stop at this time. Under the condition that the drive remains powered on normally and the encoder cable is well connected, replacing the battery will not cause loss of multi-turn data.

When the battery voltage is lower than 2.5V, the drive has an encoder UVW fault or an internal fault (fault code 000.4), the motor stops running, and the multi-turn data is lost. It is necessary to replace the battery and re-initialize and configure the absolute encoder.

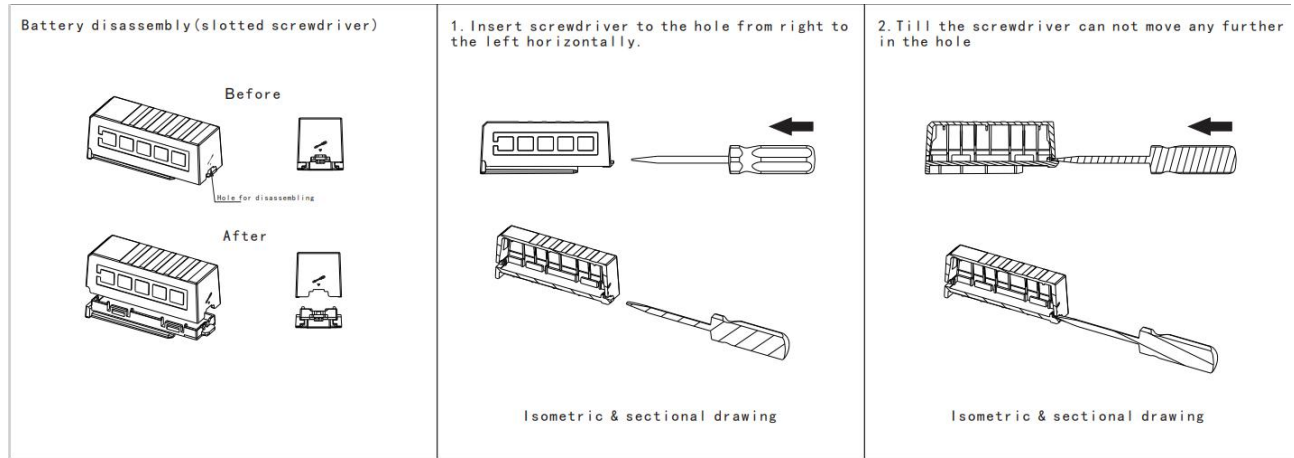

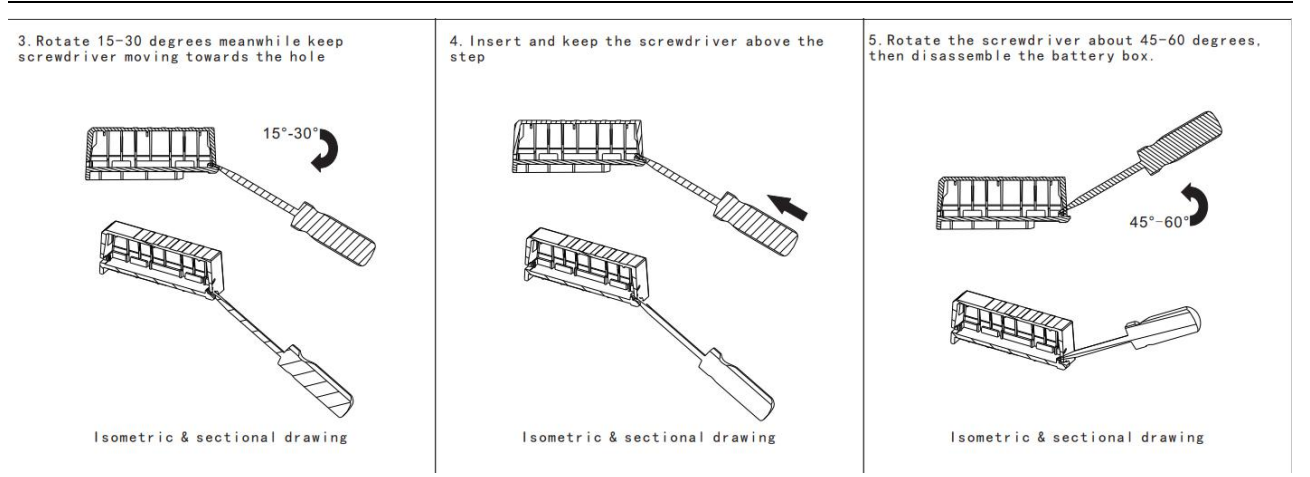

Figure 6-13 How to remove the battery box

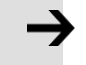

### Attention

- The battery must be used within a limited temperature range, away from high temperature and high humidity environments, and without dust or inflammable and explosive substances.
- During transportation and assembly, be careful not to impact and squeeze the battery, so as not to damage the battery.
- Before using a battery that has been placed for a long time, check whether the battery is swollen or not.
- Do not short-circuit the positive and negative poles of the battery, otherwise the battery may burst.
- The battery is a one-time item, do not charge the battery..
- Please dispose of batteries according to local regulations.

| battery name      | datasheet        |
|-------------------|------------------|
| Kinco             | Maxell ER6C WK P |
| Specifications    |                  |
| Standard Voltage  | 3.6V             |
| Standard capacity | 1800mH           |
| Maximum output    | 100uA            |
| current           |                  |
| weight            | 14.5g            |
| ambient           | -20°C~85°C       |
| temperature       |                  |

Table 6-13 Battery Specifications

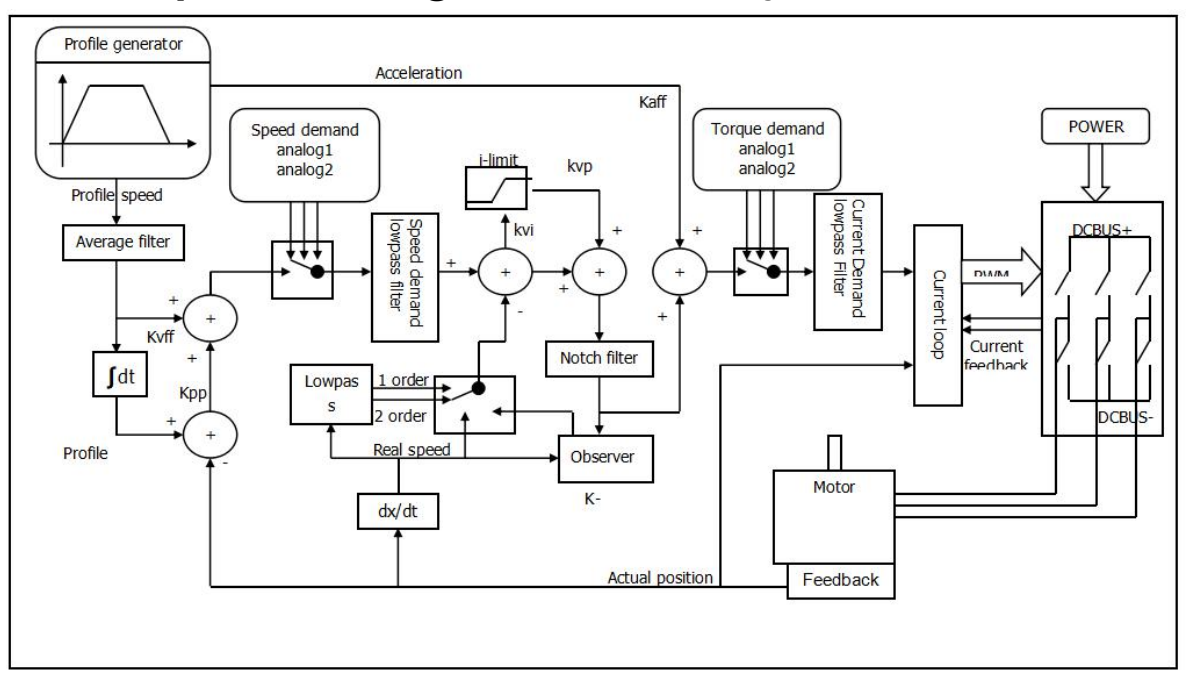

## Chapter7:Tuning of the servo system control

Figure 7-1 Servo system control block diagram

Figure 7.1 shows the servo system control block diagram. It can be seen from the figure that the servo system generally includes three control loops: current loop, velocity loop and position loop. The adjustment process of a servo system is used to set loop gain and filters to match the mechanical characteristics, and finally to prevent the entire system from oscillating, to permit it to follow commands quickly and to eliminate abnormal noise.

- kaff: Position loop acceleration feedforward
- kvff: Position loop speed feedforward
- kvp: Velocity loop proportional gain
- kvi: Velocity loop integral gain
- kpp: Position loop proportional gain

## 7.1 Auto-tuning

The auto-tuning function will try to stimulate the motor and load system by some motions and get the inertia of the load. If auto-tuning is successful, stiffness will be auto-set according to the inertia ratio.

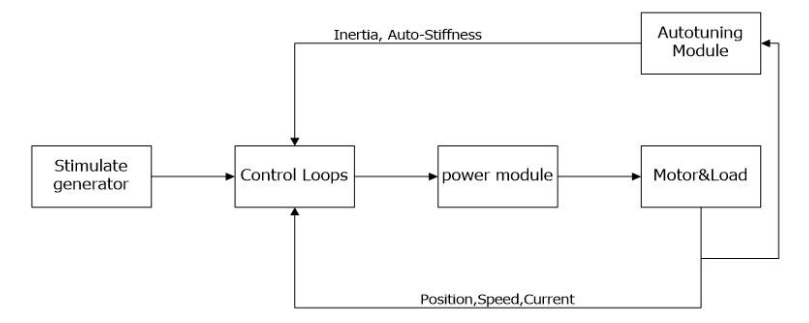

Figure 7-2 Auto-tuning

## 7.2 Auto-tuning test operation method

When inertia auto-tuning is opened, motor shaft will reciprocate in a very short distance. So please keep some mechanical space before using.

## 7.2.1 Parameters for auto-tuning

| Table 7-1 Auto-tuning | function | parameters |
|-----------------------|----------|------------|
|-----------------------|----------|------------|

| Panel<br>address | Object index | Name       | Description                         | Default | Rang<br>e | R: read<br>W: write<br>S: save |
|------------------|--------------|------------|-------------------------------------|---------|-----------|--------------------------------|
| tn01             | 0x304008     | Stiffness  | Stiffness of the load               | 12      | 0-31      | RWS                            |
| tn02             | 0x30400B     | Inertia_Ra | Inertia_Ratio=(J_Load+J_Motor)*1    | 30      | 10-500    | RWS                            |
|                  |              | tio        | 0/J_Motor                           |         |           |                                |
| tn03             | 0x304001     | Tunning-   | Start auto-tuning after write 1 in. |         |           | RW                             |
|                  |              | method     |                                     |         |           |                                |
| tn04             | 0x304006     | Safe_Dist  | Unit:0.01                           | 22      | 0-40      | RWS                            |
|                  |              |            | Set the possible motion range       |         |           |                                |
|                  |              |            | during inertia measurement          |         |           |                                |

### 7.2.2 Start of auto-tuning

<u>1.Via the LED panel</u>

Open the tunE menu in the LED panel and go to tn03.

Write 1 to tn03. The motor oscillates with a small amplitude, the oscillation lasts less than 1s.

If tn03 remains at 1 after auto-tuning is done, auto-tuning has been successful. Otherwise it has failed.

### 2. Via PC software

Click upper computer menu item Controller->Operation Modes->Auto-tuning.

| ¢ | AutoTuni | ng     |                    |       |      |
|---|----------|--------|--------------------|-------|------|
| Ν | Index    | Туре   | Name               | Value | Unit |
| 0 | 304001   | int8   | Tuning_Method      | 0     | DEC  |
| 1 | 304006   | uint16 | Safe_Dist          | 22    | DEC  |
| 2 | 304007   | int32  | EASY_KLOAD         | -1    | DEC  |
| 3 | 304009   | int8   | Inertia_Get_Result | 0     | DEC  |
| 4 | 304008   | uint8  | Stiffness          | 15    | DEC  |
| 5 | 30400B   | int16  | Inertia_Ratio      | 16    | DEC  |
| 6 | 304105   | uint8  | WriteFUN_CTL       | 0     | DEC  |

### Figure 7-3 auto-tuning window

Write 1 to TUN CTL (3041.05), and then write 1 to Tuning Method (3040.01). The motor oscillates for less than 1s and the results appear. If Inertia\_Get\_Result(3040.09) = 1 the tuning process was able to obtain a valid Inertia\_Ratio(3040.0B). Otherwise the tuning process has failed, see 7.1.3 for hints. Write 1 to the Tuning\_Method(3041.01) again to check that the Inertia\_Ratio result is reproducible. If not, carefully increase Safe\_Dist(3040.06) to get more precise results. If the machine shakes too much, reduce\_Safe\_Dist to reduce oscilla.

### 7.2.3 Problems and adjustments with auto-tuning

If the tuning process has failed, the error result of tn03 tells the fail-reason:

- 0: The controller could not be enabled by any reason.
- -1: Inertia cannot be measured due to too little motion or too little current.
- -2: The measured inertia result is outside the valid range.
- -3: The resulting Inertia\_Ratio value is greater than 250 (inertia ratio > 25). This is a possible result, but the control loop will not be tuned.

-4: The resulting Inertia\_Ratio value is larger than 500 (inertia ratio > 50). This is an uncertain result.

In the cases 0, -1, -2, -4 Inertia\_Ratio is set to 30, in the case -3 Inertia\_Ratio is set as measured, Stiffness is set to 7-10.

In any fail case the control loop parameters are set to Inertia\_Ratio of 30 and the set Stiffness values. To make the measured Inertia\_Ratio of case -3 become effective, the value of tn02 must be confirmed by SET.

### Reasons for the failure of auto-tuning:

- 1. Incorrect wiring of the servo system;
- 2. DIN function Pre\_Enable is configured but not active;
- 3. Too much friction or external force is applied to the axis to be tuned;
- 4. Too big backlash in the mechanical path between the motor and the load;
- 5. The mechanical path contains too soft components (soft belts or couplings);
- 6. Inertia ratio is too large

Adjustment:

- 1. Try to increase the value of the "Safe\_dist" parameter to perform auto-tuning again;
- 2. If it still fails, manually adjust the performance.

### 7.2.4 Adjustment after auto-tuning

After auto-tuning the stiffness is set to a certain value. The greater the inertia ratio, the smaller the stiffness value will be. The range of parameter after auto-tuning is shown below.

| Stiffn<br>ess | Kpp/[0.01HZ] | Kvp/[0.1Hz] | Output filter[Hz] | Stiffn<br>ess | Kpp/[0.01HZ] | Kvp/[0.1Hz] | Output filter[Hz] |
|---------------|--------------|-------------|-------------------|---------------|--------------|-------------|-------------------|
| 0             | 70           | 25          | 18                | 16            | 1945         | 700         | 464               |
| 1             | 98           | 35          | 24                | 17            | 2223         | 800         | 568               |
| 2             | 139          | 50          | 35                | 18            | 2500         | 900         | 568               |
| 3             | 195          | 70          | 49                | 19            | 2778         | 1000        | 733               |
| 4             | 264          | 95          | 66                | 20            | 3334         | 1200        | 733               |
| 5             | 334          | 120         | 83                | 21            | 3889         | 1400        | 1032              |
| 6             | 389          | 140         | 100               | 22            | 4723         | 1700        | 1032              |
| 7             | 473          | 170         | 118               | 23            | 5556         | 2000        | 1765              |
| 8             | 556          | 200         | 146               | 24            | 6389         | 2300        | 1765              |
| 9             | 639          | 230         | 164               | 25            | 7500         | 2700        | 1765              |
| 10            | 750          | 270         | 189               | 26            | 8612         | 3100        | 1765              |
| 11            | 889          | 320         | 222               | 27            | 9445         | 3400        | 00                |
| 12            | 1056         | 380         | 268               | 28            | 10278        | 3700        | 00                |
| 13            | 1250         | 450         | 340               | 29            | 11112        | 4000        | 8                 |
| 14            | 1500         | 540         | 360               | 30            | 12500        | 4500        | 8                 |
| 15            | 1667         | 600         | 392               | 31            | 13889        | 5000        | 00                |

Attention

When the stiffness setting or the inertia ratio increases Kvp to a value of greater than 4000, it' s not useful to increase stiffness any more, and bandwidth will be decreased if the inertia ratio is further increased. If changing stiffness via communication, WriteFUN\_CTL(3041.05) must be set to 1 first, and be set back to 0 after stiffness has been changed.

The adjustment of stiffness according to actual needs

If response is too slow  $\rightarrow$  increase stiffness. If oscillation or noise increases  $\rightarrow$  reduce stiffness. If the command from the controller (e.g. PLC) is unreasonable or inappropriate for the machine, some filters should be modified in order to reduce oscillation (see chapter 7.3 manual tuning)

## 7.3 Manual tuning

f the auto-tuning function does not support the actual application, or if the application has a gap, inertia changes or a very soft connection, manual tuning is the right choice.

The manual tuning process makes use of test motion. Match the controller to the actual application on the basis of experience with the application and a given scope of data by changing loop gain and filter settings.

Since current loop parameters are calculated internally based on the motor parameters, there is normally no need to set current loop parameters manually.

Manual tunning needs to cooperate with the oscilloscope, please refer Chapter 5.6 for the guide of using oscilloscope.

## 7.3.1 Tuning of the velocity loop

Table 7-3 Velocity loop parameter

| Panel<br>address | Internal<br>address | Name        | Description                                                                                                    | Default | Range   |
|------------------|---------------------|-------------|----------------------------------------------------------------------------------------------------|---------|---------|
|                  | 60F901              | kvp[0]      | Setting reaction speed of Velocity loop                                                                                                    | /       | 1-32767 |
| d2.01            | 2FF00A              | Velocity_BW | Changing this parameter changes kvp[0] by the inertia ratio                                                                                   | /       | 1-700   |
|                  | 60F902              | Kvi[0]      | Integral velocity loop gain                                                                                                    | /       | 0-1023  |
| d2.02            | 60F907              | Kvi/32      | It is 1/32 of Kvi, used for high resolution encoder.                                                                                          | /       | 0-32767 |
|                  | 2FF019              | Kvi_Mix     | The value of this parameter is 0x60F902 cross 32<br>plus 0x60F907.<br>Writing this parameter sets 0x60F902 to 0, and the<br>value is 0x60F907 | /       | 0-16384 |

| d2.05 | 60F905 | Speed_Fb_N      | Used to set Velocity feedback filter bandwidth.                                                                     | 7 | 0-45     |
|-------|--------|-----------------|----------------------------------------------------------------------------------------------------|---|----------|
|       |        |                 | Filter bandwidth=100+Speed_Fb_N*20                                                                                  |   |          |
| d2.06 | 60F906 | Speed mode      | Used to set the velocity feedback mode                                                                              | 0 | 1        |
|       |        |                 | 0: 2nd order FB LPF                                                                                                 |   | ,        |
|       |        |                 | 1: Directly feedback the original velocity                                                                          |   |          |
|       |        |                 | 2: Velocity feedback after velocity observer                                                                        |   |          |
|       |        |                 | 4: Velocity feedback after 1st order LPF                                                                            |   |          |
|       |        |                 | 10: Velocity feedback after 2nd order LPF and the                                                                   |   |          |
|       |        |                 | velocity command is filtered by a 1st order LPF.                                                                    |   |          |
|       |        |                 | Both filters have the same bandwidth. 11: The                                                                       |   |          |
|       |        |                 | velocity command is filtered by a 1st order LPF                                                                     |   |          |
|       |        |                 | 12: Velocity feedback after velocity observer, the                                                                  |   |          |
|       |        |                 | velocity command is filtered by a 1st order LPF                                                                     |   |          |
|       |        |                 |                                                                                                    |   |          |
|       |        |                 | 14: Velocity feedback after 1st order LPF and the                                                                   |   |          |
|       |        |                 | velocity command is filtered by a 1st order LPF.                                                                    |   |          |
|       |        |                 | Both filters have the same bandwidth                                                                                |   |          |
|       |        |                 |                                                                                                    |   |          |
|       |        |                 | Bit7:                                                                                                    |   |          |
|       |        |                 | <ol> <li>Use 8K velocity loop sampling frequency and 2K<br/>position loop sampling frequency (for 23-bit</li> </ol> |   |          |
|       |        |                 | encoders)                                                                                                    |   |          |
|       |        |                 | 0: Use 4K Velocity loop sampling frequency and 1K                                                                   |   |          |
|       |        |                 | position loop sampling frequency                                                                                    |   |          |
|       | 605015 | Output Filter N | A 1st order lowpass filter in the forward path of the                                                               |   | 100 1270 |
|       | 60F915 |                 | velocity loop                                                                                                    |   | 100-1370 |
|       |        |                 |                                                                                                    |   |          |
|       |        |                 |                                                                                                    |   |          |
|       | 60F908 | Kvi_Sum_Limit   | Integral output limit of the velocity loop                                                                          | / | 0-2^15   |
|       |        |                 |                                                                                                    |   |          |
|       |        |                 |                                                                                                    |   |          |
|       |        |                 |                                                                                                    |   |          |

Steps required for adjustment of the velocity loop:

### Step 1: Adjustment for Kvp

Increasing Kvp can improve the bandwidth of the velocity loop and make the velocity response ability faster. To calculate the Kvp, please refer the following formula.

$$kvp = \frac{1.85335808010^5 J \pi^2 Fbw}{I_{Max} kt \, encoder}$$
  
Kt Motor torque constant, unit N.m/Arms\*100  
J inertia, unit kg\*m^2\*10^6B

BVelocity loop bandwidth unit: HzImaxMAX mortor current(6510.03), unit: DECEncoderResolution of the encoder

Because the -3 of Operation\_mode has no acceleration and deceleration and does not participating the velocity loop control, the -3 mode and automatic flip mode can be used to run the motor when adjusting the velocity loop parameters. During the reciprocating motion, the responsiveness of the servo can be monitored by collecting the speed step curve

If the Kvp too low, the bandwidth of the velocity loop and the position loop will not match, which will lead to oscillation. If the Kvp is too high, it will cause the speed to overshoot and cause the speed loop to oscillate. In some rigid connection loads (such as ball screw, rack and pinion, etc.) The Kvp should be as high as possible. By comparing the oscillograms under different Kvp, find the optimal curve – the actuall speed curve should be tight follows the target command and does not have velocity oscillations.

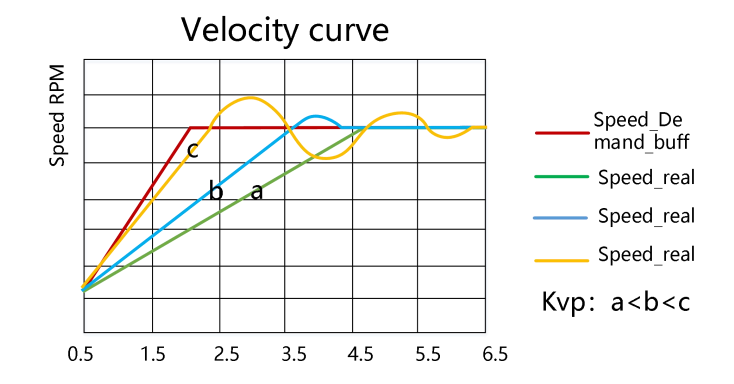

Figure 7-4 Speed step curve after Kvp adjustment

- Speed step curve: Curve that shows rise/fall changes.
  - The vibration and noise of the motor can be felt by hand touch and listening

### Step 2 : Adjustment for Kvi

Ĭ

Kvi is designed to eliminate static errors. It can strengthen the low frequency gain of the velocity loop, and a large Kvi can reduce the response ability from low-frequency disturbance, thereby improving the anti-disturbance capability in low-frequency.

When Kvi is too small, The integral time will be long. The error adjustment will be slow, and it will take longer time to make the system entering steady state. When the integral gain of the speed loop is too large, the error will appear and in severe cases, the motor may oscillate. Kvi should be adjusted to the servo eliminating the error and enter a stable state efficiently.

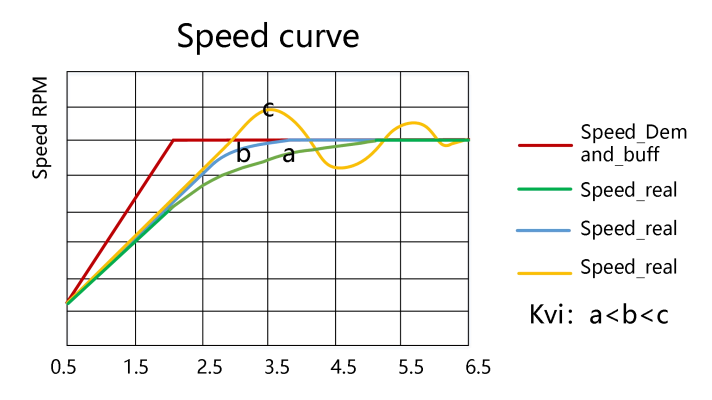

Figure 7-5 Speed step curve after Kvi adjustment

Generally, if the machine has more friction, the kvi should be set larger. If the entire system needs to respond quickly, kvi should be set as small as possible or even 0. If you need to dynamically close kvi during operation, you can use the kvi close in Din function.

- Kvi32=1/32 of Kvi[0], In high resolution encoder, directly increasing the data in the kvi[0] will lead to overshoot. At this time, you can reduce the data in kvi[0], and fine-tune it in the kvi32
- Generally, the parameters of kpp and kvi are relative. When the kpp data is adjusted to be much larger than the factory value, the kvi should also be appropriately increased on the basis of the factory value.

İ

### Step 3: Adjustment of Kvi\_Sum\_Limit

The Kvi\_sum\_Limit is the maximum current limit when performing adjustment. Usually the default value can satisfy most applications. However, if the application system has a large resistance or the acceleration is too large, so that the actual current has reached the Kvi\_sum\_limit current, and at the same time, the actual speed is far less than the target speed. The value of this parameter should be increased. If the output current is prone to saturation, but the saturated output current will cause low frequency oscillations, this parameter should be reduced.

The Kvi\_sum\_limit should be as small as possible on the basis of satisfying the application. The smaller the Kvi\_sum\_limit value, the shorter the adjustment time.

### Step 4: Adjustment for Speed\_fb\_N

Feedback filter can reduce noise from the feedback path, eg, encoder resolution noise.

For different applications, the speed feedback filter can be converted to 1<sup>st</sup> and 2<sup>nd</sup> order by Speed\_Mode

1<sup>st</sup> order can reduce more noise, but produce less phase shift, allowing the higher Kvi or Kvp. 2<sup>nd</sup> order filter reduces more noise, but also provide more phase shift, which can limit the Kvi or Kvp.

Usually, if the machine and the load use soft connection, it is recommended to use a 1<sup>st</sup> order low-pass feedback filter or turn off the feedback filter. If the rigid connection is used or the load is too heavy, the 2<sup>nd</sup> order low-pass feedback filter could be used. Factory default is a 2<sup>nd</sup> order low-pass feedback filter, which is suitable for most applications

If the motor noise is too loud when adjusting the Kvi or Kvp, you can appropriately reduce the speed feedback filter parameter(60F9.05). However, the velocity loop feedback filter bandwidth F must be greater than 2 times of the velocity loop bandwidth. Otherwise, oscillation may result. Speed feedback filter bandwidth F = speed feedback filter\*20+100 [HZ]

### Step 5: Adjustment of output filter

The output filter is a first order low pass torque filter. It can reduce the high-frequency torque order output by the speed control loop, so as to achieve the purpose of suppressing the resonance of the entire system.

When the output filter is set to 2546Hz (1DEC), it means to close the output filter control. When the system has resonance, the user can try to adjust the DEC value of the output filter setting from small to large to reduce noise.

The filter bandwidth can be calculated by the following formula:

$$B_Output_Filter = \frac{1}{2} \times \frac{In(1 - \frac{1}{Output_Filter_N})}{62.5\pi}$$

Output\_Filter\_N Output filter setting(60F9.15), Unit Hz

B\_Output\_Filter Filter bandwidth

- The larger the DEC value set by the output filter, the stronger the filtering effect. .
  Output filter settings [Hz]=2546/[DEC]
- Output filter settings [DEC]=2546/[Hz]

### Step 6: Notch Filter Adjustment

Ĭ

A notch filter can suppress the resonance frequency by reducing the gain near the mechanical resonance.

If the resonant frequency is unknown, it can be obtained by flowing method:

Adjust the load so that the system runs in the resonance region, monitor the actual current at resonance on the oscilloscope, and then adjust the notch filter to observe whether the resonance disappears. When the current data at resonance is collected on the software oscilloscope, the period value of adjacent harmonics can be measured by the cursor to calculate the resonance frequency. After collecting multiple sets of harmonic cycles to calculate the average value of the cycles, the resonant frequency can be calculated using the average value of the cycles.

Table 7-4 Notch filter parameter

| d2.03 | 60F903 | Notch filter   | Used to set the frequency of the                                                                                | 550 | 0-90 |
|-------|--------|----------------|----------------------------------------------------------------------------------------------------|-----|------|
|       | 250B01 | Notch filter 1 | internal notch filter to eliminate the<br>mechanical resonance that occurs<br>when the motor drives the machine | 550 | 0-90 |

|       | 250B02 | Notch filter 2       |                                                                                                    |   |       |
|-------|--------|----------------------|----------------------------------------------------------------------------------------------------|---|-------|
|       | 250B03 | Notch fitler 3       |                                                                                                    |   |       |
| d2.04 | 60F904 | Notch filter control | Notch filter control of Speed loop<br>Bit0~1: The BCD code composed<br>of two bits determines the filter to<br>be turned on.<br>Bit4: 1 :Indicates FFT analysis using<br>actual current, 0 :Indicates that the<br>target current is used for analysis<br>Bit5: 1: Indicates use actual speed<br>for FFT analysis, 0: Indicates do<br>not use actual speed for FFT<br>analysis<br>Bit.7: 1 Indicates that the FFT<br>function is turned on, it will<br>automatically become 0 after the<br>analysis is completed, and it can<br>only be turned on in the enabled<br>state. | 0 | 0-255 |

(1) Single-point notch filter

When the notch filter control (60F9.04) is set to 0, it indicates to close the notch filter control; whenset to1, it indicates to open a single notch filter, and the frequency of the filter is set by the notch filter (60F9.03)

(2) FFT Multi-point Notch Filter

Adopt high-order multi-point notch filter technology, automatically measure the mechanical resonance frequency of the load, and write the tuning result into the filter 0 and filter 1. The FD5 drive can be set with 4 notch filters, and the FFT will be adjusted according to the setting value of the notch filter control. Filter 2 and Filter 3 are manually adjusted notch filters, and the corresponding filters can be turned on/off through the notch filter control.

When the notch filter control (60F9.04) is set to 144DEC, it indicates that the actual current is used for FFT analysis.

When the notch filter control (60F9.04) is set to 160DEC, it indecates that the actual speed is used for FFT analysis.

When the FFT is successfully tuned, the notch filter control bit7 to reset, and the BCD code combined with bit0 and bit1 determines the filter to be turned on.

### 7.3.2 Tuning of the position loop

### Table 7-4 Position loop parameters

| Panel<br>address | Internal<br>address | Name               | Description                           | Defaults | Range  |
|------------------|---------------------|--------------------|---------------------------------------|----------|--------|
| d2.07            | 60FB01              | Kpp[0]             | Proportional position loop gain.      | 10       | 0~327  |
|                  |                     |                    | Userd to set the position loop        |          |        |
|                  |                     |                    | response, unit: 0.01Hz                |          |        |
| d2.08            | 2FF01A              | K_Velocity_FF‰     | 0 means no feedforward, 1000 means    | 1000     | 0~4000 |
|                  |                     |                    | 100% feed forward                     |          |        |
|                  |                     |                    | The unit only is right if the inertia |          |        |
| d2.09            | 2FF01B              | K_Acc_FF‰          | ratio is correctly set.               | /        | 0-4000 |
|                  |                     |                    | If the inertia ratio is unknown, set  |          |        |
|                  |                     |                    | K_Acc_FF(60FB.03)instead              |          |        |
|                  |                     |                    |                                       |          |        |
| d2.26            | 60FB05              | Pos_Filter_N       | The time constant of the position     | 1        | 1~255  |
|                  |                     |                    | demand LPF. Unit:ms                   |          |        |
| 42.25            | 255005              | May Followin orror | Maximum allowable                     | 10000    | 1      |
| u2.23            | ZITUUL              |                    | error(6065.00)=100*                   | 10000    | /      |
|                  |                     | _10                | Max Following error 16.               |          |        |
|                  |                     | De sitiere la su   | Setting value:                        |          |        |
|                  | 60FB04              | Position loop      | 1: Use trapezoidal curve mode         | 1        | 1 or 3 |
|                  |                     | inter order        | 3: Use S-shape mode                   |          |        |

Position loop tuning steps:

### Step 1: Kpp adjustment

Increasing the Kpp can increase the position loop bandwidth to reduce the positioning time and the following error, but if the setting is too large, it will cause noise or even oscillation, and it must be set according to the load conditions. Kpp = 103 \* position loop bandwidth. The bandwidth of the position loop cannot exceed the bandwidth of velocity loop. It is recommended that the setting value of the position loop bandwidth be less than one quarter of the bandwidth of the velocity loop.

### Step 2: Kvff adjustment

Increasing the Kvff can reduce the position following error and improve the dynamic response characteristics of the entire system, but it may lead greater overshoot during acceleration and deceleration. When the position command signal is not smooth, reducing the Kvff can reduce the motor oscillation. When the feedforward is set to 0, if only the Kvp is used to position the servo, the in-position time will be longer.

Kvff function can be regarded as the upper controller, such as PLC, has the opportunity to directly control the velocity in position operating mode. In fact, the function will consume part of the speed loop responsiveness, so the setting value needs to match the position loop and velocity loop bandwidth.

The elastic factor of the flexible load, such as pulley, will cause the speed feedforward command loaded to the speed loop to be unsmooth and cause the load to oscillate. In this type of load, the position loop speed feedforward can be appropriately reduced. In a rigid load, if adjusting the Kpp cannot eliminate the vibration generated by the motor during acceleration and deceleration, you can also try to gradually decrease the default 100% feedforward.

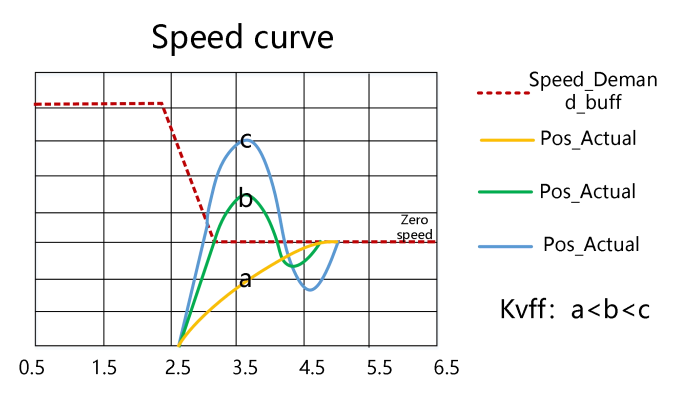

Figure 7-6 Speed step curve after Kvff adjustment

### Step 3: Kaff adjustment

Users are not advised to adjust this parameter. When the practical application requires very high position loop response, the acceleration feedforward can be adjusted to improve the response performance.

The acceleration feedforward function can be seen as the upper controller has the opportunity to directly control the torque in the position operating mode. This function actually consumes some of the

current loop responsiveness, so if the settings do not match the Kvp and velocity loop bandwidth, overshoot and oscillation will occur.

Also, the velocity feed forward to the velocity loop may not be smooth and has some noise signal inside, so a large velocity feed forward value will also amplify the noise.

Kaff can be calculated by following function:

ACC\_% = 6746518 / K\_Acc\_FF / Easy\_Kload \* 100

ACC\_% This means what percentage will be used for acceleration feedforward.

K\_Acc\_FF Kaff(60FB.03), calculates the final internal factor of the feedforward.

Easy\_Kload Inertia Coefficient in Easy Mode (3040.07) Load coefficient calculated from auto-tuning or direct user input inertia ratio.

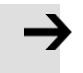

### Attention

The smaller the value of the K\_Acc\_FF parameter, the greater the position loop acceleration feedforward.

### Step 4: Smooth filter adjustment

The smoothing filter is a moving average filter. It filters the velocity commands from the velocity generator to make the velocity and position commands smoother. Using this filtering causes velocity and position commands to be delayed in the drive. So for some applications, like CNC, it is better not to use this filter, but to do the smoothing in the CNC.

Smoothing filters reduce machine influence by smoothing commands. Smoothing Filter (60FB.05) defines the time constant of this filter in ms. Under normal circumstances, if the machine system vibrates when starting and stopping, it is recommended to increase the smoothing filter setting.

### Step 5: other adjustment

In position mode (operation mode 1), the position loop commend filter control(60FB.04) can be set to 3 to enable the S-curve control. This curve has no command delay and is suitable for long-distance positioning control. When the speed step of the trapezoidal speed curve is large, it will cause a certain impact on the mechanical equipment. The S-shaped curve has better flexibility and smooth acceleration and deceleration, which can effectively overcome the mechanical vibration caused by the sudden change of speed.

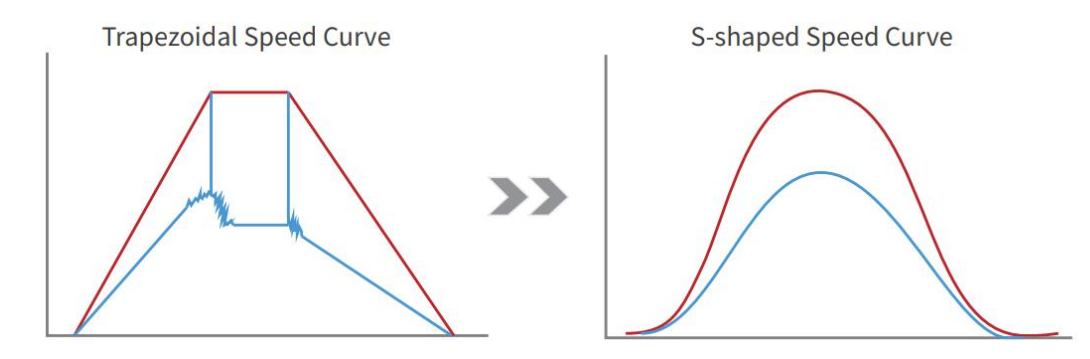

Figure 7-7 S-shaped speed step curve

## 7.4 Gain switch (Pro mode)

### This function is only used for professional !

the drive support 4 sets of PI gain settings. Each set includes Kvp, Kvi, Kpp. The actual PI parameters used are Kvp (x), Kvi (x), and Kpp (x). x=data of PI pointer.

Table 5-5 Gain switching parameters

| internal<br>address | Туре   | Name   | Description                                | unit    |
|---------------------|--------|--------|--------------------------------------------|---------|
| 64F9.01             | Uint16 | Kvp[0] |                                            | Dec, Hz |
| 60F9.02             | Uint16 | Kvi[0] | Gain parameter called when PI pointer is 0 | Dec     |
| 60FB.01             | Int16  | Крр[0] |                                            | Dec. Hz |
| 2340.04             | Uint16 | Kvp[1] |                                            | Dec, Hz |
| 2340.05             | Uint16 | Kvi[1] | Gain parameter called when PI pointer is 1 | Dec     |
| 2340.06             | Int16  | Kpp[1] |                                            | Dec. Hz |

| 2340.07 | Uint16 | Kvp[2]                     |                                                                          | Dec, Hz                          |  |
|---------|--------|----------------------------|--------------------------------------------------------------------------|----------------------------------|--|
| 2340.08 | Uint16 | Kvi[2]                     | Gain parameter called when PI pointer is 2                               | Dec                              |  |
| 2340.09 | Int16  | Крр[2]                     |                                                                          | Dec. Hz                          |  |
| 2340.0A | Uint16 | Kvp[3]                     |                                                                          | Dec, Hz                          |  |
| 2340.0B | Uint16 | Kvi[3]                     | Gain parameter called when PI pointer is 3                               | Dec                              |  |
| 2340.0C | Int16  | Крр[3]                     |                                                                          | Dec. Hz                          |  |
| 60F9.28 | Uint8  | PI point                   | Indicates the PI parameter being                                         | Dec                              |  |
|         |        |                            | called                                                                   |                                  |  |
|         |        |                            | When the target position/target                                          |                                  |  |
| 60F9.09 | Uint8  | Auto PI switch             | bits.Target_reached=1, select the Pl<br>parameter, which is suitable for | Dec                              |  |
|         |        |                            |                                                                          | the occasions where different PI |  |
| parame  |        | parameters need to be used |                                                                          |                                  |  |
|         |        |                            | during the motion process and                                            |                                  |  |
|         |        |                            | the static state:                                                        |                                  |  |
|         |        |                            | <b>0</b> : PI pointer (60F9.28)=0;                                       |                                  |  |
|         |        |                            | 1: PI pointer (60F9.28)=1;                                               |                                  |  |

## 7.4.1 Gain switching method

The drive provide three method for dynamically selecting PI control parameters. Method 1: Switch PI by digital input:

Configure the function gain switch 0 or/and gain switch 1 at the digital input port, and the value of the PI pointer is the BCD code composed of the input:

Bit0: Gain switch 0

Bit1: Gain switch 1

Table 7-5 Correspondence between gain switching and PI pointer

| Gain switch 0 Effective | Gain switch 1 Effective | Value of PI pointer |
|-------------------------|-------------------------|---------------------|
| input level             | input level             |                     |
| 1                       | 0                       | 1                   |
| 0                       | 1                       | 2                   |
| 1                       | 1                       | 3                   |

Example:

| DIN3 | Gain Switch0 | >> | × | • | • |
|------|--------------|----|---|---|---|
| DIN4 | Gain Switch1 | >> | × | • | • |

Figure 5-12 Gain switch definition

Gain switch 0 = 1, Gain switch 1 = 0, so PI pointer =1, Valid PI parameter is Kvp[1], Kvi[1], Kpp[1]

Method 2: Drive auto switch PI

Set auto switch PI (6069.09) = 1: When the motor is running, the PI pointer is 0; when the motor is in the position to or the motor zero speed state, the PI pointer is 1. Some equipment with large inertia may be affected by inertia or elastic force and vibrate when it decelerates to stop. At this time, switching flexible PI parameters helps to achieve efficient shutdown. Automatic PI switching is suitable for applications where different PI parameters are required for these motors in running and stopped states. If the gain switching function is defined on the digital input port, the automatic gain switching will be invalid.

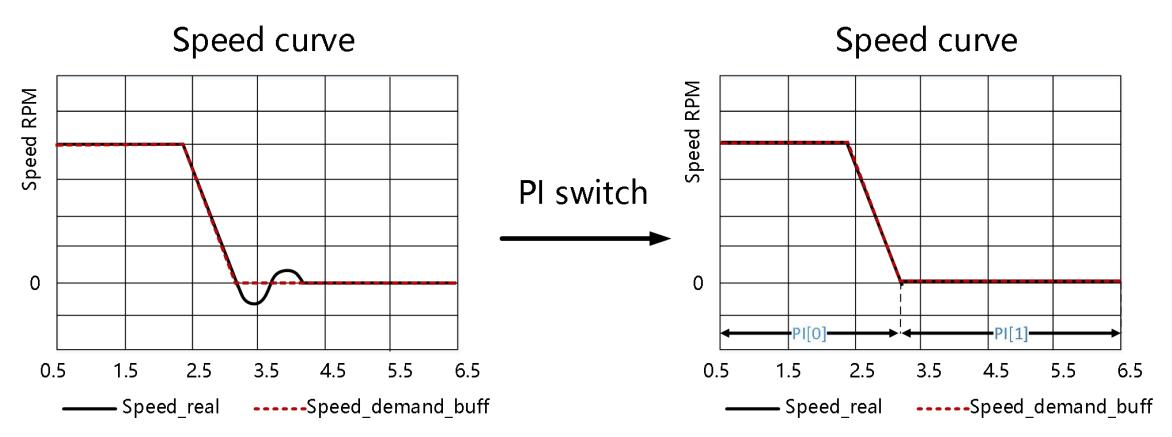

Method 3: Set PI pointer value directly through communication

## 7.5 Other factors affecting performance

Control commands created by a controller (e.g. PLC).

- Control commands should be as smooth as possible and must be correct and reasonable. For example, the acceleration in the control command cannot exceed the maximum acceleration that can be produced by the motor torque. By collecting the speed and current step waveforms, during the acceleration process, when the current is saturated and clipped, the acceleration and deceleration can be appropriately reduced or the smoothing filter can be increased.
- The control command should obey

the bandwidth limit of the control loop.

Mechanical design

In applications, performance is often limited by the machine. Various factors can affect the final control performance.

Control performance will affect the final performance of the machine such as accuracy, responsiveness and stability.

# **Chapter 8 Alarm Investigation**

Alarm code numbers flash at the panel when the controller generates an alarm.

If you need more detailed information about errors and error history, please connect the

controller to the PCvia RS232 and refer to chapter 5.7.

| Table 8-1 <sup>.</sup> | Alarm | codes | of F | rror | State1 |
|------------------------|-------|-------|------|------|--------|
|                        | /     | coucs |      |      | State  |

| Alarm | Name                          | Reason                                                                                                    | Troubleshooting                                                                                                    |
|-------|-------------------------------|----------------------------------------------------------------------------------------------------|----------------------------------------------------------------------------------------------------|
| FFF.F | Wrong<br>motor<br>model       | The current motor type is different from themotor type which is saved in the controller.                                                            | Method 1: Access EA01 via the KEY, and<br>confirm motor type, then access EA00, set<br>2.Method2: Access EASY_MT_TYPE<br>(0x304101)via PC software, confirm the<br>value, then savethe parameter. |
| 000.1 | Extended Error                | Errors occurs<br>inError_State2                                                                                                    | Press the SET key to enter Error_State2<br>(d1.16), read the error bit, check the error<br>meaning in table 8-2.                                                                                  |
| 000.2 | Encoder<br>not<br>connected   | The encoder wiring is incorrect or disconnected.                                                                                                    | Use a multimeter to check connection of theencoder signal cable                                                                                                    |
| 000.4 | Encode<br>r<br>internal       | Internal encoder erroror the encoder is damaged.                                                                                                    | <ol> <li>Access panel address d3.51 Encoder_OP<br/>byKEY and set 1.</li> <li>Try to reset the controller error. If<br/>errorpersists, replace the motor.</li> </ol>                               |
| 000.8 | Encoder CRC                   | Encoder CRC error                                                                                                    | Make sure the equipment is well grounded                                                                                                    |
| 001.0 | Controller<br>Temperatur<br>e | The temperature of controller's power module has reached the alarm value.                                                                           | Improve the cooling environment of thecontroller.                                                                                                    |
| 002.0 | Overvoltage                   | Supply power voltage exceeds the<br>allowableinput voltage range<br>In case of emergency stop, there is no<br>external braking resistor or braking. | Check to see if supply power voltage is<br>unstable and if a suitable braking resistor<br>isconnected.                                                                                            |
| 004.0 | Undervoltage                  | The power voltage input is lower than thelow voltage protection alarm value.                                                                        | Check to see if supply power voltage is unstable.                                                                                                    |
| 008.0 | Overcurrent                   | Instantaneous current exceeds<br>theovercurrent protection<br>value.                                                                                | Check the motor cable for short circuits.<br>Replace the controller.                                                                                                    |
| 010.0 | Chop Resistor                 | The braking resistor is overloaded or it's                                                                                                    | Set the resistance and power of the                                                                                                    |

|       |                  | parameters are not set correctly.            | externalbraking resistor through d5.04   |
|-------|------------------|----------------------------------------------|------------------------------------------|
|       |                  |                                              | and d5.05.                               |
|       |                  | The actual following error exceeds the       |                                          |
|       |                  | setting value of Max_Following_Error.        |                                          |
|       |                  | 1. Stiffness of control loop is too          |                                          |
| 020.0 | Fellowing France | small. 2.The controller and motor            | Charles and apply based on the research  |
| 020.0 | Following Error  | together can' tmatch the                     | Check and solve based on the reasons.    |
|       |                  | requirement of the application.              |                                          |
|       |                  | 3. Max_Following_Error (d2.25) is too small. |                                          |
|       |                  | 4. feedforward settings are not feasible.    |                                          |
|       |                  | 5. Wrong motor wiring.                       |                                          |
| 040.0 | Low              | Logic power voltage is too low.              | Check to see if logic power voltage is   |
|       | Logic            |                                              | unstable.                                |
|       | Voltage          |                                              |                                          |
| 080.0 | Motor or         | The brake is not released when the           | Measure the brake terminal voltage is    |
|       | controller       | motorshaft is rotating                       | right and the brake is released when the |
|       | llt              |                                              | controller                               |

|       |                            | Machine equipment stuck or excessive                                                                                                    | is enabled.                                                                                                    |
|-------|----------------------------|----------------------------------------------------------------------------------------------------|----------------------------------------------------------------------------------------------------|
|       |                            | friction.                                                                                                    | Eliminate the problem of mechanical                                                                                                    |
|       |                            | Duty cycle of motor overload exceeds the                                                                                                    | sticking,add lubricate.                                                                                                    |
|       |                            | motor rated performance                                                                                                    | Reduce the acceleration or load inertia.                                                                                                |
| 100.0 | Over<br>frequenc<br>y      | External input pulse frequency is too high.                                                                                                    | Reduce pulse frequency.<br>Increase the value of<br>Frequency_Check(d3.38).                                                             |
| 200.0 | Motor<br>temperatur<br>e   | The motor temperature exceeds the specifiedvalue.                                                                                                    | Reduce ambient temperature of the motor<br>and improve cooling conditions or reduce<br>acceleration and deceleration or reduce<br>load. |
| 400.0 | Encoder<br>informatio<br>n | <ol> <li>Communication is incorrect when<br/>theencoder is initialized.</li> <li>The encoder type is wrong, e.g.<br/>anunknown encoder is connected.</li> <li>The data stored in the encoder is wrong.</li> <li>The controller can't support the<br/>currentencoder type.</li> </ol> | Check and solve according to the reasons.                                                                                               |
| 800.0 | EEPROM data                | Data is damaged when the power is<br>turnedon and data is read from the<br>EEPROM.                                                                                                    | Data is damaged when data is read from the EEPROM when the power is turned on.                                                          |

Table 8-2: Alarm codes of Error\_State2 (extended)

| Alarm | Name                       | Reason                                                                                   | Trouble shooting                                                   |
|-------|----------------------------|------------------------------------------------------------------------------------------|--------------------------------------------------------------------|
| 000.1 | Current sensor             | Current sensor signal offset or ripple too<br>big                                        | Circuit of current sensor is damaged, please contact the supplier. |
| 000.2 | Watchdog                   | Software watchdog exception                                                              | Please contact the supplier and try to updatethe firmware.         |
| 000.4 | Wrong<br>interrup<br>t     | Invalid interrupt exception                                                              | Please contact the supplier and try to updatethe firmware.         |
| 000.8 | MCU ID                     | Wrong MCU type detected                                                                  | Please contact the supplier.                                       |
| 001.0 | Motor<br>configuratio<br>n | Motor type is not auto-recognized, no<br>motordata in EEPROM / motor never<br>configured | Install a correct motor type to the controllerand reboot.          |
## Kinco FD5 系列伺服驱动器使用手册

| 010.0 | Externa<br>lenable          | DIN function "pre_enable" is configured,<br>butthe input is inactive when the<br>controller is enabled or should become<br>enabled | Solve according to the reason.                                      |
|-------|-----------------------------|----------------------------------------------------------------------------------------------------|---------------------------------------------------------------------|
| 020.0 | Positive limit              | Positive position limit (after homing),<br>positionlimit only causes error when<br>Limit_Function (2010.19) is set to 0.           | Exclude the condition which causes the limit signal                 |
| 040.0 | Negative limit              | Negative position limit (after<br>homing),position limit only causes<br>error when Limit_Function<br>(2010.19) is set to 0.        | Exclude the condition which causes the limit signal                 |
| 080.0 | SPI internal                | Internal firmware error in SPI handling                                                                                            | Please contact the supplier.                                        |
| 200.0 | Closed<br>loop<br>direction | Different direction between motor and position encoder                                                                             | Change the encoder counting direction                               |
| 800.0 | Master<br>countin<br>g      | Master encoder counting error                                                                                                    | Ensure that the ground connection and the encoder shield work well. |

Table 8-3 Performance anomalies and solutions

| Anomalies                                                                             | Alarm reason                                                                                                    | Solutions                                                                                                    |
|---------------------------------------------------------------------------------------|----------------------------------------------------------------------------------------------------|----------------------------------------------------------------------------------------------------|
| Abnormal<br>noise or<br>vibration<br>occurs when<br>the motor<br>runs without<br>load | <ul> <li>Wiring error</li> <li>Improper handling<br/>of control loop<br/>parameters</li> <li>Improper<br/>installation of<br/>motor oil seal or<br/>motor failure</li> </ul>                                                                                                    | <ul> <li>Use standard power cables, encoder cables and control cables to ensure that the cables are correctly wired and not loose or damaged.</li> <li>Initialize the control parameters—store the control parameters and restart and try to run</li> <li>Twist the motor bearing by hand to check whether the motor is abnormal, and try to reinstall the motor oil seal</li> </ul>                                                                                                    |
| inaccurate<br>positioning                                                             | <ul> <li>Improper control loop parameters</li> <li>The pulse data before the gear is inconsistent with the number of pulses sent by the controller</li> <li>The electronic gear ratio is set too large</li> <li>Accumulated error of reciprocating motion</li> <li>Mechanical system factors</li> </ul> | <ul> <li>Adjust the drive control loop parameters according to chapter 7.1</li> <li>Use shielded twisted pair cables for pulse lines. When the cables are long, the diameter of the control lines should be appropriately increased. The pulse line should be kept away from the power line as far as possible, and the drive and the motor should be well grounded.</li> <li>Restore factory gear ratio operation.</li> <li>Restore the machine to the original under the conditions allowed by the process, and search for the origin before the accumulated error exceeds the allowable.</li> <li>Check whether the coupling equipment is firmly installed, the pulleys or gears are well engaged, whether the load inertia is too large, try to reduce the load or replace the motor with higher power, etc.</li> </ul> |

# **Chapter 9 List of FD5 motor controller parameters**

F000 is drives order sets, the parameters could not be saved.

table 9-1 F000 perameters

| Panel<br>address | Internal<br>address | Name                       | Description                                                                                                    | Default | Range      | RWS |
|------------------|---------------------|----------------------------|----------------------------------------------------------------------------------------------------|---------|------------|-----|
| D0.00            | 60600008            | Operation mode             | Drives operation mode<br> -4:Pulse mode<br> -3: Immediate speed mode<br> 4:Torque mode<br> 1:position mode<br> 3:speed mode<br> 6:homing mode<br> 7:interpolation mode                                                                                                    | -4      | /          | RW  |
| D0.01            | 2FF00508            | Simple controlword         | 00.0 : release motor,<br>controlword write 6<br>00.1 : lock motor, default<br>controlword write 2F, could<br>be selected by 0x20200F.<br>00.2 001.0: clean error,<br>controlword write 86<br>Note: To use the simplified<br>control word, the digital input<br>port cannot define the enable<br>and reset fault functions. | 0       | 1          | RW  |
| D0.02            | 2FF00910            | Target speed-rpm           | 3/-3 RPM in speed mode, unit: rpm                                                                                                    | 0       | 0~5000     | RW  |
| D0.03            | 60F60810            | Target current q           | It is used to set the input<br>torque command (current<br>command) when the drive<br>works in 4 mode and d3.30 is<br>set to 0 (no external analog<br>control), the unit is DEC.                                                                                                    | 0       | -2047~2047 | RW  |
| D0.04            | 2FF00A10            | Velocity loop<br>bandwidth | Velocity loop bandwidth setting, unit Hz                                                                                                    | 59      | 0-600      | RW  |
| D0.05            | 2FF00B10            | Position loop<br>bandwidth | Position loop bandwidth setting, unit Hz                                                                                                    | 9       | /          | RW  |
| D0.06            | 2FF00C10            | Gain auto-tunning control  |                                                                                                    | 0       | /          | RW  |

| D0.07 | 26900008 | Communication<br>encoder data reset | <pre>write:<br/>1: clear encoder status<br/>2: read fault word<br/>3: Clear encoder status and<br/>multi-turn data<br/>8: Reset status flag<br/>9: Clear multi-lap data<br/>10: write 8 and 9<br/>read:<br/>bit 0: 1 = Commands can be<br/>entered<br/>bit 1: 1 = The last<br/>command is executed</pre> | 0 | /      | RW |
|-------|----------|-------------------------------------|----------------------------------------------------------------------------------------------------|---|--------|----|
| D0.08 | 2FF02310 | Jog speed setting                   | Speed in jog mode, unit rpm                                                                                                    | 0 | 0~5000 | RW |
| D0.09 | 23400D08 | Keba                                | 0:default<br>1:turn on remote node<br>40:Compatible with 2S panel<br>parameter flags                                                                                                    | 0 | 0、1、40 | RW |

## 9.1 F001

This panel menu contains all controller values which can be shown by the LED display when it's in the monitor mode (see 4.2) and no error or warning is shown. On the LED panel, select the panel address of the value to be displayed and press SET. After leaving the menu, the selected value is displayed. To make this selection permanent it must be saved through d2.00 in F002.

Table 9-1-2: Panel F001 setting

| Panel<br>address | Internal<br>address | Name             | Description                                                    | Default | Range  | RWS |
|------------------|---------------------|------------------|----------------------------------------------------------------|---------|--------|-----|
| d1.00            | 2FF00F20            | Soft_Version_LED | Firmware version, display at the LED.                          | /       | /      | R   |
| d1.02            | 2FF01008            | Motor_IIt_Rate   | Displays the rate of real iit and max iit of the motor.        | 0       | 0-100% | R   |
| d1.04            | 2FF01108            | Drive_IIt_Rate   | Display the rate of real iit and max iit of the controller.    | 0       | 0-100% | R   |
| d1.06            | 2FF01208            | Chop_Power_Rate  | Display the rate of real power and rated power of the chopper. | 0       | 0-100% | R   |
| d1.08            | 60F70B10            | Temp_Device      | temperature of controller, unit: °C,                           | /       | /      | R   |
| d1.09            | 60F71210            | Real_DCBUS       | DC bus voltage, unit: V,                                       | /       | /      | R   |

| d1.11 | 20100A10 | Din_Real            | Status of physical input<br>Bit 0: Din 1<br>Bit 1: Din 2<br>Bit 2: Din 3<br>                                 | / | /                | R |
|-------|----------|---------------------|----------------------------------------------------------------------------------------------------|---|------------------|---|
| d1.12 | 20101410 | Dout_Real           | Bit 0: Dout 1<br>Bit 1: Dout 2<br>Bit 2: Dout 3<br>                                                          | / | /                | R |
| d1.15 | 26010010 | Error_State         | See chapter 5.7, table5-7                                                                                    | 0 | 0-65535          | R |
| d1.16 | 26020010 | Error_State2        | See chapter 5.7, table5-8                                                                                    | 0 | 0-65535          | R |
| d1.17 | 60410010 | Status word         | Status word of controller                                                                                    | 1 | 1                | R |
| d1.18 | 60610008 | Operation_Mode_Buff | Operation mode in buffer                                                                                     | 0 | /                | R |
| d1.19 | 60630020 | Pos_Actual          | Actual position of motor                                                                                     | 0 | -2^31-<br>2^31-1 | R |
| d1.20 | 60FB0820 | Pos_Error           | Following error of position                                                                                  | 0 | -2^31-<br>2^31-1 | R |
| d1.21 | 25080420 | Gear_Master         | Input pulse amount before electronic gear                                                                    | 0 | -2^31-<br>2^31-1 | R |
| d1.22 | 25080520 | Gear_Slave          | Execute pulse amount after electronic gear                                                                   | 0 | -2^31-<br>2^31-1 | R |
| d1.25 | 2FF01410 | Real_Speed_RPM      | Real speed, unit: rpm                                                                                        | 0 | 0-5000           | R |
| d1.26 | 60F91910 | Real_Speed_RPM2     | Real speed, unit: 0.01rpm                                                                                    | 0 | -10-10           | R |
| d1.28 | 60F60C10 | CMD_q_Buff          | q current command buffer                                                                                     | 0 | -2048-<br>2047   | R |
| d1.29 | 2FF01800 | I_q_Arms            | Real current in q axis, unit 0.1Arms                                                                         | 0 | /                | R |
| d1.48 | 26800010 | Warning_Word        | warning status word of the encoder:<br>Bit 0: Battery Warning<br>Bit 1: Mixed Warning<br>Bit 2: Encoder Busy | 0 | 0-7              | R |
| d1.49 | 30440008 | Cur_IndexofTable    | Range: 0-31, current index in the position table                                                             | 0 | 0-31             | R |

## 9.2 F002

This panel menu contains parameters for the control loop settings. Controller->Panel Menu->Control Loop Setting(F002)

| Table 9-2: F     | Panel F002          |                         |                                                                                                    |         |          |     |
|------------------|---------------------|-------------------------|----------------------------------------------------------------------------------------------------|---------|----------|-----|
| Panel<br>address | Internal<br>address | Name                    | Description                                                                                                    | Default | Range    | RWS |
| d2.00            | 2FF00108            | Store_Data              | Save or init parameters<br>1: save control parameters<br>10: init control parameters                                                                                                    | 0       | 0-255    | RW  |
| d2.01            | 2FF00A10            | Velocity_BW             | Bandwidth of the velocity loop,<br>unit: Hz.                                                                                                    | /       | 1-700    | RWS |
| d2.02            | 2FF01910            | Kvi_Mix                 | Integral gain of the velocity loop, as a combination of 32*Kvi(60F9.02) + Kvi/32(60F9.07). When written, it sets Kvi(60F9.02)=0 and the value goes to Kvi/32(60F9.07).                                                                             | /       | 0- 65535 | RWS |
| d2.03            | 60F90308            | Notch_N                 | Notch filter frequency<br>BW=Notch_N*10+100[Hz]                                                                                                    | 45      | 0-127    | RWS |
| d2.04            | 60F90408            | Notch_On                | Notch filter enable                                                                                                    | 0       | 0-1      | RWS |
| d2.05            | 60F90508            | Speed_Fb_N              | Bandwidth of velocity feedback filter<br>BW=Speed_Fb_N*20+100[Hz]                                                                                                    | 25      | 0-45     | RWS |
| d2.06            | 60F90608            | Speed_Mode              | Default: 0, means using 2 <sup>nd</sup> order low<br>pass filter<br>0: 2 <sup>nd</sup> order FB LPF<br>1: No FB LPF<br>2: Observer FB<br>4: 1st order FB LPF<br>10: 2nd LPF+SPD_CMD FT<br>11: SPD_CMD FT<br>12: SPD_CMD FT<br>14: 1st LPF+Observer | 1       | 0-255    | RWS |
| d2.07            | 60FB0110            | Крр                     | Kp of position loop.unit:0.01Hz                                                                                                    | 1000    | 0-32767  | RWS |
| d2.08            | 2FF01A10            | K_Velocity_FF‰          | Feedforward of position loop,<br>unit: 0.1%                                                                                                    | 0       | 0-1500   | RWS |
| d2.09            | 2FF01B10            | K_Acc_FF‰               | Acceleration forward of position loop,<br>unit: 0.1%                                                                                                    | 0       | 0-1500   | RWS |
| D2.10            | 2FF00610            | Simplified acceleration | Trapezoidal acceleration. Unit rps/s                                                                                                    | 100     | 1        | RWS |
| D2.11            | 2FF00710            | Simplified deceleration | Trapezoidal deceleration. Unit rps/s                                                                                                    | 100     | 1        | RWS |
| d2.12            | 60F60110            | Кср                     | Kp of current loop                                                                                                    | 1       | 1-32767  | RWS |
| d2.13            | 60F60210            | Ксі                     | Ki of current loop                                                                                                    | /       | 0-1000   | RWS |

| d2.14 | 2FF01C10 | CMD_q_Max_Arms         | Maximuml current command in q axis<br>unit: 0.1Arms                                                            | /    | 0-32767   | RWS |
|-------|----------|------------------------|----------------------------------------------------------------------------------------------------|------|-----------|-----|
| d2.15 | 60F60310 | Speed_Limit_Factor     | A factor for limiting max velocity in the torque mode                                                          | 10   | 0-1000    | RWS |
| d2.16 | 607E0008 | Invert_Dir             | Invert motion<br>0: CCW is positive direction<br>1: CW is positive direction                                   | 0    | 0 - 1     | RWS |
| d2.24 | 60800010 | Max_Speed_RPM          | Motor's max speed unit: rpm                                                                                    | 5000 | 0 - 15000 | RWS |
| d2.25 | 2FF00E10 | Max_Following_Error_16 | Max_Following_Error=<br>100*Max_Following_Error_16                                                             | 5242 | 1 - 32767 | RWS |
| d2.26 | 60FB0510 | Pos_Filter_N           | Average filter parameter                                                                                       | 1    | 1 - 255   | RWS |
| d2.27 | 20101810 | Zero_Speed_Window      | Dout function Zero_Speed is active eif<br>the actual speed is equal or less than<br>this value<br>unit: inc/ms | 0    | 0 - 65535 | RWS |

## 9.3 F003

This panel menu contains parameter for the configuration of analog and digital I/O functions. Controller->Panel Menu->F003 DI/DO & Operation Mode Setting(F003)

Table 9-3: Panel F003 parameters

| Panel   | Internal | Name           | Description                                                                                                    | Default | Range   | RWS |
|---------|----------|----------------|----------------------------------------------------------------------------------------------------|---------|---------|-----|
| address | address  |                |                                                                                                    | Dendart | lange   |     |
| d3.00   | 2FF00108 | Store_Data     | Save or init parameters<br>1: save control<br>parameters10: init<br>control parameters                                  | 0       | 0-255   | RW  |
| d3.01   | 20100310 | Din1_Function  | See chapter 6.1, table 6-1                                                                                              | 0x0001  | 0-65535 | RWS |
| d3.02   | 20100410 | Din2_Function  | See chapter 6.1, table 6-1                                                                                              | 0x0002  | 0-65535 | RWS |
| d3.03   | 20100510 | Din3_Function  | See chapter 6.1, table 6-1                                                                                              | 0x2000  | 0-65535 | RWS |
| d3.04   | 20100610 | Din4_Function  | See chapter 6.1, table 6-1                                                                                              | 0x0010  | 0-65535 | RWS |
| d3.05   | 20100710 | Din5_Function  | See chapter 6.1, table 6-1                                                                                              | 0x0020  | 0-65535 | RWS |
| d3.06   | 20100810 | Din6_Function  | See chapter 6.1, table 6-1                                                                                              | 0       | 0-65535 | RWS |
| d3.07   | 20100910 | Din7_Function  | See chapter 6.1, table 6-1                                                                                              | 0x0040  | 0-65535 | RWS |
| d3.08   | 2FF00D10 | Dio_Polarity   | Sets IO polarity                                                                                                    | 65536   | 0-65535 | RWS |
| d3.09   | 2FF00810 | Dio_Simulate   | Simulates input signals, and<br>enforceoutput signals for<br>outputting                                                 | 0       | 0-65535 | RWS |
| d3.10   | 20000008 | Switch_On_Auto | 0: no operation<br>1: auto-enable when logic power-<br>up.Can be set only if the DIN<br>function enable is not defined. | 0       | 0-255   | RWS |
| d3.11   | 20100F10 | Dout1_Function | See chapter $6_{81}$ , table 6-2                                                                                        | 0x0001  | 0-65535 | RWS |
| d3.12   | 20101010 | Dout2_Function | See chapter 6.1, table 6-2                                                                                              | 0x0010  | 0-65535 | RWS |
| d3.13   | 20101110 | Dout3_Function | See chapter 6.1, table 6-2                                                                                              | 0x0004  | 0-65535 | RWS |
|         |          |                |                                                                                                    |         |         |     |

| d3.23 | 2FF01D10 | Analog1_Dead_V                | Unit: 0.01V                                                                                                    | 0    | -1000-<br>1000   | RWS |
|-------|----------|-------------------------------|----------------------------------------------------------------------------------------------------|------|------------------|-----|
| d3.24 | 2FF01E10 | Analog1_Offset_V              | Unit: 0.01V                                                                                                    | 0    | -1000-<br>1000   | RWS |
| d3.25 | 25020410 | Analog2_Filter                | Filter parameter of analog signal 2                                                                                                    | 5    | 1-127            | RWS |
| d3.26 | 2FF01F10 | Analog2_Dead_V                | Unit: 0.01V                                                                                                    | 0    | -1000-<br>1000   | RWS |
| d3.27 | 2FF02010 | Analog2_Offset_V              | Unit: 0.01V                                                                                                    | 0    | -1000-<br>1000   | RWS |
| d3.28 | 25020708 | Analog_Speed_Con              | Analog signal controls velocity, valid in<br>operation mode 3 or -3<br>0: analog speed control OFF, velocity<br>control via Target_Speed(60FF.00)<br>1: velocity controlled by AIN1<br>2: velocity controlled by AIN2    | 0    | 0-255            | RWS |
| d3.29 | 30410410 | EASY_Analog_Speed             | Analog speed factor<br>unit: rpm/V                                                                                                    | 1    | -32768-<br>32767 | RWS |
| d3.30 | 25020808 | Analog_Torque_Con             | Analog signal control torque, valid in<br>operation mode 4<br>0: Analog_Torque_control OFF, target<br>torque is specified by<br>Target_Torque% (6071.00)<br>1: torque controlled by AIN1<br>2: torque controlled by AIN2 | 0    | 0-255            | RWS |
| d3.31 | 2FF02110 | Voltage_Torque_Facto<br>r     | Analog torque factor,<br>unit: mNM/V                                                                                                    | /    | -32768-<br>32767 | RWS |
| d3.32 | 25020908 | Analog_MaxT_Con               | Analog signal control max. torque<br>0: not valid<br>1: max. torque controlled by AIN1<br>2: max. torque controlled by AIN2                                                                                              | 0    | 0-255            | RWS |
| d3.33 | 2FF02210 | Voltage_MaxT_Factor           | Analog max. torque factor,<br>unit: mNM/V                                                                                                    | /    | -32768-<br>32767 | RWS |
| d3.34 | 25080110 | Gear_Factor0                  | Numerator of electronic gear                                                                                                    | 1000 | -32768-<br>32767 | RWS |
| d3.35 | 25080210 | Gear_Divider0                 | Denominator of electronic Gear                                                                                                    | 1000 | 1-32767          | RWS |
| d3.36 | 25080308 | PD_CW                         | Pulse control mode<br>0: CW / CCW mode<br>1: pulse direction mode<br>2: incremental encoder mode                                                                                                    | 1    | 0-255            | RWS |
| d3.37 | 25080610 | PD_Filter                     | Filter parameter of pulse input                                                                                                    | 3    | 0-255            | RWS |
| d3.38 | 25080810 | Frequency_Check               | Maximum frequency of input pulse<br>unit: pulse/ms                                                                                                    | 600  | 0-3000           | RWS |
| d3.39 | 25080910 | Target_Reach_Time_<br>Window  | Target (position velocity) reached time window. unit: ms                                                                                                    | 10   | 0-32767          | RWS |
| D3.40 | 2FF10108 | Multi-<br>stage_pos_control_L | Select the internal position segment,<br>When the data is 0~7, it means to<br>select and set the DIN position 0~7 in<br>turn.<br>When the data is 8, it means homing<br>offsets in sequence.                             |      |                  |     |
| D3.41 | 2FF10210 | Pos_M                         | D3.40 Selected position L<br>Number of pulses=M*10000+N                                                                                                    | 0    | -32768-<br>32767 | RWS |

| D3.42 | 2FF10310 | Pos_N           |                                                           | 0    | -32768-<br>32767 | RWS |
|-------|----------|-----------------|-----------------------------------------------------------|------|------------------|-----|
| d3.43 | 20200F10 | Din_Controlword | Input "enable" signal controls the<br>Controlword setting | 0X2F | 0-65535          | RWS |
| d3.44 | 20201820 | Din_Speed4_RPM  | See chapter 6.2.2, table 6-8<br>unit: rpm                 | 0    | -32768-<br>32767 | RWS |
| d3.45 | 20201920 | Din_Speed5_RPM  | See chapter 6.2.2, table 6-8<br>unit: rpm                 | 0    | -32768-<br>32767 | RWS |
| d3.46 | 20201A20 | Din_Speed6_RPM  | See chapter 6.2.2, table 6-8<br>unit: rpm                 | 0    | -32768-<br>32767 | RWS |
| d3.47 | 20201B20 | Din_Speed7_RPM  | See chapter 6.2.2, table 6-8<br>unit: rpm                 | 0    | -32768-<br>32767 | RWS |

## 9.4 F004

This panel menu contains motor related parameters. Controller->Panel Menu->Motor Setting(F004)

 Table 9-4: Panel F004

 Panel
 Internal

| Panel<br>address | Internal<br>address | Name             | Description                                                                                                    | Default | Range          | RWS |
|------------------|---------------------|------------------|----------------------------------------------------------------------------------------------------|---------|----------------|-----|
| d4.00            | 2FF00308            | Store_Motor_Data | Save motor parameters<br>1: save motor parameters                                                                                                    | 0       | 0-255          | RW  |
| d4.01            | 64100110            | Motor_Num        | Motor code         Motor type         LED           JY         KINCO-AS-40-01         594A           Y0         KINCO-AS-60-02         3059           Y1         KINCO-AS-60-04         3159           Y2         KINCO-AS-80-07         3259 | 0       | 0-65535        | RWS |
| d4.02            | 64100208            | Feedback_Type    | Type of encoder<br>Bit0: UVW wire check<br>Bit1: Nikon multiturn<br>Bit2: Nikon singleturn<br>Bit4: ABZ wire check<br>Bit5: wire saving encoder                                                                                               | 1       | 0-255          | R   |
| d4.03            | 64100508            | Motor_Poles      | Motor pole pairs<br>unit: 2p                                                                                                    | /       | 0-255          | R   |
| d4.04            | 64100608            | Commu_Mode       | Commutation mode                                                                                                    | 1       | 0-255          | R   |
| d4.05            | 64100710            | Commu_Curr       | Current for commutation<br>unit: dec                                                                                                    | 1       | -2048-<br>2047 | R   |
| d4.06            | 64100810            | Commu_Delay      | Time for commutation<br>unit: ms                                                                                                    | /       | 0-32767        | R   |
| d4.07            | 64100910            | Motor_IIt_I      | Current of motor I <sup>2</sup> t protection<br>unit: 0.0707 Arms                                                                                                    | /       | 1-1500         | R   |
| d4.08            | 64100A10            | Motor_IIt_Filter | Time const of motor I <sup>2</sup> t protection<br>unit : 0.256 s                                                                                                    | 100     | 2-32767        | R   |
| d4.09            | 64100B10            | Imax_Motor       | Maximum motor current<br>unit: 0.0707 Arms                                                                                                    | /       | 0-32767        | R   |
| d4.10            | 64100C10            | L_Motor          | Motor winding inductance<br>unit: 0.1mH                                                                                                    | /       | 1-32767        | R   |
| d4.11            | 64100D08            | R_Motor          | Motor winding resistance of unit: 0.10hm                                                                                                    | /       | 0-32767        | R   |
| d4.12            | 64100E10            | Ke_Motor         | back EMF factor of motor<br>unit: 0.1Vp/krpm                                                                                                    | /       | 0-32767        | R   |

| d4.13 | 64100F10 | Kt_Motor            | Torque coefficient of motor<br>unit: 0.01Nm/Arms                                                                                                    | 1   | 1-32767 | R   |
|-------|----------|---------------------|----------------------------------------------------------------------------------------------------|-----|---------|-----|
| d4.14 | 64101010 | Jr_Motor            | Rotor inertia<br>unit: 0.01 kgcm <sup>2</sup>                                                                                                    | 1   | 2-32767 | R   |
| d4.16 | 64101210 | Brake_Delay         | delay time for motor brake<br>unit: ms                                                                                                    | 150 | 0-32767 | R   |
| d4.17 | 64101308 | Invert_Dir_Motor    | motor running dirction                                                                                                    | 0   | 0-1     | R   |
| d4.18 | 64101610 | Motor_Using         | Current using motor type                                                                                                    | 1   | 0-65535 | R   |
| d4.21 | 64101710 | Addition_Device     | Describe whether the motor has any<br>addition device.<br>Bit0: the motor with a brake<br>Bit0=0: Motor without brake<br>Bit0=1: Motor with brake<br>if motor with brake,before the brake<br>close totally,drive will keep working<br>for some time(controlled by OD<br>6410.12). | 0   | 0-65535 | RWS |
| d4.22 | 64101810 | Temp_Motor_Ref      | Motor temperature reference                                                                                                    |     |         | RWS |
| d4.24 | 64101C10 | Index_Width         | Index signal width                                                                                                    | 8   |         | RWS |
| d4.25 | 64101D08 | Encoder_Power_Delay | Power delay on encoder                                                                                                    | 5   |         | RWS |

## 9.5 F005

This panel menu contains miscellaneous controller parameters.

Controller->Panel Menu->Controller Setting(F005)

Table 9-5: Panel F005

| Panel          | Internal | Name             | Description                           | Default | Range   | RW/S  |
|----------------|----------|------------------|---------------------------------------|---------|---------|-------|
| address        | address  | Name             | Description                           | Delault | Range   | 1.005 |
|                |          |                  | Save or init parameters               |         |         |       |
| d5.00          | 2FF00108 | Store_Data       | 1: save control parameters            | 0       | 0-255   | RW    |
|                |          |                  | 10: init control parameters           |         |         |       |
| d5.01          | 100B0008 | Node_ID          | Controller ID                         | 1       | 0-255   | RWS   |
|                |          |                  | Serial port baudrate                  |         |         |       |
|                |          |                  | 540: 19200                            |         | 0-65535 | RWS   |
| d5.02 2FE00010 | 2FE00010 | RS232_Baudrate   | 270: 38400                            | 270     |         |       |
|                |          |                  | 90: 115200                            |         |         |       |
|                |          |                  | Effective after reboot                |         |         |       |
|                |          |                  | Serial port baudrate                  |         |         |       |
|                |          |                  | 540: 19200                            |         |         |       |
| d5.03          | 2FE10010 | U2BRG            | 270: 38400                            | 270     | 0-65535 | RWS   |
|                |          |                  | 90: 115200                            |         |         |       |
|                |          |                  | Effective immediately, can't be saved |         |         |       |
| d5 04          | 60570110 | Chop Posistor    | Resistance value of brake resistor    | 0       | 0-33767 | DWC   |
| u3.04          | 00170110 |                  | unit: ohm                             | 0       | 0-32/0/ | KW3   |
|                | 60570210 | Chan Dawan Datad | Nominal power of brake resistor       | 0       | 0 22767 | DWC   |
| u3.05          | 00F70210 |                  | unit: W                               |         | 0-32/0/ | KVV5  |

| d5.06 | 60F70310 | Chop_Filter       | For chop power calculation.                                                                   | 60  | 1-32767 | RWS |
|-------|----------|-------------------|-----------------------------------------------------------------------------------------------|-----|---------|-----|
| d5.15 | 65100B08 | RS232_Loop_Enable | RS232 communication control<br>0: 1 to 1<br>1: 1 to N                                         | 0   | 0-255   | RWS |
| d5.16 | 2FFD0010 | User_Secret       | User secret, 16 bit                                                                           | 0   | 0-65535 | RWS |
| d5.17 | 2F810008 | CAN_Baudrate      | CAN baudrate setting<br>100: 1M<br>50: 500k<br>25: 250k<br>12: 125k<br>5: 50k                 | 50  | 0-65535 | RWS |
| d5.18 | 2FE20010 | RS485_Baudrate    | RS485_Baudrate of RS485<br>1080 9600<br>540: 19200<br>270: 38400<br>90: 115200<br>need reboot | 540 | 0-65535 | RWS |
| d5.19 | 65100C08 | RS485_Protocol    | RS485 communication protocol select<br>0: MODBUS<br>1: Same protocol as RS232                 | 0   | 0-255   | RWS |

## **Chapter 10 Communication**

## 10.1 RS232 wiring

## 10.1.1 RS232 Hardware port

The mini-usb port under the panel cover of the FD5 series servo drive is the 232 debugging port, which can be connected to the Kinco servo+ to directly control the work of the servo drive.

## 10.1.2 RS232 communication cable

The MINIUSB5p to DB9 configuration cable is the adapter cable between the drive and the computer. One end is connected to the RS232 (DB9 pin header interface) of the computer, and the other end is connected to the Mini-usb interface of the drive. If your computer does not have an RS232 DB9 interface, you need to use a USB-to-serial cable to connect.

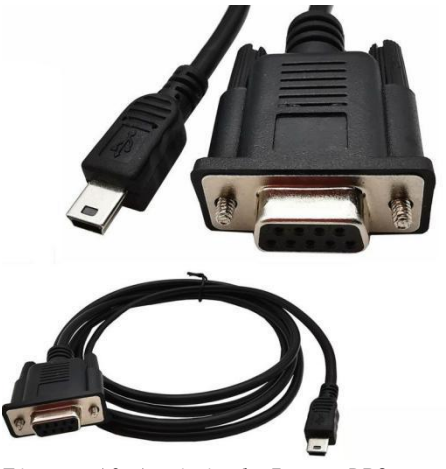

Figure 10-1 miniusb-5p to DB9

<u>10.1.3 RS232</u> <u>Transfer</u> protocol FD5 series drives RS-232C communication strictly follows the master-slave protocol, Kinco servo+ can send any data to drive. The drive sets the address to calculate these data and respond with a return value. The default communication parameters of FD5 series servo are as follows:

Baud rate = 38400 bps

Data bit = 8

Stop bit = 1

No verificaiton

The communication ID can be set through the device station number d5.01, and the baud rate can be set through d5.02. After setting, the baud rate must be saved by setting d5.00. The changed baud rate and ID will be restarted in the drive. effective later.

 $\rightarrow$ 

#### Attention

When the host computer is connected through a baud rate of 115200, due to the high frequency of transmission signals, there are certain requirements for the communication environment. If there is a disconnection or frame loss, it is recommended to reduce the communication baud rate to connect to the host computer software.

RS232 The transport protocol used is in a fixed ten-byte packet format:

| Bit 0    | bit 1 | Bit 2 | Bit 3 | Bit 4 | Bit 5 | Bit 6 | Bit 7 | Bit 8 | Bit 9 |
|----------|-------|-------|-------|-------|-------|-------|-------|-------|-------|
| Drive ID | Data  |       |       |       |       |       |       |       | CHKS  |

CHKS = -SUM(byte0.....byte8), CHKS are the last two digits

of the calculation result

Host sending:

| Bit 0    | Bit 1   | Bit 2           | Bit 3 | Bit 4 | Bit 5 | Bit 6 | Bit 7 | Bit 8 | Bit 9 |
|----------|---------|-----------------|-------|-------|-------|-------|-------|-------|-------|
| Drive ID | Host se | Host sends data |       |       |       |       |       |       |       |

Servo sending or host recieving:

| Bit 0    | Bit 1    | Bit 2 | Bit 3 | Bit 4 | Bit 5 | Bit 6 | Bit 7 | Bit 8 | Bit 9 |
|----------|----------|-------|-------|-------|-------|-------|-------|-------|-------|
| Drive ID | Host red | ceive |       |       |       |       |       |       | CHKS  |

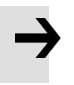

#### Attention

- There is an independent CHKS for every ten Bits.
- If the host sends an address that does not exist in the network to the servo drive, the servo drive will not respond.
- When the master sends a correct data, the slave will look for the slave data of the corresponding address and check the check value. If the check value does not match, the slave will not respond.

## 10.1.4 RS232 Data protocol

The data protocol is different from the transmission protocol, and its content refers to 8 data bytes out of the 10 bytes above. The internal data definition of FD5 series servo drives conforms to the CANopen international standard. Values and functions are expressed by indices and sub-indexes.

A: Downloading (From master to slave)

Download means that the master sends a command to write a value to the slave object. If downloaded to a non-existent object, the master will generate an error.

## The data format from the master

| Bit 0    | Bit 1   | Bit 2 | Bit 3      | Bit 4 | Bit 5 | Bit 6 | Bit 7 |
|----------|---------|-------|------------|-------|-------|-------|-------|
| Function | Indexes |       | Subindexes | Data  |       |       |       |
| code     |         |       |            |       |       |       |       |

| • | Function data        | Specifies the direction and size of the data transfer |
|---|----------------------|-------------------------------------------------------|
|   | 23(0x16)             | Sending 4 Bits of data(bytes 47 include 32 bits)      |
|   | 2B(0x16)<br>16 bits) | Sending 2 Bits of data(bytes 45 include               |
|   | 2F(0x16)<br>bits)    | sending 1 Bit of data(bytes 4 include 8               |
|   |                      |                                                       |

- Indexes
   The address of the sending object, 16 bits
- Subindexes Subaddress of the sending object, 8 bits
- Data Sending data

The order of the four bits in the data is that the high bit is in the back and the low bit is in the front.

• example:

Write 600rpm to the "target speed" of the slave station, the internal unit of 2FF0.09 is rpm, 600 is decimal, and hexadecimal is 258. Since the length of the object to be written is 4 bits, but the calculation result is only two Bit, should be filled with 0 in the high order, so the final result = 00 00 02 58

## Slave response data format

| Bit 0    | Bit 1   | Bit 2 | Bit 3      | Bit 4   | Bit 5 | Bit 6 | Bit 7 |
|----------|---------|-------|------------|---------|-------|-------|-------|
| Function | Indexes |       | Subindexes | Keeping |       |       |       |
| code     |         |       |            |         |       |       |       |

• Function code: display slave response

60(0x16) Data sending successed

80(0x16) Error from Bit 4...7

- Indexes The address of the sending object, 16bits, same as master's
- Subindexes Subaddress of the sending object, 8bits, same as master's
- Keeping Keeping data

#### B: upload(from slave to master)

Upload means that the master sends a command to read the slave object address. Uploading a non-existent address will cause an error to the master.

#### Sending data from master

| Bit 0    | Bit 1   | Bit 2 | Bit 3      | Bit 4   | Bit 5 | Bit 6 | Bit 7 |
|----------|---------|-------|------------|---------|-------|-------|-------|
| Function | Indexes |       | Subindexes | Keeping |       |       |       |
| code     |         |       |            |         |       |       |       |

Function code Define the direction of data transfer
 40(0x16) Read data

- Indexes The address of the sending object, 18 bits
- Subindexes Subaddress of the sending object, 8 bits
- Keeping Bit 4...7 are not

used

Receiving data of Slave

| Bit 0    | Bit 1   | Bit 2 | Bit 3      | Bit 4 | Bit 5 | Bit 6 | Bit 7 |
|----------|---------|-------|------------|-------|-------|-------|-------|
| Function | Indexes |       | Subindexes | data  |       |       |       |
| code     |         |       |            |       |       |       |       |

- Function code Display Slave response
  - 43(0x16) Bit 4...7 include 32 bits data
  - 4B(0x16) Bit 4...5 include 16 bits data
  - 4F(0x16) Bit 4 include 8 bits data
  - 80(0x16) Error, Producted bt Bit 4..7
- Indexes The address of the sending object, 16bits, same as master's.
- Subindexes Subaddress of the sending object, 8bits, same as master's
- Data Data from Slave

If there is no error in the data, Bits 4...7 hold the value of the slave object, with the low order first and the high order last. If there is an error in the data, the data of these four bits is not equal to the value of the slave object

• Example:

The master sends an "upload" command to the slave:

01 40 F0 2F 09 58 02 00 00 3D (This command is to read the target

speed of the slave 2FF00910)

Slave response:

01 4B F0 2F 09 58 02 00 00 32

| Direction: 01 | Slave number is 1                                                        |
|---------------|--------------------------------------------------------------------------|
| 4B            | Received 2 bits, saved by byte4 and byte5 in the 10 bits of the response |
| F0 2F         | The object index address is 2FF0                                         |
| 09            | The object subindex address is 09                                        |
| 58 02 00 00   | Data is 00 00 02 58(hex)= 600 rpm                                        |

Table 9-1 Set origin mode/position mode/speed mode via

| Homing mode  |                   |       |                                                                                   |        |  |  |  |
|--------------|-------------------|-------|-----------------------------------------------------------------------------------|--------|--|--|--|
| Address      | Name              | Value | Message(ID=1)                                                                     | Remark |  |  |  |
| 6040001      | Control word      | F     | Send→01 2B 40 60 00 0F 00 00 00<br>25                                             |        |  |  |  |
| 0            |                   |       | Receive←01 60 40 60 00 0F 00 00<br>00 F0                                          |        |  |  |  |
| 6060000<br>8 | Operation<br>mode | 6     | Send→01 2F 60 60 00 06 00 00 00<br>0A<br>Receive←01 60 60 60 00 06 00 00<br>00 D9 |        |  |  |  |

| 6098000<br>8          | Homing<br>mode                    | 33     | Send→01 2F 98 60 00 21 00 00 00<br>B7<br>Receive←01 60 98 60 00 21 00 00<br>00 86 | Origin turning signal speed and origin                         |
|-----------------------|-----------------------------------|--------|-----------------------------------------------------------------------------------|----------------------------------------------------------------|
| 6099012<br>0          | Origin<br>turning signal<br>speed | 200RPM | Send→01 23 99 60 01 03 9D 36<br>00 0C<br>Receive←01 60 99 60 01 03 9D 36<br>00 CF | The signal speed is<br>expressed in decimal<br>DEC by default, |
| 6099022<br>0          | Origin signal<br>speed            | 100RPM | Send→01 23 99 60 02 82 4E 1B 00<br>F6<br>Receive←01 60 99 60 02 82 4E 1B<br>00 B9 | DEC=[(RPM*512*[64100<br>3]<br>)/1875]                          |
| 6040001<br>0          | control bit                       | 1F     | Send→01 2B 40 60 00 1F 00 00 00<br>15<br>Receive←01 60 40 60 00 1F 00 00<br>00 E0 |                                                                |
| Send 01 4<br>01 4B 41 | 0 41 60 00 00 0<br>60 00 31 C0 FF |        |                                                                                   |                                                                |

| Position mode |                          |          |                                                                                      |                                                               |  |
|---------------|--------------------------|----------|--------------------------------------------------------------------------------------|---------------------------------------------------------------|--|
| Address       | Name                     | Value    | Message(ID=1)                                                                        | Remark                                                        |  |
| 60400010      | Control word             | 2F       | Send→01 2B 40 60 00 2F 00 00 00 05<br>receive←01 60 40 60 00 2F 00 00 00             |                                                               |  |
| 00400010      |                          | 4F       | D0<br>Send→01 2B 40 60 00 4F 00 00 00 E5<br>receive←01 60 40 60 00 4F 00 00 00<br>B0 | The trapezoidal speed is<br>in decimal by default             |  |
| 60600008      | Operation<br>mode        | 1        | Send→01 2F 60 60 00 01 00 00 00 0F<br>receive←01 60 60 60 00 01 00 00 00<br>DE       | DEC indicates<br>DEC=[(RPM*512*[641003]                       |  |
| 607A0020      | Target position          | 50000inc | Send→01 23 7A 60 00 50 C3 00 00 EF<br>receive←01 60 7A 60 00 50 C3 00 00<br>B2       | )/1875]                                                       |  |
| 60810020      | trapezoidal<br>speed     | 200RPM   | Send→01 23 81 60 00 03 9D 36 00 25<br>receive←01 60 81 60 00 03 9D 36 00<br>E8       |                                                               |  |
| 60830020      | trapezoidal acceleration | 100rps/s | Send→01 23 83 60 00 6E A3 01 00 E7<br>receive←01 60 83 60 00 6E A3 01 00<br>AA       | Trapezoidal<br>acceleration and                               |  |
| 60840020      | trapezoidal acceleration | 100rps/s | Send→01 23 84 60 00 6E A3 01 00 E6<br>receive←01 60 84 60 00 6E A3 01 00<br>A9       | trapezoidal<br>acceleration are<br>expressed in decimal       |  |
| 60400010      | Control word             | 3F       | Send→01 2B 40 60 00 3F 00 00 00 F5<br>receive←01 60 40 60 00 3F 00 00 00<br>C0       | DEC by default.,<br>DEC=[(RPS/S*65536*[641<br>003])/ 4000000] |  |

|              |                 | 5F | Send→01 2B 40 60 00 5F 00 00 00 D5<br>receive←01 60 40 60 00 5F 00 00 00<br>A0 | $2F \rightarrow 3F$ : absolute positioning<br>$4F \rightarrow 5F$ : relative<br>positioning |
|--------------|-----------------|----|--------------------------------------------------------------------------------|---------------------------------------------------------------------------------------------|
| Send 01 40 4 | 1 60 00 00 00 0 |    |                                                                                |                                                                                             |

60 00 37 C4 FF FF 1A,bit10 indicates target position reached

| Velocity n | node                     |          |                                                                                |                                                              |  |  |
|------------|--------------------------|----------|--------------------------------------------------------------------------------|--------------------------------------------------------------|--|--|
| Address    | Name                     | Value    | Message(ID=1)                                                                  | Remark                                                       |  |  |
| 60600008   | Operation<br>mode        | 3        | Send→01 2F 60 60 00 03 00 00 00 0D<br>receive←01 60 60 60 00 03 00 00 00<br>DC | The target speed is expressed in decimal                     |  |  |
| 60FF0020   | Target speed             | -100RPM  | Send→01 23 FF 60 00 7E B1 E4 FF 6B<br>receive←01 60 FF 60 00 7E B1 E4 FF<br>2E | DEC by default<br>DEC=[(RPM*512*[641003<br>])/1875]          |  |  |
| 60400010   | Control word             | 2F       | Send→01 2B 40 60 00 2F 00 00 00 05<br>receive←01 60 40 60 00 2F 00 00 00<br>D0 | Trapezoidal acceleration and                                 |  |  |
| 60830020   | Trapezoidal acceleration | 100rps/s | Send→01 23 83 60 00 6E A3 01 00 E7<br>receive←01 60 83 60 00 6E A3 01 00<br>AA | trapezoidal<br>acceleration are<br>expressed in decimal      |  |  |
| 60840020   | Trapezoidal deceleration | 100rps/s | Send→01 23 84 60 00 6E A3 01 00 E6<br>receive←01 60 84 60 00 6E A3 01 00<br>A9 | DEC by default:<br>DEC=[(RPS/S*65536*[641<br>003])/ 4000000] |  |  |

Note: The message is expressed in hexadecimal, and the motor resolution used in this case is 65536

## 10.2 RS485 Communication

## 10.2.1 RS485 Hardware wiring

The RS485 port of the FD5 series servo drive supports the MODBUS communication function, which can be used to modify the internal parameters of the servo and monitor the servo status. The communication line of the master station is connected to X4A (IN), and X14B (OUT) is connected to the next slave device. Wiring is shown in Figure 10-2 and Figure 10-3.

| 12345678 | Pin | Signal<br>mark | Signal name  |
|----------|-----|----------------|--------------|
| RJ-45    | 4   | TX-            | Negative of  |
|          |     |                | data sending |
|          | 5   | TX+            | Positive of  |
|          |     |                | data sending |

table 10-2 RS485 Communication port description

| 485通讯档 | 莫块 |   | FD5 |
|--------|----|---|-----|
| RS485+ | Α  | 5 | TX+ |
| RS485- | В  | 4 | TX- |

Figure 10-2 RS485 signal wiring

## 10.2.2 RS485 communication parameters

Table 10-3 RS485 communication parameters setting

| LED display | Internal<br>address | Name                        | Meaning                                                                                                    | Default |
|-------------|---------------------|-----------------------------|----------------------------------------------------------------------------------------------------|---------|
| d5.01       | 100B0010            | ID_Com<br>Station No.       | Station No., to change this<br>parameter, you need to save<br>it with the address d5.00<br>and restart it later. The<br>station number can be<br>changed by the DIP switch<br>under the panel. Details<br>refers to Chapter 3.8 | 1       |
| d5.18       | 2FE20010            | RS485 baud rate             | Used to set the baud<br>rate of RS485<br>value baud rate<br>1080—9600<br>540—19200<br>270—38400<br>90—115200<br>Note: need to save and restart.                                                                                 | 540     |
| d5.19       | 65100C08            | RS485 protocol<br>selection | 0: use Modbus<br>communication protocol<br>1: use RS232<br>communication<br>protocol<br>Note: need to save and<br>restart.                                                                                                    | 0       |
|             | 65100E10            | RS485 Mod                   | 0008: data bit=8, stop<br>bit=1, No parity check<br>0009: data bit=8, stop bit=2,<br>No parity check                                                                                                    | 0008    |

## **10.2.3 MODBUS RTU communication protocol**

FD5 servo drive supports MODBUS RTU communication protocol, and its internal objects are discontinuous 16-bit data registers (mapped to 4X when read and written by the Kinco servo+)..

Table 10-4 Basic format of Modbus RTU communication protocol

| Target station | Function code | data  | CRC check code |
|----------------|---------------|-------|----------------|
| 1 Bit          | 1 Bit         | N Bit | 2 Bit          |

Note: It should start with a message

interval of no less than 3.5 characters.

The brief introduction of Modbus common function codes is as follows:

Function code 0x03: read data register request format:

| Target<br>station | Function<br>code | Start<br>address | Start address<br>Low Bit | Read<br>number | Read<br>number | CRC   |
|-------------------|------------------|------------------|--------------------------|----------------|----------------|-------|
|                   |                  | High Bit         |                          | High Bit       | Low Bit        |       |
| 1 Bit             | 03               | 1 Bit            | 1 Bit                    | 1 Bit          | 1 Bit          | 2 Bit |

Correct response:

| Target<br>station | Function code | Return data<br>Bit number | Register 1<br>High Bit | Register 1<br>Low Bit | <br>CRC   |
|-------------------|---------------|---------------------------|------------------------|-----------------------|-----------|
| 1 Bit             | 03            | 1 Bit                     | 1 Bit                  | 1 Bit                 | <br>2 Bit |

If a response error such as the address does not exist, the returned function code is 0x81 Example: Sending message 01 03 32 00 00 02 CA B3

Message meaning: 01——ID No.;

03—Function code, read data register;

32 00-The modbus address of the servo read-only object "status word" 60410010;

00 02——Read the number of word data;

CA B3——Check code。

Function code 0x06: write single data register

request format

| Target  | Function | Register | Register | Forcing  | Forcing | CRC   |
|---------|----------|----------|----------|----------|---------|-------|
| station | code     | address  | address  | value    | value   |       |
|         |          | High Bit | Low Bit  | High Bit | Low Bit |       |
| 1 Bit   | 06       | 1 Bit    | 1 Bit    | 1 Bit    | 1 Bit   | 2 Bit |

Response format: If the setting is successful, the original text will be returned If the written data is out of range, the address does not exist, and the response to readonly data operations is wrong, the returned function code is 0x86.

Example: Sending message 01 06 31 00 00 0F C7 32

Message meaning: 01——ID No.

06——Function code to write a single WORD;

31 00——The modbus address of the servo writable object "control word" 60400010, the data length is a single WORD;

00 0F-Write data Hexadecimal 000F

C7 32—Check code

Function code 0x19: write multi-holding register

request format:

| Target<br>station | Function<br>code | Start<br>address<br>High Bit | Start<br>address<br>Low Bit | Quantity<br>high bit | Quantity<br>low bit | Force value<br>Bit number | Force value<br>1<br>High bit | Force value<br>1<br>Low bit | CRC   |
|-------------------|------------------|------------------------------|-----------------------------|----------------------|---------------------|---------------------------|------------------------------|-----------------------------|-------|
| 1 Bit             | 10               | 1 Bit                        | 1 Bit                       | 1 Bit                | 1 Bit               |                           |                              |                             | 2 Bit |

correct response format:

| Target  | Function | Start address | Start address | Quantity high | Quantity low | CRC   |
|---------|----------|---------------|---------------|---------------|--------------|-------|
| station | code     | High Bit      | Low Bit       | bit           | bit          |       |
| 1 Bit   | 10       | 1 Bit         | 1 Bit         | 1 Bit         | 1 Bit        | 2 Bit |

If the written data is out of range, the address does not exist, and the response to read-

only data operations is wrong, the returned function code is 0x90.

Example: Sending message: 01 10 6F 00 00 02 04 4E 82 00 1B ED 56

Message meaning: 01——ID No.

10—Function code to write multiple WORD;

6F 00——The modbus address of the servo writable object "control word" 60400010, the data length is two WORD

00 02——write 2 WORD;

04—Data length is 4 Bit (2 WORD);

4E 82 00 1B----write data hexadecimal 001B4E82, decimal 1789570, convert

to 100RPM;

ED 56——Check code;

## 10.2.4 Communication troubleshooting measures

When the communication connection between the driver and the Kinco Servo+ cannot be performed, please refer to Chapter 10.2 to check the communication parameters and wiring of the driver. When the communication of the drive is easy to drop, read only but not write or only write but not read, etc., you can troubleshoot through the following aspects:

1. Terminating resistor. When the 485 communication rate is high and the communication distance is long, the signal will be reflected at the end of the transmission line. Therefore, it is necessary to connect a  $120\Omega$  terminal resistor in parallel at the beginning and end of the communication network. Since the FD servo drive has its own terminal resistance, it is only necessary to dial the dial code of the first and last drives to the ON position.

2. Cable size. The recommended wire diameter of the 485 signal cable is 24AWG, and shielded twisted pair cables should be used. The shielding layers of the cables should be grounded together and the grounding resistance should not be greater than  $1\Omega$ . The use of twisted pairs can effectively eliminate antagonistic interference, and cables with good shielding can effectively reduce the impact of external interference sources.

3. Reasonable wiring. The communication cables should be routed in separate troughs from the power cables, and the distance should be  $\geq$  20cm. If the cables can be tucked into a metal tube, the anti-interference ability will be better. During the wiring process, the signal line and the power supply line intersect vertically, and parallel laying should be avoided as much as possible.

4. Good grounding. The motor power cable must use a cable with a shielded net, the motor PE is connected to the ground terminal of the driver, and the driver shell must be well grounded. For the grounding diagram, please refer to Figure 3.6 in Chapter 3.

5. Power disturbance. The unstable power supply of the grid will also directly affect the normal use of the servo. For the external circuit of the driver, please refer to Chapter 3.2 for connection.

## **10.3 CANopen Bus communication**

The data content of the transport protocol is the data protocol. It contains 8 bytes. The definition of the CD3 motor controller' s RS232 data protocol is compatible with the CANopen SDO protocol, as well as the internal data organisation complies to the CANopen standard. All parameters, values and functions are accessible via a 24-bit address, built of a 16-bit index and 8-bit.

## 10.3.1 CANopen bus communication hardware description

 Table 10-6 Pin name and function

| 12345670 | Pin | Signal mark | Signal description        |
|----------|-----|-------------|---------------------------|
|          | No. |             |                           |
| RJ-45    | 1   | CAN_H       | CAN_H bus (high dominant) |
|          | 2   | CAN_L       | CAN_L bus cable(low       |
|          |     |             | dominant )                |
|          | 3   | CAN_GNDB    | Signal ground             |

The CAN communication protocol mainly describes the information transfer method between devices. The definition of the CAN layer is consistent with the open system interconnection model (OSI). Each layer communicates with the same layer on another device, the actual communication takes place on two adjacent layers on each device and the devices are interconnected only through the physical medium of the model physical layer, The specification of CAN defines the bottom two layers of the model, the data link layer and the physical layer. The physical layer of the CAN bus is not strictly regulated, and can use a variety of physical media such as twisted pair optical fibers, etc. The most commonly used is twisted pair signals, using differential voltage transmission (commonly used bus transceivers). The two signal lines are called CAN\_H and CAN\_L, and they are both about 2.5V in static state. At this time, the state is expressed as logic 1, which can also be called recessive bit. CAN\_H is higher than CAN\_L to represent logic 0, which is called display bit. At this time, the usual voltage value is CAN\_H=3.5V and CAN\_L=1.5V, Epiphany first in conflict. The names and functions of the CAN communication interface pins are shown in Table 10-6.

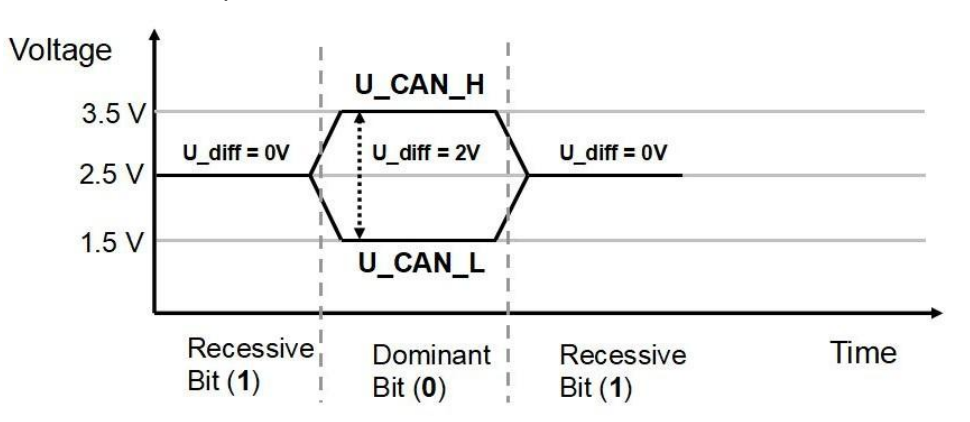

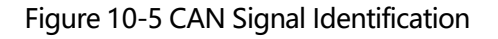

Notice:

1. The CAN\_L and CAN\_H pins of all slave stations can be directly connected to each other, and the connection is made in series, not star connection;

2、The communication ID can be modified through the SW1 DIP switch on the panel, and the detailed DIP instructions can be found in Chapter 3.8.

3. The master terminal and the last slave terminal need to be connected to a 120 ohm terminal resistor, as shown in Figure 10-6 below. FD5 driver comes with terminal resistance dial SW2, dial it to ON to turn on the terminal resistance. Please restart the driver after changing the DIP status of the terminal resistance.

4、Please use shielded twisted pair cables for communication cables, and do grounding treatment (The 3-pin ground wire can be disconnected during short-distance communication, but it is recommended to connect the 3-pin ground wire during long-distance and high baud rate communication);

5、Table 10-7 shows the theoretically longest distances that can be communicated with various baud rates.

6、FD5 series servo drives do not need to connect an external 24V power supply to supply power to CAN。

| Communication<br>speed<br>(bit/s) | Communication<br>distance (M) |
|-----------------------------------|-------------------------------|
| 1M                                | 25                            |
| 800K                              | 50                            |
| 500K                              | 100                           |
| 250K                              | 250                           |
| 125K                              | 500                           |
| 50K                               | 600                           |
| 25K                               | 800                           |
| 10K                               | 1000                          |

Table 10-7 The longest distance table that can theoretically communicate with each baud rate

## 10.3.2 CANopen bus communication software description

EDS files

The EDS (electronic data sheet) file is the identification file or similar code of the slave station connected to the PLC. Through this file, the type of the slave station is identified (what kind of 401, 402, 403 is similar, or which one of 402 belongs to) equipment). This file contains all the information of the slave station, such as manufacturer, serial number, software version, supported baud rate type, OD that can be mapped and the attributes of each OD and other parameters, similar to the GSD file of Profibus. Therefore, before the hardware configuration, we first need to import the EDS file of the slave station into the host configuration software.

<u>SD0</u>

SDO (Service data object) is mainly used to transmit low-priority objects between devices, and is typically used to configure and manage slave devices. For example, it is used to modify PID parameters of current loop, speed loop and position loop, PDO configuration parameters, etc. This data transmission method is the same as that of MODBUS, that is, after the master station sends out, the slave station needs to return data response. This communication method is only suitable for parameter setting, not suitable for data transmission with high real-time requirements.

The communication mode of SDO is divided into upload and download. The host computer can read and write the OD inside the servo according to the dedicated SDO read and write instructions. In the CANopen protocol, the content of the object dictionary can be modified through SDO (Service Data Object). The structure of the SDO command and the guidelines to follow are described below.

Basic structure of SDO: Client→Server/Server→Client

| Byte0                 | Byte1-2 | Byte3    | Byte4-7       |
|-----------------------|---------|----------|---------------|
| SDO Command specifier | object  | object   | Maximum 4 Bit |
|                       | index   | subindex | data          |

The SDO command word contains the following information:

- Download/upload
- Request/response
- Segmented/expedited transfer
- CAN frame data bit length, used for alternately clearing and setting toggle bits for each subsequent segment. 5 request/response protocols are implemented in SDO:
- nitiate Domain Download
- Download Domain Segment
- Initiate Domain Upload
- Upload Domain Segment
- Abort Domain Transfer

Among them, Download refers to the write operation of the object dictionary, and Upload refers to the read operation of the object dictionary; when reading parameters, use the Initiate Domain Upload protocol; when setting parameters, use the Initiate Domain Download protocol; the SDO command word of the protocol (SDO CAN The first Bit) syntax of the message is described in Table 10-8 and Table 10-9, where "-" means irrelevant and should be 0).

Table 10-8 Initiate Domain Download

| Bit     | 7 | 6 | 5 | 4 | 3 | 2 | 1 | 0 |
|---------|---|---|---|---|---|---|---|---|
| Client→ | 0 | 0 | 1 | - | n |   | е | S |
| ←Server | 0 | 0 | 1 | - | - | - | - | - |

Table 10-9 Initiate Domain Upload

| Bit     | 7 | 6 | 5 | 4 | 3 | 2 | 1 | 0 |
|---------|---|---|---|---|---|---|---|---|
| Client→ | 0 | 0 | 1 | - | - | - | - | - |
| ←Server | 0 | 0 | 1 | - | n |   | е | s |

Description:

n----Indicates the number of bits of meaningless data in the message data [from (8-n) Bit to the 7th Bit

data is meaningless] (n is valid when e=1 and s=1, otherwise n is 0)

e——Normal transmission when e=0, accelerated transmission when e=1;

s----Indicates whether the data length is specified, 0 means the data

length is not specified, 1 means the data length is specified

e=0, s=0—Keep by CiA;

e=0, s=1----Data Bit is the Bit counter, byte4 is LSB, byte7 is MSB

e=1----Data Bit is the data to be downloaded.

Table 10-10 and 10-11 show the format of sending and receiving SDO message when reading parameters.

Table 10-10 Send SDO message when reading parameters

| Idantifiar    |     | Daten             |              |   |                 |    |   |   |   |  |
|---------------|-----|-------------------|--------------|---|-----------------|----|---|---|---|--|
| Identifier    | DLC | 0                 | 1            | 2 | 3               | 4  | 5 | 6 | 7 |  |
| 0x600+Node_ID | 8   | send command word | object index |   | object subindex | 00 |   |   |   |  |

Table 10-11 receive SDO message when reading parameters

| Idontifion [    |     | Daten                |                        |   |                 |      |     |       |      |
|-----------------|-----|----------------------|------------------------|---|-----------------|------|-----|-------|------|
| Laenumer        | DLC | 0                    | 1                      | 2 | 3               | 4    | 5   | 6     | 7    |
| 0x580+Node_ID 8 | 8   | receive command word | object index object su |   | object subindex | Maxi | mum | 4 Bit | data |

Note : When the SDO message is sent, the command word is 0x40;

If the received data is 1 bit, the received command word is 0x4F; if the received data is 2 bits, the received command word is 0x4B; if the received data is 4 bits, the received command word is 0x43; if there is an error in the received data , the received command word is 0x80.

Table 10-12 and 10-13 show the format of sending and receiving SDO message when modifying parameters.

Table 10-12 Send SDO message when edit parameters

| Idontifior    |     | Daten             |            |     |                 |                  |   |     |   |
|---------------|-----|-------------------|------------|-----|-----------------|------------------|---|-----|---|
| Identiner     | DLC | 0                 | 1          | 2   | 3               | 4                | 5 | 6   | 7 |
| 0x600+Node_ID | 8   | Send command word | object inc | lex | object subindex | Maximum 4 Bit da |   | ata |   |

Table 10-13 Receive SDO message when edit parameters

| Idaptifiar    |     | Daten                |            |     |                 |               |   |      |   |  |
|---------------|-----|----------------------|------------|-----|-----------------|---------------|---|------|---|--|
| Identifier    | DLC | 0                    | 1          | 2   | 3               | 4             | 5 | 6    | 7 |  |
| 0x580+Node_ID | 8   | Receive command word | object inc | lex | object subindex | Maximum 4 Bit |   | data |   |  |

Note : If the SDO message is sent successfully, the received command word is 0x60; if the

SDO message fails to be sent, the received command word is 0x80. If the data to be sent is 1 Bit, the command word to send is 0x2F;

If the data to be sent is 2 bits, the command word to send is 0x2B;

If the data to be sent is 4 bits, the sending command word is 0x23.

When the SDO message fails to be sent, you can troubleshoot the problem

## according to the error code returned.

| Error code | Description                                           |
|------------|-------------------------------------------------------|
| 0x05040001 | Invalid command, unknown or illegal Client/Server     |
|            | command word                                          |
| 0x06010001 | Attempt to read write-only object parameter           |
| 0x06010002 | Attempt to write read-only object parameter           |
| 0x06020000 | Invalid index, the object does not exist in the       |
|            | object dictionary                                     |
| 0x06040041 | Unable to map, object parameter does not              |
|            | support mapping to PDO                                |
| 0x06060000 | The drive is in an error failure state and the object |
|            | parameter access fails                                |
| 0x06070010 | Data type mismatch, service parameter length          |
|            | mismatch                                              |
| 0x06070012 | Data type mismatch, service parameter length is       |
|            | too large                                             |
| 0x06070013 | Data type mismatch, service parameter length is       |
|            | too short                                             |
| 0x06090011 | invalid subindex                                      |
| 0x06090030 | Invalid data, beyond the object parameter setting     |
|            | range                                                 |
| 0x06090031 | The write data value is too large                     |
| 0x06090032 | Write data value is too small                         |
| 0x08000022 | Data cannot be transferred or saved to the app        |
|            | due to the current device state                       |

| Table 10-15 | Set the | origin | mode | by | SDO | message |
|-------------|---------|--------|------|----|-----|---------|
|             |         |        |      |    |     |         |

| Parameters<br>address                                                                                                    | Name                                 | Value  | Message(ID=1)                                                              |
|----------------------------------------------------------------------------------------------------|--------------------------------------|--------|----------------------------------------------------------------------------|
| 60400010                                                                                                    | Control<br>word                      | F      | Send→601 2B 40 60 00 0F 00 00 00<br>Receive←581 60 40 60 00 0F 00 00<br>00 |
| 60600008                                                                                                    | Operation<br>mode                    | 6      | Send→601 2F 60 60 00 06 00 00 00<br>Receive←581 60 60 60 00 06 00 00<br>00 |
| 60980008                                                                                                    | Origin<br>mode                       | 33     | Send→601 2F 98 60 00 21 00 00 00<br>Receive←581 60 98 60 00 21 00 00<br>00 |
| 60990120                                                                                                    | Origin<br>turning<br>signal<br>speed | 200RPM | Send→601 23 99 60 01 03 9D 36 00<br>Receive←581 60 99 60 01 03 9D 36<br>00 |
| 60990220                                                                                                    | Origin<br>signal<br>speed            | 100RPM | Send→601 23 99 60 02 82 4E 1B 00<br>Receive←581 60 99 60 02 82 4E 1B<br>00 |
| 60400010                                                                                                    | Congrol<br>word                      | 1F     | Send→601 2B 40 60 00 1F 00 00 00<br>Receive←581 60 40 60 00 1F 00 00<br>00 |
| Send 601 40 41 60 00 00 00 00 00 read status word, Drive response 581<br>4B 41 60 00 31 C0<br>FF FF, bit15=1 indicate origin found |                                      |        |                                                                            |

| Table 10-16 Setting posit | ion mode through SDO | message |
|---------------------------|----------------------|---------|
|---------------------------|----------------------|---------|

| Paramete                                                              | name                     | Value          | Message(ID=1)                    |
|-----------------------------------------------------------------------|--------------------------|----------------|----------------------------------|
| r address                                                             |                          |                |                                  |
|                                                                       |                          | 2F             | Send→601 2B 40 60 00 2F 00 00 00 |
| 60400010                                                              | Control word             |                | Receive←581 60 40 60 00 2F 00 00 |
|                                                                       |                          | 4F             | 00                               |
|                                                                       |                          | 11             | Send→601 2B 40 60 00 4F 00 00 00 |
|                                                                       |                          |                | Receive←581 60 40 60 00 4F 00 00 |
|                                                                       |                          |                | 00                               |
| 6060000                                                               | Operation                | 1              | Send→601 2F 60 60 00 01 00 00 00 |
| 6000008                                                               | Operation                | 1              | Receive←581 60 60 60 00 01 00 00 |
|                                                                       | mode                     |                | 00                               |
| (074.0020                                                             | Target                   | <b>50000</b> . | Send→601 23 7A 60 00 50 C3 00 00 |
| 60/A0020                                                              | Target                   | 50000inc       | Receive←581 60 7A 60 00 50 C3 00 |
|                                                                       | position                 |                | 00                               |
| (0010000                                                              | trapezoidal<br>speed     | 200RPM         | Send→601 23 81 60 00 03 9D 36 00 |
| 60810020                                                              |                          |                | Receive←581 60 81 60 00 03 9D 36 |
|                                                                       |                          |                | 00                               |
| (0820020                                                              | trapezoidal acceleration | 100rps/s       | Send→601 23 83 60 00 6E A3 01 00 |
| 60830020                                                              |                          |                | Receive←581 60 83 60 00 6E A3 01 |
|                                                                       |                          |                | 00                               |
| (0940020                                                              | tranazaidal              | 100            | Send→601 23 84 60 00 6E A3 01 00 |
| 00840020                                                              | acceleration             | 100rps/s       | Receive←581 60 84 60 00 6E A3 01 |
|                                                                       |                          |                | 00                               |
|                                                                       |                          | 215            | Send→601 2B 40 60 00 3F 00 00 00 |
| 60400010                                                              | Controlword              | 31             | Receive←581 60 40 60 00 3F 00 00 |
| 00400010                                                              | Control word             |                | 00                               |
|                                                                       |                          | <b>5</b> T     | Send→601 2B 40 60 00 5F 00 00 00 |
|                                                                       |                          | ЭГ             | Receive←581 60 40 60 00 5F 00 00 |
|                                                                       |                          |                | 00                               |
| Send 601 40 41 60 00 00 00 00 00 read status word. Drive response 581 |                          |                |                                  |
|                                                                       |                          |                |                                  |

4B 41 60 00 37 C4

FF FF,bit10 indicates target position reached

| Parameter | Name              | value   | message(ID=1)                                                              |
|-----------|-------------------|---------|----------------------------------------------------------------------------|
| address   |                   |         |                                                                            |
| 60600008  | Operation<br>mode | 3       | Send→601 2F 60 60 00 03 00 00 00<br>Receive←581 60 60 60 00 03 00 00<br>00 |
| 60FF0020  | Target speed      | -100RPM | Send→601 23 FF 60 00 7E B1 E4 FF<br>Receive←581 60 FF 60 00 7E B1 E4<br>FF |

Table 10-17 Setting Velocity mode through SDO message

Kinco FD5 系列伺服驱动器使用手册

| 60400010 | Control word | 2F       | Send→601 2B 40 60 00 2F 00 00 00 |
|----------|--------------|----------|----------------------------------|
| 00100010 |              | 21       | Receive←581 60 40 60 00 2F 00 00 |
|          |              |          | 00                               |
| 60830020 | Tranezoidal  | 100mg/g  | Send→601 23 83 60 00 6E A3 01 00 |
| 00830020 | Tapezoidai   | 1001ps/s | Receive←581 60 83 60 00 6E A3 01 |
|          | acceleration |          | 00                               |
| 60840020 | Tranezoidal  | 100mg/g  | Send→601 23 84 60 00 6E A3 01 00 |
| 000+0020 |              | 1001b9/2 | Receive←581 60 84 60 00 6E A3 01 |
|          | deceleration |          | 00                               |

# Attention: The message is expressed in hexadecimal, and the resolution of the motor used in this case is 65536

#### Description of PDO

PDO can transmit 8 bits of data at one time, and there is no other protocol preset (meaning that the data content has been predefined), and it is mainly used to transmit data that requires high-frequency exchange. The transmission method of PDO breaks the existing data question-and-answer transmission concept, and adopts a new data exchange mode. The two sides of the device define the data receiving and sending areas in each device before transmission, and directly send the relevant data to the data receiving area of the other party during data exchange. This method reduces the question-and-answer query time, thereby greatly improving the efficiency of bus communication, thereby achieving extremely high bus utilization.

#### Description of PDO' s COB-ID

COB-ID is a unique method of CANopen communication protocol, its full name is Communication Object Identifier-communication object-ID, These COB-IDs define the corresponding transmission levels for the PDO. With these transmission levels, the controller and the servo can define the same transmission level and the transmission content in their respective software configurations. In this way, after both the controller and the servo use the same transmission level and transmission content, the data transmission is transparent, that is, both parties know the content of the data to be transmitted, and there is no need for the other party to reply data when transmitting data.

The default ID allocation table is based on the 11-bit CAN-ID defined by CANopen 2.0A (CANopen 2.0B protocol COB-ID is 27 bits), including a 4-bit function code part and a 7-bit node ID (Node-ID) section, as shown in Figure 10-4.

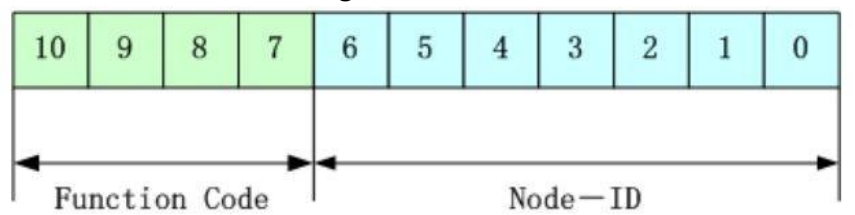

Figure 10-6 default ID explanation diagram

Node-ID ——Defined by the system integrator, for example, set by the DIP switch on the device (that is, the station number of the servo), the Node-ID range is 1~127 (0 is not allowed to be used);

Function Code ——The function code of data transmission defines the transmission level of various PDOs, SDOs, and management messages. The smaller the function code, the higher the priority.

Table 10-14 CANopen predefined master/slave connection set CAN identifier assignment table

| Broadcast object for CANopen predefined master/slave connection set |                             |               |                        |  |  |
|---------------------------------------------------------------------|-----------------------------|---------------|------------------------|--|--|
| Object                                                              | Function code (ID-bits      |               | Index of communication |  |  |
|                                                                     | 9-7)                        |               | parameters in OD       |  |  |
| NMT Module Control                                                  | 0000                        | 000H          | -                      |  |  |
| SYNC                                                                | 0001                        | 080H          | 1005H, 1006H, 1007H    |  |  |
| TIME SSTAMP                                                         | 0010                        | 100H          | 1012H, 1013H           |  |  |
| Peer object for CANopen                                             | master/slave connection set | ·             | ·                      |  |  |
| Object                                                              | Function code (ID-bits      | COB-ID        | Index of communication |  |  |
|                                                                     | 9-7)                        |               | parameters in OD       |  |  |
| Emergency                                                           | 0001                        | 081H-<br>0FFH | 1024H, 1015H           |  |  |
| PDO1 (Send)                                                         | 0011                        | 181H-<br>1FFH | 1800H                  |  |  |
| PDO1 (Receive)                                                      | 0100                        | 201H-<br>27FH | 1400H                  |  |  |
| PDO2 (Send)                                                         | 0101                        | 281H-<br>2FFH | 1801H                  |  |  |
| PDO2 (Receive)                                                      | 0110                        | 301H-<br>37FH | 1401H                  |  |  |
| PDO3 (Send)                                                         | 0111                        | 381H-<br>3FFH | 1802H                  |  |  |
| PDO3 (Receive)                                                      | 1000                        | 401H-<br>47FH | 1402H                  |  |  |
| PDO4 (Send)                                                         | 1001                        | 481H-<br>4FFH | 1803H                  |  |  |
| PDO4 (Receive)                                                      | 1010                        | 501H-<br>57FH | 1403H                  |  |  |
| SDO (Send/Server)                                                   | 1011                        | 581H-<br>5FFH | 1200H                  |  |  |
| SDO (Receive/Client)                                                | 1100                        | 601H-<br>67FH | 1200H                  |  |  |
| NMT Error Control                                                   | 1110                        | 701H-<br>77FH | 1016H-1017H            |  |  |

Note: 1. The smaller the COB-ID, the higher the priority;

2、The function code in front of each level of COB-ID is in a fixed format;

3、COB-IDs are 00H, 80H, 100H, 701H-77FH, and 081H-0FFH, which are all system management formats. <u>COB-IDs supported by FD5 series servo drives</u>

## • Send PDO (TXPDO)

TXBDO refers to the data sent by the servo relative to the servo, and these data are received by the PLC. The function code (COB-ID) for sending PDO is:

- 1、0x180+Servo station NO.
- 2、0x280+ Servo station NO.
- 3、0x380+ Servo station NO.
- 4、0x480+ Servo station NO.

## • Receive PDO (RXPDO)

Compared with the servo, the receiving PADO refers to the data received by the servo. These data are sent by the PLC. The function code (COB-ID) of the sending PDO is:

- 1、 0x200+ Servo station NO.
- 2、 0x300+ Servo station NO.
- 3、0x400+ Servo station NO.
- 4、0x500+ Servo station NO.
- PDO Transmission type

PDO has two different transmission type:

Synchronize (SYNC) ——Transmission triggered by synchronization messages (Transmission type: 0-240)

In this transmission mode, the controller must have the ability to send synchronization messages (messages sent periodically with a frequency of up to 1KHZ), and the servo will send the synchronization message after receiving the message.

Period - The transfer type is 1-240. Delivery is triggered after every 1 to 240 SYNC messages. In this mode, the data in the PDO is sent once every time the servo drive receives n synchronization messages.

Asynchronous (Transmission Type: 254/255)

The message is sent after the slave message data has changed, regardless of whether the master asks it or not. And can define the time interval between two transmissions of the same message to avoid high priority messages occupying the bus all the time (the lower the PDO value, the higher the priority).

The send PDO (TPDO) function of FD5 series servo drives supports synchronous and asynchronous transmission modes, and the corresponding transmission type can be selected according to the transmission mode. For the receiving PDO (RPDO), in the non-interpolation mode when the driver node is turned on, as long as the RPDO message sent from the bus is detected, the object data will be received in real time, which has nothing to do with the transmission type setting. In interpolation mode, the drive will receive data first after detecting the RPDO signal, but will update the object data only at a specific point in time. For detailed interpolation mode control see chapter

10.3.4 Description.PDO prohibition time

A PDO can specify a prohibition time, that is to define the minimum interval between two consecutive PDO transmissions, to avoid the problem that the data volume of highpriority information will always occupy the bus and make other data with lower priority unable to compete for the bus. The disable time is defined by a 16-bit unsigned integer, the unit is 100ms.

#### • PDO Event time

The cycle time for the drive to send the PDO message to the controller in the asynchronous transfer mode, in ms. Note that when using event time, the inhibit time should be set to 0.

#### Description of protection method/supervision type

Supervision type refers to which inspection method the master station chooses to check the slave station during the running process, judge whether the slave station is faulty or not by these two methods, and make corresponding treatment according to these faults.

1、Master heartbeat message

The slave station periodically uploads messages to the master station with the "supervision time". If the master station has not received the next heartbeat message from the slave station after the "heartbeat client time", the master station judges that the communication is wrong and generates an alarm!

Table 10-15 Format of heartbeat message uploaded by slave station

| COB-ID        | Byte 0 |
|---------------|--------|
| 0x700+Node_ID | Status |

2、Slave heartbeat message

The master station periodically sends messages to the slave station according to the "supervision time". If the slave station has not received the next heartbeat message from the master station after the "heartbeat producer time", the slave station will determine that there is a communication error! When the communication interrupted mode (0x600700) is 1, When the CAN communication fails, the drive will alarm and stop.

Table 10-16 Format of the heartbeat message sent by the master station

| COB-ID                  | Byte 0                |
|-------------------------|-----------------------|
| 0x700+Master station ID | Master station status |

## Table 10-17 meaning of status value

| Status value | Meaning         |
|--------------|-----------------|
| 0x00         | boot-up         |
| 0x04         | Stopped         |
| 0x05         | Operational     |
| 0x7f         | Pre-operational |

When a Heartbeat node starts up, its Boot-up message is its first Heartbeat message.

#### Attention

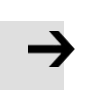

The generation time of the heartbeat message and the heartbeat message of the slave station are configured by the power-on of the master station, and are not saved by default.

## 3、Node guard

The master station periodically sends a remote request message to the slave station with the "supervision time", and the slave station responds after receiving it. If the master station has not received the response message from the slave station after the time of "supervision time \* life factor", the master station judges that the slave station has an error. At the same time, the slave station can also monitor the remote request status of the master station, and start communication protection from the first remote frame received. If the remote frame of the master station is not received after the time of "node protection time \* node protection coefficient", the slave station will judge the communication error. You need to set the communication interruption mode (0x600700) to 1, the drive will alarm and stop when there is an error in CAN communication.

Master request message format - (0x700+node number) (this message has no data) Station response message format——(0x700+node number)+status

| Table | 10-18 | slave | station | response | message |
|-------|-------|-------|---------|----------|---------|
|       | 10 10 |       |         |          |         |

| COB-ID        | Byte 0                            |
|---------------|-----------------------------------|
| 0x700+Node_ID | Bit7:trigger bit Bit6-Bit0:status |
|               |                                   |

Table 10-19 The meaning of the status value of the response message from the slave station

| Status value | meaning         |
|--------------|-----------------|
| 0            | Initializing    |
| 1            | Disconnnected   |
| 2            | Connecting      |
| 3            | Preparing       |
| 4            | Stopped         |
| 5            | Operational     |
| 127          | Pre-operational |

Status - The data part includes a trigger bit (bit7), which must be alternately set to '0' or '1' in each node guard response. The trigger bit is set to '0' on the first node guard request. Bits 0 to 6 (bit0 to 6) are used to indicate the node status, and the meanings of the values are shown in Table 10-18.

Standard CAN slave stations generally only support one node protection mode, and FD5 series servo drives support both protection modes. However, a node cannot support node protection and heartbeat messages at the same time, and only one of them can be selected as protection.

## Bootup process description

During network initialization, CANopen supports extended boot-up as well as minimized

boot-up. This initialization process can be represented by a node state transition diagram, as shown in Figure 10-5.

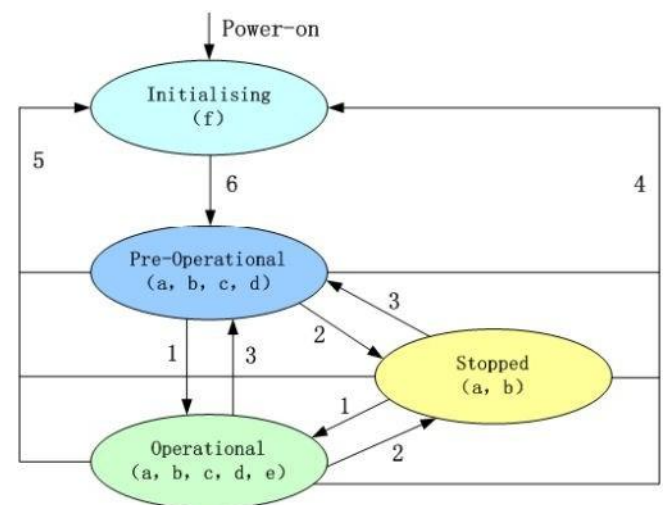

Figure 10-7 Node state transition diagram

Note: The letters in brackets in the figure indicate the communication objects that can be used in different states.

a: NMT d:emergency b:node guard e:PDO c:SDO f:Boot-up

You can switch between various modes through NMT management messages. Only the NMT-Master node can transmit NMT Module Control messages. All slave devices must support NMT Module Control services, and NMT Module Control messages do not need to be answered. After the device is initialized, it automatically enters the Pre\_Operational state and sends a Boot-up message. The NMT message format is as follows: NMT-Master→NMT Slave(s)

Table 10-20 Format of NMT managing message

| COB-ID | Byte0 | Byte1   |
|--------|-------|---------|
| 0x000  | CS    | Node-ID |

When Node-ID=0, all NMT slaves are addressed.CS is the command word, and its value is shown in Table 10-15.

| Table 10-20 | CS value table |
|-------------|----------------|
|-------------|----------------|

| Comman | NMT service           |
|--------|-----------------------|
| d word |                       |
| 0x01   | Start the remote node |
| 0x02   | Shut down the remote  |
|        | node                  |
| 0x80   | enter pre-operational |
|        | state                 |
| 0x81   | enter pre-operational |
|        | state                 |
| 0x82   | reset communication   |

Description of emergency message

When a fatal error occurs inside the device, an emergency message will be triggered, and the application device will send it to other devices with the highest priority. An emergency message
### consists of 8 bits.

table 10-22 Emergency message format

|                                                       | , ,                                 |                              |                         |                         |
|-------------------------------------------------------|-------------------------------------|------------------------------|-------------------------|-------------------------|
| COB-ID                                                | Byte 0-1                            | Byte2                        | Byte4-5                 | Byte6-7                 |
| Emergency<br>message<br>station<br>number<br>0x101400 | emergency<br>error code<br>0x603F00 | error register<br>(0x100100) | error state<br>0x260100 | error state<br>0x260200 |

Table 10-23 emergency error code 0x603F00

| Alarm content                                            | Emergency error | Alarm content                   | Emergency error |  |
|----------------------------------------------------------|-----------------|---------------------------------|-----------------|--|
|                                                          | code (Hex)      |                                 | code (Hex)      |  |
| Communication encoder is not connected                   | 0x7331          | Current sensor failure          | 0x5210          |  |
| Communication encoder multi-turn error                   | 0x7320          | Software watchdog<br>reset      | 0x6010          |  |
| Communication encoder check error                        | 0x7330          | abort                           | 0x6011          |  |
| Drive temperature is too high                            | 0x4210          | MCU failure                     | 0x7400          |  |
| Drive bus voltage too high                               | 0x3210          | Motor model configuration error | 0x6320          |  |
| Drive bus voltage too low                                | 0x3220          | Phase loss of motor power line  | 0x6321          |  |
| Drive power section short circuit or motor short circuit | 0x2320          | Pre-enable alarm                | 0x5443          |  |
| Current sampling saturation                              | 0x2321          | Positive limit error            | 0x5442          |  |
| Abnormal braking resistor of drive                       | 0x7110          | Negative limit error            | 0x5441          |  |
| The actual following error exceeds the allowable         | 0x8611          | SPI failure                     | 0x6012          |  |
| low logic voltage                                        | 0x5112          | bus communication<br>error      | 0x8100          |  |
| Motor or drive overloaded                                | 0x2350          | Bus communication timeout       | 0x81FF          |  |
| Input pulse frequency is too high                        | 0x8A80          | Full closed loop check<br>error | 0x8A81          |  |
| Motor temperature is too high                            | 0x4310          | Main encoder ABZ fault          | 0x7382          |  |
| Communication encoder does not respond                   | 0x7331          | Main encoder count<br>error     | 0x7306          |  |
| EEPROM data error                                        | 0x6310          |                                 |                 |  |

| Bit | error type     |
|-----|----------------|
| 0   | General error  |
| 1   | current        |
| 2   | Voltage        |
| 3   | temperature    |
| 4   | communication  |
|     | error          |
| 5   | Device Profile |
|     | Specific       |
| 6   | Encoder        |
| 7   | Reserve        |

Table 10-24 error registor

### 10.3.3 CANopen Bus communication settings

This chapter will introduce the settings of CAN bus communication parameters. In the host computer software interface, click Drive->ECAN Configuration->Other to enter the parameter setting interface. When the master station with network management function is powered on, it will initialize the parameters of the slave station by sending SDO. In general, parameters such as synchronization ID, node protection time, node protection time coefficient, node protection station number, emergency message station number, and heartbeat message generation time do not need to be set by the user.

| Table 10-25 CANopen | communication | parameters |
|---------------------|---------------|------------|
|---------------------|---------------|------------|

| LED              | Internal address | Parameter's name                     | description                                                                                                    | Default value |
|------------------|------------------|--------------------------------------|----------------------------------------------------------------------------------------------------|---------------|
| panel            |                  |                                      |                                                                                                    |               |
| display<br>d5.00 | 2FF00108         | Store control loop<br>parameters     | <ol> <li>Stores all set parameters except the motor</li> <li>Initialize all saveable parameters except motor</li> </ol>                                                                                                    | 0             |
| d5.01            | 100B0008         | Device Station No.                   | Drive station No.<br>Note: To change this parameter, you need to use d5.00 to save<br>and restart.                                                                                                    | 1             |
| d5.17            | 2F810008         | CAN baud rate                        | CAN baud rate settingValueBaud rate1001M50500k25250k12125k550k110kNote: need to save and restart                                                                                                    | 50            |
|                  | 60070010         | Communication<br>interruption mode   | CAN Communication interruption mode<br>0: do not handle<br>1: report an error                                                                                                    | 0             |
|                  | 10050020         | Sync ID                              | Synchronous message COB-ID, the transmission type is 1-240.<br>It is valid in synchronous mode and does not need to be set<br>in asynchronous mode.                                                                                                    | 80            |
|                  | 100C0010         | Node guard time                      | Through node guarding, the master station can monitor the current                                                                                                    | 1000          |
|                  | 100D0008         | Node guard time factor               | status of each node. The master station sends a remote frame to<br>inquire about the node status with the node guard time as a period.<br>The node needs to respond within the node guard time * node<br>guard time coefficient, otherwise the master station Judging that the<br>slave station is offline, when the communication interruption mode<br>is 1, the drive alarms.                                                                                                    | 3             |
|                  | 100E0020         | Node guard ID                        | 700+Divice station No.(0x100B00)                                                                                                    | 701           |
|                  | 10140020         | Emergency message<br>station number  | 80+ Divice station No.(0x100B00)                                                                                                    | 81            |
|                  | 10170010         | Heartbeat message<br>generation time | The slave station periodically sends a message to the master<br>station based on the "heartbeat message generation time". If the<br>master station does not receive the message within a certain<br>period of time, it judges that the slave station is offline and the<br>master station alarms. The heartbeat message generation time<br>data will not be saved when power off. It is configured by the<br>master station when it is powered on (unit: ms). It should be noted<br>that the data format is DEC. | 0             |

| LED panel display | Internal address | Parameter's name        | description                                                                                                    | Default value |
|-------------------|------------------|-------------------------|----------------------------------------------------------------------------------------------------|---------------|
|                   | 10160120         | Slave heartbeat message | Data length The first bit of the 4 bits is invalid<br>data, the second bit is the station ID, and the<br>last two bits represent the heartbeat message<br>interval, in ms. If the value is 7F03E8, it means<br>that the ID of the master station is 127, and the<br>heartbeat message interval is 1000ms. The<br>heartbeat message data of the slave station will<br>not be saved when power off. It is configured<br>by the master station when it is powered on.<br>Note that the data format is HEX | 7F000<br>0    |

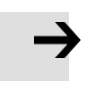

EDS file download : https://www.kinco.cn/download/sfqdqdj36.html

### 10.3.4 Interpolation mode based on CANopen

The interpolation mode is suitable for single-axis operation control and multi-axis synchronous control. The master station performs the motion contour planning, and the target position is periodically updated in the synchronous mode. In the host computer software interface, click Drive->ECAN Configuration->Other to enter the interpolation mode parameter setting interface

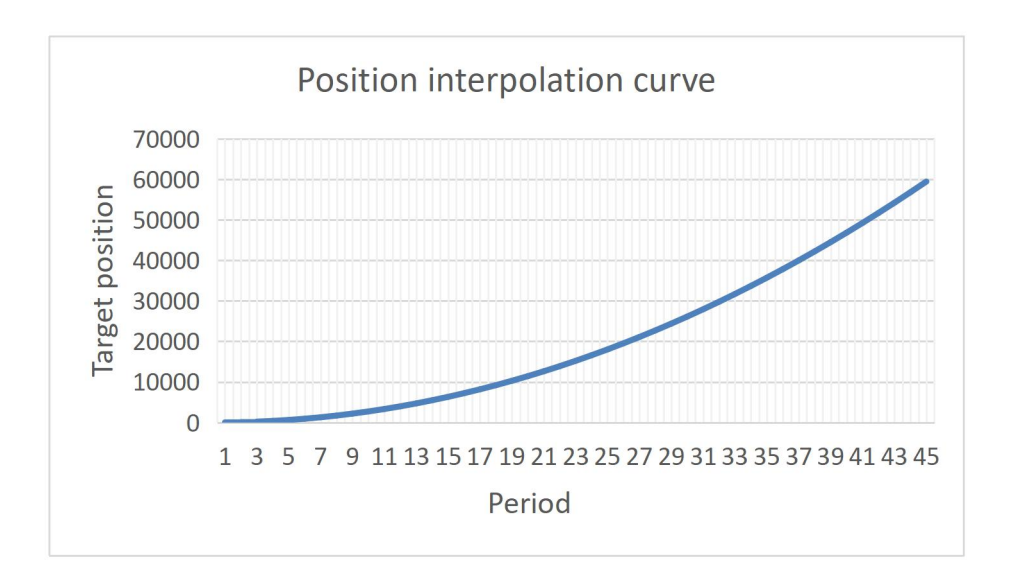

#### figure 10-8 Position interpolation curve

## Table 10-26 Interpolation control related parameters

| LED panel<br>display | Internal<br>address | Parameter name                 | Description                                                                                                    | Value           |
|----------------------|---------------------|--------------------------------|----------------------------------------------------------------------------------------------------|-----------------|
|                      | 60600008            | Operation mode                 | Set the operation mode to interpolation mode                                                                                                    | 7               |
|                      | 60400010            | control word                   | 0x1F Enable drive, run interpolation<br>mode<br>0x06 Loose axis, close drive enable<br>0x86 Reset drive failure                                                                                                    | 1F<br>6<br>86   |
|                      | 607A0020            | target location                | target absolute/relative position                                                                                                    | Users<br>define |
|                      | 30110108            | ECAN sync period               | In interpolation mode, it is set<br>according to the synchronization<br>message cycle of the master<br>station<br>value synchronization period<br>0 1ms<br>1 2ms<br>2 4ms<br>3 8ms                                                           | Users<br>define |
|                      | 30110208            | ECAN Synchronous<br>Clock Mode | set to 1 in interpolation mode<br>to enable clock<br>synchronization, and set to 0<br>in non-interpolation mode to<br>disable clock synchronization.                                                                                         | 0               |
|                      | 30110410            | ECAN Sync Loss<br>Count        | Monitor the synchronous communication status in<br>interpolation mode, if the value keeps changing, it<br>means that there is communication interference or<br>the synchronization period is inconsistent with the<br>master station setting | /               |

# **Appendix 1: Braking Resistor Selection**

The energy generated by the servo motor in the braking state will be fed back to the DC bus of the drive. When the voltage of the DC bus exceeds the protection range, the drive will report a bus voltage high fault, and the excess energy needs to be absorbed by an external braking resistor. When using an external braking resistor, please set the braking resistor resistance value and braking resistor power correctly. The resistance value of the optional external braking resistor cannot be lower than the recommended resistance value.

| Table 11-1 | Recommended | specification | of braking | resistor |
|------------|-------------|---------------|------------|----------|
|            |             |               | 0          |          |

| Drive    | Power<br>[W] | Braking resistor<br>resistance [Ω] |      |      | referenc  | Braking             | VDC (Min.) |
|----------|--------------|------------------------------------|------|------|-----------|---------------------|------------|
| model    |              | Min.                               | Max. | Ref. | e model   | power [W]<br>(Ref.) |            |
|          | 200W         |                                    |      |      |           |                     |            |
| FD425-□A | 400W         | 39                                 | 100  | 75   | T-75R-100 | 100                 | 500        |
|          | 750W         |                                    |      |      |           |                     |            |
| FD425-□F | 1000W        |                                    | 51   | 39   | T-39R-200 | 200                 | 500        |
| FD435-□Δ | 1500W        | 27                                 |      |      |           |                     |            |
|          | 2000W        |                                    |      |      |           |                     |            |
| FD625-□A | 1500W        |                                    | 150  | 75   | T-75R-100 | 200                 | 500        |
|          | 2000W        | 47                                 |      |      |           |                     |            |
|          | 3000W        |                                    |      |      |           |                     |            |

Table 11-2 Parameters related to braking resistor

| Address  | Name                                    | Unit           | modbus address | Command<br>type | Unit | Description                                                                                                    |
|----------|-----------------------------------------|----------------|----------------|-----------------|------|----------------------------------------------------------------------------------------------------|
| 65100810 | Chopping<br>Voltage<br>Point            | Unsigned<br>16 | 0x6810         | RW              | V    | Chopping voltage point of<br>the driver, the default<br>value of the driver<br>powered by 220V is 380                                 |
| 60F70110 | Braking<br>resistor<br>resistance       | Unsigned<br>16 | 0x6010         | RW              | Ω    | The resistance value and power<br>of the external braking<br>resistor can be input. The                                               |
| 60F70210 | Braking<br>resistor<br>power            | Unsigned<br>16 | 0x6020         | RW              | W    | default value is 0, which<br>means that the power and<br>temperature detection of the<br>external braking resistor is<br>not enabled. |
| 60F70310 | Braking<br>resistor<br>time<br>constant | Unsigned<br>16 | 0x6030         | RW              | S    | External braking resistor<br>time constant<br>S=DEC*256/1000                                                                          |

# **Appendix II: List of Common Object Parameters**

### • Attention

- CANopen address and 232 communication address are the same
- Express register addressing in the form of Index (16-bit address) and Subindex (8-bit sub-address)
- The digit 0x08 indicates that the length of the data stored in this register is 1 Byte, the digit 0x10 indicates that the length of the data stored is 2 Bytes, and the digit 0x20 indicates that the length of the data stored is 4 Bytes
- R: readable, W: writable, S: savable, M: mappable;
- The complete CANopen address format is main index + sub index + data length, such as 60400010 (control word)
- The complete Modbus address format is a 4-digit hexadecimal number, such as 3100 (control word)

| Name            | CANopen  | Modb<br>us | Commend<br>properties | Type of data | Description                                                                                                    |
|-----------------|----------|------------|-----------------------|--------------|----------------------------------------------------------------------------------------------------|
| Control<br>word | 60400010 | 3100       | RWM                   | Unsigned16   | 0x06: Motor power off<br>0x0F: Motor power on<br>0x0B: Quick stop, load stop -<br>voltage disconnect<br>0x2F→3F: absolute positioning<br>mode<br>0x4F→5F: relativepositioning<br>mode<br>0x103F: absolute<br>positioning based on target<br>position changes<br>0x0F→1F: Origin positioning<br>0X86: clear internal fault |

| Status word                                               | 60410010 | 3200 | RM  | Unsigned16 | Status Bit shows the status of<br>the drive<br>bit0: ready to power on<br>bit1: powered on<br>bit2: enable<br>bit3: fault<br>bit4: Disable output voltage<br>bit5: Quick stop<br>bit6: Power-on prohibition<br>bit7: warning<br>bit8: reserved internally<br>bit9: remote control<br>bit10: target position to<br>bit11: Internal limit activation<br>bit12: Impulse response<br>bit13: Following error/Origin<br>error |
|-----------------------------------------------------------|----------|------|-----|------------|----------------------------------------------------------------------------------------------------|
|                                                           |          |      |     |            | bit15: Origin found                                                                                                    |
| Operation<br>mode                                         | 60600008 | 3500 | RWM | Integer8   | Operating mode:<br>1: Positioning mode with<br>position loop<br>3: Speed mode with position<br>loop<br>4: Torque Mode<br>-3: Speed loop (immediate<br>speed mode)<br>-4: Pulse mode<br>6: Homing mode<br>7: Motion interpolation based<br>on CANopen                                                                                                    |
| Absolute/<br>relative<br>position<br>control<br>selection | 20200F10 | 0CF0 | RWS | Unsigned16 | When the "drive enable"<br>function is configured to Din,<br>and the corresponding Din<br>valid input is 1, the "control<br>word" (6040.00) will be set to<br>this value;<br>0x2F: Absolute position control<br>0x4F: Relative position control                                                                                                    |

### **Measurement data**

| Name                 | CANopen  | Modbus | Commend | Data type  | Description                                                                                                    |
|----------------------|----------|--------|---------|------------|----------------------------------------------------------------------------------------------------|
|                      |          |        | type    |            |                                                                                                    |
| Actual position      | 60630020 | 3700   | RM      | Integer32  |                                                                                                    |
| Actual current       | 60780010 | 3E00   | RM      | Integer16  |                                                                                                    |
| Input port<br>status | 60FD0020 | 6D00   | RM      | Unsigned32 | bit0: Negative limit<br>signal status<br>bit1: Positive limit<br>signal status<br>bit2: Origin signal<br>status<br>bit3: Hardware lock signal<br>status |
| Actual velocity      | 606C0020 | 3B00   | RM      | Integer32  |                                                                                                    |

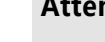

Attention

0x606C0020, The unit conversion method is DEC=[(RPM\*512\* Encoder resolution)/1875]

# Target (0x607A)

 $\rightarrow$ 

| Name                                         | CANopen  | modb<br>us | Commen<br>d type | Data type      | description                                                                                                    |
|----------------------------------------------|----------|------------|------------------|----------------|----------------------------------------------------------------------------------------------------|
| Velocity<br>position<br>direction<br>control | 607E0008 | 4700       | RWS              | Unsigned8      | run polarity reversal<br>0: Counterclockwise is the positive<br>direction<br>1: Clockwise is the positive<br>direction                     |
| Target<br>position                           | 607A0020 | 4000       | RWM              | Integer32      | The target position in position<br>mode 1, if the control word is set<br>to start motion, transitions to the<br>valid command position inc |
| trapezoidal<br>velocity                      | 60810020 | 4A00       | RWM              | Unsigned3<br>2 | Trapezoidal velocity (rpm) in operating mode 1                                                                                             |
| target speed                                 | 60FF0020 | 6F00       | RWM              | Integer32      | Target speed in mode 3 and -3,                                                                                                    |
| Max velocity<br>limit                        | 60800010 | 4900       | RW               | Unsigned1<br>6 | Default 5000rpm                                                                                                    |
| trapezoidal<br>acceleration                  | 60830020 | 4B00       | RWSM             | Unsigned3<br>2 | Default: 610.352rps/s                                                                                                    |
| Trapezoidal deceleration                     | 60840020 | 4C00       | RWSM             | Unsigned3<br>2 | Default: 610.352rps/s                                                                                                    |
| target torque                                | 60710010 | 3C00       | RW               | Integer16      | Torque command in torque mode,<br>the percentage of target torque to                                                                       |

|                         |          |      |      |                | rated torque                                               |
|-------------------------|----------|------|------|----------------|------------------------------------------------------------|
| Target<br>current       | 60F60810 | 5880 | RWM  | Integer16      | Current command in torque mode                             |
| Target<br>current limit | 60730010 | 3D00 | RWSM | Unsigned1<br>6 | The maximum value of the current command, the unit is Arms |

### Attention

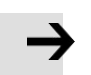

Velocity address: 0x60810020, 0x60800020, 0x60FF0020 The unit conversion method is为DEC=[(rpm\*512\*encoder resolution)/1875] Acceleration and deceleration address: 0x60830020, 0x60840020, The unit conversion method is DEC=[(rps/s\*65536\*encoder resolution)/4000000] Current address: 0x60710010, 0x60730010 The unit conversion method is 1Arms=[2048/(Ipeak/1.414)]DEC Note: Ipeak is peak current (6510.03)

## Multi-segment position/multi-segment velocity (0x2020)

| Name                              | CANopen  | modbus | Commend<br>type | Data type | Description |
|-----------------------------------|----------|--------|-----------------|-----------|-------------|
| Multi-stage position control 0    | 20200120 | 0C10   | RWS             | Integer32 |             |
| Multi-stage position control 1    | 20200220 | 0C20   | RWS             | Integer32 |             |
| Multi-stage position control 2    | 20200320 | 0C30   | RWS             | Integer32 |             |
| Multi-stage position control 3    | 20200420 | 0C40   | RWS             | Integer32 |             |
| Multi-stage Position<br>Control 4 | 20201020 | 0D00   | RWS             | Integer32 |             |
| Multi-stage Position<br>Control 5 | 20201120 | 0D10   | RWS             | Integer32 |             |
| Multi-stage position control 6    | 20201220 | 0D20   | RWS             | Integer32 |             |
| Multi-stage position control 7    | 20201320 | 0D30   | RWS             | Integer32 |             |
| Multi-stage speed control 0       | 20200520 | 0C50   | RWS             | Integer32 |             |
| Multi-stage speed control 1       | 20200620 | 0C60   | RWS             | Integer32 |             |
| Multi-stage speed control 2       | 20200720 | 0C70   | RWS             | Integer32 |             |
| Multi-stage speed control 3       | 20200820 | 0C80   | RWS             | Integer32 |             |
| Multi-stage speed                 | 20201420 | 0D40   | RWS             | Integer32 |             |

Kinco FD5 系列伺服驱动器使用手册

| control 4                      |          |      |     |           |  |
|--------------------------------|----------|------|-----|-----------|--|
| Multi-stage speed control 5    | 20201520 | 0D50 | RWS | Integer32 |  |
| Multi-stage speed control 6    | 20201620 | 0D60 | RWS | Integer32 |  |
| Multi-stage speed<br>control 7 | 20201720 | 0D70 | RWS | Integer32 |  |

# performance object (0x6065)

| Name                                 | Subindex | modb<br>us | Commen<br>d type | Data type  | Description                                                                                                    |
|--------------------------------------|----------|------------|------------------|------------|----------------------------------------------------------------------------------------------------|
| Max. following<br>error              | 60650020 | 3800       | RWSM             | Unsigned32 | Following error value alarm value<br>Default 524288inc                                                                                                    |
| target location<br>window            | 60670020 | 3900       | RWS              | Unsigned32 | "Target location reached" target range, Default 10inc                                                                                                    |
| reach position<br>time window        | 25080916 | 1990       | RW               | Unsigned16 | Target (location、velocity) reach<br>time window, Determine the<br>reach position signal together<br>with 0x60670020                                                                                        |
| Reach speed<br>window                | 60F90A20 | 63A0       | RWS              | Integer32  | The error window when the actual<br>speed reaches the target speed or<br>trapezoidal speed, and determines<br>the reach speed signal together<br>with 0x60F91C20                                           |
| Zero speed<br>output speed<br>window | 20101810 | 0980       | RWS              | Unsigned16 | Error window when actual speed is<br>0                                                                                                    |
| Zero speed<br>output time            | 60F91410 | 6440       | RWS              | Unsigned16 | Zero-speed output speed window<br>0x20101810 After reaching the<br>set range, it takes a period of<br>time to output the zero-speed<br>signal, and the time is determined<br>by the zero-speed output time |
| Positive setting of soft limit       | 607D0120 | 4410       | RWS              | Integer32  | Positive comparison point for setting software limit, unit in inc                                                                                                    |
| Soft limit<br>negative setting       | 607D0220 | 4420       | RWS              | Integer20  | Negative comparison point for setting software limit, unit in inc                                                                                                    |
| Limit function<br>definition         | 20101908 | 0990       | RWS              | Unsigned8  | Used to set the action after<br>the limit is reached<br>0: If there is a limit after<br>finding the origin, it will alarm<br>1: do nothing                                                                 |

# Homing control (0x6098)

| Name                              | CANopen  | Modbu<br>s | Commend<br>type | Data type  | Description                                                                                                    |
|-----------------------------------|----------|------------|-----------------|------------|----------------------------------------------------------------------------------------------------|
| Homing<br>mode                    | 60980008 | 4D00       | RWSM            | Integer8   | Homing function<br>Refer origin control chapter                                                                                                    |
| Origin<br>turning<br>signal speed | 60990120 | 5010       | RWSM            | Unsigned32 | After touching the trigger<br>event, the speed of homing<br>process (rpm)                                                                                                    |
| Origin signal<br>speed            | 60990220 | 5020       | RWSM            |            | Speed when starting to find the origin                                                                                                    |
| Homing<br>acceleration            | 609A0020 | 5200       | RWS             | Unsigned32 | Acceleration when homing process unit: rps/s                                                                                                    |
| Origin offset                     | 607C0020 | 4100       | RWSM            | Integer32  | Offset value after homing unit:<br>inc                                                                                                    |
| Origin<br>Offset<br>Mode          | 60990508 | 5050       | RWS             | Unsigned8  | Origin Offset Mode Control<br>0: run to the origin offset<br>position, the actual position is<br>displayed as 0<br>1: Run to the event trigger<br>point, after the end the actual<br>position will become: - Origin<br>offset |

# **Velocity loop parameters (0x60F9)**

| Name   | CANopen  | Modbus | Comm<br>end<br>type | Data type  | Description                                                                           |
|--------|----------|--------|---------------------|------------|---------------------------------------------------------------------------------------|
| Кvр    | 60F90110 | 6310   | RW                  | Unsigned16 | The larger the value, the<br>stronger the gain, but it may<br>cause the motor howling |
| Kvi    | 60F90210 | 6320   | RW                  | Unsigned16 | The larger the value, the<br>stronger the gain, but it may<br>cause the motor howling |
| Kvi/32 | 60F90710 | 6370   | RW<br>SL            | Unsigned16 | Kvi' s 1/32                                                                           |

| Output filter | 60F90508 | 6350 | RW | Unsigned8 | velocity output filter of<br>velocity loop<br>BW=Speed_Fb_N*20+100[ H<br>z] |
|---------------|----------|------|----|-----------|-----------------------------------------------------------------------------|
|---------------|----------|------|----|-----------|-----------------------------------------------------------------------------|

# **Position loop (0x60FB)**

| 名称                   | CANopen  | modbu<br>s | 命令类型 | 数据类型       | 详细解释                     |
|----------------------|----------|------------|------|------------|--------------------------|
| kpp 0                | 60FB0110 | 6810       | RWS  | Unsigned16 | Scale value of the       |
|                      |          |            |      |            | position loop            |
| kvff                 | 60FB0210 | 6820       | RWS  | Unsigned16 | Position loop speed      |
|                      |          |            |      |            | feedforward              |
| kaff                 | 60FB0310 | 6830       | RWS  | Unsigned16 | Acceleration             |
|                      |          |            |      |            | feedforward for          |
|                      |          |            |      |            | position loop            |
| Smoothing filter     | 60FB0510 | 6850       | RWS  | Unsigned16 | Modify in the disabled   |
|                      |          |            |      |            | state                    |
|                      |          |            |      |            | Used to control          |
|                      |          |            |      |            | whether to save the      |
|                      |          |            |      |            | actual position when     |
|                      |          |            |      |            | the logic power is       |
|                      |          |            |      |            | lost                     |
| Actual position save | 60FB0608 |            | RWS  | Unsigned8  | 0: Not save              |
| enable               |          |            |      |            | 1: The actual            |
|                      |          |            |      |            | position is saved        |
|                      |          |            |      |            | after power-off          |
|                      |          |            |      |            | 2: When the              |
|                      |          |            |      |            | communication type       |
|                      |          |            |      |            | single-turn absolute     |
|                      |          |            |      |            | encoder motor is used,   |
|                      |          |            |      |            | the actual position will |
|                      |          |            |      |            | display the single-turn  |
|                      |          |            |      |            | absolute position        |
|                      |          |            |      |            | when the drive is        |
|                      |          |            |      |            | powered on.              |

## Input/output port parameter (0x2010)

| Name                                                 | CANopen  | modbus | Commend | Data type  | Description                                                                                                    |
|------------------------------------------------------|----------|--------|---------|------------|----------------------------------------------------------------------------------------------------|
| Digital input 1                                      | 20100310 | 0830   | RWS     | Unsigned16 |                                                                                                    |
| Digital input 2                                      | 20100410 | 0840   | RWS     | Unsigned16 |                                                                                                    |
| Digital input 3                                      | 20100510 | 0850   | RWS     | Unsigned16 | Refer to the                                                                                                    |
| Digital input 4                                      | 20100610 | 0860   | RWS     | Unsigned16 | function                                                                                                    |
| Digital output 1                                     | 20100F10 | 08F0   | RWS     | Unsigned16 | definition                                                                                                    |
| Digital output 2                                     | 20101010 | 0900   | RWS     | Unsigned16 | below                                                                                                    |
| input port status                                    | 20100A10 | 08A0   | RM      | Unsigned16 | bit0: Din1<br>bit1: Din2<br>bit2: Din3<br>bit3: Din4                                                                                                    |
| output port status                                   | 20101410 | 0940   | RM      | Unsigned16 | bit0: Dout1<br>bit1: Dout2                                                                                                    |
| Change the<br>input signal<br>polarity<br>definition | 20100110 | 0810   | RWS     | Unsigned16 | 0: Turn off;<br>1: Turn on<br>bit0: Din1<br>bit1: Din2<br>bit2: Din3<br>bit3: Din4<br>bit4: Din5<br>bit5: Din6<br>bit6: Din7<br>bit7: Din8<br>Default 0xFF |
| Polarity definition of output port                   | 20100D10 | 08D0   | RWSM    | Unsigned16 | Polarity definition of output port                                                                                                    |
| Input port signal simulation                         | 20100210 | 0820   | RW      | Unsigned16 | bit0: Din1<br>bit1: Din2<br>bit2: Din3<br>bit3: Din4<br>bit4: Din5<br>bit5: Din6<br>bit6: Din7<br>bit7: Din8                                               |

|                    |          |      |     |            | bit0: Dout1 |
|--------------------|----------|------|-----|------------|-------------|
|                    |          |      |     |            | bit1: Dout2 |
| Output port signal | 20100E10 | 08E0 | RWM | Unsigned16 | bit2: Dout3 |
| simulation         |          |      |     | _          | bit3: Dout4 |
|                    |          |      |     |            | bit4: Dout5 |
|                    |          |      |     |            |             |

## Attention

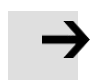

| Attention                                                 |                                                  |
|-----------------------------------------------------------|--------------------------------------------------|
| Definition of digital input function (hexadecimal)        | Output port definition (hexadecimal)             |
| 0001: Drive enable                                        | 0001: Drive ready                                |
| 0002: Drive error reset                                   | 0002: drive error                                |
| 0004: Drive working mode control                          | 0004: Motor position to                          |
| 0008: Speed loop kvp control                              | 0008: Motor zero speed                           |
| 0010: Positive limit                                      | 0010: Motor holding brake                        |
| 0020: Negative limit                                      | 0020: Motor speed to                             |
| 0040: origin signal                                       | 0040: Index signal appears                       |
| 0080: Speed command reverse                               | 0080: Maximum speed limit reached in torque mode |
| 0100: Din speed index 0                                   | 0100: Motor lock shaft                           |
| 0200: Din speed index 1                                   | 0200: In limit                                   |
| 0400: Din position index 0                                | 0400: Origin found                               |
| 0800: Din position index 1                                | 0800: Maximum current limit reached              |
| 1000: Emergency stop                                      | 1000: Multi-function signal 0                    |
| 2000: Start to find the origin                            | 2000: Multifunction Signal 1                     |
| 4000: Command activated                                   | 4000: Multifunction Signal 2                     |
| 8001: Din speed index 2                                   | 9001: Position table running                     |
| 8002: Din position index 2                                |                                                  |
| 8004: Multi-function input signal 0 (for setting multi-   |                                                  |
| stage electronic gear ratio)                              |                                                  |
| 8008: Multi-function input signal 1                       |                                                  |
| 8010: Multi-function input signal 2                       |                                                  |
| 8020: Gain switching input signal 0                       |                                                  |
| 8040: Gain switching input signal 1                       |                                                  |
| 8080: Maximum current toggle input switch                 |                                                  |
| 8100: Motor failure                                       |                                                  |
| 8200: Pre-enable (The IO port must have an enable signal, |                                                  |
| otherwise it will alarm, which is used in some occasions  |                                                  |
| where the machine needs to be determined before           |                                                  |
| running the machine)                                      |                                                  |
| 8400: Quick Capture 1                                     |                                                  |
| 8800: Quick Capture 2                                     |                                                  |
| 9001: Location table condition 0                          |                                                  |
| 9002: Location table condition 1                          |                                                  |
| 9004: Activate location table                             |                                                  |
| 9008: Location table index 0                              |                                                  |
| 9010: Location table index 1                              |                                                  |
| 9020: Location table index 2                              |                                                  |
| 9040: Termination position table                          |                                                  |

## Pulse input parameters (0x2508)

| Name                                                | CANopen  | modbus | Commen<br>d type | Data type  | Description                                                                                                    |
|-----------------------------------------------------|----------|--------|------------------|------------|----------------------------------------------------------------------------------------------------|
| Electronic gear<br>molecule 0                       | 25080110 | 0x1910 | RWSM             | Integer16  | Electronic gear<br>molecule 0                                                                                                    |
| Electronic gear<br>denominator 0                    | 25080210 | 0x1920 | RWSM             | Unsigned16 | Electronic gear<br>denominator 0                                                                                                    |
| Pulse mode control                                  | 25080310 | 0x1930 | RWSB             | Integer16  | 0: Double pulse mode<br>1: Pulse direction mode<br>2: Incremental encoder<br>mode<br>10:422 Double pulse<br>mode<br>11: 422 pulse direction<br>mode<br>12: 422 Incremental<br>encoder mode |
| Number of input<br>pulses before<br>electronic gear | 25080410 | 0x1940 | RWM              | Integer16  | Number of input pulses<br>before electronic gear                                                                                                    |
| Number of input<br>pulses after<br>electronic gear  | 25080510 | 0x1950 | RW               | Integer16  | Number of input pulses<br>after electronic gear                                                                                                    |
| Pulse filter<br>parameters                          | 25080610 | 0x1960 | RWS              | Unsigned16 | Pulse filter parameters                                                                                                    |
| Pulse frequency before gear                         | 25080C10 | 0x19C0 | RM               | Integer16  | Pulse frequency before gear (pulse/mS)                                                                                                    |
| Pulse frequency<br>after gear                       | 25080D10 | 0x19D0 | RW               | Integer16  | Pulse frequency after<br>gear<br>(pulse/mS)                                                                                                    |

# parameters for storage (0x2FF0)

| Name                                 | CANopen  | modbu<br>s | Commen<br>d type | Data type | Description                                                                                                    |
|--------------------------------------|----------|------------|------------------|-----------|----------------------------------------------------------------------------------------------------|
| Storage<br>control<br>paramet<br>ers | 2FF00108 | 2910       | RW               | Unsigned8 | <ol> <li>Store all configuration parameters<br/>set</li> <li>Initialize all configuration<br/>parameters</li> </ol> |

|                        |          |      |    |           | Note: The control loop parameters<br>are stored, excluding motor<br>parameters. |
|------------------------|----------|------|----|-----------|---------------------------------------------------------------------------------|
| Store motor parameters | 2FF00308 | 2930 | RW | Unsigned8 | 1: Store all motor parameters set                                               |
| set                    |          |      |    |           |                                                                                 |

# Error code (0x2601)

| Name  | CANopen  | modbus | Commend | Data type  | Description                       |
|-------|----------|--------|---------|------------|-----------------------------------|
|       |          |        | туре    |            |                                   |
|       |          |        |         |            | Real-time alarm error status      |
|       |          |        |         |            | bitu: Internal error alarm        |
|       |          |        |         |            | bit 1: Encoder ABZ connection     |
|       |          |        |         |            | alarm                             |
|       |          |        |         |            | bit 2: Encoder UVW connection     |
|       |          |        |         |            | alarm                             |
|       |          |        |         |            | bit 3: Encoder count alarm        |
| Error | 26010010 | 1F00   | RM      | Unsigned16 | bit 4: Driver high temperature    |
| word  |          |        |         |            | alarm                             |
|       |          |        |         |            | bit 5: Driver high voltage alarm  |
|       |          |        |         |            | bit 6: Driver low voltage alarm   |
|       |          |        |         |            | bit 7: Driver overcurrent alarm   |
|       |          |        |         |            | bit 8: Absorption resistance      |
|       |          |        |         |            | alarm                             |
|       |          |        |         |            | bit 9: Alarm for excessive        |
|       |          |        |         |            | position error                    |
|       |          |        |         |            | bit 10: Logic Low Voltage Alarm   |
|       |          |        |         |            | bit 11: Motor or drive iit alarmb |
|       |          |        |         |            | it 12: Pulse frequency too high   |
|       |          |        |         |            | alarm                             |
|       |          |        |         |            | bit 13: Motor high temperature    |
|       |          |        |         |            | alarm                             |
|       |          |        |         |            | bit 14: Motor excitation alarm    |
|       |          |        |         |            | bit 15: Memory Alarm              |

# Stop mode

| Name                            | CANopen  | modbu<br>s | Commen<br>d type | Data type  | Description                                                                                                    |
|---------------------------------|----------|------------|------------------|------------|----------------------------------------------------------------------------------------------------|
| Quick<br>stop<br>mode           | 605A0010 | 3400       | RWS              | Integer16  | Encountered limit switch,<br>emergency stop switch, or<br>control word is 0x000B<br>0: Uncontrolled stop<br>1: Curve stop<br>2: Quick stop deceleration stop<br>5: The curve stops, and finally stops<br>in the fast stop state<br>6: Quick stop decelerates to stop,<br>and finally stops in quick stop state |
| Shutdo<br>wn<br>mode            | 605B0010 | 3410       | RWS              | Integer16  | Shutdown mode (drive enable<br>canceled)<br>0: Uncontrolled stop<br>1: Curve stop<br>2: Quick stop deceleration stop                                                                                                    |
| Disable<br>stop<br>mode         | 605C0010 | 3420       | RWS              | Integer16  | <ol> <li>0: Uncontrolled stop</li> <li>1: Curve stop</li> <li>2: Quick stop deceleration stop</li> </ol>                                                                                                    |
| Pause mode                      | 605D0010 | 3430       | RWS              | Integer16  | Control word bit8 is set to 1<br>Pause the motor and keep it enable<br>1: Decelerate and stop at the<br>current deceleration<br>2: Quick stop deceleration stop                                                                                                    |
| Error<br>stop<br>mode           | 605E0010 | 3440       | RWS              | Integer16  | <ul><li>When the drive alarms</li><li>0: stop immediately</li><li>1: Decelerate to stop</li><li>2: Stop with quick stop</li><li>deceleration</li></ul>                                                                                                    |
| Trapezoidal<br>deceleratio<br>n | 60840020 | 4C00       | RWSM             | Unsigned32 | Deceleration in operating modes 1 and 3                                                                                                    |
| Quick stop<br>deceleratio<br>n  | 60850020 | 3300       | RWS              | Unsigned32 | Emergency stop deceleration                                                                                                    |

## **Other parameter**

| Name                                | CANopen  | modbus | Commend | Data type  | Description                                                                                                    |
|-------------------------------------|----------|--------|---------|------------|----------------------------------------------------------------------------------------------------|
|                                     |          |        | type    |            |                                                                                                    |
| Use<br>internal<br>motor<br>library | 30410608 | -      | RWS     | Unsigned8  | <ul> <li>0: Automatically read the motor model from the encoder and use the corresponding motor parameters in the drive motor library (factory default)</li> <li>1: Support the user to manually input the motor model and use the motor parameters corresponding to the motor library in the driver</li> </ul> |
| Device<br>restart                   | 2FFF0010 | 2F00   | RW      | Unsigned16 | Turn on bootloader<br>55AA: turn on<br>bootloader<br>AA55: Drive restart                                                                                                    |
| Analog<br>Increme<br>nt             | 64101F10 | -      | RW      | Integer16  | It is used to set the resolution of<br>the communication<br>magnetoelectric encoder to the<br>incremental encoder resolution,<br>the settable values are 4000, 8000<br>and 10000<br>=0: Do not simulate incremental<br>encoder, use default motor<br>resolution                                                 |
|                                     |          |        |         |            | incremental encoder                                                                                                    |